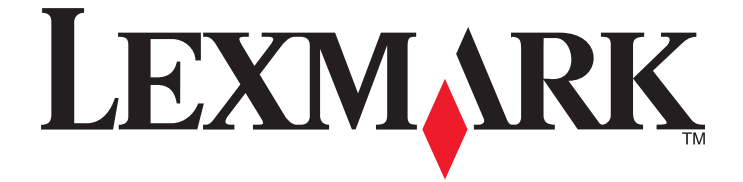

# Brukerhåndbok for 5600-6600 Series

www.lexmark.com

# Innhold

| Sikkerhetsinformasjon                                                                | 9  |
|--------------------------------------------------------------------------------------|----|
| Innledning                                                                           | 10 |
| Finne informasjon om skriveren                                                       | 10 |
| Installere skriveren                                                                 | 13 |
| Gi programvaren tilgang under installering                                           | 13 |
| Installere skriveren bare for bruk som kopi- eller faksmaskin                        | 13 |
| Lære mer om skriverdelene                                                            | 20 |
| Bruke knappene og menyene på kontrollpanelet                                         | 23 |
| Bruke skriverens kontrollpanel                                                       | 23 |
| Bruke skrivermenyene                                                                 |    |
| Lagre innstillinger                                                                  |    |
| Bruke skriverprogramvaren                                                            | 30 |
| Installere skriverprogramvaren                                                       |    |
| Installere XPS-driveren (tilleggsdriver) (bare for Windows Vista)                    |    |
| Bruke skriverprogramvaren for Windows                                                |    |
| Bruke skriverprogramvaren for Macintosh                                              |    |
| Veksle mellom USB-porten på baksiden og Quick Connect-porten (bare enkelte modeller) | 35 |
| Klargjøre skriveren for faksing                                                      | 35 |
| Bruke en RJ11-adapter                                                                |    |
| Velge fakstilkobling                                                                 |    |
| Koble til en telefonsvarer                                                           |    |
| Direkte tilkobling til en veggkontakt for telefon                                    | 41 |
| Direkte tilkobling til en veggkontakt for telefon i Tyskland                         |    |
| Tilkobling til en datamaskin med et modem                                            |    |
| Koble til en telefon                                                                 |    |
| Bruke en digital telefontjeneste                                                     |    |

## Installere skriveren i et trådløst nettverk (bare enkelte modeller)......47

| Kompatibilitet med trådløst nettverk                                        | 47 |
|-----------------------------------------------------------------------------|----|
| Nødvendig informasjon for konfigurering av skriveren i et trådløst nettverk | 47 |
| Installere skriveren i et trådløst nettverk                                 | 48 |
| Installere skriveren på andre datamaskiner                                  | 48 |
| Fargene på WiFi-indikatorlampen                                             | 49 |
| Spesielle instruksjoner for konfigurering av trådløs tilkobling             | 50 |

| Tilordne en statisk IP-adresse                                                   | 50 |
|----------------------------------------------------------------------------------|----|
| Endre innstillinger for trådløs tilkobling etter installering                    | 51 |
| Veksle mellom USB-tilkobling og trådløs tilkobling (Windows)                     | 51 |
| Veksle mellom USB-tilkobling og trådløs tilkobling (Macintosh)                   | 52 |
| Avansert trådløs tilkobling                                                      | 53 |
| Opprette et trådløst ad hoc-nettverk                                             | 53 |
| Legge til en skriver i et eksisterende trådløst ad hoc-nettverk                  |    |
| Bruke WPS (Wi-Fi Protected Setup)                                                | 56 |
| Vanlige spørsmål                                                                 | 57 |
| Hvor kan jeg finne WEP-nøkkelen eller WPA-passordet?                             | 57 |
| Hva er SSID?                                                                     | 57 |
| Hvor kan jeg finne SSID-navnet?                                                  | 57 |
| Hva er et nettverk?                                                              | 57 |
| Hvilke typer sikkerhet er tilgjengelige for trådløse nettverk?                   |    |
| Hvordan kan jeg finne ut hvilken type sikkerhet som brukes i nettverket?         |    |
| Hvordan konfigureres hjemmenettverk?                                             |    |
| Hvorlor trenger jeg en installeringskabel?                                       |    |
| Hva er forskiellen mellom infrastrukturnettverk og ad hoc-nettverk?              |    |
| Finne signalstyrken                                                              |    |
| Hvordan kan jeg forbedre signalstyrken for trådløs tilkobling?                   | 63 |
| Kan jeg bruke skriveren med både USB-tilkobling og nettverkstilkobling samtidig? | 64 |
| Hva er en MAC-adresse?                                                           | 64 |
| Hvordan kan jeg finne MAC-adressen?                                              | 65 |
| Hva er en IP-adresse?                                                            | 65 |
| Hva er TCP/IP?                                                                   | 65 |
| Hvordan finner jeg IP-adresser?                                                  |    |
| Hvordan tilordnes IP-adresser?                                                   |    |
| Hva er en nøkkelindeks?                                                          |    |
| Legge i papir                                                                    | 68 |
| Legge i papir                                                                    | 68 |
| Legge i ulike papirtyper                                                         | 68 |
| Legge originaldokumenter på skannerens glassplate                                | 72 |
| Legge originaldokumenter i den automatiske dokumentmateren                       | 73 |
| Bruke den automatiske papirtypesensoren                                          | 75 |
|                                                                                  |    |
| UTSKrift                                                                         | 76 |
| Skrive ut vanlige dokumenter                                                     | 76 |
| Skrive ut et dokument                                                            | 76 |
| Skrive ut Web-sider                                                              | 76 |
| Skrive ut flere kopier av et dokument                                            | 77 |

### Innhold

| Sortere kopier                                                                    | 77        |
|-----------------------------------------------------------------------------------|-----------|
| Skrive ut siste side først (omvendt siderekkefølge)                               |           |
| Skrive ut flere sider på ett ark (nedskalering)                                   |           |
| Skrive ut dokumenter fra et minnekort eller en flash-enhet                        | 79        |
| Skrive ut spesialdokumenter                                                       | 80        |
| Velge kompatible spesialpapirtyper                                                |           |
| Skrive ut på konvolutter                                                          |           |
| Skrive ut på etiketter                                                            | ۲۵۱<br>دی |
|                                                                                   |           |
| Handlere utskriftsjobber                                                          |           |
| Fortsette utskriftsjobber midler dolg                                             |           |
| Avbryte utskriftsjobber                                                           |           |
|                                                                                   |           |
| Arbeide med fotografier                                                           | 87        |
| Koble til fotolagringsenheter                                                     |           |
| Sette inn et minnekort                                                            |           |
| Sette inn en flash-enhet                                                          |           |
| Skrive ut fotografier                                                             |           |
| Skrive ut fotografier ved å bruke kontrollpanelet                                 |           |
| Skrive ut fotografier fra datamaskinen ved å bruke skriverprogramvaren            |           |
| Skrive ut fotografier fra en minneenhet ved å bruke programvaren                  |           |
| Skrive ut fotografier fra et PictBridge-kompatibelt digitalt kamera               |           |
| Skrive ut fotografier som er lagret på en minneenhet, ved å bruke et korrekturark |           |
| Skrive ut fotografier fra et digitait kamera med DPOF                             |           |
| Skanning                                                                          | 95        |
| Skanne originaldokumenter                                                         | 95        |
| Skanne originaldokumenter i farger eller sort/hvitt                               | 97        |
| Skanne fotografier for redigering                                                 | 97        |
| Skanne til en datamaskin via et nettverk                                          |           |
| Avbryte skannejobber                                                              |           |
| Kenjering                                                                         | 400       |
|                                                                                   | IUU       |

| Ta kopier                                  | 100 |
|--------------------------------------------|-----|
| Kopiere fotografier                        | 100 |
| Forstørre eller forminske bilder           |     |
| Justere kopieringskvaliteten               |     |
| Gjøre en kopi lysere eller mørkere         |     |
| Sortere kopier ved å bruke kontrollpanelet |     |
| Gjenta et bilde flere ganger på én side    |     |
|                                            |     |

| Avbryte en kopieringsjobb.       104         Faksing.       105         Sende en faks.       105         Sende en faks mens du lytter til et arrop (ringe med røret på)       105         Sende en faks mens du lytter til et arrop (ringe med røret på)       105         Sende en faks mens du lytter til et arrop (ringe med røret på)       105         Sende en faks mens du lytter til et arrop (ringe med røret på)       106         Motta en faks manuelt       107         Motta en faks manuelt       107         Motta en faks manuelt       107         Motta en faks manuelt       107         Motta en faks manuelt       107         Motta en faks manuelt       107         Motta en faks manuelt       107         Motta en faks manuelt       107         Motta en faks manuelt       108         Konfigurere arterseboken       108         Konfigurere artesseboken       108         Konfigurere artesseboken       109         Angi et oppringingsprefiks       109         Angi et oppringingsprefiks       110         Angi et oppringingsprefiks       110         Angi et oppringings via sentral       111         Angi et utskaskulvitetsrapporter       1111         Skrive ut iksaskulvi | Kopiere flere sider på ett ark (nedskalering)                  | 103 |
|----------------------------------------------------------------------------------------------------|----------------------------------------------------------------|-----|
| Faksing       105         Sende en faks       105         Sende en faks wed å bruke kontrollpanelet       105         Sende en faks mens du lytter til et anrop (inge med røret på)       105         Sende en kringkastingsfaks på et bestemt tidspunkt       106         Motta en faks       107         Motta en faks automatisk       107         Motta en faks manuelt       107         Motta en faks manuelt       107         Motta en faks manuelt       107         Motta en faks manuelt       107         Motta en faks manuelt       107         Motta en faks manuelt       107         Motta en faks manuelt       107         Motta en faks manuelt       107         Motta en faks manuelt       107         Motta en faks manuelt       107         Motta en faks manuelt       108         Konfigurere adresseboken       108         Angi et bestemt ringemønster       110         Angi et bestemt ringemønster       110         Angi et bestemt ringemønster       110         Angi et bastemt ringemønster       110         Angi et bastemt ringemønster       110         Mangi et haskastivitistrapporter       1111         Skrive ut faksaktivitistrapp                                    | Avbryte en kopieringsjobb                                      | 104 |
| Sende en faks.       105         Sende en faks wed å bruke kontrollpanelet.       105         Sende en kringkastingsfaks på et bestemt tidspunkt       105         Sende en kringkastingsfaks på et bestemt tidspunkt       106         Motta en faks.       107         Motta en faks.       107         Motta en faks.       107         Motta en faks.       107         Motta en faks.       107         Motta en faks.       107         Motta en faks.       107         Motta en faks.       107         Motta en faks.       107         Motta en faks.       107         Motta en faks.       107         Motta en faks.       107         Motta en faks.       107         Motta en faks.       108         Konfigurere adresseboken.       108         Konfigurere adresseboken.       108         Konfigurere anroper-ID       109         Angi et oppringingsprefiks       109         Konfigurere fakser       110         Konfigurere fakser       110         Konfigurere fakser       111         Angi et bestemt ringemønster       110         Konfigurere fakser       111         Angi et                                                                                                    | Faksing                                                        |     |
| Sende en faks ved å bruke kontrollpanelet.       105         Sende en faks mens du lytter til et anrop (ringe med røret på)       105         Sende en kringkastingsfaks på et bestemt tidspunkt       106         Motta en faks       107         Motta en faks automatisk       107         Motta en faks manuelt       107         Motta en faks manuelt       107         Motta en faks manuelt       107         Motta en faks mad en telefonsvarer       108         Videresende fakser       108         Konfigurere adresseboken       108         Konfigurere adresseboken       109         Konfigurere adresseboken       109         Konfigurere adresseboken       100         Angi et oppringingsprefiks       109         Konfigurere anzer-ID       109         Konfigurere anzer-ID       109         Konfigurere faksing via sentral       110         Håndtere fakser       110         Håndtere fakser       111         Skrive ut listen over faksinstillinger       111         Skrive ut listen over faksinstillinger       113         Vedlikeholde blekkpatroner       114         Ta ut en brukt blekkpatroner       115         Etteriylle blekkpatroner       117                           | Sende en faks                                                  |     |
| Sende en faks mens du lytter til et anrop (ringe med røret på)       105         Sende en kringkastingsfaks på et bestemt tidspunkt       106         Motta en faks       107         Motta en faks automatisk       107         Motta en faks manuelt       107         Motta en faks manuelt       107         Motta en faks med en telefonsvarer       108         Videresende fakser       108         Tilpasse oppringingsinstillinger.       108         Konfigurere arrosper-ID       109         Angi et oppringingsprefiks       109         Konfigurere faksing via sentral       110         Konfigurere faksing via sentral       110         Konfigurere faksing via sentral       110         Konfigurere faksing via sentral       111         Angi et over faksinstillinger       111         Skrive ut faksaktivitetsrapporter       111         Jakrive ut faksaktivitetsrapporter       111         Blokkere reklamefakser       112         Unngå uønskede endringer av faksinnstillinger       113         Vedlikeholde blekkpatronene       114         Sette in blekkpatroner       116         Juster blekkpatroner       117         Rengjøre blekkkpatroner       117         Rengjøre blekkk | Sende en faks ved å bruke kontrollpanelet                      |     |
| Sende en kringkastingsfaks på et bestemt tidspunkt       106         Motta en faks       107         Motta en faks       107         Motta en faks mauelt       107         Motta en faks mauelt       107         Motta en faks mauelt       107         Motta en faks mauelt       107         Motta en faks med en telefonsvarer       108         Videresende fakser       108         Konfigurere adresseboken       108         Konfigurere anroper-ID       109         Angi et oppringingsprefiks       109         Konfigurere faksing via sentral       110         Angi et bestemt ringemenster       110         Angi et manuell svarkode for faks       110         Konfigurere fakser       110         Konfigurere fakser       111         Angi en manuell svarkode for faks       110         Korifurer fakser       111         Skrive ut faksaktivitetsrapporter       111         Skrive ut faksaktivitestrapporter       111         Skrive ut faksaktivitestrapporter       112         Unngå uønskede endringer av faksinnstillingene       113         Vedlikeholde blekkpatronene       114         Sette inn blekkpatroner       115         Etterfylle bl                                    | Sende en faks mens du lytter til et anrop (ringe med røret på) |     |
| Motta en faks.       107         Motta en faks automatisk       107         Motta en faks manuelt       107         Motta en faks made n telefonsvarer       108         Videresende fakser       108         Tilpasse oppringingsinnstillinger       108         Konfigurere adresseboken       108         Angi et oppringingsprefiks       109         Angi et opstringingsprefiks       109         Angi et bestemt ringemanster       110         Angi en manuell svarkode for faks       110         Konfigurere faksing via sentral       110         Håndtere fakser       111         Skrive ut faksattivitetsrapporter       111         Skrive ut faksattivitetsrapporter       111         Skrive ut faksattivitetsrapporter       111         Blokkere reklamefakser       112         Unngå uønskede endringer av faksinnstillingene       113         Vedlikeholde blekkpatronene       114         Vedlikeholde blekkpatroner       116         Bruke originalpatroner fra Lexmark       116         Justere blekkpatroner       117         Rengjøre blekkpatroner       117         Rengjøre blekkpatronene       120         Rengjøre blekkkpatronene       120                                      | Sende en kringkastingsfaks på et bestemt tidspunkt             |     |
| Motta en faks automatisk       107         Motta en faks mauelt       107         Motta en faks med en telefonsvarer       108         Videresende fakser       108         Tilpasse oppringingsinnstillinger       108         Konfigurere adresseboken       108         Angi et oppringingsprefiks       109         Konfigurere anroper-ID       109         Angi et bestemt ringemønster       110         Angi en manuell svarkode for faks       110         Konfigurere faksing via sentral       110         Håndtere fakser       111         Angi bunntekst for faks       111         Skrive ut faksaktivitetsrapporter       111         Skrive ut listen over faksinnstillinger       111         Blokker reklamefakser       112         Unngå uønskede endringer av faksinnstillingene       113         Vedlikeholde blekkpatronen       114         Vedlikeholde blekkpatroner       116         Bruke originalpatroner fra Lexmark       116         Justere blekkpatroner       117         Rengjøre blekkpatroner       117         Rengjøre blekkpatronen       117         Rengjøre blekkpatronen       117         Rengjøre blekkpatroner       117                                             | Motta en faks                                                  |     |
| Motta en faks manuelt       107         Motta en faks med en telefonsvarer       108         Videresende fakser       108         Tilpasse oppringinginstillinger.       108         Konfigurere adresseboken       108         Angi et oppringingsprefiks       109         Angi et oppringingsprefiks       109         Angi et bestemt ringemonster       110         Angi et bestemt ringemonster       110         Angi et manuell svarkode for faks       110         Konfigurere faksing via sentral       110         Håndtere fakser       111         Angi bunntekst for faks       111         Skrive ut faksaktivitetsrapporter       111         Skrive ut listen over faksinnstillinger.       112         Unngå uønskede endringer av faksinnstillingene       113         Vedlikeholde blekkpatroner.       114         Sette inn blekkpatroner.       114         Sette inn blekkpatroner       116         Bruke originalpatroner fa Lexmark       116         Justere blekkpatroner       117         Kontrollere blekkpatroner       117         Rengiøre blekkdysene og kontaktflatene       119         Opbevare blekkpatronene       120         Rengiøre skannerens glassplate       1          | Motta en faks automatisk                                       |     |
| Motta en faks med en telefonsvarer       108         Videresende fakser       108         Tillpasse oppringingsinnstillinger.       108         Angi et oppringingsprefiks       109         Angi et oppringingsprefiks       109         Angi et norper-ID       109         Angi et bestemt ringemønster       110         Angi en manuell svarkode for faks       110         Konfigurere anroper-ID       109         Angi en manuell svarkode for faks       110         Konfigurere faksing via sentral       110         Håndtere fakser       111         Angi bunntekst for faks       111         Skrive ut faksaktivitetrapporter       111         Skrive ut listen over faksinnstillinger       111         Blokkere reklamefakser       112         Unngå uønskede endringer av faksinnstillingene       114         Vedlikeholde blekkpatroner       114         Ta ut en brukt blekkpatroner       114         Ta ut en brukt blekkpatroner       117         Kontroller blekkpatroner       117         Kontroller blekkpatroner       116         Bruke originalpatroner fra Lexmark       116         Bruke originalpatroner ga kontaktflatene       119         Oppbevare blekkkøtsene og kontaktfl | Motta en faks manuelt                                          |     |
| Videresende fakser108Tilpasse oppringingsinnstillinger.108Konfigurere adresseboken108Angi et oppringingsprefiks109Konfigurere ancepter-ID109Angi et obstemt ringemønster110Angi en manuell svarkode for faks110Konfigurere faksing via sentral110Håndtere fakser111Angi bunntekst for faks111Skrive ut faksaktivitetrapporter111Skrive ut listen over faksinnstillinger111Blokkere reklamefakser112Unngå uenskede endringer av faksinnstillingene114Vedlikeholde blekkpatroner114Ta ut en brukt blekkpatroner116Buruke originalpatroner fra Lexmark116Justere blekkpatroner117Kontrollere blekknivåer117Kontrollere blekknivåer118Tarke av blekkdysene117Kontrollere blekknivåer118Tarke av blekkdysene117Kontrollere blekknivåer118Tarke av blekkdysene117Kontrollere blekknivåer118Tarke av blekkdysene120Rengjøre skannerens glassplate120Rengjøre skannerens glassplate120Bestille lekkpatroner121Bestille lekkpatroner121                                                                                                    | Motta en faks med en telefonsvarer                             |     |
| Tilpasse oppringingsinstillinger                                                                                                    | Videresende fakser                                             |     |
| Konfigurere adresseboken108Angi et oppringingsprefiks109Konfigurere anroper-ID109Angi et bestemt ringemønster110Angi en manuell svarkode for faks110Konfigurere faksing via sentral110Håndtere fakser111Angi bunntekst for faks111Skrive ut faksaktivitetsrapporter111Skrive ut faksaktivitetsrapporter111Blokkere reklamefakser112Unngå uønskede endringer av faksinnstillingene114Vedlikeholde blekkpatronene114Sette inn blekkpatroner116Bruke originalpatroner fa Lexmark116Justere blekknävtere117Rengiøre blekknävene117Kontrollere blekknävene117Rengiøre blekkpatronene112Oppbevare blekkpatroner117Rengiøre blekknävene117Rengiøre blekknävene119Oppbevare blekkpatroner120Rengiøre skannerens glassplate120Rengiøre utsiden av skriveren120Bestille rekvisita121Bestille blekkpatroner121Bestille blekkpatroner121Bestille blekkpatroner121Bestille blekkpatroner121Bestille blekkpatroner121Bestille blekkpatroner121Bestille blekkpatroner121Bestille blekkpatroner121Bestille blekkpatroner121Bestille blekkpatroner121Bestille blekkpatroner121Bestille b                                                                                                    | Tilpasse oppringingsinnstillinger                              |     |
| Angi et oppringingsprefiks       109         Konfigurere anroper-ID       109         Angi et bestemt ringemønster       110         Angi en manuell svarkode for faks       110         Konfigurere faksing via sentral       110         Håndtere fakser       111         Angi bunntekst for faks       111         Skrive ut faksaktivitetsrapporter       111         Skrive ut faksaktivitetsrapporter       111         Skrive ut listen over faksinnstillinger       111         Blokkere reklamefakser       112         Unngå uønskede endringer av faksinnstillingene       114         Vedlikeholde blekkpatronene       114         Vedlikeholde blekkpatroner       114         Ta ut en brukt blekkpatron       115         Etterfylle blekkpatroner       116         Justere blekkpatroner       117         Kontollere blekknivåer       117         Rengjøre blekkdysene og kontaktflatene       119         Oppbevare blekkpatronere       120         Rengjøre skannerens glassplate       120         Restille rekvisita       121         Bestille rekvisita       121                                                                                                    | Konfigurere adresseboken                                       |     |
| Konfigurere anroper-ID.       109         Angi et bestemt ringemønster       110         Angi en manuell svarkode for faks       110         Konfigurere faksing via sentral       110         Konfigurere faksing via sentral       110         Håndtere fakser       111         Angi bunntekst for faks       111         Angi bunntekst for faks       111         Skrive ut faksaktivitetsrapporter       111         Skrive ut listen over faksinnstillinger       111         Bickkere reklamefakser.       112         Unngå uønskede endringer av faksinnstillingene.       114         Vedlikeholde blekkpatronene       114         Vedlikeholde blekkpatroner       114         Ta ut en brukt blekpatroner.       116         Justere blekkpatroner fra Lexmark       116         Justere blekkdysene       117         Kontrollere blekknivåer       118         Tørke av blekkdysene og kontaktflatene       119         Oppbevare blekkpatronene       120         Rengjøre skannerens glassplate       120         Rengjøre utsiden av skriveren       120         Bestille rekvisita       121         Bestille blekkpatroner       121                                                               | Angi et oppringingsprefiks                                     |     |
| Angi et bestemt ringemønster       110         Angi en manuell svarkode for faks       110         Konfigurere faksing via sentral       110         Håndtere fakser       111         Angi bunntekst for faks       111         Skrive ut faksaktivitetsrapporter       111         Skrive ut listen over faksinnstillinger       111         Blokkere reklamefakser       112         Unngå uønskede endringer av faksinnstillingene       113         Vedlikeholde blekkpatronene       114         Sette inn blekkpatroner.       114         Ta ut en brukt blekkpatroner.       116         Bruke originalpatroner fra Lexmark       116         Justere blekknjvåren       117         Kontrollere blekknivåer.       117         Rengjøre blekkdysene og kontaktflatene       119         Oppbevare blekknivåer.       120         Rengjøre utsiden av skriveren       120         Rengjøre utsiden av skriveren       120         Bestille rekvisita       121         Bestille blekkpatroner       121         Bestille blekkpatroner       121                                                                                                    | Konfigurere anroper-ID                                         |     |
| Angi en manuell svarkode for faks       110         Konfigurere faksing via sentral       110         Håndtere fakser       111         Angi bunntekst for faks       111         Angi bunntekst for faks       111         Skrive ut faksaktivitetsrapporter       111         Skrive ut listen over faksinnstillinger       111         Blokkere reklamefakser       112         Unngå uønskede endringer av faksinnstillingene       113         Vedlikeholde blekkpatronene       114         Vedlikeholde blekkpatronene       114         Ta ut en brukt blekkpatron       115         Etterfylle blekkpatroner       116         Bruke originalpatroner fra Lexmark       116         Justere blekkpatroner       117         Kontrollere blekknivåer       118         Tørke av blekkdysene       117         Kontrollere blekkpatronene       120         Rengjøre tlekkpatronene       120         Rengjøre tusiden av skriveren       120         Rengjøre utsiden av skriveren       120         Bestille rekvisita       121         Bestille blekkpatroner       121                                                                                                    | Angi et bestemt ringemønster                                   | 110 |
| Konfigurere faksing via sentral       110         Håndtere fakser       111         Angi bunntekst for faks       111         Skrive ut faksaktivitetsrapporter       111         Skrive ut listen over faksinnstillinger       111         Blokkere reklamefakser       112         Unngå uønskede endringer av faksinnstillingene       113         Vedlikeholde Skriveren       114         Vedlikeholde blekkpatronene       114         Vedlikeholde blekkpatroner       114         Ta ut en brukt blekkpatron       115         Etterfylle blekkpatroner fra Lexmark       116         Bruke originalpatroner fra Lexmark       117         Kontrollere blekknivåer       117         Rengjøre blekkdysene       117         Rontrollere blekknivåer       118         Tørke av blekkdysene       120         Rengjøre utsiden av skriveren       120         Rengjøre utsiden av skriveren       120         Bestille rekvisita       121         Bestille blekkpatroner       121                                                                                                    | Angi en manuell svarkode for faks                              | 110 |
| Håndtere fakser.       111         Angi bunntekst for faks       111         Skrive ut faksaktivitetsrapporter       111         Skrive ut listen over faksinnstillinger       111         Blokkere reklamefakser.       112         Unngå uønskede endringer av faksinnstillingene       113         Vecllikeholde skriveren       114         Vedlikeholde blekkpatronene       114         Sette inn blekkpatroner       114         Sette inn blekkpatroner       116         Bruke originalpatroner fra Lexmark       116         Justere blekkpatroner       117         Rengjøre blekkdysene og kontaktflatene       119         Oppbevare blekkpatronene       120         Rengjøre utsiden av skriveren       120         Rengjøre utsiden av skriveren       120         Bestille rekvisita       121         Bestille blekkpatroner       121                                                                                                    | Konfigurere faksing via sentral                                | 110 |
| Angi bunntekst for faks       111         Skrive ut faksaktivitetsrapporter       111         Skrive ut listen over faksinnstillinger       111         Blokkere reklamefakser       112         Unngå uønskede endringer av faksinnstillingene       113         Vedlikeholde Skriveren       114         Vedlikeholde blekkpatronene       114         Sette inn blekkpatroner       114         Sette rin blekkpatroner       116         Bruke originalpatroner fra Lexmark       116         Justere blekkpatroner       117         Kontrollere blekknivåer       117         Rengjøre blekkdysene og kontaktflatene       119         Oppbevare blekkpatronene       120         Rengjøre utsiden av skriveren       120         Bestille rekvisita       121         Bestille blekkpatroner       121                                                                                                    | Håndtere fakser                                                |     |
| Skrive ut faksaktivitetsrapporter       111         Skrive ut listen over faksinnstillinger       111         Blokkere reklamefakser       112         Unngå uønskede endringer av faksinnstillingene       113         Vedlikeholde Skriveren       114         Sette inn blekkpatronene.       114         Sette inn blekkpatroner       116         Bruke originalpatroner fra Lexmark       116         Justere blekkpatroner       117         Rengjøre blekkdysene og kontaktflatene       119         Oppbevare blekkpatronene       120         Rengjøre utsiden av skriveren       120         Bestille rekvisita       120         Bestille rekvisita       120         Bestille blekkpatroner       120         Bestille blekkpatroner       120         Bestille blekkpatroner       120                                                                                                    | Angi bunntekst for faks                                        | 111 |
| Skrive ut listen over faksinnstillinger       111         Blokkere reklamefakser       112         Unngå uønskede endringer av faksinnstillingene       113         Vedlikeholde skriveren       114         Vedlikeholde blekkpatronene       114         Sette inn blekkpatroner       114         Ta ut en brukt blekkpatroner       115         Etterfylle blekkpatroner       116         Bruke originalpatroner fra Lexmark       116         Justere blekkpatroner       117         Kontrollere blekkdysene       117         Kontrollere blekkpatronene       118         Tørke av blekkdysene og kontaktflatene       119         Oppbevare blekkpatronene       120         Rengjøre utsiden av skriveren       120         Bestille rekvisita       121         Bestille blekkpatroner       121                                                                                                    | Skrive ut faksaktivitetsrapporter                              |     |
| Blokkere reklamefakser.       112         Unngå uønskede endringer av faksinnstillingene.       113         Vedlikeholde skriveren.       114         Vedlikeholde blekkpatronene.       114         Vedlikeholde blekkpatroner.       114         Ta ut en brukt blekkpatroner.       115         Etterfylle blekkpatroner fra Lexmark       116         Justere blekkpatroner .       117         Rengjøre blekkdysene.       117         Kontrollere blekknivåer .       118         Tørke av blekkpatronene.       120         Rengjøre utsiden av skriveren.       120         Bestille rekvisita.       121         Bestille blekkpatroner .       121                                                                                                    | Skrive ut listen over faksinnstillinger                        | 111 |
| Unngå uønskede endringer av faksinnstillingene.       113         Vedlikeholde skriveren.       114         Vedlikeholde blekkpatronene.       114         Sette inn blekkpatroner.       114         Ta ut en brukt blekkpatroner.       115         Etterfylle blekkpatroner fra Lexmark       116         Justere blekkpatroner       117         Rengjøre blekkdysene       117         Kontrollere blekknivåer       118         Tørke av blekkdysene og kontaktflatene       119         Oppbevare blekkpatronene       120         Rengjøre utsiden av skriveren       120         Bestille rekvisita       121         Bestille blekkpatroner       121                                                                                                    | Blokkere reklamefakser                                         |     |
| Vedlikeholde skriveren       114         Vedlikeholde blekkpatronene       114         Sette inn blekkpatroner       114         Ta ut en brukt blekkpatron       115         Etterfylle blekkpatroner       116         Bruke originalpatroner fra Lexmark       116         Justere blekkpatroner       117         Rengjøre blekkdysene       117         Kontrollere blekknivåer       118         Tørke av blekkdysene og kontaktflatene       119         Oppbevare blekkpatronene       120         Rengjøre skannerens glassplate.       120         Bestille rekvisita.       121         Bestille blekkpatroner       121                                                                                                    | Unngå uønskede endringer av faksinnstillingene                 |     |
| Vedlikeholde blekkpatronene.114Sette inn blekkpatroner.114Ta ut en brukt blekkpatron115Etterfylle blekkpatroner.116Bruke originalpatroner fra Lexmark.116Justere blekkpatroner117Rengjøre blekkdysene.117Kontrollere blekknivåer118Tørke av blekkdysene og kontaktflatene.119Oppbevare blekkpatronene120Rengjøre utsiden av skriveren.120Bestille rekvisita.121Bestille blekkpatroner121                                                                                                    | Vedlikeholde skriveren                                         |     |
| Sette inn blekkpatroner114Ta ut en brukt blekkpatron115Etterfylle blekkpatroner116Bruke originalpatroner fra Lexmark116Justere blekkpatroner117Rengjøre blekkdysene117Kontrollere blekknivåer118Tørke av blekkdysene og kontaktflatene119Oppbevare blekkpatronene120Rengjøre utsiden av skriveren120Bestille rekvisita121Bestille blekkpatroner121                                                                                                    | Vedlikeholde blekkpatronene                                    | 114 |
| Ta ut en brukt blekkpatron       115         Etterfylle blekkpatroner       116         Bruke originalpatroner fra Lexmark       116         Justere blekkpatroner       117         Rengjøre blekkdysene       117         Kontrollere blekknivåer       118         Tørke av blekkdysene og kontaktflatene       119         Oppbevare blekkpatronene       120         Rengjøre utsiden av skriveren       120         Bestille rekvisita       121         Bestille blekkpatroner       121                                                                                                    | Sette inn blekkpatroner                                        | 114 |
| Etterfylle blekkpatroner       116         Bruke originalpatroner fra Lexmark       116         Justere blekkpatroner       117         Rengjøre blekkdysene       117         Kontrollere blekknivåer       118         Tørke av blekkdysene og kontaktflatene       119         Oppbevare blekkpatronene       120         Rengjøre skannerens glassplate       120         Rengjøre utsiden av skriveren       120         Bestille rekvisita       121         Bestille blekkpatroner       121                                                                                                    | Ta ut en brukt blekkpatron                                     | 115 |
| Bruke originalpatroner fra Lexmark       116         Justere blekkpatroner       117         Rengjøre blekkdysene       117         Kontrollere blekknivåer       118         Tørke av blekkdysene og kontaktflatene       119         Oppbevare blekkpatronene       120         Rengjøre utsiden av skriveren       120         Bestille rekvisita       121         Bestille blekkpatroner       121                                                                                                    | Etterfylle blekkpatroner                                       | 116 |
| Justere blekkpatroner                                                                                                    | Bruke originalpatroner fra Lexmark                             | 116 |
| Rengjøre blekkdysene       117         Kontrollere blekknivåer       118         Tørke av blekkdysene og kontaktflatene       119         Oppbevare blekkpatronene       120         Rengjøre skannerens glassplate       120         Rengjøre utsiden av skriveren       120         Bestille rekvisita       121         Bestille blekkpatroner       121                                                                                                    | Justere blekkpatroner                                          | 117 |
| Kontrollere blekknivåer                                                                                                    | Rengjøre blekkdysene                                           | 117 |
| Tørke av blekkdysene og kontaktflatene       119         Oppbevare blekkpatronene       120         Rengjøre skannerens glassplate       120         Rengjøre utsiden av skriveren       120         Bestille rekvisita       121         Bestille blekkpatroner       121                                                                                                    | Kontrollere blekknivåer                                        | 118 |
| Oppbevare blekkpatronene                                                                                                    | Tørke av blekkdysene og kontaktflatene                         |     |
| Rengjøre skannerens glassplate                                                                                                    | Oppbevare blekkpatronene                                       |     |
| Rengjøre utsiden av skriveren                                                                                                    | Rengjøre skannerens glassplate                                 | 120 |
| Bestille rekvisita                                                                                                    | Rengjøre utsiden av skriveren                                  | 120 |
| Bestille blekkpatroner                                                                                                    | Bestille rekvisita                                             | 121 |
|                                                                                                    | Bestille blekkpatroner                                         |     |

#### Innhold

| Bestille papir og rekvisita                                                         | 122 |
|-------------------------------------------------------------------------------------|-----|
| Gjenopprette standardinnstillingene                                                 | 122 |
| Feilsøking                                                                          | 124 |
| Bruke feilsøkingsprogramvaren for skriveren (bare for Windows)                      | 124 |
| Feilsøking for installering                                                         |     |
| Feil språk vises i vinduet                                                          |     |
| ,<br>Av/på-lampen lyser ikke                                                        |     |
| Programvaren ble ikke installert                                                    |     |
| Siden skrives ikke ut                                                               |     |
| Løse strømforsyningsproblemer                                                       | 129 |
| Avinstallere programvaren og installere den på nytt                                 | 129 |
| Aktivere USB-porten i Windows                                                       | 130 |
| Feilsøking for trådløs tilkobling                                                   | 131 |
| Kontrolliste for feilsøking for trådløs tilkobling                                  | 131 |
| Skrive ut en oppsettside for nettverk                                               |     |
| Konfigureringen av trådløs tilkobling fortsetter ikke når USB-kabelen kobles til    |     |
| Hvorfor vises ikke skriveren min på listen?                                         |     |
| Kan ikke skrive ut i trådløst nettverk                                              | 134 |
| Kan ikke skrive ut, og datamaskinen har en brannmur                                 | 137 |
| WiFi-indikatorlampen lyser ikke                                                     | 137 |
| WiFi-indikatorlampen lyser grønt, men skriveren skriver ikke ut (Windows)           | 138 |
| WiFi-indikatorlampen blinker oransje under installering (Windows)                   | 139 |
| WiFi-indikatorlampen blinker oransje under installering (Macintosh)                 | 142 |
| WiFi-indikatorlampen lyser fremdeles oransje                                        | 145 |
| Trådløs utskriftsserver er ikke installert                                          | 146 |
| Meldingen Kommunikasjon er ikke tilgjengelig vises ved trådløs utskrift             | 146 |
| Ingen kommunikasjon med skriveren ved tilkobling til virtuelt privat nettverk (VPN) | 146 |
| Gjenopprette standardinnstillingene for den interne trådløse utskriftsserveren      | 146 |
| Feilsøking for faksing                                                              | 147 |
| Kan ikke sende eller motta fakser                                                   | 147 |
| Kan sende, men ikke motta fakser                                                    | 149 |
| Kan motta, men ikke sende fakser                                                    | 150 |
| Mottatt faks er blank                                                               | 151 |
| Mottatt faks er av dårlig kvalitet                                                  | 151 |
| Informasjon om anroper-ID vises ikke                                                | 152 |
| Faksfeil                                                                            | 152 |
| Faksmodus støttes ikke                                                              | 152 |
| Feil på ekstern faks                                                                | 153 |
| Telefonlinje opptatt                                                                | 153 |
| Feil på telefonlinje                                                                | 154 |
| Svarer ikke                                                                         | 154 |
| Kan ikke koble til                                                                  | 155 |

| Merknader                                              |  |
|--------------------------------------------------------|--|
| Produktinformasjon                                     |  |
| Versjonsmerknader                                      |  |
| Samsvarserklæring for EU-direktiver for radioprodukter |  |
| Strømforbruk                                           |  |
| Stikkordregister                                       |  |

# Sikkerhetsinformasjon

Bruk bare den strømforsyningsenheten og strømledningen som følger med dette produktet, eller en godkjent reservedel fra produsenten.

Koble strømledningen til et lett tilgjengelig jordet strømuttak i nærheten av produktet.

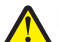

**FORSIKTIG – FARE FOR PERSONSKADE:** Ikke vri, knyt eller klem sammen strømledningen, og ikke plasser tunge gjenstander på den. Strømledningen må ikke utsettes for unødvendig slitasje eller belastning. Pass på at strømledningen ikke kommer i klem, for eksempel mellom møbler og vegger. Feil bruk av strømledningen kan forårsake brann eller gi elektrisk støt. Kontroller strømledningen jevnlig. Koble strømledningen fra stikkontakten før den kontrolleres.

Bruk bare en 26 AWG eller bedre telefonledning (RJ-11) ved tilkobling av produktet til telenettet.

Bruk profesjonelt servicepersonell til service og reparasjoner utenom det som er beskrevet i brukerhåndboken.

Dette produktet er utformet, testet og godkjent i henhold til strenge globale sikkerhetskrav ved bruk av bestemte Lexmark-komponenter. Sikkerhetsfunksjonene i enkelte deler er kanskje ikke alltid like åpenbare. Lexmark er ikke ansvarlig for bruk av andre reservedeler.

FORSIKTIG – ELEKTRISK FARE: Ikke bruk faksfunksjonen i tordenvær. Ikke installer dette produktet eller koble til strømledning, telefon eller annet i tordenvær.

#### TA GODT VARE PÅ DISSE INSTRUKSJONENE.

# Innledning

# Finne informasjon om skriveren

#### Publikasjoner

| Se:                                                                                                    | For informasjon om:                                                                                                    |
|----------------------------------------------------------------------------------------------------|----------------------------------------------------------------------------------------------------|
| Installeringsoversikten                                                                                                    | Informasjon om startoppsett.                                                                                                    |
| Trykt Nettverksveiledning / Fakshåndbok                                                                                                | Ytterligere installeringsinformasjon.                                                                                                    |
|                                                                                                    | <b>Merk:</b> Det er ikke sikkert at din skrivermodell leveres med disse bøkene.                                                                                                    |
| Den elektroniske brukerhåndboken                                                                                                    | Fullstendige instruksjoner for bruk av skriveren. Den<br>elektroniske versjonen av brukerhåndboken installeres<br>sammen med skriverprogramvaren.                                                                                                    |
| Windows-hjelp                                                                                                    | Ytterligere informasjon om bruk av skriverprogramvaren<br>på en datamaskin med Windows som operativsystem.<br>Hjelpen installeres sammen med programmene.                                                                                                   |
|                                                                                                    | <ul> <li>Windows Vista: Klikk på </li> </ul>                                                                                                    |
|                                                                                                    | <ul> <li>Windows XP og tidligere versjoner: Klikk på<br/>Start.</li> </ul>                                                                                                    |
|                                                                                                    | 2 Velg Programmer eller Alle programmer, og velg deretter mappen for skriverprogrammet på listen.                                                                                                    |
|                                                                                                    | <b>3</b> Klikk på <b>Hjelp</b> i programmet for å vise hjelpen.                                                                                                    |
|                                                                                                    | Klikk på 😲 for å vise kontekstavhengig informasjon.                                                                                                    |
| Mac-hjelp<br><b>Merk:</b> Det er ikke sikkert at skriveren støtter Macintosh,<br>og det er ikke sikkert at skriveren leveres med denne | Ytterligere informasjon om bruk av skriverprogramvaren<br>på en datamaskin med Macintosh som operativsystem.<br>Hjelpen installeres sammen med programmene.                                                                                                 |
| hjelpen.                                                                                                    | 1 Dobbeltklikk på skrivermappen i Finder.                                                                                                    |
|                                                                                                    | 2 Dobbeltklikk på programmet.                                                                                                    |
|                                                                                                    | <b>3</b> Klikk på <b>Hjelp</b> på menylinjen i programmet for å vise hjelpen.                                                                                                    |
|                                                                                                    | <b>Merk:</b> Hvis du har flere åpne programmer, må du<br>kontrollere at programmet du vil bruke, er det aktive<br>programmet. Den riktige menylinjen vises ikke hvis<br>programmet ikke er aktivt. Klikk på<br>hovedskjermbildet for å aktivere programmet. |
|                                                                                                    | Klikk på 🕐 for å vise kontekstavhengig informasjon.                                                                                                    |

#### Brukerstøtte

| Beskrivelse             | Hvor                                                                                                    | Hvor                                                                                                    |
|-------------------------|----------------------------------------------------------------------------------------------------|----------------------------------------------------------------------------------------------------|
| Brukerstøtte på telefon | <ul> <li>Ring oss:</li> <li>USA: 1-800-332-4120 <ul> <li>Mandag-fredag (08.00-23.00 USA og Canada, østkysten (normaltid)), lørdag (12.00-18.00 USA og Canada, østkysten (normaltid))</li> </ul> </li> <li>Canada: 1-800-539-6275 <ul> <li>Engelsk: Mandag-fredag (08.00-23.00 USA og Canada, østkysten (normaltid)), lørdag (12.00-18.00 USA og Canada, østkysten (normaltid)), lørdag (12.00-18.00 USA og Canada, østkysten (normaltid))</li> <li>Fransk: Mandag-fredag (09.00-19.00 USA og Canada, østkysten (normaltid))</li> <li>Mexico: 01-800-253-9627 <ul> <li>Mandag-fredag (8.00-20.00 USA og Canada, østkysten (normaltid))</li> </ul> </li> <li>Merk: Telefonnumre og åpningstider kan endres uten forvarsel. De mest oppdaterte telefonnumrene kan du finne på den trykte garantierklæringen som ble levert med skriveren</li> </ul> </li> </ul> | Telefonnumre og åpningstider varierer<br>fra land/region til land/region.<br>Besøk vår hjemmeside på<br><b>www.lexmark.no</b> . Velg eventuelt et<br>annet land eller en annen region, og<br>velg koblingen til brukerstøtte.<br><b>Merk:</b> Hvis du ønsker mer informasjon<br>om hvordan du kan kontakte Lexmark,<br>kan du se den trykte<br>garantierklæringen som ble levert med<br>skriveren.                                                                 |
| Brukerstøtte via e-post | <ul> <li>For brukerstøtte via e-post kan du gå til vår<br/>hjemmeside på www.lexmark.no.</li> <li>1 Klikk på SUPPORT.</li> <li>2 Klikk på Teknisk Support.</li> <li>3 Velg riktig skrivertype.</li> <li>4 Velg skrivermodell.</li> <li>5 Klikk på Kontakt oss og deretter på e-post<br/>en medarbeider på brukerstøtte.</li> <li>6 Fyll ut skjemaet og klikk på Send.</li> </ul>                                                                                                    | Tilgjengeligheten for brukerstøtte via<br>e-post varierer fra land/region til<br>land/region og er ikke tilgjengelig for<br>alle områder.<br>Besøk vår hjemmeside på<br><b>www.lexmark.no</b> . Velg eventuelt et<br>annet land eller en annen region, og<br>velg koblingen til brukerstøtte.<br><b>Merk:</b> Hvis du ønsker mer informasjon<br>om hvordan du kan kontakte Lexmark,<br>kan du se den trykte<br>garantierklæringen som ble levert med<br>skriveren. |

#### Begrenset garanti

| Beskrivelse                                                                                                    | Hvor                                                                                                    | Hvor                                                                                                    |
|----------------------------------------------------------------------------------------------------|----------------------------------------------------------------------------------------------------|----------------------------------------------------------------------------------------------------|
| Informasjon om begrenset<br>garanti<br>Lexmark International, Inc. gir<br>en begrenset garanti for at<br>denne skriveren er uten<br>mangler i materiale og<br>utførelse i 12 måneder fra<br>opprinnelig kjøpsdato. | <ul> <li>Hvis du vil lese begrensningene og<br/>betingelsene for denne begrensede<br/>garantien, kan du se Erklæring om<br/>begrenset garanti som følger med<br/>produktet, eller se www.lexmark.no.</li> <li>1 Klikk på SUPPORT.</li> <li>2 Klikk på Garantibestemmelser.</li> <li>3 Velg riktig skriveserie og -type, og klikk<br/>på Garantibestemmelser.</li> <li>4 Bla gjennom siden for å lese garantien.</li> </ul> | Garantiinformasjonen varierer fra<br>land/region til land/region. Se også<br>den trykte garantierklæringen som ble<br>levert med skriveren. |

Noter deg følgende informasjon (som du finner på kvitteringen og på baksiden av skriveren), og ha den lett tilgjengelig hvis du kontakter brukerstøtte, slik at de raskere kan hjelpe deg:

- Maskintypenummer
- Serienummer
- Kjøpsdato
- Kjøpested

# Installere skriveren

# Gi programvaren tilgang under installering

Det kan vises advarsler fra tredjepartsprogrammer, inkludert antivirus-, sikkerhets- og brannmurprogrammer, når skriverprogramvaren installeres. Du må gi skriverprogramvaren tilgang for at skriveren skal fungere som den skal.

## Installere skriveren bare for bruk som kopi- eller faksmaskin

Følg instruksjonene nedenfor hvis du ikke skal koble skriveren til en datamaskin.

**Merk:** Hvis du skal koble skriveren til en datamaskin, må du bruke installeringsinstruksjonene og programvare-CDen som fulgte med skriveren.

1 Pakk ut skriveren.

Merk: Innholdet i esken, for eksempel antall blekkpatroner, kan variere fra modell til modell.

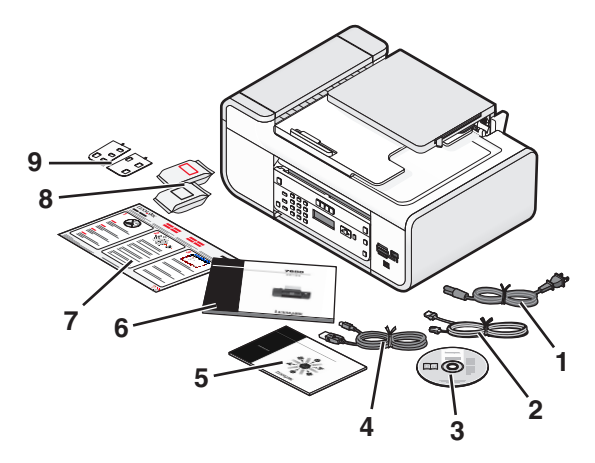

| 1 | Strømledning                                                                                                    |
|---|----------------------------------------------------------------------------------------------------|
| 2 | Telefonledning                                                                                                    |
| 3 | CD med skriverprogramvare                                                                                            |
| 4 | USB-kabel eller installeringskabel                                                                                   |
|   | <b>Merk:</b> Det er ikke sikkert at din skrivermodell leveres med en USB-kabel. Da må du kjøpe en USB-kabel separat. |
| 5 | Nettverksveiledning                                                                                                  |
|   | Merk: Det er ikke sikkert at din skrivermodell leveres med denne boken.                                              |
| 6 | Fakshåndbok                                                                                                    |
|   | Merk: Det er ikke sikkert at din skrivermodell leveres med denne boken.                                              |
| 7 | Installeringsoversikt                                                                                                |

| 8 | Blekkpatroner |
|---|---------------|
| 9 | Tastaturmal   |

2 Fjern tape og emballasje fra skriveren.

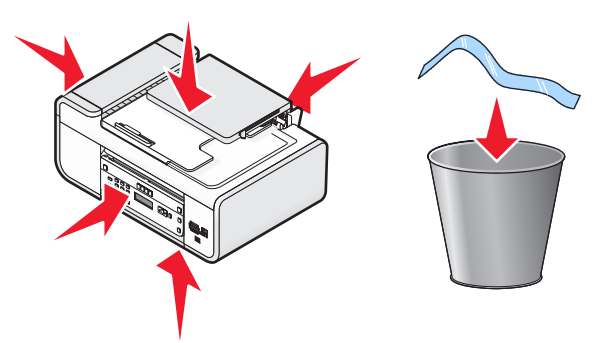

**3** Løft opp kontrollpanelet.

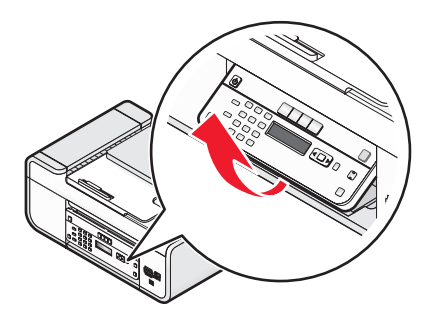

**4** Hvis det må festes en tastaturmal for ønsket språk, må du dra av beskyttelsespapiret på baksiden av malen for å få festet den.

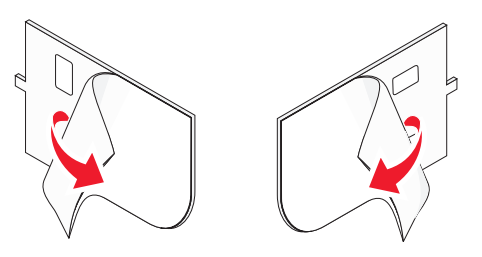

**5** Plasser malen på et nedsenket område på skriverens kontrollpanel, og trykk den ned for å feste den.

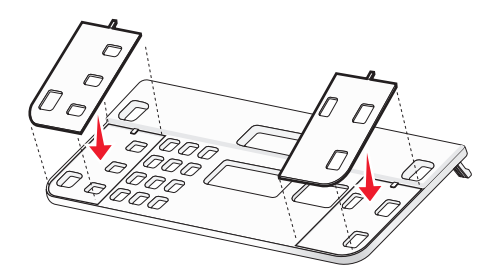

6 Dra ut utskuffen.

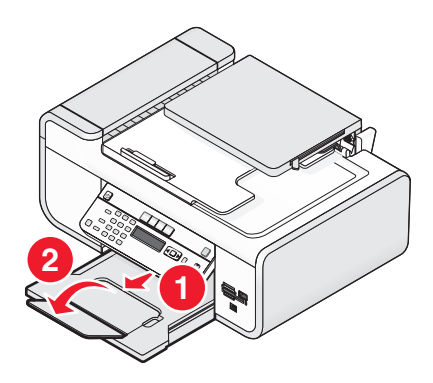

7 Løft papirstøtten og trykk ned papirjusteringsspaken for å trekke ut papirskinnene.

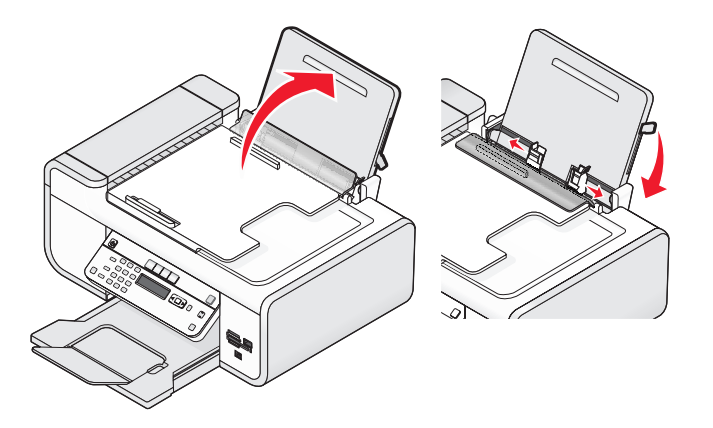

**8** Legg i papir, og skyv spaken for å justere papirskinnene. Papirskinnene skal ligge inntil kantene på papiret.

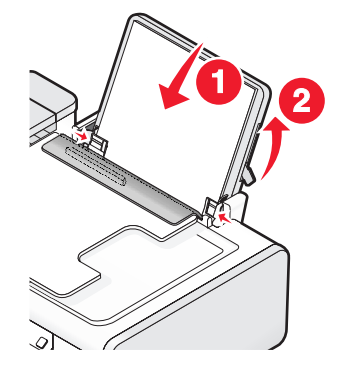

9 Koble strømledningen til skriveren.

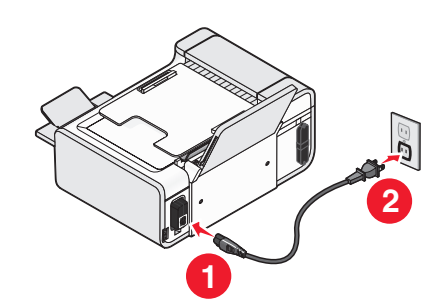

**FORSIKTIG – ELEKTRISK FARE:** Les sikkerhetsinformasjonen som følger med produktet, før du kobler til strømkabelen eller andre kabler.

**10** Hvis skriveren ikke slår seg på automatisk, må du trykke på  $\bigcirc$ .

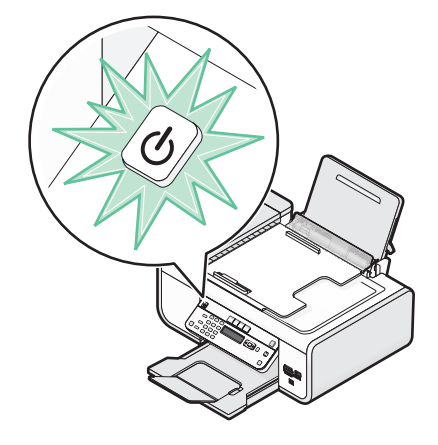

11 Hvis du blir bedt om det, må du angi språk.

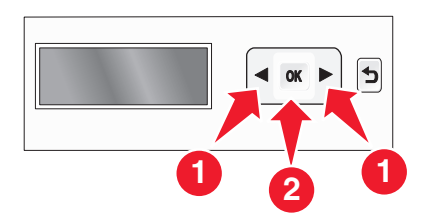

Trykk på pilknappene til ønsket språk vises, og trykk deretter på OK.

12 Hvis du blir bedt om det, må du angi land/region.

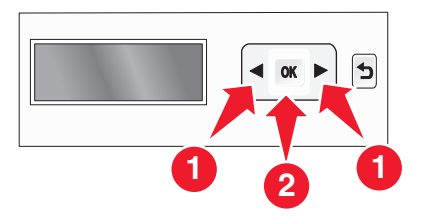

Trykk på pilknappene til ønsket land eller region vises, og trykk deretter på OK.

13 Angi dato og klokkeslett.

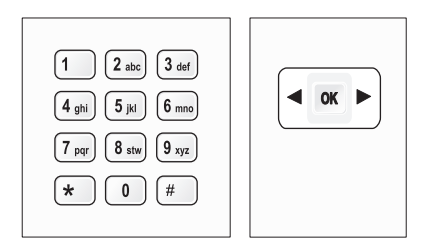

- a Bruk tastaturet på kontrollpanelet til å angi måned, dato og år, og trykk på OK.
- **b** Angi klokkeslettet, og trykk deretter på OK.
- **c** Trykk på pilknappene for å velge et klokkeslettformat, og trykk deretter på  $\overline{OK}$ .
- **14** Angi faksnummer og -navn.
  - **a** Angi et faksnummer, og trykk deretter på OK for å lagre det.
  - **b** Angi et faksnavn, og trykk deretter på OK for å lagre det.
- **15** Åpne skriveren og trykk patronspakene ned.

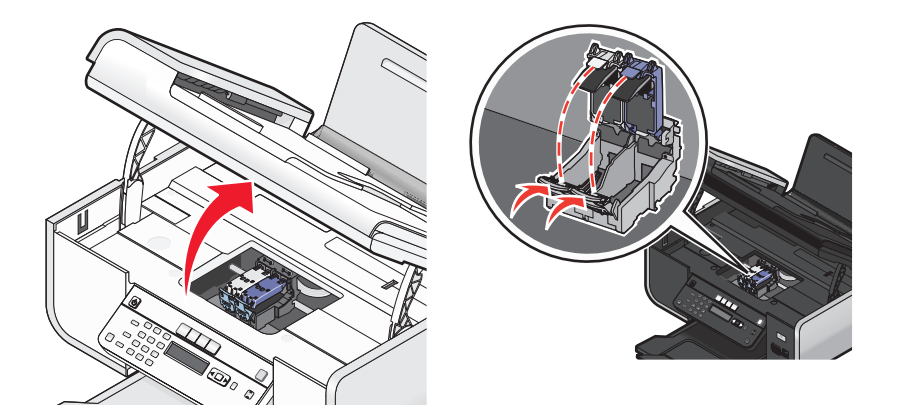

**16** Åpne posen med fargeblekkpatronen og ta ut blekkpatronen.

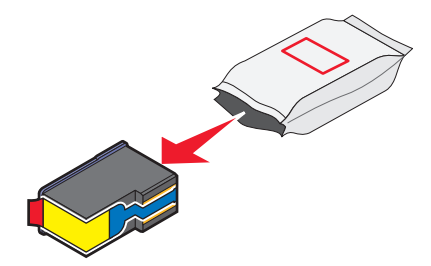

**17** Hvis fargeblekkpatronen ligger i en oppbevaringsenhet, må du ta ut patronen fra enheten.

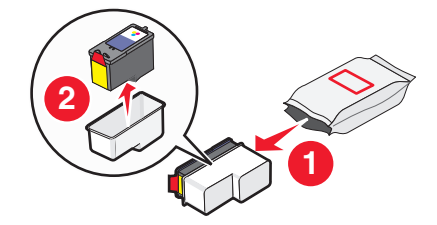

#### Installere skriveren 17

**18** Fjern tapen fra fargeblekkpatronen. Sett blekkpatronen i den høyre patronholderen, og lukk patronholderdekselet.

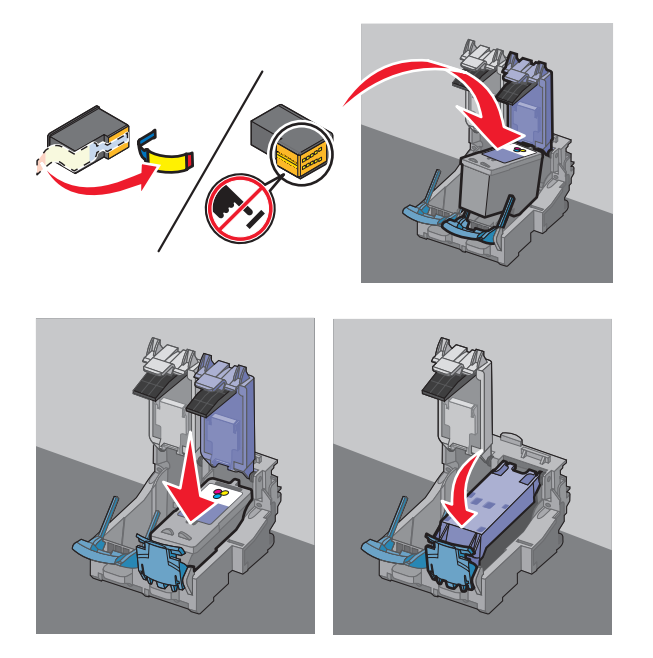

**19** Hvis skriveren leveres med en sort blekkpatron, må du åpne posen og ta ut blekkpatronen.

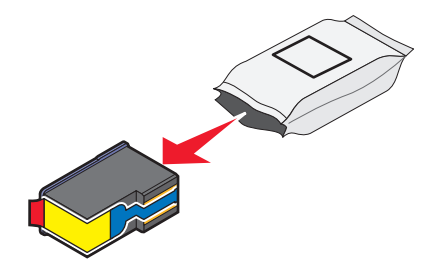

Merk: Det kan hende at du må kjøpe en sort blekkpatron separat.

**20** Fjern tapen fra den sorte blekkpatronen. Sett blekkpatronen i den venstre patronholderen, og lukk patronholderdekselet.

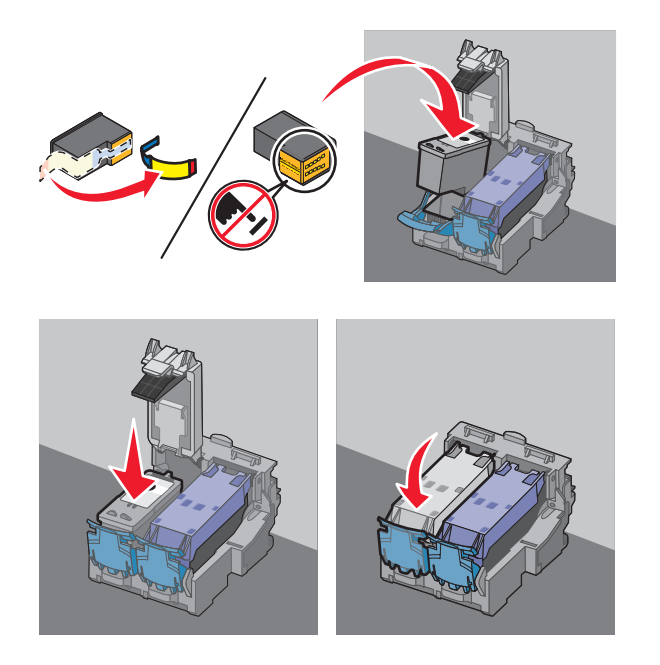

21 Lukk skriveren.

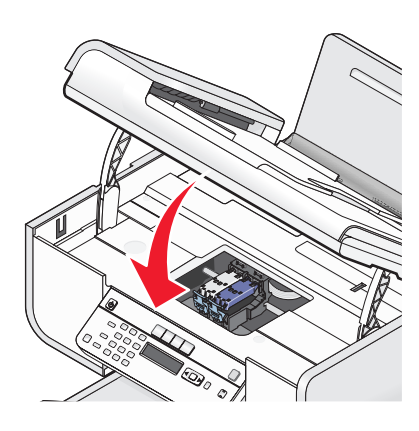

**22** Trykk på OK.

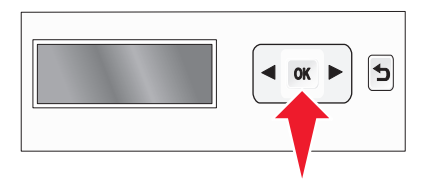

Det skrives ut en justeringsside.

23 Kast eller resirkuler siden når den er skrevet ut.

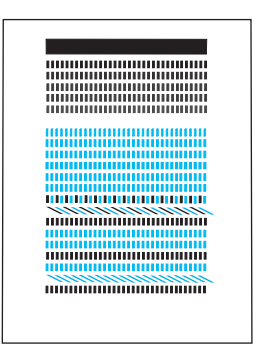

#### Merk:

- Justeringssiden kan se annerledes ut enn den som vises her.
- Det er normalt med streker på justeringssiden, så det er ikke et tegn på problemer.

## Lære mer om skriverdelene

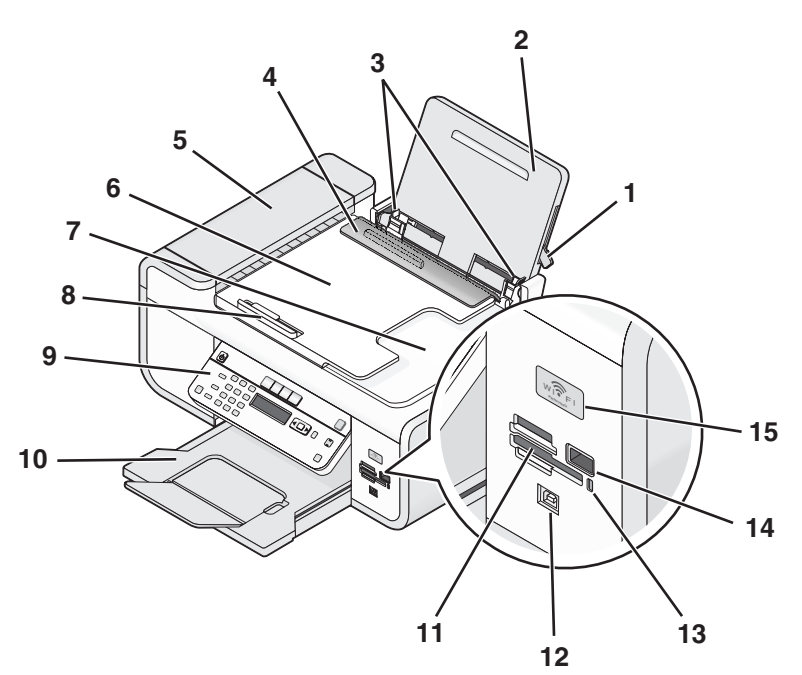

| I |   | Bruk:                    | Til å gjøre følgende:                                                                     |
|---|---|--------------------------|-------------------------------------------------------------------------------------------|
|   | 1 | Papirjusteringsspak      | Justere papirskinnene.                                                                    |
|   | 2 | Papirstøtte              | Legge i papir.                                                                            |
|   | 3 | Papirskinner             | Holde papiret rett når det mates inn i skriveren.                                         |
|   | 4 | Papirmatebeskytter       | Unngå at elementer faller ned i papiråpningen.                                            |
|   | 5 | Automatisk dokumentmater | Skanne, kopiere eller fakse dokumenter på flere sider i<br>formatene A4, Letter og Legal. |

|    | Bruk:                                                                                                    | Til å gjøre følgende:                                                                                                    |  |
|----|----------------------------------------------------------------------------------------------------|----------------------------------------------------------------------------------------------------|--|
| 6  | Skuff for den automatiske dokumentmateren                                                                                                    | Legge originaldokumenter i den automatiske<br>dokumentmateren. Anbefales for skanning, kopiering<br>eller faksing av dokumenter på flere sider.                                                                        |  |
|    |                                                                                                    | <b>Merk:</b> Du må ikke legge postkort, fotografier, små<br>elementer eller tynne elementer (for eksempel<br>magasinutklipp) i den automatiske dokumentmateren.<br>Slike elementer må legges på skannerens glassplate. |  |
| 7  | Utskuff for den automatiske dokumentmateren                                                                                                    | Ta imot dokumenter når de kommer ut av den<br>automatiske dokumentmateren.                                                                                                    |  |
| 8  | Papirskinne i den automatiske dokumentmateren                                                                                                    | Holde papiret rett når det mates inn i den automatiske<br>dokumentmateren.                                                                                                    |  |
| 9  | Skriverens kontrollpanel                                                                                                    | Bruke skriveren.                                                                                                    |  |
| 10 | Utskuff                                                                                                    | Ta imot papiret etter hvert som det kommer ut.                                                                                                    |  |
| 11 | Spor for minnekort                                                                                                    | Sette inn et minnekort.                                                                                                    |  |
| 12 | Quick Connect-port<br><b>Merk:</b> Det er ikke sikkert at din skrivermodell har                                                                           | Koble en bærbar datamaskin til skriveren med en USB-<br>kabel.                                                                                                    |  |
|    | denne porten.                                                                                                    | <b>Advarsel – mulig skade:</b> Ikke ta på USB-porten unntatt<br>når du skal koble til eller ta ut en USB- eller<br>installeringskabel.                                                                                 |  |
| 13 | Kortleserlampe                                                                                                    | Kontrollere statusen for kortleseren. Lampen blinker for<br>å vise at det leses fra eller skrives til et minnekort.                                                                                                    |  |
| 14 | PictBridge-port                                                                                                    | Koble et PictBridge-kompatibelt digitalt kamera eller er flash-enhet til skriveren.                                                                                                    |  |
| 15 | WiFi-indikator                                                                                                    | Brukes til å kontrollere status for trådløs tilkobling:                                                                                                    |  |
|    | <b>Merk:</b> Det er ikke sikkert at skriveren din har<br>muligheter for trådløs tilkobling, og det er ikke<br>sikkert at skriveren har denne indikatoren. | <ul> <li>Av betyr at skriveren er slått av, at den nettopp er<br/>slått på eller er i strømsparingsmodus. Av/på-<br/>lampen blinker når skriveren er i<br/>strømsparingsmodus.</li> </ul>                              |  |
|    |                                                                                                    | • Oransje                                                                                                    |  |
|    |                                                                                                    | - Skriveren er ikke konfigurert for et trådløst nettverk.                                                                                                    |  |
|    |                                                                                                    | kommuniserer ikke med en annen ad hoc-enhet.                                                                                                    |  |
|    |                                                                                                    | <ul> <li>Blinkende oransje betyr at skriveren er konfigurert,<br/>men den kan ikke kommunisere med det trådløse<br/>nettverket.</li> </ul>                                                                             |  |
|    |                                                                                                    | <ul> <li>Grønn betyr at skriveren er koblet til et trådløst<br/>nettverk.</li> </ul>                                                                                                    |  |

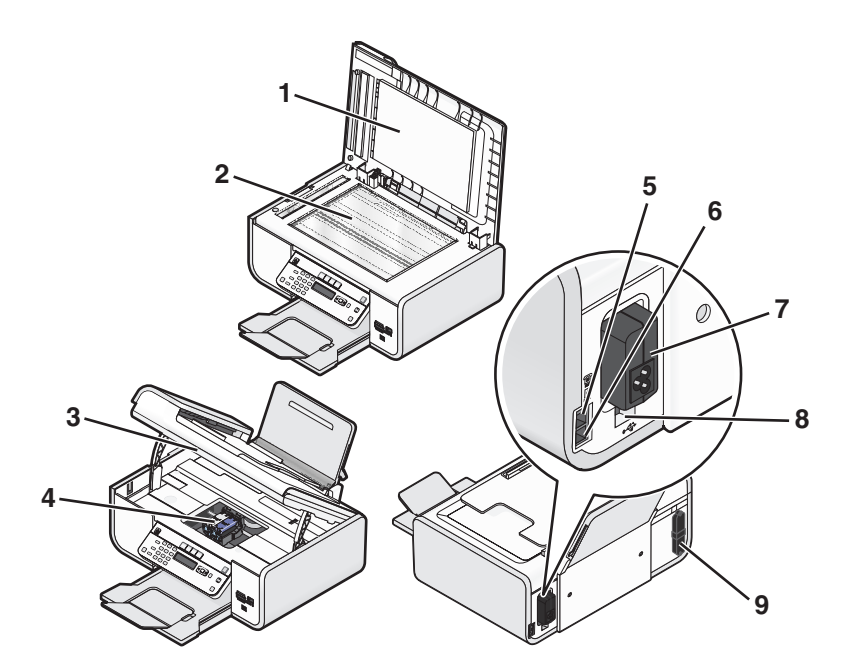

|   | Bruk:                 | Til å gjøre følgende:                                                                                                    |
|---|-----------------------|----------------------------------------------------------------------------------------------------|
| 1 | Toppdeksel            | Få tilgang til skannerens glassplate.                                                                                                    |
| 2 | Skannerens glassplate | Skanne og kopiere dokumenter og fotografier.                                                                                                    |
| 3 | Skannerenhet          | <ul><li>Få tilgang til blekkpatronene.</li><li>Fjerne papirstopp.</li></ul>                                                                                                    |
| 4 | Patronholder          | Sette inn, bytte eller ta ut en blekkpatron.                                                                                                    |
| 5 | EXT-port              | Koble til andre enheter, for eksempel<br>data-/faksmodem, telefon eller telefonsvarer, til<br>skriveren. Det kan hende at denne tilkoblingsmåten<br>ikke kan brukes i alle land og regioner.<br><b>Merk:</b> Ta ut pluggen for å få tilgang til porten.                                                                                                    |
| 6 | LINE-port             | Koble skriveren til en aktiv telefonlinje for å sende og<br>motta fakser. Skriveren må være tilkoblet en<br>telefonlinje for at du skal kunne motta<br>innkommende faksanrop.<br><b>Merk:</b> Ikke koble andre enheter til LINE-porten, og<br>ikke koble DSL (Digital Subscriber Line), ISDN<br>(Integrated Services Digital Network) eller et<br>kabelmodem til skriveren. |
| 7 | Strømforsyningsport   | Koble skriveren til en strømkilde.                                                                                                    |

|   | Bruk:                                                                                                    | Til å gjøre følgende:                                                                                                    |
|---|----------------------------------------------------------------------------------------------------|----------------------------------------------------------------------------------------------------|
| 8 | Bakre USB-port                                                                                                    | Koble skriveren til en bærbar datamaskin i nettverket<br>med en USB-kabel.                                                             |
|   |                                                                                                    | <b>Advarsel – mulig skade:</b> Ikke ta på USB-porten<br>unntatt når du skal koble til eller ta ut en USB- eller<br>installeringskabel. |
| 9 | Intern trådløs utskriftsserver                                                                                                    | Koble skriveren til et trådløst nettverk.                                                                                              |
|   | <b>Merk:</b> Det er ikke sikkert at skriveren din har<br>muligheter for trådløs tilkobling, og det er ikke sikkert<br>at skriveren har denne utskriftsserveren. |                                                                                                    |

# Bruke knappene og menyene på kontrollpanelet

## Bruke skriverens kontrollpanel

Skriverens kontrollpanel inneholder følgende:

- Av/på-knapp
- Et vindu med to linjer som viser skriverstatusen, meldinger og menyer
- 27 knapper

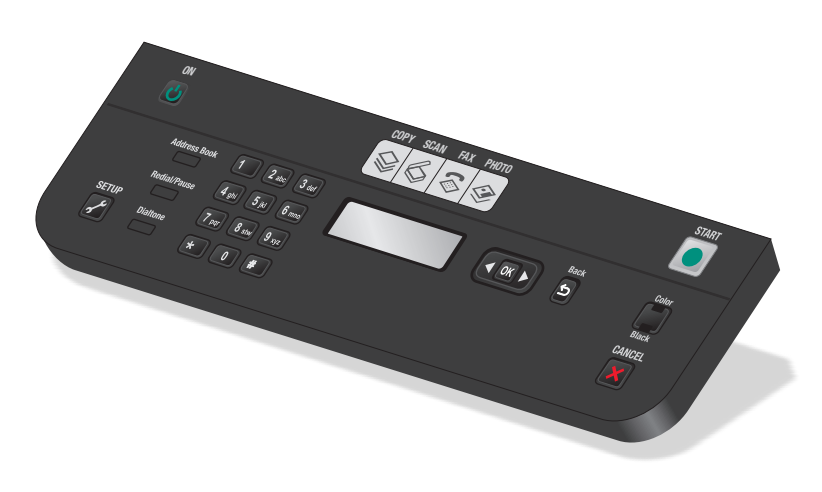

I tabellene nedenfor forklares de forskjellige delene av kontrollpanelet.

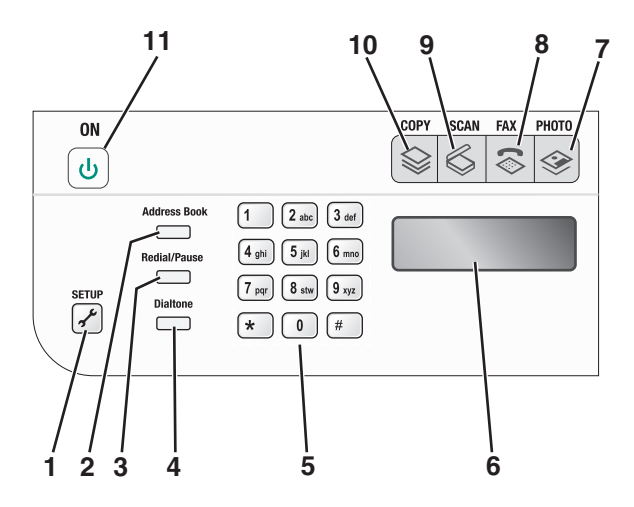

|   | Trykk på:            | For å gjøre følgende:                                                                                                    |  |
|---|----------------------|----------------------------------------------------------------------------------------------------|--|
| 1 | Oppsett              | Vise oppsettmenyen og endre skriverinnstillinger.<br><b>Merk:</b> Lampene for kopierings-, skanne- og fotomodus er av når denne knappen er<br>valgt.                                                                                                    |  |
| 2 | Adressebok           | Bruke faksnumre fra en liste over lagrede numre.                                                                                                    |  |
| 3 | Ring på nytt / pause | <ul> <li>e I faksmodus:</li> <li>Legge inn en pause på tre sekunder i det nummeret du skal slå, for å vente på en ekstern linje eller for å navigere gjennom et automatisk svarsystem. Legg inn en pause bare når du har begynt å taste inn nummeret.</li> <li>Vise det siste nummeret som ble slått. Trykk på pilknappene for å vise de siste fem numrene.</li> </ul>             |  |
| 4 | Summetone            | Slå faksnummeret manuelt ved å bruke tastaturet før faksen sendes.                                                                                                    |  |
| 5 | Tastatur             | <ul> <li>I kopieringsmodus eller fotomodus: Angi ønsket antall kopier eller utskrifter.</li> <li>I faksmodus: <ul> <li>Angi faksnumre.</li> <li>Navigere gjennom et automatisk svarsystem.</li> <li>Velge bokstaver ved oppretting av en liste med hurtignumre.</li> <li>Skrive inn tall for å angi eller redigere dato og klokkeslett som vises i vinduet.</li> </ul> </li> </ul> |  |
| 6 | Vindu                | <ul> <li>Vise</li> <li>skriverstatus</li> <li>meldinger</li> <li>menyer</li> <li>Merk:</li> <li>Belysningen i vinduet slås av hvis skriveren er inaktiv i to minutter. Trykk på en knapp for å aktivere vinduet igjen.</li> <li>Vinduet slås av i strømsparingsmodus.</li> </ul>                                                                                                   |  |
| 7 | <b>\$</b>            | Vise fotomenyen og skrive ut fotografier.                                                                                                    |  |
| 8 | 8                    | Vise faksmenyen og sende fakser.                                                                                                    |  |

#### Installere skriveren

|    | Trykk på: | For å gjøre følgende:                                                                                                    |
|----|-----------|----------------------------------------------------------------------------------------------------|
| 9  | \$        | Vise skannemenyen og skanne dokumenter.                                                                                      |
| 10 | \$        | Vise kopieringsmenyen og ta kopier.                                                                                          |
| 11 | φ         | <ul> <li>Slå skriveren på og av.</li> <li>Aktivere strømsparingsmodus</li> </ul>                                             |
|    |           | <b>Merk:</b> Trykk på 🕁 for å aktivere strømsparingsmodus. Trykk på 🕁 og hold den inne i to sekunder for å slå av skriveren. |

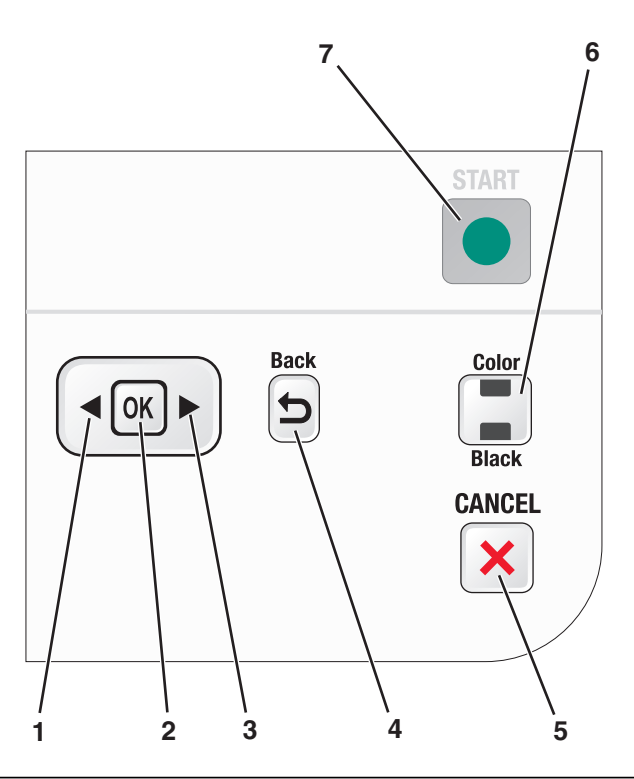

|   | Trykk på: | For å gjøre følgende:                                                                                                    |
|---|-----------|----------------------------------------------------------------------------------------------------|
| 1 | •         | <ul> <li>Angi et lavere tall.</li> <li>Slette en bokstav eller et tall.</li> <li>Flytte markøren én posisjon mot venstre.</li> <li>Bla gjennom menyer, undermenyer eller innstillinger i vinduet.</li> </ul>                                                                      |
| 2 | OK        | <ul> <li>Velge et menyelement som vises i vinduet på kontrollpanelet.</li> <li>Lagre innstillinger.</li> <li>Gå ett nivå ned på en undermeny.</li> <li>Trekke papir gjennom skriveren. Trykk på OK og hold den inne i tre sekunder for å trekke papir ut av skriveren.</li> </ul> |
| 3 |           | <ul> <li>Angi et høyere tall.</li> <li>Flytte markøren én posisjon mot høyre.</li> <li>Bla gjennom menyer eller innstillinger i vinduet.</li> </ul>                                                                                                    |

|   | Trykk på:          | For å gjøre følgende:                                                                                                    |  |
|---|--------------------|----------------------------------------------------------------------------------------------------|--|
| 4 | 5                  | <ul><li>Gå tilbake til forrige bilde.</li><li>Gå fra et menynivå til et høyere nivå.</li></ul>                                                                                                    |  |
| 5 | ×                  | <ul> <li>Avbryte en utskrifts-, kopierings-, skanne- eller faksjobb som pågår.</li> <li>Gå fra et menynivå på kopierings-, skanne-, faks-, foto- eller filutskriftsmenyen til<br/>øverste nivå av en meny.</li> <li>Gå fra et menynivå på oppsettmenyen til øverste nivå av forrige modus.</li> <li>Fjerne aktuelle innstillinger eller feilmeldinger, og gå tilbake til<br/>standardinnstillingene.</li> </ul> |  |
| 6 | Farge / Sort/hvitt | Veksle mellom fargemodus og sort/hvitt-modus.                                                                                                    |  |
| 7 |                    | Starte en utskrifts-, skanne- eller kopieringsjobb (avhengig av hvilken modus som er valgt).                                                                                                    |  |

### Bruke skrivermenyene

Skriveren har en rekke menyer som gjør det enkelt å endre skriverinnstillingene:

#### Menyer

#### Oppsettmeny

Maintenance (vedlikehold)

- Ink Levels (blekknivåer)
- Clean Cartridges (rengjør blekkpatroner)
- Align Cartridges (juster blekkpatroner)
- Print Test Page (skriv ut testside)

Device Setup (enhetsoppsett)

- Language (språk)
- Country (land)
- Date/Time (dato/kl.slett)
- Host Fax Settings (vertsfaksinnstillinger)
- Button Beep (knappelyd)
- Power Saver (strømsparing)
- Clear Settings Timeout (tidsavbrudd for tilbakestilling av innstillinger)

Fax Setup (faksoppsett)

- Address Book (adressebok)
- Reports (rapporter)
- Ringing and Answering (oppringing og svar)
- Fax Printing (faksutskrift)
- Dialing and Sending (oppringing og sending)
- Fax Blocking (faksblokkering)

Network Setup (nettverksoppsett) (vises bare hvis skriveren har en intern trådløs utskriftsserver)

- Print Setup Page (skriv ut oppsettside)
- Wi-Fi Protected Setup
- Wireless Information (informasjon om trådløs tilkobling)
- TCP/IP
- Network Time (nettverkstid)
- File Print (filutskrift)
- Reset Network Adapter Defaults (tilbakestill nettverkskort)

Defaults (standarder)

- Paper Size (papirstørrelse)
- Paper Type (papirtype)
- Photo Print Size (fotoutskriftsstørrelse)
- Set Defaults (angi standardinnstillinger)

#### Fotomeny

**Merk:** Fotomenyen aktiveres når du setter inn en minneenhet i skriveren.

Easy Photo (enkelt foto)

- Print (skriv ut)
- Paper Size (papirstørrelse)
- Photo Size (fotostørrelse)

Print Photos (skriv ut fotografier)

- Print (skriv ut)
- Lighter/Darker (lysere/mørkere)
- Photo Effects (fotoeffekter)
- Paper Size (papirstørrelse)
- Photo Size (fotostørrelse)
- Paper Type (papirtype)
- Layout
- Quality (kvalitet)

Proof Sheet (korrekturark)

- Print Last 20 (skriv ut siste 20)
- Print All (skriv ut alle)
- Print Date Range (skriv ut etter datointervall)
- Scan Sheet (skann ark)

Save Photos (lagre foto)

- Computer (datamaskin) (vises bare hvis skriveren er koblet direkte til en datamaskin)
- Network (nettverk) (vises bare hvis skriveren er koblet til et nettverk)
- USB Flash Drive (USB flash-enhet)
- Memory Card (minnekort)

Select Computer (velg datamaskin) (vises bare hvis skriveren er koblet til et nettverk)

| Kopieringsmeny                                                                                                    | Skannemeny                                                                                                    | Faksmeny                                                                                                    |
|----------------------------------------------------------------------------------------------------|----------------------------------------------------------------------------------------------------|----------------------------------------------------------------------------------------------------|
| Copies (kopier)<br>Quality (kvalitet)<br>Lighter/Darker<br>(lysere/mørkere)<br>Resize (endre størrelse)<br>Original Size<br>(originalstørrelse)<br>Photo Reprint (ny utskrift<br>av foto)<br>Collate (sorter)<br>Pages per Sheet (sider pr.<br>ark)<br>Copies per Sheet (kopier<br>pr. ark)<br>Content Type<br>(innholdstype) | <ul> <li>Scan to (skann til)</li> <li>Computer<br/>(datamaskin)</li> <li>Network (nettverk)<br/>(vises bare hvis<br/>skriveren er koblet til<br/>et nettverk)</li> <li>USB Flash Drive (USB<br/>flash-enhet)</li> <li>Memory Card<br/>(minnekort)</li> <li>Quality (kvalitet)</li> <li>Original Size<br/>(originalstørrelse)</li> </ul> | Fax to (faks til)<br>Quality (kvalitet)<br>• Standard<br>• Fine (fin)<br>• Superfine (superfin)<br>• Ultrafine (ultrafin)<br>Lighter/Darker<br>(lysere/mørkere)<br>Original Size<br>(originalstørrelse)<br>• Letter<br>• A4<br>Schedule Fax (planlegg<br>faks)<br>• Send Now (send nå)<br>• Send Later (send<br>senere) |
|                                                                                                    |                                                                                                    |                                                                                                    |

• View Pending (vis ventende)

**PictBridge-meny** 

til skriveren.

Layout

Quality (kvalitet)

**Merk:** PictBridge-menyen aktiveres når du kobler et PictBridge-kompatibelt kamera

Photo Size (fotostørrelse) Paper Size (papirstørrelse) Paper Type (papirtype)

Address Book (adressebok)

**Merk:** Filutskriftsmenyen aktiveres når du setter inn en flash-enhet som inneholder dokumentfiler. Menyen inneholder mappene og filene som er lagret på flash-enheten.

### Lagre innstillinger

Du kan angi standard papirstørrelse, papirtype og fotoutskriftsstørrelse for dokumenter og fotografier du skriver ut.

Merk: Disse standardinnstillingene gjelder bare for utskrifts-, kopierings- og skannejobber som startes fra skriveren.

- 1 Trykk på 🖋 på kontrollpanelet.
- 2 Trykk på pilknappene til Defaults (standarder) vises, og trykk deretter på OK.

Paper Size (papirstørrelse) vises i vinduet på kontrollpanelet.

- **3** Trykk på OK en gang til.
- 4 Trykk på pilknappene for å velge standard papirstørrelse for skriveren, og trykk deretter på OK.
- **5** Trykk på pilknappene til **Paper Type** (papirtype) vises, og trykk deretter på OK.
- **6** Trykk på pilknappene for å velge standard papirtype for skriveren, og trykk deretter på OK.
- 7 Trykk på pilknappene til Photo Print Size (fotoutskriftsstørrelse) vises, og trykk deretter på OK.
- 8 Trykk på pilknappene for å velge standard fotoutskriftsstørrelse for skriveren, og trykk deretter på OK.
- 9 Trykk på ᠫ til oppsettsmodus er avsluttet, eller trykk på knappen for en annen modus.

#### Definere midlertidige innstillinger som standardinnstillinger

Skriveren har midlertidige standardinnstillinger for menyene. Skriveren gjenoppretter disse innstillingene hvis skriveren er inaktiv i to minutter, eller hvis skriveren blir slått av:

#### Midlertidige innstillinger

| Kopieringsmeny | Copies (kopier)                                                                                                    |
|----------------|----------------------------------------------------------------------------------------------------|
|                | Resize (endre størrelse)                                                                                                    |
|                | Lighter/Darker (lysere/mørkere)                                                                                                    |
|                | Quality (kvalitet)                                                                                                    |
|                | Copies per Sheet (kopier pr. ark)                                                                                                    |
|                | <ul> <li>Pages per Sheet (sider pr. ark)</li> </ul>                                                                                                    |
|                | Original Size (originalstørrelse)                                                                                                    |
|                | Content Type (innholdstype)                                                                                                    |
| Skannemeny     | Quality (kvalitet)                                                                                                    |
|                | Original Size (originalstørrelse)                                                                                                    |
| Faksmeny       | Lighter/Darker (lysere/mørkere)                                                                                                    |
|                | Quality (kvalitet)                                                                                                    |
| Fotomeny       | Fotoalternativene nedenfor settes ikke tilbake til standardinnstillingene hvis skriveren er inaktiv<br>i to minutter eller blir slått av. I stedet gjenopprettes standardinnstillingene når et minnekort eller<br>en flash-enhet blir tatt ut av skriveren. |
|                | Photo Effects (fotoeffekter)                                                                                                    |
|                | Photo Size (fotostørrelse)                                                                                                    |
|                | • Layout                                                                                                    |
|                | Quality (kvalitet)                                                                                                    |

#### Slik kan du definere midlertidige innstillinger som standardinnstillinger:

- 1 Trykk på 🖋 på kontrollpanelet.
- 2 Trykk på pilknappene til Defaults (standarder) vises, og trykk deretter på OK.
- 3 Trykk på pilknappene til Set Defaults (angi standardinnstillinger) vises, og trykk deretter på OK. Use Current (bruk aktuelle innstillinger) vises i vinduet på kontrollpanelet.
- **4** Trykk på OK en gang til.
- 5 Trykk på ᠫ til oppsettsmodus er avsluttet, eller trykk på knappen for en annen modus.

#### Slik kan du deaktivere tidsutkoblingsfunksjonen:

Du kan deaktivere tidsutkoblingsfunksjonen hvis du ikke vil at skriveren skal gjenopprette standardinnstillingene hvis skriveren er inaktiv i to minutter, eller hvis skriveren blir slått av.

- 1 Trykk på 🖋 på kontrollpanelet.
- 2 Trykk på pilknappene til Device Setup (enhetsoppsett) vises, og trykk deretter på OK.

- **3** Trykk på pilknappene til Clear Settings Timeout (tidsavbrudd for tilbakestilling av innstillinger) vises, og trykk deretter på OK.
- 4 Trykk på pilknappene til **Never** (aldri) vises, og trykk deretter på OK.
- 5 Trykk på ᠫ til oppsettsmodus er avsluttet, eller trykk på knappen for en annen modus.

#### Endre tidsavbrudd for strømsparing

Du kan tilpasse innstillingen for tidsavbrudd for strømsparing. Denne innstillingen angir hvor lang tid som skal gå før strømsparingsmodus aktiveres når skriveren ikke brukes på en stund. Du kan endre innstillingen for å unngå avbrudd når flere jobber utføres på skriveren.

- 1 Trykk på 💤 på kontrollpanelet.
- 2 Trykk på pilknappene til **Device Setup** (enhetsoppsett) vises, og trykk deretter på OK.
- **3** Trykk på pilknappene til **Power Saver** (strømsparing) vises, og trykk deretter på OK.
- 4 Trykk på pilknappene for å velge en innstilling. Trykk deretter på 🕅.

**Merk:** Hvis du vil at skriveren skal bruke minst mulig strøm, må du velge den laveste innstillingen. Hvis du ikke vil aktivere skriveren så ofte fordi strømsparingsmodus er blitt aktivert, må du velge den høyeste innstillingen.

5 Trykk på ᠫ til oppsettsmodus er avsluttet, eller trykk på knappen for en annen modus.

## Bruke skriverprogramvaren

### Installere skriverprogramvaren

#### Windows

- 1 Lukk alle åpne programmer.
- **2** Sett inn programvare-CDen.

Hvis installeringsskjermbildet ikke vises automatisk innen et minutt, må du gjøre ett av følgende:

#### Windows Vista

- a Klikk på 🗐.
- **b** Skriv D:\setup.exe i søkeboksen, der D er CD-ROM- eller DVD-ROM-stasjonen.

#### Windows XP og tidligere versjoner

- a Klikk på Start.
- **b** Klikk på **Kjør**.
- **c** Skriv **D**:\setup.exe, der **D** er CD-ROM- eller DVD-ROM-stasjonen.
- **3** Følg instruksjonene på skjermen for å installere skriverprogramvaren.

#### Macintosh

- **1** Lukk alle åpne programmer.
- **2** Sett inn programvare-CDen. Hvis installeringsskjermbildet ikke vises automatisk innen et minutt, må du klikke på CD-ikonet på skrivebordet.
- **3** Dobbeltklikk på **Installer**.
- 4 Følg instruksjonene på skjermen for å installere skriverprogramvaren.

#### Internett

- 1 Gå til hjemmesiden vår på **www.lexmark.no**.
- 2 Klikk på Drivere & nedlastinger.
- **3** Velg skriveren og skriverdriveren for ditt operativsystem.
- **4** Følg instruksjonene på skjermen for å laste ned driveren og installere skriverprogramvaren.

### Installere XPS-driveren (tilleggsdriver) (bare for Windows Vista)

XPS-driveren (XML Paper Specification) er en tilleggsdriver som er utviklet for å dra nytte av de avanserte farge- og grafikkfunksjonene i XPS, som bare er tilgjengelige for Windows Vista-brukere. Du må installere XPS-driveren som en tilleggsdriver når du har installert skriveren for å kunne bruke XPS-funksjonene.

#### Merk:

- XPS-driveren støttes bare i Windows Vista Service Pack 3 eller nyere.
- Før du installerer XPS-driveren, må du installere skriveren på datamaskinen.
- Du må ha administratorrettigheter for å kunne installere XPS-driveren.

#### Slik pakker du opp driveren:

- 1 Sett inn programvare-CDen og klikk på Avbryt når installeringsveiviseren vises.
- 2 Klikk på 💿 → Datamaskin.
- 3 Dobbeltklikk på ikonet for CD-ROM- eller DVD-stasjonen, og dobbeltklikk deretter på Drivers.
- 4 Dobbeltklikk på mappen xps, og dobbeltklikk deretter på setupxps.

XPS-driverfilene pakkes opp og kopieres til datamaskinen, og alle nødvendige Microsoft XPS-filer startes. Følg instruksjonene på skjermen.

Slik installerer du XPS-driveren:

- **1** Klikk på 💿 → Kontrollpanel.
- 2 Klikk på Skriver og deretter Legg til skriver under Maskinvare og lyd.
- **3** Klikk på **Legg til en lokal skriver** i dialogboksen Legg til skriver.
- 4 Velg Virtuell skriverport for USB på rullegardinmenyen Bruk en eksisterende port:, og klikk deretter på Neste.
- 5 Klikk på Har disk.

Dialogboksen Installer fra disk åpnes.

- **6** Klikk på **Bla gjennom** og bla til XPS-driverfilene på datamaskinen:
  - a Klikk på Datamaskin og dobbeltklikk deretter på (C:).
  - **b** Dobbeltklikk på mappen med skrivermodellnummeret, og dobbeltklikk deretter på **Drivers**.
  - **c** Dobbeltklikk på mappen **xps**, og dobbeltklikk deretter på xps-filen. Dialogboksen Installer fra disk åpnes.
  - d Klikk på OK.
- 7 Klikk på **Neste** i de to neste dialogboksene.

Hvis du ønsker mer informasjon om XPS-driveren, kan du se Les meg-filen for XPS på programvare-CDen. Filen ligger i mappen **xps** sammen med filen setupxps (<CD-ROM-stasjon>:\Drivers\xps\readme).

### Bruke skriverprogramvaren for Windows

Når du har installert skriveren med CDen med skriverprogramvaren, er all nødvendig programvare installert. Du kan ha valgt å installere tilleggsprogrammer. I tabellen nedenfor finner du en oversikt over de forskjellige programmene og hva du kan bruke dem til.

**Merk:** Det kan hende at enkelte av programmene eller programfunksjonene ikke er tilgjengelige, avhengig av hvilken skrivermodell du har.

| Bruk:                                    | Til å gjøre følgende:                                                                                                    |
|------------------------------------------|----------------------------------------------------------------------------------------------------|
| Lexmark <sup>™</sup> Productivity Studio | <ul> <li>Skanne, kopiere, fakse eller skrive ut et fotografi eller<br/>dokument, og sende et fotografi eller dokument med<br/>e-post.</li> </ul>            |
|                                          | <ul> <li>Håndtere og redigere fotografier.</li> </ul>                                                                                                    |
|                                          | Overføre fotografier.                                                                                                    |
|                                          | <ul> <li>Skanne dokumenter til PDF-format.</li> </ul>                                                                                                    |
|                                          | <ul> <li>Lage plakater og fotokort fra fotografiene dine.</li> </ul>                                                                                        |
|                                          | Justere innstillingene for skriveren.                                                                                                    |
| Lexmark Fast Pics                        | Håndtere, redigere, overføre og skrive ut fotografier og<br>dokumenter.                                                                                     |
|                                          | <b>Merk:</b> Programmet ble installert automatisk da du installerte<br>skriverprogramvaren hvis du valgte å ikke installere Lexmark<br>Productivity Studio. |
| Lexmark-verktøylinje                     | <ul> <li>Skrive ut bare tekst fra Web-sider eller skrive ut Web-sider i<br/>sort/hvitt for å spare blekk.</li> </ul>                                        |
|                                          | <ul> <li>Planlegge automatisk utskrift fra Web-sider.</li> </ul>                                                                                            |
|                                          | <ul> <li>Få tilgang til Picnik og redigere bilder online.</li> </ul>                                                                                        |
|                                          | Skrive ut, skanne eller konvertere lokale filer fra Windows.                                                                                                |
| Lexmark-verktøy for Office               | Få tilgang til favorittinnstillingene i Microsoft Office 2007.                                                                                              |

| Bruk:                                              | Til å gjøre følgende:                                                                                                    |
|----------------------------------------------------|----------------------------------------------------------------------------------------------------|
| Lexmarks faksprogram                               | • Sende en faks.                                                                                                    |
|                                                    | <ul> <li>Motta en faks med en 3-i-1-skriver.</li> </ul>                                                                                                    |
|                                                    | <ul> <li>Legge til, redigere eller slette oppføringer i den innebygde<br/>telefonlisten.</li> </ul>                                                                                                    |
|                                                    | <ul> <li>Få tilgang til Lexmarks verktøy for faksoppsett på en 4-i-1-<br/>skriver. Bruk Lexmarks verktøy for faksoppsett til å definere<br/>hurtignumre og gruppehurtignumre, angi innstillinger for<br/>oppringing og svar og skrive ut fakshistorikk og<br/>statusrapporter.</li> </ul> |
| Abbyy Sprint OCR                                   | Skanne et dokument og konvertere teksten til redigerbar tekst<br>i et tekstbehandlingsprogram.                                                                                                    |
| Lexmarks verktøy for oppsett av trådløs tilkobling | Konfigurere den trådløse skriveren i et trådløst nettverk.                                                                                                    |
|                                                    | <ul> <li>Endre innstillingene for trådløs tilkobling.</li> </ul>                                                                                                    |
|                                                    | <b>Merk:</b> Programmet ble installert automatisk da du installerte skriverprogramvaren hvis skriveren har muligheter for trådløs tilkobling.                                                                                                    |
| Lexmark Tjenestesenter                             | Utføre feilsøking for skriveren.                                                                                                    |
|                                                    | Få tilgang til vedlikeholdsfunksjonene for skriveren.                                                                                                    |
|                                                    | Kontakte kundestøtte.                                                                                                    |
|                                                    | Merk:                                                                                                    |
|                                                    | <ul> <li>Programmet ble installert automatisk da du installerte<br/>skriverprogramvaren.</li> </ul>                                                                                                    |
|                                                    | <ul> <li>Avhengig av skrivermodellen kan det hende at du blir bedt<br/>om å installere programmet fra Internett.</li> </ul>                                                                                                    |
| Utskriftsinnstillinger                             | Hvis du har åpnet et dokument og velger <b>Fil → Skriv ut</b> og<br>klikker på <b>Egenskaper</b> , vises dialogboksen<br>Utskriftsinnstillinger. I denne dialogboksen kan du angi<br>alternativer for utskriftsjobben. Du kan for eksempel gjøre<br>følgende:                             |
|                                                    | <ul> <li>Angi antallet kopier som skal skrives ut.</li> </ul>                                                                                                    |
|                                                    | Skrive ut tosidige kopier.                                                                                                    |
|                                                    | Velge papirtype.                                                                                                    |
|                                                    | Legge til vannmerker.                                                                                                    |
|                                                    | Forbedre bilder.                                                                                                    |
|                                                    | Lagre innstillinger.                                                                                                    |
|                                                    | <b>Merk:</b> Utskriftsinnstillinger ble installert automatisk da du installerte skriverprogramvaren.                                                                                                    |

Hvis du ikke installerte disse programmene da du installerte skriveren, må du sette inn programvare-CDen, kjøre installeringsprogrammet og velge **Installer tilleggsprogramvare** på skjermbildet Programvaren er allerede installert.

### Bruke skriverprogramvaren for Macintosh

| Bruk:                         | Til å gjøre følgende:                                                                                         |
|-------------------------------|----------------------------------------------------------------------------------------------------|
| Dialogboksen Skriv ut         | Justere utskriftsinnstillingene og planlegge utskriftsjobber.                                                 |
| Dialogboksen Skrivertjenester | <ul> <li>Bruke skriververktøyet.</li> <li>Utføre feilsøking</li> </ul>                                        |
|                               | Bestille blekk eller rekvisita.                                                                               |
|                               | <ul><li>Kontakte Lexmark.</li><li>Kontakte oss.</li></ul>                                                     |
|                               | <ul> <li>Kontrollere hvilken versjon av skriverprogramvaren som er installert på<br/>datamaskinen.</li> </ul> |

Når du installerer skriverprogramvaren, blir det også installert andre programmer. Disse programmene vises i skrivermappen i Finder etter installering.

- **1** Dobbeltklikk på skrivermappen i Finder.
- **2** Dobbeltklikk på ikonet for programmet du vil bruke.

| Bruk:                                  | Til å gjøre følgende:                                                                                        |
|----------------------------------------|----------------------------------------------------------------------------------------------------|
| Lexmark Alt-i-ett-løsninger            | Skanne fotografier og dokumenter.                                                                            |
|                                        | Tilpasse innstillingene for skannejobber.                                                                    |
| Lexmarks verktøy for faksoppsett       | Tilpasse innstillingene for faksjobber.                                                                      |
|                                        | Opprette og redigere hurtignummerlisten.                                                                     |
| Lexmarks nettverkskortleser            | • Vise innholdet på en minneenhet som er satt inn i en nettverksskriver.                                     |
|                                        | <ul> <li>Overføre fotografier og dokumenter fra en minneenhet til<br/>datamaskinen i et nettverk.</li> </ul> |
| Lexmarks skriververktøy                | • Få hjelp til å sette inn blekkpatroner.                                                                    |
|                                        | • Skrive ut en testside.                                                                                     |
|                                        | Skrive ut en justeringsside.                                                                                 |
|                                        | Rense blekkdysene.                                                                                           |
|                                        | Bestille blekk eller rekvisita.                                                                              |
|                                        | Registrere skriveren.                                                                                        |
|                                        | Kontakte kundestøtte.                                                                                        |
| Lexmark Verktøy for trådløs tilkobling | Konfigurere skriveren i et trådløst nettverk.                                                                |

Merk: Det kan hende at enkelte av programmene ikke er tilgjengelige, avhengig av hvilken skrivermodell du har.

# Veksle mellom USB-porten på baksiden og Quick Connect-porten (bare enkelte modeller)

Hvis skriveren er koblet til en stasjonær datamaskin via USB-porten på baksiden, og du ønsker å koble en bærbar datamaskin til skriveren via Quick Connect-porten, vil Quick Connect-porttilkoblingen overstyre USB-porttilkobling. Aktive utskriftsjobber på den stasjonære datamaskinen kan bli avbrutt. Stans eller avbryt aktive jobber på den stasjonære datamaskinen før du veksler mellom portene.

## Bytte fra en stasjonær datamaskin til en bærbar datamaskin

- 1 Stans eller avbryt aktive jobber på den stasjonære datamaskinen.
- **2** Koble en USB-kabel til den bærbare datamaskinen og til Quick Connect-porten på forsiden av skriveren.

**Advarsel – mulig skade:** Ikke koble til eller ta ut USB-kabelen fra Quick Connect-porten mens skriveren leser fra eller skriver til en minneenhet.

**3** Hvis du ikke har installert skriverprogramvaren på den bærbare datamaskinen, må du gjøre det.

#### Windows

- a Sett inn programvare-CDen.
- **b** Vent til installeringsskjermbildet vises. Hvis installeringsskjermbildet ikke vises automatisk innen et minutt, må du gjøre ett av følgende:

#### Windows Vista

- 1 Klikk på 🗐.
- 2 Skriv D:\setup.exe i søkeboksen, der D er CD-ROM- eller DVD-ROM-stasjonen.

#### Windows XP og tidligere versjoner

- 1 Klikk på Start.
- 2 Klikk på Kjør.
- **3** Skriv **D**: \setup.exe, der **D** er CD-ROM- eller DVD-ROM-stasjonen.
- **c** Følg instruksjonene på skjermen.

#### Macintosh

- **a** Sett inn programvare-CDen.
- **b** Vent til installeringsskjermbildet vises.

**Merk:** Hvis installeringsskjermbildet ikke vises automatisk innen et minutt, må du klikke på CD-ikonet på skrivebordet.

- c Dobbeltklikk på Installer.
- **d** Følg instruksjonene på skjermen.

# Klargjøre skriveren for faksing

**FORSIKTIG – ELEKTRISK FARE:** Ikke bruk faksfunksjonen i tordenvær. Ikke installer dette produktet eller koble til strømledning, telefon eller annet i tordenvær.

Installere skriveren

## Bruke en RJ11-adapter

#### Land/region

- Storbritannia Italia
- IrlandFinland

Norge

- SverigeNederland
- Frankrike
- Danmark Portugal

Hvis du vil koble skriveren til en telefonsvarer eller annet telekommunikasjonsutstyr, må du bruke telefonlinjeadapteren som fulgte med skriveren.

1 Koble den ene enden av telefonledningen til LINE-porten 🔅 på skriveren.

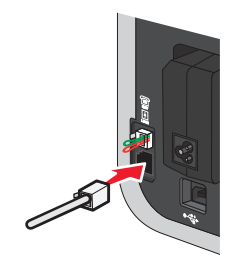

2 Koble adapteren til telefonledningen som fulgte med skriveren.

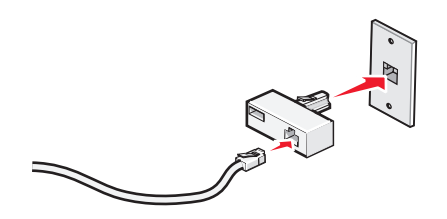

**Merk:** Bildet viser adapteren som brukes i Storbritannia. Adapteren din er kanskje ikke lik denne, men den skal passe til telefonuttaket som brukes i ditt land / din region.

**3** Koble telefonledningen for ønsket telekommunikasjonsutstyr til det venstre uttaket på adapteren.

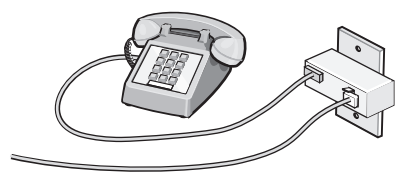
Hvis telekommunikasjonsutstyret bruker en amerikansk telefonlinje (RJ11), må du gjøre følgende for å koble til utstyret:

**1** Ta ut beskyttelsespluggen fra EXT-porten på baksiden av skriveren.

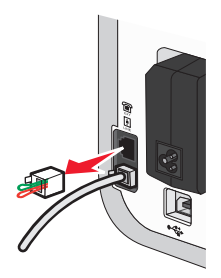

Merk: Når pluggen er tatt ut, fungerer ikke annet land- eller regionspesifikt utstyr som kobles til skriveren via adapteren.

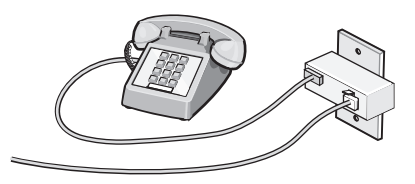

**2** Koble telekommunikasjonsutstyret direkte til EXT-porten på baksiden av skriveren.

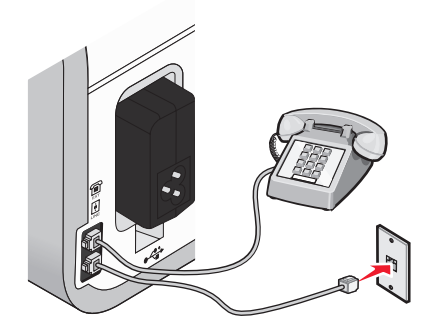

Advarsel – mulig skade: Ikke ta på kabler eller det viste området på skriveren under sending eller mottak av fakser.

#### Land/region

- Saudi-Arabia
- Israel
- De forente arabiske emirater Ungarn
- Egypt

- Bulgaria
- Tsjekkia
- Belgia
- Australia
- Sør-Afrika
- Hellas

- Polen
- Romania
- Russland
- Slovenia
- Spania
- Tyrkia

Slik kan du koble en telefonsvarer eller annet telekommunikasjonsutstyr til skriveren:

**1** Ta ut beskyttelsespluggen på baksiden av skriveren.

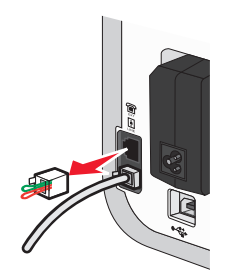

**Merk:** Når pluggen er tatt ut, fungerer ikke annet land- eller regionspesifikt utstyr som kobles til skriveren via adapteren.

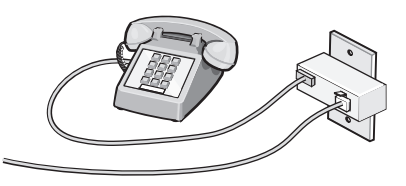

**2** Koble telekommunikasjonsutstyret direkte til EXT-porten på baksiden av skriveren.

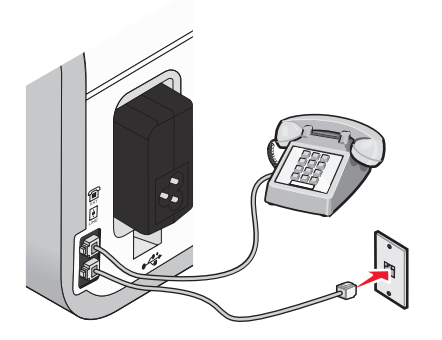

**Advarsel – mulig skade:** Ikke ta på kabler eller det viste området på skriveren under sending eller mottak av fakser.

#### Land/region

- Tyskland
- Østerrike
- Sveits

Det står en beskyttelsesplugg i EXT-porten på baksiden. Denne må stå i for at skriveren skal fungere som den skal.

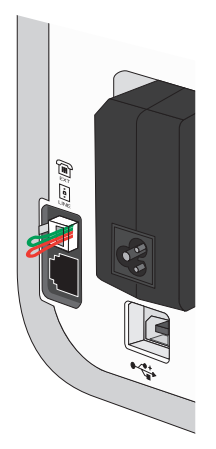

**Merk:** Ikke ta ut pluggen. Hvis du tar den ut, kan det hende at andre telekommunikasjonsenheter (for eksempel telefoner eller telefonsvarere) slutter å fungere.

## Velge fakstilkobling

Du kan også koble utstyr til skriveren, for eksempel en telefon, en telefonsvarer eller et modem. Hvis det oppstår problemer, kan du se Feilsøking for installering på side 124.

**Merk:** Skriveren er en analog enhet som fungerer best når den er koblet direkte til veggkontakten. Andre enheter (for eksempel en telefon eller en telefonsvarer) kan kobles til slik at de fungerer via skriveren, slik det beskrives i installeringsinstruksjonene. Hvis du ønsker en digital forbindelse, for eksempel ISDN, DSL eller ADSL, må du ha en enhet fra en tredjepart, for eksempel et DSL-filter.

Det er *ikke* nødvendig å koble skriveren til en datamaskin, men du *må* koble den til en telefonlinje hvis du skal sende og motta fakser.

Du kan koble skriveren til annet utstyr. Se tabellen nedenfor for å finne den beste måten å konfigurere skriveren på.

| Utstyr                                                                         | Fordeler                                                                                                    | Se dette avsnittet                                              |
|--------------------------------------------------------------------------------|----------------------------------------------------------------------------------------------------|-----------------------------------------------------------------|
| <ul><li>Skriveren</li><li>En telefonledning</li></ul>                          | Sende og motta fakser uten å bruke en<br>datamaskin.                                                                | Direkte tilkobling til en veggkontakt for<br>telefon på side 41 |
| <ul> <li>Skriveren</li> <li>En telefon</li> <li>To telefonledninger</li> </ul> | <ul> <li>Bruke fakslinjen som en vanlig<br/>telefonlinje.</li> <li>Sende og motta fakser uten å bruke en</li> </ul> | Koble til en telefon på side 44                                 |
|                                                                                | datamaskin.                                                                                                    |                                                                 |
| <ul> <li>Skriveren</li> <li>En telefon</li> <li>En telefonsvarer</li> </ul>    | Motta både innkommende talemeldinger og<br>fakser.                                                                  | Koble til en telefonsvarer på side 40                           |
| • Tre telefonledninger                                                         |                                                                                                    |                                                                 |
| <ul> <li>Skriveren</li> <li>En telefon</li> <li>Et modem</li> </ul>            | Sende fakser ved å bruke datamaskinen eller<br>skriveren.                                                           | Tilkobling til en datamaskin med et<br>modem på side 43         |
| <ul> <li>Tre telefonledninger</li> </ul>                                       |                                                                                                    |                                                                 |

## Koble til en telefonsvarer

Du kan koble en telefonsvarer til skriveren hvis du vil kunne motta både innkommende talemeldinger og fakser.

**Merk:** Instruksjonene kan variere fra land til land eller region til region. Se emnet Bruke en RJ11-adapter for informasjon om hvordan du kan koble skriveren til telekommunikasjonsutstyr.

- 1 Du trenger
  - en telefon
  - en telefonsvarer
  - tre telefonledninger
  - en veggkontakt for telefon
- 2 Koble den ene telefonledningen til LINE-porten i på skriveren, og koble den deretter til en fungerende veggkontakt for telefon.

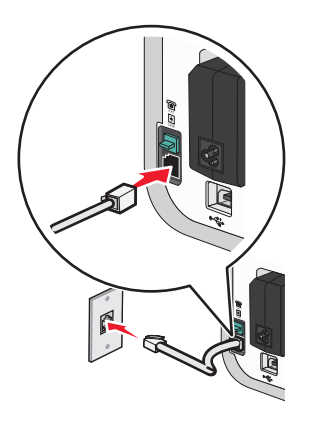

**3** Ta ut beskyttelsespluggen fra EXT-porten 🗐 på baksiden av skriveren.

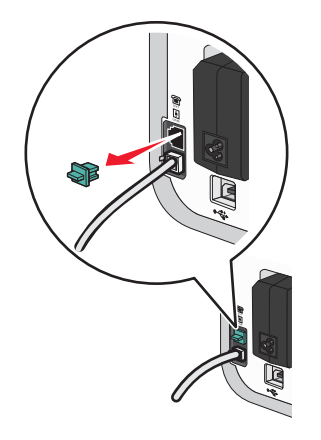

4 Koble den andre telefonledningen fra telefonen til telefonsvareren.

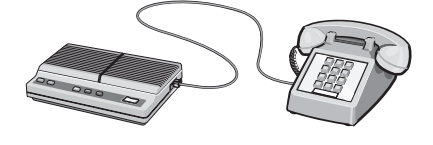

**5** Koble den tredje telefonledningen fra telefonsvareren til EXT-porten 🗐 på skriveren.

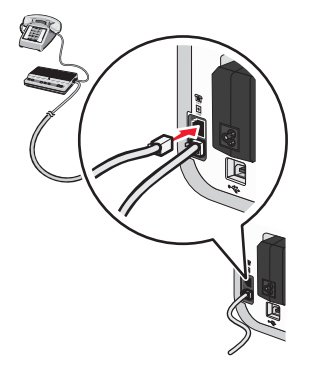

## Direkte tilkobling til en veggkontakt for telefon

Du kan koble skriveren direkte til en veggkontakt for telefon hvis du vil sende og motta fakser uten å bruke en datamaskin.

- **1** Du trenger en telefonledning og en veggkontakt for telefon.
- 2 Koble den ene enden av telefonledningen til LINE-porten 🔅 på skriveren.

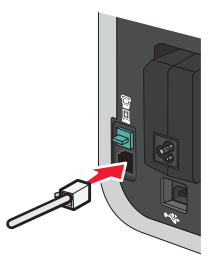

**3** Koble den andre enden av telefonledningen til en fungerende veggkontakt for telefon.

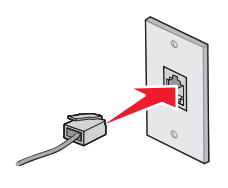

## Direkte tilkobling til en veggkontakt for telefon i Tyskland

Du kan koble skriveren direkte til en veggkontakt for telefon hvis du vil sende og motta fakser uten å bruke en datamaskin.

- **1** Du trenger en telefonledning (følger med produktet) og en veggkontakt for telefon.
- 2 Koble den ene enden av telefonledningen til LINE-porten 🔅 på skriveren.

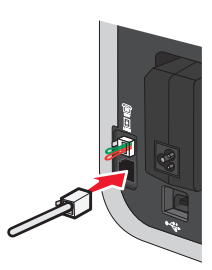

**3** Koble den andre enden av telefonledningen til N-sporet på en fungerende veggkontakt for telefon.

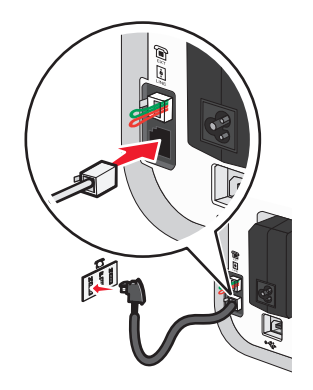

**4** Koble en ekstra telefonledning (følger ikke med) mellom telefonen og F-sporet på en fungerende veggkontakt for telefon hvis du vil bruke den samme linjen til både faks og telefon.

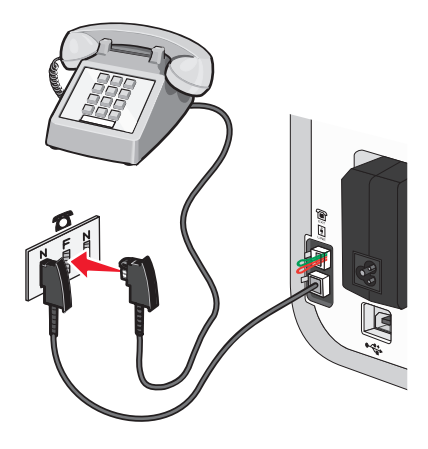

**5** Koble en ekstra telefonledning (følger ikke med) mellom telefonsvareren og det andre N-sporet på veggkontakten for telefon hvis du vil bruke den samme linjen til å spille inn meldinger på telefonsvareren.

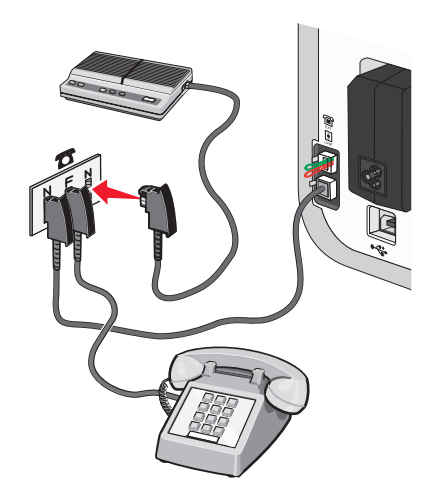

## Tilkobling til en datamaskin med et modem

Du kan koble skriveren til en datamaskin med et modem hvis du vil sende fakser ved å bruke programvaren.

**Merk:** Instruksjonene kan variere fra land til land eller region til region. Se emnet Bruke en RJ11-adapter for informasjon om hvordan du kan koble skriveren til telekommunikasjonsutstyr.

- 1 Du trenger
  - en telefon
  - en datamaskin med et modem
  - to telefonledninger
  - en veggkontakt for telefon
- 2 Koble en telefonledning til LINE-porten e på skriveren, og koble den deretter til en fungerende veggkontakt for telefon.

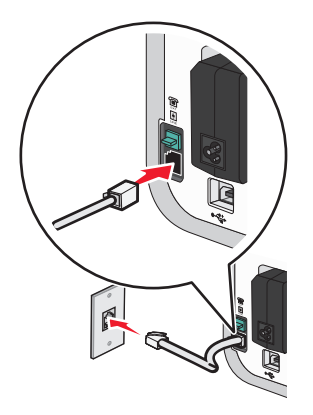

**3** Ta ut beskyttelsespluggen fra EXT-porten 🗐 på baksiden av skriveren.

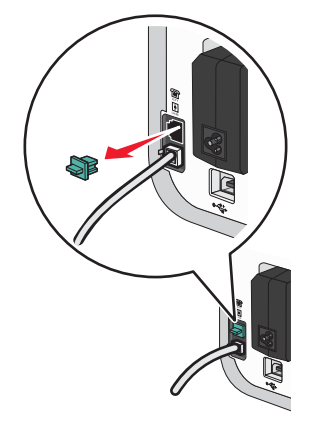

**4** Koble den andre telefonledningen fra modemet til EXT-porten 🗐 på skriveren.

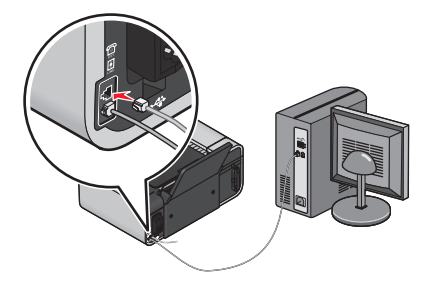

### Koble til en telefon

Du kan koble en telefon til skriveren hvis du vil bruke fakslinjen som en vanlig telefonlinje. Du kan installere skriveren i nærheten av telefonen, slik at du kan ta kopier eller sende og motta fakser uten å bruke en datamaskin.

**Merk:** Instruksjonene kan variere fra land til land eller region til region. Se emnet Bruke en RJ11-adapter for informasjon om hvordan du kan koble skriveren til telekommunikasjonsutstyr.

- 1 Du trenger
  - en telefon
  - to telefonledninger
  - en veggkontakt for telefon

2 Koble den ene telefonledningen til LINE-porten i på skriveren, og koble den deretter til en fungerende veggkontakt for telefon.

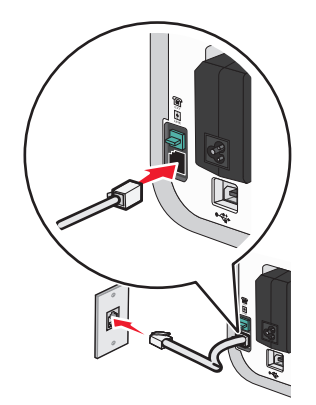

**3** Ta ut beskyttelsespluggen fra EXT-porten 🗐 på baksiden av skriveren.

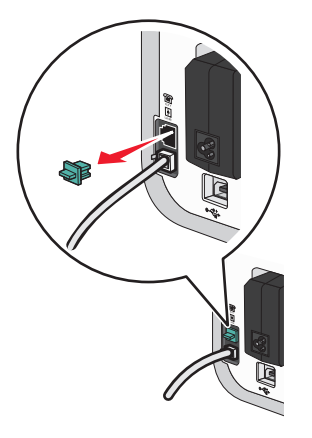

**4** Koble den andre telefonledningen til en telefon, og koble den deretter til EXT-porten 🗐 på skriveren.

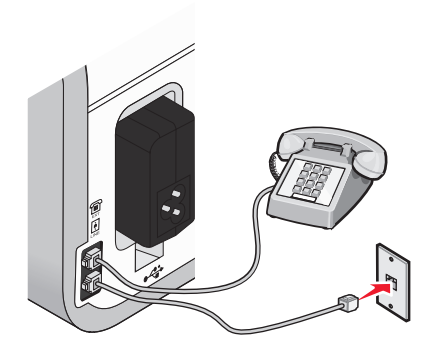

## Bruke en digital telefontjeneste

Faksmodemet er en analog enhet. Det er mulig å koble en enhet til skriveren, slik at digitale telefontjenester kan brukes.

- Hvis du bruker en ISDN-telefontjeneste, kan du koble skriveren til en analog telefonport (en R-grensesnittport) på et ISDN-terminalkort. Hvis du ønsker mer informasjon og vil bestille en R-grensesnittport, må du kontakte ISDN-leverandøren.
- Hvis du bruker DSL, må du koble til et DSL-filter eller en ruter som støtter bruk av analoge enheter. Kontakt DSLleverandøren for mer informasjon.
- Hvis du bruker en PBX-telefontjeneste (sentral), må du koble enheten til en analog utgang på sentralen. Hvis det ikke finnes, bør du vurdere å legge inn en analog telefonlinje til faksmaskinen. Se emnet Konfigurere faksing via sentral hvis du vil ha informasjon om hvordan du kan bruke faksfunksjonen med en PBX-telefontjeneste (sentral).

## Installere skriveren i et trådløst nettverk (bare enkelte modeller)

## Kompatibilitet med trådløst nettverk

Skriveren har en IEEE 802.11g-kompatibel intern trådløs utskriftsserver. Skriveren er kompatibel med IEEE 802.11 b/g/n-rutere som er WiFi-sertifisert. Hvis du har problemer med en N-ruter, må du kontakte produsenten og finne ut om gjeldende modusinnstilling er kompatibel med G-enheter, siden denne innstillingen varierer mellom forskjellige rutermerker/-modeller.

# Nødvendig informasjon for konfigurering av skriveren i et trådløst nettverk

Du trenger følgende informasjon for å konfigurere skriveren for trådløs utskrift:

- Navnet på det trådløse nettverket. Kalles også SSID (Service Set Identifier).
- Om det brukes kryptering til å sikre nettverket.
- Sikkerhetsnøkkelen (en WEP-nøkkel eller et WPA-passord), som gjør at enheter kan kommunisere i nettverket hvis det brukes kryptering til å sikre nettverket.

Du kan finne WEP-nøkkelen eller WPA-passordet ved å vise sikkerhetsinnstillingene for det trådløse tilgangspunktet eller ruteren.

Hvis det trådløse tilgangspunktet (den trådløse ruteren) bruker WEP-sikkerhet (*Wired Equivalent Privacy*), må WEPnøkkelen oppfylle disse kriteriene:

- Den må bestå av nøyaktig 10 eller 26 heksadesimale tegn. Heksadesimale tegn er A-F, a-f og 0-9. *eller*
- Den må bestå av nøyaktig 5 eller 13 ASCII-tegn. ASCII-tegn er bokstavene, tallene, tegnsettingstegnene og symbolene på et tastatur.

Hvis det trådløse tilgangspunktet bruker WPA-sikkerhet (*WiFi Protected Access*), må WPA-passordet oppfylle disse kriteriene:

- Det må bestå av mellom 8 og 63 ASCII-tegn. Det skilles mellom store og små ASCII-tegn i WPA-passord. *eller*
- Det må bestå av nøyaktig 64 heksadesimale tegn. Heksadesimale tegn er A-F, a-f og 0-9.

Hvis det trådløse nettverket ikke er sikret, har det ingen sikkerhetsnøkkel.

**Merk:** Hvis du ikke kjenner SSID-navnet til nettverket som datamaskinen er koblet til, må du starte verktøyet for oppsett av trådløs tilkobling for nettverkskortet og se etter nettverksnavnet. Hvis du ikke kan finne SSID-navnet eller sikkerhetsinformasjonen for nettverket, kan du se i dokumentasjonen til det trådløse tilgangspunktet eller kontakte systemadministratoren.

## Installere skriveren i et trådløst nettverk

Før du kan konfigurere skriveren i et trådløst nettverk, må du kontrollere følgende:

- At det trådløse nettverket er konfigurert og fungerer som det skal.
- At datamaskinen er koblet til det samme trådløse nettverket som du skal konfigurere skriveren i.

#### Windows

**1** Sett inn programvare-CDen.

Hvis installeringsskjermbildet ikke vises automatisk innen et minutt, må du gjøre ett av følgende:

#### Windows Vista

- a Klikk på 🗐.
- **b** Skriv **D**: \setup.exe i søkeboksen, der **D** er CD-ROM- eller DVD-ROM-stasjonen.

#### Windows XP og tidligere versjoner

- a Klikk på Start.
- b Klikk på Kjør.
- **c** Skriv **D**: \setup.exe, der **D** er CD-ROM- eller DVD-ROM-stasjonen.
- 2 Følg instruksjonene på skjermen for å installere skriverprogramvaren.

## Macintosh

- Sett inn programvare-CDen.
   Hvis installeringsskjermbildet ikke vises automatisk innen et minutt, må du klikke på CD-ikonet på skrivebordet.
- 2 Dobbeltklikk på Installer.
- **3** Følg instruksjonene på skjermen for å installere skriverprogramvaren.

## Installere skriveren på andre datamaskiner

Når skriveren er konfigurert i det trådløse nettverket, kan andre datamaskiner i nettverket få trådløs tilgang til den. Du må imidlertid installere skriverdriveren på alle datamaskinene som skal bruke skriveren. Du trenger ikke å konfigurere skriveren igjen, selv om du må kjøre installeringsprogrammet på alle datamaskinene for å installere driveren.

#### Windows

- **1** Sett inn programvare-CDen.
- 2 Vent til installeringsskjermbildet vises.

Hvis installeringsskjermbildet ikke vises automatisk innen et minutt, må du gjøre ett av følgende:

#### Windows Vista

- a Klikk på 🧐.
- **b** Skriv **D**: \setup.exe i søkeboksen, der **D** er CD-ROM- eller DVD-ROM-stasjonen.

#### Windows XP og tidligere versjoner

- a Klikk på Start.
- b Klikk på Kjør.
- c Skriv D: \setup.exe, der D er CD-ROM- eller DVD-ROM-stasjonen.
- **3** Følg instruksjonene på skjermen for å installere en konfigurert skriver på en annen datamaskin.

## Macintosh

- **1** Sett inn programvare-CDen.
- 2 Vent til installeringsskjermbildet vises.

**Merk:** Hvis installeringsskjermbildet ikke vises automatisk innen et minutt, må du klikke på CD-ikonet på skrivebordet.

- **3** Dobbeltklikk på **Installer**.
- 4 Følg instruksjonene på skjermen for å installere en konfigurert skriver på en annen datamaskin.

## Fargene på WiFi-indikatorlampen

Fargene på WiFi-indikatorlampen viser nettverksstatusen til skriveren.

- Av betyr ett av følgende:
  - Skriveren er av eller er nettopp slått på.
  - Skriveren er ikke koblet til et trådløst nettverk og er i strømsparingsmodus. Av/på-lampen blinker når skriveren er i strømsparingsmodus.
- Oransje betyr ett av følgende:
  - Skriveren er ikke konfigurert for et trådløst nettverk.
  - Skriveren er konfigurert for ad hoc-tilkobling, men kommuniserer ikke med en annen ad hoc-enhet.
- Blinkende oransje betyr ett av følgende:
  - Skriveren er utenfor rekkevidden til det trådløse tilgangspunktet (den trådløse ruteren).
  - Skriveren prøver å kommunisere med det trådløse tilgangspunktet, men tilgangspunktet kan være slått av eller fungerer ikke som det skal.
  - Den konfigurerte skriveren eller det trådløse tilgangspunktet er slått av og på igjen, og skriveren prøver å kommunisere med nettverket.
  - Skriverens innstillinger for trådløs tilkobling er ikke lenger gyldige.
- **Grønn** betyr at skriveren er koblet til et trådløst nettverk og er klar til bruk.
- Blinkende grønn betyr at skriverens interne utskriftsserver oppdateres.

# Spesielle instruksjoner for konfigurering av trådløs tilkobling

Disse instruksjonene gjelder bare for brukere med LiveBox, AliceBox, N9UF Box, FreeBox eller Club Internet.

### Før du begynner

- Kontroller at boksen kan brukes for trådløs tilkobling, og at den er aktivert for trådløse nettverk. Se i dokumentasjonen til boksen for mer informasjon.
- Kontroller at boksen er på, at datamaskinen er på og koblet til det trådløse nettverket.

## Legge til skriveren i et trådløst nettverk

- 1 Installer skriveren i henhold til instruksjonene.
- 2 Hvis det er en registreringsknapp på baksiden av boksen, må du trykke på den når du blir bedt om å velge nettverk.

Merk: Når du har trykket på knappen, har du fem minutter på deg til å fullføre installeringen av skriveren.

På datamaskinen: Velg det nettverket du vil koble deg til. Hvis du vil bruke det viste nettverket, må du velge
 Koble til <nettverksnavn> og klikke på Fortsett.

Hvis du ikke vil bruke det viste nettverket:

- a Velg Koble til et annet nettverk og klikk på Fortsett.
- **b** Velg det nettverket du vil bruke, på listen over tilgjengelige nettverk, og klikk deretter på **Fortsett**.
- 4 Angi nettverksnøkkelen og klikk på Fortsett.

**Merk:** Finn WEP-, WPA- eller WPA2-nøkkelen på boksen, i brukerhåndboken som fulgte med boksen eller på hjemmesiden til produsenten av boksen. Hvis du allerede har endret nøkkelen for det trådløse nettverket, må du bruke den nøkkelen du opprettet.

5 Følg instruksjonene på skjermen for å fullføre installeringen.

## Tilordne en statisk IP-adresse

I de fleste trådløse nettverk får skriveren automatisk en IP-adresse via DHCP.

Hvis skriveren ikke får tilordnet en IP-adresse automatisk, blir du bedt om å angi en IP-adresse manuelt under installeringen. Dette skjer hvis det ikke finnes en server eller ruter i nettverket som kan tilordne DHCP-adresser automatisk.

Kontakt systemadministratoren for mer informasjon.

# Endre innstillinger for trådløs tilkobling etter installering

Slik kan du endre skriverinnstillingene for trådløs tilkobling, for eksempel konfigurert nettverk, sikkerhetsnøkkel eller andre innstillinger:

### Windows

- **1** Gjør ett av følgende:
  - Windows Vista: Klikk på 🧐.
  - Windows XP og tidligere versjoner: Klikk på **Start**.
- 2 Velg Programmer eller Alle programmer, og velg deretter mappen for skriverprogrammet på listen.
- 3 Klikk på Verktøy → Lexmarks verktøy for oppsett av trådløs tilkobling.

**Merk:** Hvis kabelen ikke er koblet til, kan det hende at du må koble skriveren til datamaskinen med installeringskabelen under konfigureringen.

4 Følg instruksjonene på skjermen for å installere programvaren på nytt, og gjør ønskede endringer.

## Macintosh

- 1 Dobbeltklikk på skrivermappen i Finder.
- 2 Dobbeltklikk på Lexmark Verktøy for trådløs tilkobling.
- **3** Følg instruksjonene på skjermen.

## Veksle mellom USB-tilkobling og trådløs tilkobling (Windows)

Du kan endre måten du får tilgang til skriveren på, avhengig av hvilke behov du har. Fremgangsmåten nedenfor forutsetter at du har konfigurert skriveren for én tilkoblingstype. Se de beslektede emnene om feilsøking for bestemte tilkoblingstyper hvis det oppstår problemer under konfigureringen.

## Bruke skriveren trådløst

Velg den tilkoblingstypen som beskriver hvordan du får tilgang til skriveren:

#### Hvis skriveren er konfigurert lokalt (USB-tilkobling)

- 1 Gjør ett av følgende:
  - Windows Vista: Klikk på 🧐.
  - Windows XP og tidligere versjoner: Klikk på Start.
- 2 Velg Programmer eller Alle programmer, og velg deretter mappen for skriverprogrammet på listen.

- 3 Klikk på Verktøy → Lexmarks verktøy for oppsett av trådløs tilkobling.
- 4 Følg instruksjonene i velkomstskjermbildet.

Merk: Du trenger ikke å koble fra USB-kabelen som kobler skriveren til datamaskinen under trådløs konfigurering.

#### Bruke skriveren lokalt (USB)

Velg den tilkoblingstypen som beskriver hvordan du får tilgang til skriveren:

#### Hvis skriveren er konfigurert for trådløs utskrift

- **1** Gjør ett av følgende:
  - Windows Vista: Klikk på 🧐.
  - Windows XP og tidligere versjoner: Klikk på Start.
- 2 Velg Programmer eller Alle programmer, og velg deretter mappen for skriverprogrammet på listen.
- 3 Klikk på Verktøy → Lexmarks verktøy for oppsett av trådløs tilkobling.
- 4 Følg instruksjonene på skjermen, og koble til USB-kabelen når du blir bedt om det.
- 5 Når du blir bedt om å velge et trådløst nettverk, må du velge Velg et annet nettverk.
- 6 Velg Ikke bruk trådløs.
- 7 Følg instruksjonene på skjermen for å fullføre konfigureringen.

## Veksle mellom USB-tilkobling og trådløs tilkobling (Macintosh)

Du kan endre måten du får tilgang til skriveren på, avhengig av hvilke behov du har. Fremgangsmåten nedenfor forutsetter at du har konfigurert skriveren for én tilkoblingstype. Se de beslektede emnene om feilsøking for bestemte tilkoblingstyper hvis det oppstår problemer under konfigureringen.

## Bruke skriveren trådløst

#### Hvis skriveren er konfigurert lokalt (USB-tilkobling)

- **1** Dobbeltklikk på skrivermappen i Finder.
- 2 Dobbeltklikk på Lexmark Verktøy for trådløs tilkobling.
- **3** Følg instruksjonene på skjermen for å konfigurere skriveren for trådløs tilkobling.

Merk: Du trenger ikke å koble fra USB-kabelen som kobler skriveren til datamaskinen under trådløs konfigurering.

## Bruke skriveren lokalt (USB)

#### Hvis skriveren er konfigurert for trådløs utskrift

- 1 Koble den ene enden av USB-kabelen til USB-porten på baksiden av skriveren. Koble den andre enden til en USBport på datamaskinen.
- 2 Legg til skriveren:

#### Mac OS X versjon 10.5

- a Klikk på **≤ → Systemvalg**.
- **b** Klikk på **Utskrift og faks** under Maskinvare.
- c Klikk på +.
- **d** Velg skriveren på listen, og klikk på **Legg til**.

#### Mac OS X versjon 10.4 og tidligere versjoner

- a Velg Gå → Programmer → Utilities → Print Center eller Skriveroppsettverktøy i Finder, avhengig av hvilken operativsystemversjon du bruker.
   Listen over skrivere vises.
- **b** Velg den skriveren du vil bruke.
- c Klikk på Legg til. Skrivernavigeringsvinduet vises.
- **d** Velg skriveren.
- e Klikk på Legg til.
- **3** Det blir laget en utskriftskø til. Fjern køen for trådløs utskrift hvis du ikke vil bytte tilbake til trådløs tilkobling til skriveren.

## Avansert trådløs tilkobling

## Opprette et trådløst ad hoc-nettverk

Vi anbefaler at du konfigurerer det trådløse nettverket ved hjelp av et trådløst tilgangspunkt (en trådløs ruter). Et nettverk som konfigureres på denne måten, kalles et *infrastrukturnettverk*. Hvis du har et infrastrukturnettverk, bør du konfigurere skriveren for bruk i nettverket.

**Merk:** Skriveren kan bare kommunisere med ett trådløst nettverk om gangen. Hvis du konfigurerer skriveren for et trådløst ad hoc-nettverk, vil den ikke fungere i andre trådløse nettverk (ad hoc- eller infrastrukturnettverk).

Du kan konfigurere et ad hoc-nettverk hvis du

- ikke har et tilgangspunkt eller en trådløs ruter
- ikke har et trådløst nettverk fra før (men har et trådløst nettverkskort for datamaskinen)
- vil konfigurere et frittstående nettverk mellom skriveren og en datamaskin med et trådløst nettverkskort

#### Windows Vista

- 1 Klikk på 🗐.
- 2 Klikk på Kontrollpanel.
- 3 Klikk på Nettverk og Internett.
- 4 Klikk på Koble til et nettverk i Nettverks- og delingssenter.
- 5 Klikk på Konfigurer et trådløst ad hoc-nettverk (datamaskin-til-datamaskin) i dialogboksen som vises, og klikk deretter på Neste.
- **6** Følg instruksjonene i veiviseren Konfigurer et trådløst ad hoc-nettverk. Som en del av konfigureringen må du følge disse punktene:
  - **a** Opprett et nettverksnavn eller et SSID-navn for nettverket mellom datamaskinen og skriveren.
  - **b** Skriv ned navnet på nettverket. Pass på at du skriver det riktig, og at bruken av store og små bokstaver er korrekt.
  - c Velg WEP på listen Sikkerhetstype, og opprett en WEP-nøkkel.

WEP-nøkkelen må oppfylle følgende kriterier:

- Den må bestå av nøyaktig 10 eller 26 heksadesimale tegn. Heksadesimale tegn er A-F, a-f og 0-9. *eller*
- Den må bestå av nøyaktig 5 eller 13 ASCII-tegn. ASCII-tegn er bokstavene, tallene og symbolene på et tastatur.
- **d** Skriv ned passordet for nettverket. Pass på at du skriver det riktig, og at bruken av store og små bokstaver er korrekt.

Windows Vista aktiverer ad hoc-nettverket. Det vil vises som et tilgjengelig nettverk i dialogboksen Koble til et nettverk, som betyr at datamaskinen er konfigurert for ad hoc-nettverket.

- 7 Lukk kontrollpanelet og eventuelle andre åpne vinduer.
- 8 Sett inn programvare-CDen og følg instruksjonene for trådløs installering.

Merk: Ikke koble til installerings- eller nettverkskabelen før du får beskjed om å gjøre det.

- **9** Når de tilgjengelige nettverkene vises, må du angi nettverksnavnet og sikkerhetsinformasjonen fra trinn 6. Installeringsprogrammet konfigurerer skriveren for bruk med datamaskinen.
- **10** Oppbevar nettverksnavnet og sikkerhetsinformasjonen på et trygt sted for fremtidig referanse.

#### Windows XP

- 1 Klikk på Start.
- 2 Klikk på Kontrollpanel.
- 3 Klikk på Nettverks- og Internett-tilkoblinger.
- 4 Klikk på Nettverkstilkoblinger.
- 5 Høyreklikk på ikonet for den trådløse nettverkstilkoblingen.
- 6 Hvis Aktiver vises på tilleggsmenyen, må du klikke på det.

Merk: Hvis Aktiver ikke vises, er trådløs tilkobling allerede aktivert.

7 Høyreklikk på ikonet Trådløs nettverkstilkobling.

#### Installere skriveren i et trådløst nettverk (bare enkelte modeller)

- 8 Klikk på Egenskaper.
- **9** Klikk på kategorien **Trådløse nettverk**.

**Merk:** Hvis kategorien Trådløse nettverk ikke vises, er det programvare fra tredjepart som styrer innstillingene for trådløs tilkobling. Du må bruke den programvaren til å konfigurere det trådløse ad hoc-nettverket. Hvis du ønsker mer informasjon, kan du se i dokumentasjonen for programvaren.

#### **10** Merk av for **Bruk Windows for å konfigurere innstillinger for trådløst nettverk**.

- **11** Slett eventuelle nettverk som vises under Foretrukne nettverk.
  - **a** Velg nettverket du vil fjerne.
  - **b** Klikk på **Fjern** for å slette nettverket fra listen.
- **12** Klikk på **Legg til** for å opprette et ad hoc-nettverk.
- 13 Skriv inn navnet du vil bruke for det trådløse nettverket, i boksen Nettverksnavn (SSID).
- 14 Skriv ned navnet slik at du er sikker på at du angir det riktig når du kjører verktøyet for oppsett av trådløs tilkobling. Pass på at du skriver det riktig, og at bruken av store og små bokstaver er korrekt.
- 15 Hvis Nettverksgodkjenning vises på listen, må du velge Åpen.
- **16** Velg **WEP** på listen Datakryptering.
- 17 Opphev eventuelt valget av Nøkkelen angis automatisk for meg.
- **18** Skriv inn en WEP-nøkkel i boksen Nettverksnøkkel.
- **19** Skriv ned WEP-nøkkelen slik at du er sikker på at du angir den riktig når du kjører verktøyet for oppsett av trådløs tilkobling. Skriv den ned nøyaktig slik den vises, og pass på bruken av store og små bokstaver.
- 20 Skriv inn den samme WEP-nøkkelen i boksen Bekreft nettverksnøkkel.
- 21 Merk av for Dette er et datamaskin til datamaskin-nettverk (ad hoc). Trådløse tilgangspunkt brukes ikke.
- 22 Klikk på OK to ganger for å lukke de to åpne vinduene.
- 23 Det kan ta noen minutter før de nye innstillingene aktiveres. Slik kan du kontrollere statusen for nettverket:
  - a Høyreklikk på ikonet Trådløse nettverkstilkoblinger.
  - **b** Velg Vis tilgjengelige trådløse nettverk.
    - Hvis nettverket vises på listen, men datamaskinen ikke er koblet til, må du merke ad hoc-nettverket og klikke på **Koble til**.
    - Hvis nettverket ikke vises, må du vente litt og deretter klikke på Oppdater nettverksliste.
- 24 Sett inn programvare-CDen og følg instruksjonene for trådløs installering.

Merk: Ikke koble til installerings- eller nettverkskabelen før du får beskjed om å gjøre det.

- **25** Når de tilgjengelige nettverkene vises, må du angi nettverksnavnet og sikkerhetsinformasjonen fra trinn 13. Installeringsprogrammet konfigurerer skriveren for bruk med datamaskinen.
- **26** Oppbevar nettverksnavnet og sikkerhetsinformasjonen på et trygt sted for fremtidig referanse.

#### Windows 2000

• Se i dokumentasjonen til det trådløse nettverkskortet for informasjon om hvordan du kan konfigurere et ad hocnettverk med Windows 2000.

#### Macintosh

1 Opprett et nettverksnavn.

#### Mac OS X versjon 10.5

- a Klikk på 🧲 → Systemvalg i Finder.
- **b** Klikk på **Nettverk**.
- c Klikk på AirPort.

#### Mac OS X versjon 10.4 og tidligere versjoner

- a Klikk på Gå → Programmer i Finder.
- **b** Dobbeltklikk på Internet Connect.
- c Klikk på AirPort på verktøylinjen.
- 2 Velg Opprett nettverk på menyen Nettverk.
- **3** Angi et navn for ad hoc-nettverket, og klikk deretter på **OK**.

Merk: Oppbevar nettverksnavnet og passordet på et trygt sted for fremtidig referanse.

## Legge til en skriver i et eksisterende trådløst ad hoc-nettverk

**Merk:** Skriveren kan bare kommunisere med ett trådløst nettverk om gangen. Hvis skriveren konfigureres for et trådløst ad hoc-nettverk, blir den fjernet fra andre trådløse nettverk (både ad hoc- og infrastrukturnettverk) som den er konfigurert for.

#### Windows

- 1 Gjør ett av følgende:
  - Windows Vista: Klikk på 🗐.
  - Windows XP og tidligere versjoner: Klikk på Start.
- 2 Velg Programmer eller Alle programmer, og velg deretter mappen for skriverprogrammet på listen.
- 3 Klikk på Lexmarks verktøy for oppsett av trådløs tilkobling.
- 4 Følg instruksjonene i velkomstskjermbildet.

#### Macintosh

- 1 Dobbeltklikk på skrivermappen i Finder.
- 2 Dobbeltklikk på Lexmark Verktøy for trådløs tilkobling.
- 3 Følg instruksjonene i velkomstskjermbildet.

## Bruke WPS (Wi-Fi Protected Setup)

*Wi-Fi Protected Setup* (WPS) er en metode for konfigurering av enheter i et sikret trådløst nettverk med færre trinn i fremgangsmåten enn de fleste andre metoder. Skriveren støtter WPS, og kan konfigureres for trådløs tilgang med WPS. Den trådløse ruteren må støtte WPS for at du skal kunne bruke WPS til å konfigurere skriveren.

#### Bruke en WPS-kompatibel ruter

Hvis ruteren støtter WPS, kan du legge til skriveren i det trådløse nettverket med den metoden som støttes av ruteren. Se i dokumentasjonen til ruteren for instruksjoner.

#### Windows Vista

Hvis du bruker Windows Vista, må du se i dokumentasjonen til operativsystemet for informasjon om hvordan du kan bruke WPS til å konfigurere skriveren.

**Merk:** Lexmark anbefaler at du bruker programvaren på CDen som ble levert med skriveren, til å konfigurere skriveren for trådløs tilkobling.

## Vanlige spørsmål

### Hvor kan jeg finne WEP-nøkkelen eller WPA-passordet?

Vis sikkerhetsinnstillingene for tilgangspunktet eller den trådløse ruteren for å finne WEP-nøkkelen eller WPApassordet for det trådløse nettverket. De fleste tilgangspunkt har en innebygd Web-server som du kan få tilgang til ved å bruke en nettleser. Hvis du ikke vet hvordan du kan få tilgang til den innebygde Web-serveren, eller hvis du ikke har administratortilgang til det trådløse tilgangspunktet i nettverket, kan du kontakte systemadministratoren.

## Hva er SSID?

*SSID* (Service Set Identifier) er et navn som identifiserer et trådløst nettverk. Alle enheter i nettverket må kjenne SSIDnavnet til det trådløse nettverket for å kunne kommunisere med hverandre. Som regel vil det trådløse nettverket kringkaste SSID-navnet, slik at trådløse enheter innenfor dekningsområdet kan koble seg til nettverket. Det kan hende at SSID-navnet ikke kringkastes av sikkerhetsårsaker.

Hvis SSID-navnet til det trådløse nettverket ikke kringkastes, kan det ikke registreres automatisk, og det vises heller ikke på listen over tilgjengelige trådløse nettverk. I slike tilfeller må du angi nettverksinformasjonen manuelt.

Et SSID-navn kan inneholde opptil 32 alfanumeriske tegn.

## Hvor kan jeg finne SSID-navnet?

Du kan finne SSID-navnet for det trådløse nettverket ved å vise innstillingene for tilgangspunktet eller den trådløse ruteren. De fleste tilgangspunkt har en innebygd Web-server som du kan få tilgang til ved å bruke en nettleser.

Mange nettverkskort har programvare som gjør at du kan vise datamaskinens innstillinger for trådløs tilkobling, inkludert SSID-navnet. Kontroller om det er installert et program for nettverkskortet på datamaskinen.

Hvis du ikke kan finne SSID-navnet, må du kontakte systemadministratoren.

## Hva er et nettverk?

Et nettverk er en samling av enheter, som datamaskiner, skrivere, Ethernet-hubber, trådløse tilgangspunkt og rutere, som er koblet sammen for kommunikasjon via kabler eller trådløs tilkobling. Et nettverk kan være kabelbasert, trådløst eller beregnet for bruk med både kabelbaserte og trådløse enheter.

Enheter i et kabelbasert nettverk kommuniserer via kabler.

Enheter i et trådløst nettverk kommuniserer med radiobølger i stedet for via kabler. En enhet må ha tilkoblet eller installert et trådløst nettverkskort for å kunne motta og sende radiobølger.

Installere skriveren i et trådløst nettverk (bare enkelte modeller)

## Hvilke typer sikkerhet er tilgjengelige for trådløse nettverk?

Den trådløse skriveren støtter fire sikkerhetstyper: ingen sikkerhet, WEP, WPA og WPA2.

#### Ingen sikkerhet

Det anbefales ikke å bruke ingen sikkerhet i private trådløse nettverk. Hvis det ikke brukes sikkerhet, kan alle innenfor rekkevidden til nettverket bruke dine nettverksressurser, inkludert tilgang til Internett, hvis det trådløse nettverket har tilgang til Internett. Rekkevidden til det trådløse nettverket kan strekke seg langt utenfor husets vegger, slik at folk på gaten eller naboene kan få tilgang til nettverket ditt. Ad hoc-nettverk, som ikke bruker trådløse tilgangspunkt eller rutere, kan brukes uten sikkerhet. Rekkevidden til et ad hoc-nettverk er kort, slik at det er liten fare for uautorisert tilgang.

#### WEP

WEP (Wired Equivalent Privacy) er den mest grunnleggende og svakeste typen trådløs sikkerhet. WEP-sikkerhet er basert på en serie med tegn som kalles en WEP-nøkkel.

Alle enheter i det trådløse nettverket må bruke den samme WEP-nøkkelen. WEP-sikkerhet kan brukes i både ad hocog infrastrukturnettverk.

En WEP-nøkkel må oppfylle følgende kriterier:

- Den må bestå av nøyaktig 10 eller 26 heksadesimale tegn. Heksadesimale tegn er A-F, a-f og 0-9. *eller*
- Den må bestå av nøyaktig 5 eller 13 ASCII-tegn. ASCII-tegn er bokstavene, tallene, tegnsettingstegnene og symbolene på et tastatur.

#### WPA og WPA2

WPA (WiFi Protected Access) og WPA2 (WiFi Protected Access 2) gir bedre sikkerhet enn WEP. WPA og WPA2 er samme typer sikkerhet. WPA2 er en nyere og sikrere versjon av WPA. Både WPA og WPA2 bruker en serie med tegn, som kalles et WPA-passord, til å beskytte trådløse nettverk mot uautorisert tilgang.

Et WPA-passord må oppfylle følgende kriterier:

- Det må bestå av mellom 8 og 63 ASCII-tegn. Det skilles mellom store og små ASCII-tegn i WPA-passord. *eller*
- Det må bestå av nøyaktig 64 heksadesimale tegn. Heksadesimale tegn er A-F, a-f og 0-9.

Alle enheter i det trådløse nettverket må bruke det samme WPA-passordet. WPA-sikkerhet er bare mulig i infrastrukturnettverk med trådløse tilgangspunkt og nettverkskort som støtter WPA. Det meste av nyere nettverksutstyr støtter også WPA2-sikkerhet.

## Hvordan kan jeg finne ut hvilken type sikkerhet som brukes i nettverket?

Du må vite WEP-nøkkelen eller WPA-passordet og hvilken typen sikkerhet (WEP, WPA eller WPA2) som brukes i det trådløse nettverket. Se i dokumentasjonen til det trådløse tilgangspunktet (den trådløse ruteren), se Web-siden for tilgangspunktet eller kontakt systemadministratoren for mer informasjon om hvordan du kan finne denne informasjonen.

**Merk:** WEP-nøkkelen eller WPA-passordet er ikke det samme som passordet for det trådløse tilgangspunktet. Det passordet gir deg tilgang til innstillingene for det trådløse tilgangspunktet. WEP-nøkkelen eller WPA-passordet gjør at skrivere og datamaskiner kan kobles til det trådløse nettverket.

Installere skriveren i et trådløst nettverk (bare enkelte modeller)

## Hvordan konfigureres hjemmenettverk?

Stasjonære datamaskiner, bærbare datamaskiner og skrivere må være koblet sammen med kabler og/eller ha innebygde eller installerte trådløse nettverkskort for å kunne kommunisere i et nettverk.

Nettverk kan konfigureres på mange forskjellige måter. Nedenfor beskrives noen vanlige eksempler.

**Merk:** Skriverne i eksemplene er skrivere med innebygde eller installerte interne utskriftsservere slik at de kan kommunisere i et nettverk.

#### Kabelbasert nettverk

- En stasjonær datamaskin, en bærbar datamaskin og en skriver er koblet til en hub, ruter eller svitsj med Ethernetkabler.
- Nettverket er koblet til Internett med et DSL- eller kabelmodem.

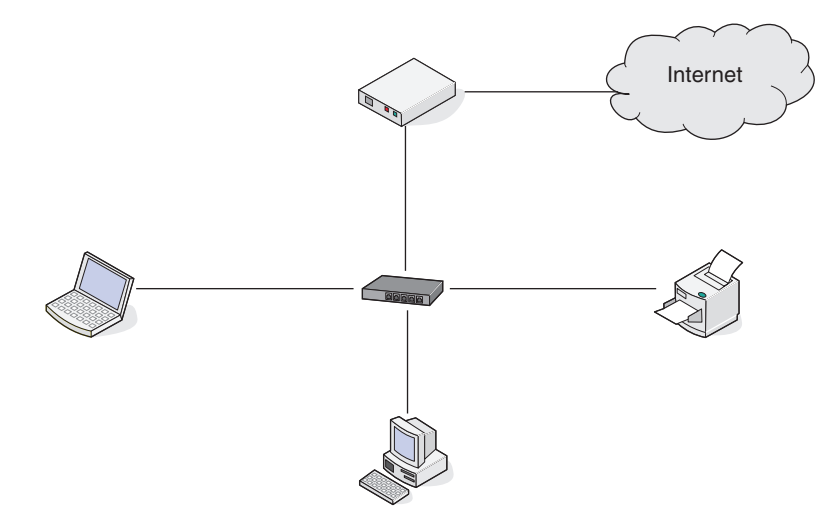

#### Trådløst nettverk

#### Eksempel 1: Blanding av kabelbasert og trådløs tilkobling i et nettverk med Internetttilgang

- Alle datamaskiner og skrivere er koblet til nettverket via en ruter med muligheter for Ethernet-tilkobling og trådløs tilkobling.
- Noen datamaskiner og skrivere er koblet trådløst til ruteren, mens andre er koblet til med kabel.

• Nettverket er koblet til Internett med et DSL- eller kabelmodem.

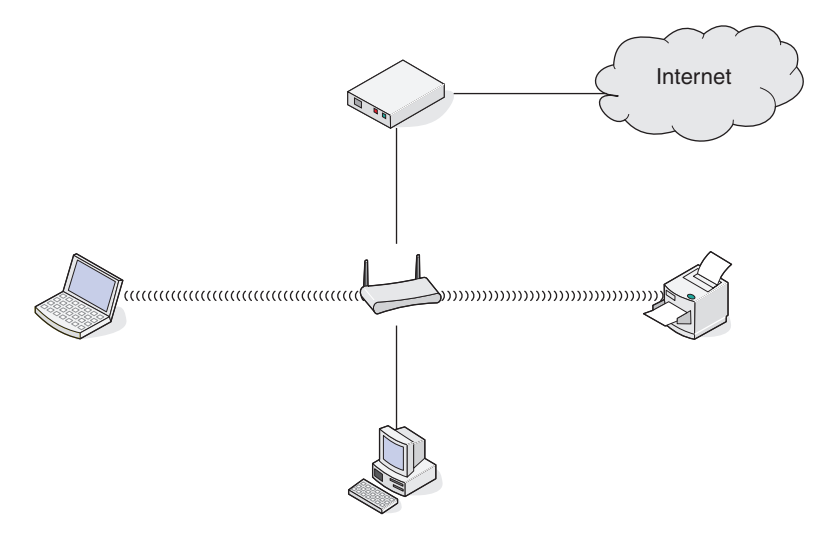

#### Eksempel 2: Trådløst nettverk med Internett-tilgang

- Alle datamaskiner og skrivere er koblet til nettverket med et trådløst tilgangspunkt eller en trådløs ruter.
- Det trådløse tilgangspunktet kobler nettverket til Internett med et DSL- eller kabelmodem.

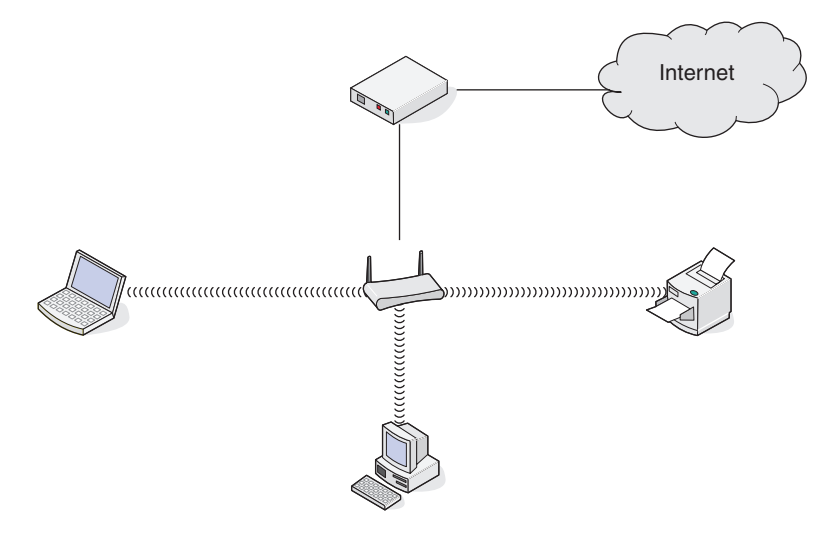

#### Eksempel 3: Trådløst nettverk uten Internett-tilgang

- Datamaskiner og skrivere er koblet til nettverket med et trådløst tilgangspunkt.
- Nettverket er ikke koblet til Internett.

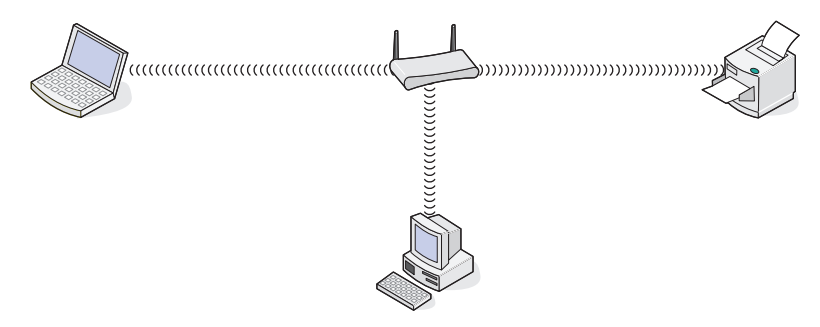

Installere skriveren i et trådløst nettverk (bare enkelte modeller)

#### Eksempel 4: Datamaskin med trådløs tilkobling til en skriver uten Internett-tilgang

- En datamaskin er koblet direkte til en skriver uten å gå via en trådløs ruter.
- Denne konfigurasjonen kalles et ad hoc-nettverk.
- Nettverket er ikke koblet til Internett.

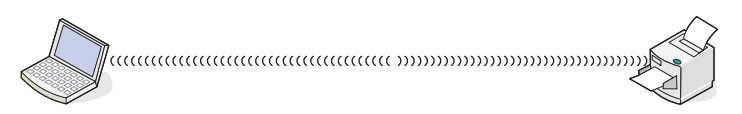

**Merk:** De fleste datamaskiner kan bare kobles til ett trådløst nettverk om gangen. Hvis du har tilgang til Internett via en trådløs tilkobling, vil du miste Internett-tilgangen hvis du kobler deg til et ad hoc-nettverk.

## Hvorfor trenger jeg en installeringskabel?

Når du skal konfigurere skriveren i det trådløse nettverket, må du bruke installeringskabelen og koble skriveren til datamaskinen midlertidig. Dette er en midlertidig tilkobling som er nødvendig for å definere innstillingene for trådløs tilkobling på skriveren.

Koble installeringskabelen til den rektangulære USB-porten på datamaskinen og til den kvadratiske USB-porten på skriveren.

## Hvordan kobler jeg til installeringskabelen?

Installeringskabelen skal kobles til USB-porten på datamaskinen og til den kvadratiske kontakten på baksiden av skriveren. Når kabelen er koblet til, kan du konfigurere skriveren for bruk i nettverk eller lokalt.

1 Koble den store, rektangulære kontakten på kabelen til en USB-port på datamaskinen. USB-portene kan være plassert på forsiden eller baksiden av datamaskinen.

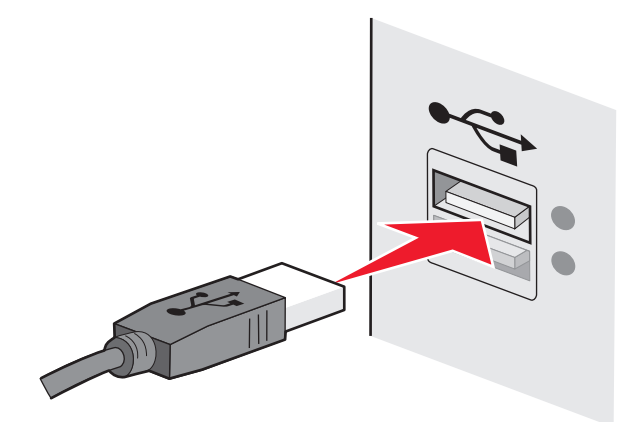

2 Koble den lille, kvadratiske kontakten på kabelen til skriveren.

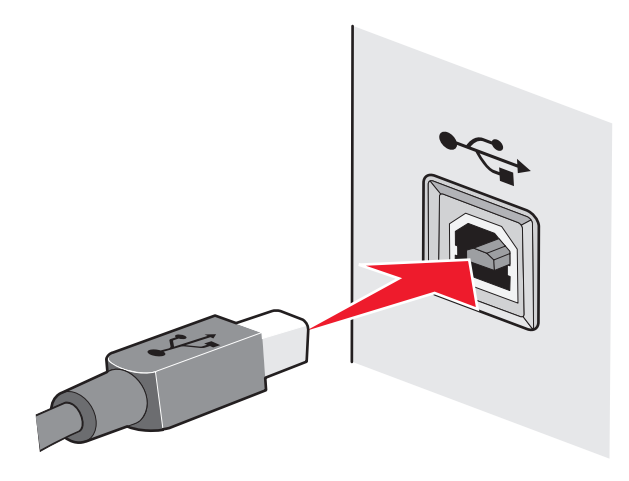

**3** Følg instruksjonene på skjermen.

#### Hva er forskjellen mellom infrastrukturnettverk og ad hocnettverk?

Trådløse nettverk kan være to ulike typer: infrastruktur eller ad hoc.

I *infrastrukturmodus* er alle enheter i et trådløst nettverk koblet til en trådløs ruter (et trådløst tilgangspunkt). Enheter i det trådløse nettverket må ha gyldige IP-adresser for det aktuelle nettverket og dele samme SSID og kanal som det trådløse tilgangspunktet.

I *ad hoc-modus* er en datamaskin med et trådløst nettverkskort koblet direkte til en skriver som er utstyrt med en trådløs utskriftsserver. Det brukes ikke en trådløs ruter eller et trådløst tilgangspunkt i ad hoc-nettverk. Datamaskinen må ha en gyldig IP-adresse for det aktuelle nettverket og være satt til ad hoc-modus. Den trådløse utskriftsserveren må være konfigurert til å bruke samme SSID og kanal som datamaskinen.

|                                | Infrastruktur                                              | Ad hoc                                                      |
|--------------------------------|------------------------------------------------------------|-------------------------------------------------------------|
| Egenskaper                     |                                                            |                                                             |
| Kommunikasjon                  | Via trådløst tilgangspunkt                                 | Direkte mellom enheter                                      |
| Sikkerhet                      | Flere sikkerhetsalternativer                               | WEP eller ingen sikkerhet                                   |
| Rekkevidde                     | Avhenger av rekkevidde og antall trådløse<br>tilgangspunkt | Begrenset til rekkevidden til<br>enkeltenheter i nettverket |
| Hastighet                      | Som regel raskere                                          | Som regel tregere                                           |
| Krav til alle enheter          |                                                            | •                                                           |
| Unik IP-adresse for hver enhet | Ja                                                         | Ja                                                          |
| Samme SSID                     | Ja, inkludert det trådløse tilgangspunktet                 | Ja                                                          |

I tabellen nedenfor sammenlignes kjennetegnene ved og kravene til de to typene trådløse nettverk.

Lexmark anbefaler konfigurering av nettverk i infrastrukturmodus ved hjelp av installerings-CDen som leveres med skriveren.

Infrastrukturmodus anbefales fordi det gir

- bedre nettverkssikkerhet
- bedre pålitelighet
- raskere ytelse
- enklere konfigurering

## Finne signalstyrken

Trådløse enheter har innebygde antenner som sender og mottar radiosignaler. Signalstyrken som vises på oppsettsiden for nettverk, viser hvor sterkt et overført signal blir mottatt. Det er mange faktorer som kan påvirke signalstyrken. Én faktor er interferens fra andre trådløse enheter eller andre typer enheter, for eksempel mikrobølgeovner. En annen faktor er avstand. Jo større avstand det er mellom to trådløse enheter, desto svakere blir signalstyrken.

Styrken på signalet som mottas av datamaskinen, kan også påvirke tilkoblingen av skriveren til nettverket under konfigureringen. Da du installerte det trådløse nettverkskortet i datamaskinen, ble det sannsynligvis også opprettet et ikon som vises i systemstatusfeltet. Prøv å dobbeltklikke på ikonet. Det skal vises hvor sterke trådløse signaler datamaskinen mottar fra nettverket.

Du kan forbedre signalkvaliteten ved å fjerne kilder til interferens og/eller flytte trådløse enheter nærmere det trådløse tilgangspunktet (den trådløse ruteren).

## Hvordan kan jeg forbedre signalstyrken for trådløs tilkobling?

En vanlig årsak til problemer med kommunikasjon i et trådløst nettverk er dårlig signalstyrke. Hvis signalet er for svakt, hvis det er fordreid eller blokkert av et objekt, kan ikke informasjon overføres mellom tilgangspunktet og skriveren. For å finne ut om skriveren mottar sterke signaler fra tilgangspunktet kan du skrive ut en oppsettside for nettverk. Feltet Kvalitet viser den relative styrken på det trådløse signalet som skriveren mottar. Det kan imidlertid forekomme forbigående fall i signalstyrken, og selv om signalstyrken ser ut til å være sterk, kan den reduseres under visse forhold.

Hvis du mener at signalstyrken mellom tilgangspunktet og skriveren kan være årsaken til kommunikasjonsproblemer, kan du prøve ett eller flere av disse forslagene:

#### Merk:

- Løsningene nedenfor gjelder infrastrukturnettverk. Hvis du bruker et ad hoc-nettverk, må du justere datamaskinen der det i løsningen står at du skal justere tilgangspunktet.
- Ad hoc-nettverk har mindre rekkevidde enn infrastrukturnettverk. Prøv å flytte skriveren nærmere datamaskinen hvis enhetene ikke kommuniserer ordentlig.

#### PLASSER SKRIVEREN NÆRMERE DET TRÅDLØSE TILGANGSPUNKTET / DEN TRÅDLØSE RUTEREN

Hvis skriveren er for langt unna tilgangspunktet, kan den ikke kommunisere med andre enheter i nettverket. For de fleste innendørs trådløse nettverk bør skriveren være maksimalt 30 meter fra det trådløse tilgangspunktet. Denne avstanden kan variere, avhengig av oppsettet av nettverket og begrensningene til tilgangspunktet.

#### **F**JERN HINDRINGER MELLOM TILGANGSPUNKTET OG SKRIVEREN

Det trådløse signalet fra tilgangspunktet kan passere gjennom de fleste objekter. De fleste typer vegger, gulv, møbler og lignende vil ikke blokkere det trådløse signalet. Det finnes imidlertid noen typer materialer som er så tette at de blokkerer signalet. Objekter som inneholder metall og betong kan blokkere signalet. Plasser skriveren og tilgangspunktet slik at signalet ikke blokkeres av slike objekter.

#### **F**JERN KILDER TIL INTERFERENS

Andre typer radiofrekvenser kan forårsake problemer med det trådløse signalet i nettverk. Slike kilder til interferens kan forårsake utskriftsproblemer med ujevne mellomrom. Slå av potensielle kilder til interferens hvis det er mulig. Unngå bruk av mikrobølgeovner og trådløse telefoner under utskrift i det trådløse nettverket.

Hvis et annet trådløst nettverk er i bruk i nærheten, må du endre kanal for trådløs kommunikasjon på tilgangspunktet.

Ikke plasser tilgangspunktet på en skriver. Skrivere kan også forstyrre det trådløse signalet.

#### SETT OPP NETTVERKET SLIK AT SIGNALABSORBERING REDUSERES

Selv om det trådløse signalet kan passere gjennom et objekt, vil det bli noe redusert. Hvis signalet må passere gjennom mange objekter, vil det bli betraktelig redusert. Alle objekter absorberer en del av det trådløse signalet når signalet passerer dem, og enkelte typer objekter absorberer så store deler av signalet at det fører til kommunikasjonsproblemer. Plasser tilgangspunktet så høyt som mulig i rommet for å unngå signalabsorbering.

## Kan jeg bruke skriveren med både USB-tilkobling og nettverkstilkobling samtidig?

Ja, skriveren fungerer med samtidig USB-tilkobling og nettverkstilkobling. Skriveren kan konfigureres på følgende måter:

- Koblet til lokalt (koblet til en datamaskin med en USB-kabel)
- Trådløst nettverk
- Trådløst nettverk og tilkoblet lokalt

Merk: Trådløs tilkobling er bare tilgjengelig på enkelte modeller.

#### Hva er en MAC-adresse?

En MAC-adresse (Media Access Control) er en 48-biters identifikator tilknyttet maskinvaren i nettverksutstyr. MACadressen kan også kalles den fysiske adressen fordi den er knyttet til enhetens maskinvare i stedet for enhetens programvare. MAC-adressen vises som et heksadesimalt tall i dette formatet: 01-23-45-67-89-AB.

Alle enheter som er i stand til å kommunisere i et nettverk, har en MAC-adresse. Nettverksskrivere, datamaskiner og rutere har alle MAC-adresser, enten de opererer med Ethernet eller trådløst.

Selv om det er mulig å endre MAC-adressen til en nettverksenhet, er det ikke vanlig å gjøre det. Derfor anses MACadressene å være permanente. IP-adressene kan enkelt endres, så derfor er MAC-adresser en mer pålitelig metode for å identifisere en spesifikk enhet i et nettverk. Rutere med sikkerhetsfunksjoner kan tillate filtrering av MAC-adresser i nettverk. Dette gir administrerte enheter på en liste tilgang til nettverket, ved at de identifiseres gjennom sine MAC-adresser. Filtrering av MAC-adresser kan bidra til å hindre at uønskede enheter får tilgang til nettverket, som for eksempel inntrengere i et trådløst nettverk. Filtrering av MAC-adresser kan også hindre lovlig tilgang hvis du glemmer å legge til en ny enhet i ruterens liste over tillatte adresser. Hvis det benyttes filtrering av MAC-adresser i nettverket ditt, må du huske på å legge til skriverens MAC-adresse i listen over tillatte enheter.

## Hvordan kan jeg finne MAC-adressen?

De fleste nettverksenheter har en unik maskinvare-ID som skiller dem fra andre enheter i nettverket. Dette kalles *MAC*-adresse (Media Access Control).

MAC-adressen er en kombinasjon av bokstaver og tall som du finner bak på skriveren.

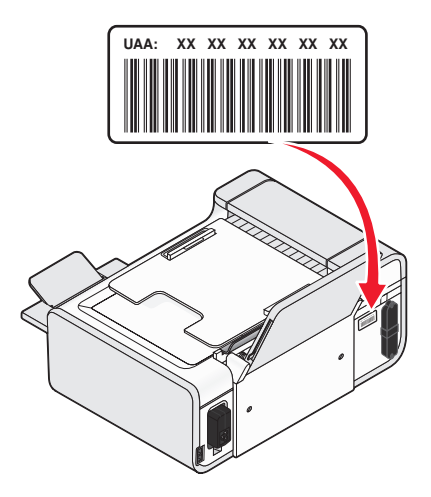

**Merk:** Det kan defineres en liste med MAC-adresser i et tilgangspunkt (en ruter), slik at bare enheter med disse MACadressene kan brukes i nettverket. Dette kalles MAC-adressefiltrering. Hvis MAC-adressefiltrering er aktivert i tilgangspunktet (ruteren) og du vil legge til en skriver i nettverket, må skriverens MAC-adresse inkluderes på MACfiltreringslisten.

#### Hva er en IP-adresse?

En IP-adresse er et unikt nummer som enheter (for eksempel en trådløs skriver, en datamaskin eller et trådløst tilgangspunkt) bruker i et IP-nettverk til å finne og kommunisere med hverandre. Enheter i et IP-nettverk kan bare kommunisere med hverandre hvis de har unike og gyldige IP-adresser. En unik IP-adresse betyr at to enheter i samme nettverk ikke kan ha samme IP-adresse.

En IP-adresse vises som fire sett med tall atskilt med punktum. Et eksempel på en IP-adresse er 192.168.100.110.

#### Hva er TCP/IP?

Nettverk fungerer ved at datamaskiner, skrivere og andre enheter sender data til hverandre, enten via kabler eller trådløse signaler. Denne datautvekslingen er mulig ved hjelp av et sett dataoverføringsregler som kalles *protokoller*. En protokoll er et slags språk, og på samme måte som språk har regler, har en protokoll regler som tillater deltakerne å kommunisere med hverandre.

Ulike nettverkstyper bruker ulike protokoller, men den vanligste protokollen er *Transmission Control Protocol/Internet Protocol* (TCP/IP). TCP/IP brukes til å sende data via Internett samt i de fleste bedriftsnettverk og hjemmenettverk.

Datamaskiner forstår ikke ord, og bruker derfor tall til å kommunisere med. TCP/IP krever derfor at alle enheter som bruker TCP/IP, må ha en IP-adresse. IP-adresser er entydige navn i numerisk format, og brukes ved overføring av data i nettverk. IP-adresser tillater TCP/IP å bekrefte forespørsler om og motta data fra forskjellige enheter i nettverket.

## Hvordan finner jeg IP-adresser?

#### Slik kan du finne IP-adressen til en datamaskin ved å bruke Windows:

**1** Gjør ett av følgende:

#### Windows Vista

- a Klikk på 🗐.
- **b** Klikk på **Alle programmer → Tilbehør**.
- c Klikk på Ledetekst.

#### Windows XP og tidligere versjoner

- a Klikk på Start.
- b Klikk på Programmer eller Alle programmer → Tilbehør → Ledetekst.
- 2 Skriv ipconfig
- 3 Trykk på Enter.

IP-adressen vises som fire sett med tall atskilt med punktum, for eksempel 192.168.0.100.

#### Slik kan du finne IP-adressen til en datamaskin ved å bruke Macintosh:

- 1 Klikk på **≤** → Systemvalg.
- 2 Klikk på Nettverk.

#### Mac OS X versjon 10.5

- a Klikk på AirPort.
- **b** Klikk på Avansert.
- c Klikk på TCP/IP.

IP-adressen vises som fire sett med tall atskilt med punktum, for eksempel 192.168.0.100.

#### Mac OS X versjon 10.4 og tidligere versjoner

- a Velg AirPort på tilleggsmenyen Vis.
- Klikk på TCP/IP.
   IP-adressen vises som fire sett med tall atskilt med punktum, for eksempel 192.168.0.100.

#### Finne IP-adressen til skriveren

• Du kan finne IP-adressen til skriveren på skriverens oppsettside for nettverk.

## **Hvordan tilordnes IP-adresser?**

Det kan automatisk tilordnes en IP-adresse til nettverket ved hjelp av DHCP. Når skriveren er konfigurert på en datamaskin, sendes alle utskriftsjobber over nettverket og til skriveren som bruker denne adressen.

#### Installere skriveren i et trådløst nettverk (bare enkelte modeller)

Hvis IP-adressen ikke blir tilordnet automatisk, blir du bedt om å angi en adresse og annen nettverksinformasjon når du har valgt skriveren fra listen.

## Hva er en nøkkelindeks?

Et trådløst tilgangspunkt (en trådløs ruter) kan konfigureres med opptil 4 WEP-nøkler. Det brukes imidlertid bare én nøkkel i nettverket om gangen. Nøklene er nummerert, og nummeret til en nøkkel kalles nøkkelindeksen. Alle enheter i det trådløse nettverket må konfigureres til å bruke den samme nøkkelindeksen når flere WEP-nøkler er konfigurert i det trådløse tilgangspunktet.

Velg den samme nøkkelindeksen for skriveren som for det trådløse tilgangspunktet.

## Legge i papir

## Legge i papir

**1** Kontroller følgende:

- At du bruker papir som er beregnet på blekkskrivere.
- At du legger i papiret med den glansede siden eller utskriftssiden mot deg hvis du bruker fotopapir, glanset papir eller tungt, matt papir. (Hvis du ikke er sikker på hvilken side som er utskriftssiden, kan du lese instruksjonene som fulgte med papiret.)
- At papiret ikke er brukt eller skadet.
- At du følger instruksjonene som fulgte med papiret, hvis du skal bruke spesialpapir.
- At du ikke presser papiret inn i skriveren.
- 2 Før du legger i papir, må du trykke ned papirjusteringsspaken for å trekke ut papirskinnene.

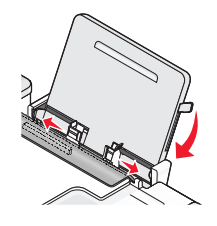

**3** Legg papiret på høykant på midten av papirstøtten, og skyv spaken opp eller ned for å justere papirskinnene. Papirskinnene skal ligge inntil kantene på papiret.

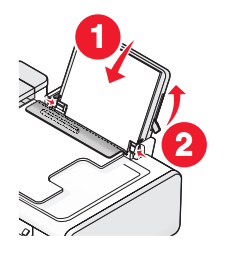

Merk: For å unngå papirstopp må du passe på at papiret ikke buer seg når du justerer papirskinnene.

## Legge i ulike papirtyper

## Vanlig papir

Du kan legge i opptil 100 ark med papir om gangen (avhengig av tykkelsen).

Kontroller følgende:

- At papiret er beregnet på bruk i blekkskrivere.
- At papiret legges på midten av papirstøtten.
- At papirskinnene ligger inntil kantene på papiret.

## Tungt, matt papir, fotopapir eller glanset papir

Du kan legge i opptil 25 ark om gangen.

Kontroller følgende:

- At den glansede siden eller utskriftssiden vender mot deg. (Hvis du ikke er sikker på hvilken side som er utskriftssiden, kan du lese instruksjonene som fulgte med papiret.)
- At papiret legges på midten av papirstøtten.
- At papirskinnene ligger inntil kantene på papiret.

**Merk:** Fotografier trenger lengre tørketid. Fjern fotografiene etter hvert som de kommer ut, og la dem tørke for å unngå at blekket smøres utover.

## Konvolutter

Du kan legge i opptil 10 konvolutter om gangen.

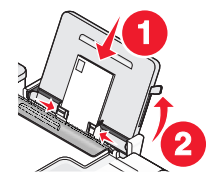

Kontroller følgende:

- At utskriftssiden på konvoluttene vender mot deg.
- At frimerkehjørnet er oppe til venstre.
- At konvoluttene er beregnet på bruk i blekkskrivere.
- At konvoluttene legges på midten av papirstøtten.
- At papirstøttene ligger inntil kantene på konvoluttene.

Advarsel - mulig skade: Ikke bruk konvolutter med metallspenner, sløyfer eller metallbånd som kan brettes.

#### Merk:

- Ikke bruk konvolutter med hull, perforeringer, utstansing eller preging.
- Ikke bruk konvolutter med selvklebende klaffer uten beskyttelsespapir.
- Konvolutter trenger lengre tørketid. Fjern konvoluttene etter hvert som de kommer ut, og la dem tørke for å unngå at blekket smøres utover.

#### Etiketter

Du kan legge i opptil 25 ark om gangen.

Kontroller følgende:

- At utskriftssiden på etikettene vender mot deg.
- At toppen på etikettarkene trekkes først inn i skriveren.
- At det er minst 1 mm klaring fra kanten av papiret til etikettene.
- At du bruker komplette etikettark. Hvis du legger i ark med manglende etiketter, kan det føre til at andre etiketter løsner under utskriften, slik at det oppstår papirstopp.

- At etikettarkene legges på midten av papirstøtten.
- At papirstøttene ligger inntil kantene på etikettarkene.

**Merk:** Etiketter trenger lengre tørketid. Fjern etikettarkene etter hvert som de kommer ut, og la dem tørke for å unngå at blekket smøres utover.

## Transparenter

Du kan legge i opptil 50 transparenter om gangen.

Kontroller følgende:

- At den grove siden av transparentene vender mot deg.
- At hvis transparentene har en stripe som kan fjernes, må den vende bort fra deg og ned mot skriveren.
- At transparentene legges på midten av papirstøtten.
- At papirstøttene ligger inntil kantene på transparentene.

#### Merk:

- Transparenter med beskyttelsespapir anbefales ikke.
- Transparenter trenger lengre tørketid. Fjern transparentene etter hvert som de kommer ut, og la dem tørke for å unngå at blekket smøres utover.

## Påstrykningspapir

Du kan legge i opptil 10 ark med påstrykningspapir om gangen.

Kontroller følgende:

- At du følger instruksjonene på pakken når du skal legge i påstrykningspapir.
- At utskriftssiden av påstrykningspapiret vender mot deg.
- At påstrykningspapiret legges på midten av papirstøtten.
- At papirstøttene ligger inntil kantene på påstrykningspapiret.

Merk: Du oppnår best resultater hvis du legger i ett ark med påstrykningspapir om gangen.

#### Gratulasjonskort, kartotekkort, fotokort eller postkort

Du kan legge i opptil 25 kort om gangen.

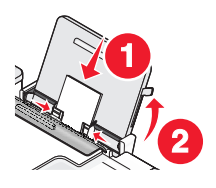

Kontroller følgende:

- At utskriftssiden på kortene vender mot deg.
- At kortene legges på midten av papirstøtten.
- At papirstøttene ligger inntil kantene på kortene.

**Merk:** Fotokort trenger lengre tørketid. Fjern fotokortene etter hvert som de kommer ut, og la dem tørke for å unngå at blekket smøres utover.

## Papir med tilpasset størrelse

Du kan legge i opptil 100 ark med papir om gangen (avhengig av tykkelsen).

Kontroller følgende:

- At utskriftssiden av papiret vender mot deg.
- At papirstørrelsen er tilpasset disse målene: Bredde:
  - 76,2-215,9 mm
  - 3,0-8,5 tommer

Lengde:

- 127,0-355,6 mm
- 5,0-17,0 tommer
- At papiret legges på midten av papirstøtten.
- At papirskinnene ligger inntil kantene på papiret.

## Bannerpapir

Du kan legge i opptil 20 ark om gangen.

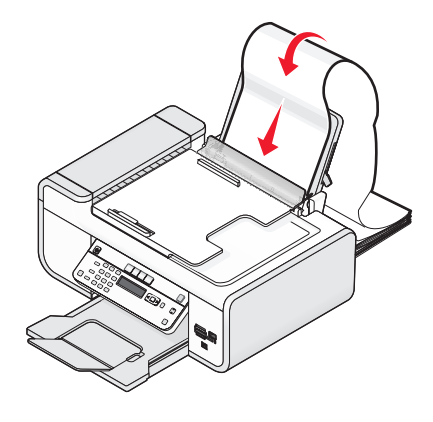

Kontroller følgende:

- At du fjerner alt papir fra papirstøtten før du legger i bannerpapiret.
- At du bare river av det antallet bannersider som er nødvendig for banneret.
- At du legger bunken med bannerpapir på et flatt underlag bak skriveren.
- At forkanten på bannerpapiret føres først inn i skriveren.
- At papiret legges på midten av papirstøtten.
- At papirskinnene ligger inntil kantene på papiret.

## Legge originaldokumenter på skannerens glassplate

Du kan skanne og deretter skrive ut fotografier, tekstdokumenter, artikler i magasiner, aviser og andre publikasjoner. Du kan skanne dokumenter som skal fakses. Du kan også skanne tredimensjonale objekter for bruk i for eksempel kataloger, brosjyrer eller flyveblader.

**Merk:** Legg fotografier, postkort, små elementer, tynne elementer (for eksempel magasinutklipp) og tredimensjonale objekter på skannerens glassplate istedenfor i den automatiske dokumentmateren.

- 1 Kontroller at datamaskinen og skriveren er slått på.
- 2 Åpne toppdekselet.

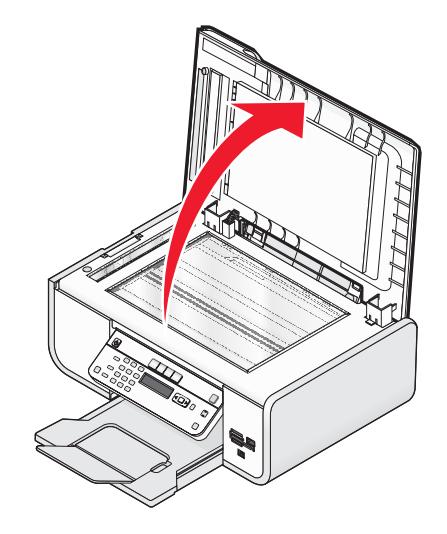

**3** Legg originaldokumentet med forsiden ned nederst til venstre på skannerens glassplate.

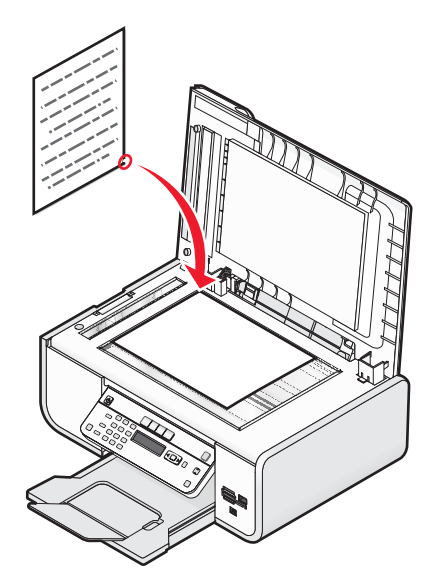

Merk: Fotografier skal legges i slik det vises.
**4** Lukk toppdekselet for å unngå mørke kanter på det skannede elementet.

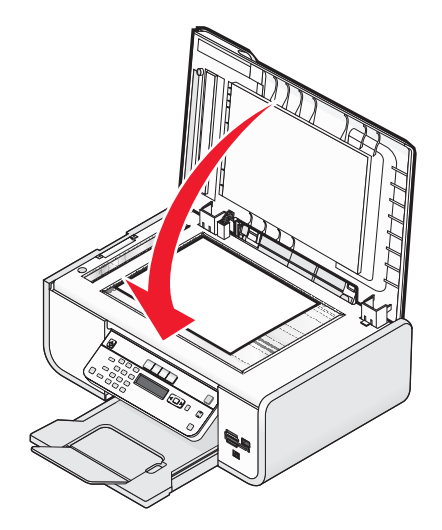

# Legge originaldokumenter i den automatiske dokumentmateren

Du kan legge i opptil 25 sider av et originaldokument i den automatiske dokumentmateren for skanning, kopiering og faksing. Du kan bruke papirstørrelsene A4, Letter eller Legal i den automatiske dokumentmateren.

### Merk:

- Bruk bare nytt papir som ikke er krøllete.
- Du må ikke legge postkort, fotografier, små elementer, transparenter, fotopapir eller tynne elementer (for eksempel magasinutklipp) i den automatiske dokumentmateren. Slike elementer må legges på skannerens glassplate.
- 1 Juster papirskinnen i den automatiske dokumentmateren i henhold til bredden på originaldokumentet.
- **2** Luft originaldokumentet.

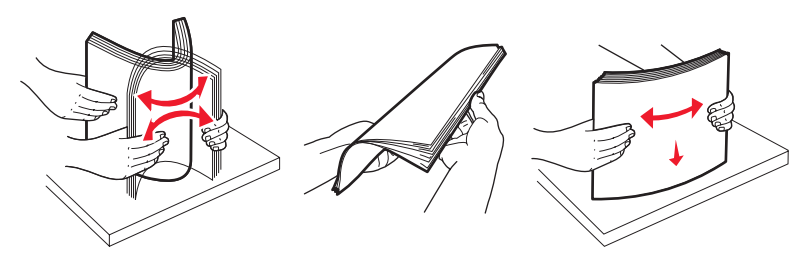

**3** Legg originaldokumentet med forsiden opp og den øverste kanten først i den automatiske dokumentmateren. Du skal høre en *pipetone* når dokumentet er lagt i riktig.

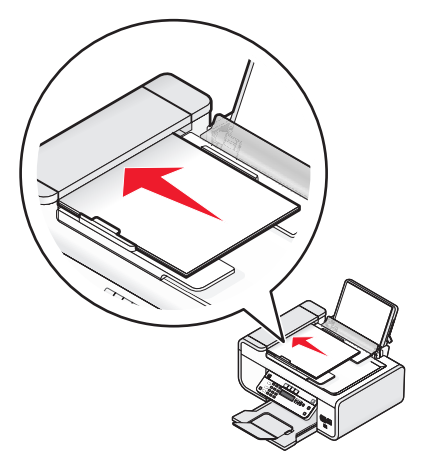

Dokumentet trekkes inn i den automatiske dokumentmateren.

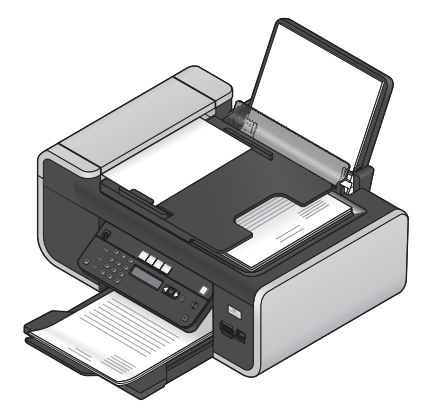

**Merk:** Forhåndsvisning støttes ikke ved bruk av den automatiske dokumentmateren. Du kan forhåndsvise én side om gangen når skannerens glassplate brukes.

| Legg i opptil:                                                                                                    | Kontroller følgende:                                                                                                    |
|----------------------------------------------------------------------------------------------------|----------------------------------------------------------------------------------------------------|
| <ul> <li>25 ark med</li> <li>papir i Letter-format</li> <li>papir i A4-format</li> <li>papir i Legal-format</li> </ul> | <ul> <li>At du justerer papirskinnen i den automatiske dokumentmateren i henhold til<br/>bredden på originaldokumentet.</li> <li>At originaldokumentet legges i med forsiden opp og den øverste kanten først til du<br/>hører en <i>pipetone</i>.</li> <li>At papirstørrelsen er tilpasset disse målene:<br/>Bredde: <ul> <li>210,0-215,9 mm</li> <li>8,25-8,5 tommer</li> <li>Lengde: <ul> <li>279,4-355,6 mm</li> <li>11,0-14,0 tommer</li> </ul> </li> <li>At du lar ferdigtrykt materiale tørke ordentlig før det brukes i den automatiske<br/>dokumentmateren.</li> <li>At du <i>ikke</i> bruker materiale trykt med metallblekkpartikler.</li> <li>At du unngår bruk av preget materiale.</li> </ul> </li> </ul> |

### Den automatiske dokumentmaterens papirkapasitet

# Bruke den automatiske papirtypesensoren

Skriveren har en automatisk papirtypesensor. Papirtypesensoren registrerer automatisk papirtypen som er lagt i skriveren, og justerer innstillingene for deg. Hvis du for eksempel vil skrive ut et fotografi, må du legge fotopapir i skriveren. Skriveren registrerer papirtypen og justerer automatisk innstillingene slik at du oppnår best mulig utskriftsresultat.

# Utskrift

# Skrive ut vanlige dokumenter

# Skrive ut et dokument

1 Legg i papir.

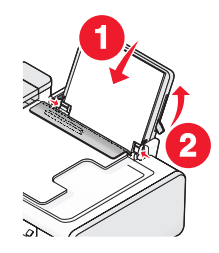

### 2 Gjør ett av følgende:

### Windows

- a Åpne et dokument i et Windows-program, og velg Fil → Skriv ut.
- **b** Klikk på Egenskaper, Innstillinger, Alternativer eller Oppsett.
- c Velg utskriftskvalitet, antall kopier som skal skrives ut, papirtype og hvordan sidene skal skrives ut.
- **d** Klikk på **OK** for å lukke eventuelle åpne dialogbokser.
- e Klikk på OK eller Skriv ut.

### Macintosh

- a Åpne et dokument i et Macintosh-program, og velg Arkiv → Skriv ut.
- **b** Velg skriveren på skrivermenyen.
- **c** Velg utskriftskvalitet, antall kopier som skal skrives ut, papirtype og hvordan sidene skal skrives ut på skrivervalgmenyen.
- d Klikk på Skriv ut.

# Skrive ut Web-sider

Hvis du har installert Lexmark-verktøylinjen for nettleseren, kan du bruke den til å lage utskriftsvennlige versjoner av Web-sider.

### Merk:

- For Windows støtter programvaren Microsoft Internet Explorer 5.5 og nyere eller kompatible versjoner av Firefox.
- For Macintosh støtter programvaren kompatible versjoner av Firefox.

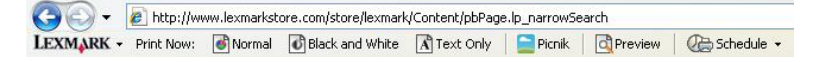

- 1 Legg i papir.
- 2 Åpne en Web-side i en støttet nettleser.
- **3** Velg et utskriftsalternativ for å skrive ut siden.

Du kan også justere innstillingene eller forhåndsvise siden før den skrives ut.

# Skrive ut flere kopier av et dokument

### Windows

- 1 Åpne et dokument og velg **Fil → Skriv ut**.
- 2 Klikk på Egenskaper, Innstillinger, Alternativer eller Oppsett.
- **3** Angi det antallet kopier du vil skrive ut, under Kopier i kategorien Utskriftsoppsett.
- 4 Klikk på OK for å lukke eventuelle åpne dialogbokser.
- 5 Klikk på OK eller Skriv ut.

## Macintosh

- 1 Åpne et dokument og velg **Arkiv → Skriv ut**.
- 2 Velg skriveren på skrivermenyen.
- 3 Angi det antallet kopier du vil skrive ut, i feltet Kopier.
- 4 Klikk på Skriv ut.

# Sortere kopier

Hvis du skal skrive ut flere kopier av et dokument, kan du velge å skrive ut kopiene sortert eller usortert.

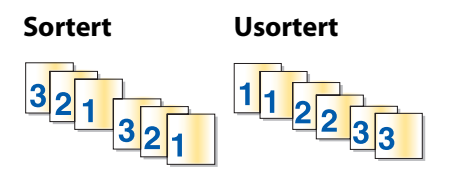

## Windows

- 1 Åpne et dokument og velg **Fil → Skriv ut**.
- 2 Klikk på Egenskaper, Innstillinger, Alternativer eller Oppsett.
- **3** Velg hvor mange kopier du vil skrive ut, under Kopier i kategorien Utskriftsoppsett, og velg deretter **Sorter kopier**.
- 4 Klikk på **OK** for å lukke eventuelle åpne dialogbokser.
- 5 Klikk på OK eller Skriv ut.

Merk: Dette alternativet er bare tilgjengelig når du skal skrive ut flere kopier av et dokument.

## Macintosh

- 1 Åpne et dokument og velg **Arkiv → Skriv ut**.
- 2 Velg hvor mange kopier du vil skrive ut, under Kopier, og velg Sorter.
- 3 Klikk på Skriv ut.

**Merk:** Hvis du vil unngå flekker på fotografier, må du ta dem bort etter hvert som de kommer ut, og la dem tørke før de legges i bunker.

# Skrive ut siste side først (omvendt siderekkefølge)

## Windows

- 1 Åpne et dokument og velg **Fil → Skriv ut**.
- 2 Klikk på Egenskaper, Innstillinger, Alternativer eller Oppsett.
- 3 Velg Skriv ut siste side først under Kopier i kategorien Utskriftsoppsett.
- 4 Klikk på OK for å lukke eventuelle åpne dialogbokser.
- 5 Klikk på OK eller Skriv ut.

### Macintosh

- 1 Åpne et dokument og velg **Arkiv → Skriv ut**.
- 2 Velg skriveren på skrivermenyen.
- **3** Gjør ett av følgende:

### Mac OS X versjon 10.5 og 10.4

- a Velg Papirhåndtering på skrivervalgmenyen.
- **b** Velg **Omvendt** på menyen Siderekkefølge.

### Mac OS X versjon 10.3

- **a** Velg **Papirhåndtering** på skrivervalgmenyen.
- **b** Velg **Snu siderekkefølge**.
- 4 Klikk på Skriv ut.

# Skrive ut flere sider på ett ark (nedskalering)

## Windows

- 1 Åpne et dokument og velg **Fil → Skriv ut**.
- 2 Klikk på Egenskaper, Innstillinger, Alternativer eller Oppsett.
- **3** Velg **Nedskalering** på rullegardinmenyen Layout i kategorien **Avansert**.
- 4 Velg det antallet sider du vil skrive ut på hvert ark.

Velg **Skriv ut sidekanter** hvis du vil skrive ut en ramme rundt hver side.

- 5 Klikk på **OK** for å lukke eventuelle åpne dialogbokser.
- 6 Klikk på OK eller Skriv ut.

### Macintosh

- 1 Åpne et dokument og velg **Arkiv → Skriv ut**.
- 2 Velg Layout på skrivervalgmenyen.
  - Velg det antallet sider du vil skrive ut på ett ark, på menyen Sider pr. ark.
  - Klikk på ikonet som viser rekkefølgen du vil skrive ut sidene i, under Layoutretning.
  - Hvis du vil skrive ut en kantlinje rundt hvert sidebilde, må du velge et alternativ på menyen Ramme.
- 3 Klikk på Skriv ut.

## Skrive ut dokumenter fra et minnekort eller en flash-enhet

Slik kan du aktivere filutskriftsfunksjonen:

- Skriveren må være koblet til en datamaskin med en USB-kabel eller via et nettverk.
- Skriveren og datamaskinen må være på.
- Minnekortet eller flash-enheten må inneholde dokumentfiler som støttes av skriveren.
- Det må være installert programmer som støtter filformatene, på datamaskinen.
- 1 Sett inn et minnekort eller en flash-enhet.

Følgende filtyper kan gjenkjennes:

- .DOC (Microsoft Word)
- .XLS (Microsoft Excel)
- .PPT (Microsoft PowerPoint)
- .PDF (Adobe Portable Document Format)
- .RTF (Rich Text Format)
- .DOCX (Microsoft Word Open Document Format)
- .XLSX (Microsoft Excel Open Document Format)
- .PPTX (Microsoft PowerPoint Open Document Format)
- .WPS (Microsoft Works)
- .WPD (WordPerfect)

Når skriveren registrerer minneenheten, vises meldingen **Memory Card Detected** (minnekort registrert) eller **Storage Device Detected** (lagringsenhet registrert) i vinduet på kontrollpanelet.

2 Hvis minneenheten bare inneholder dokumentfiler, aktiveres utskriftsmodus automatisk.

Hvis minneenheten inneholder både dokument- og bildefiler, må du trykke på OK for å velge Documents (dokumenter).

**3** Gjør ett av følgende:

## **USB-tilkobling**

- a Trykk på pilknappene for å velge navnet på dokumentet du vil skrive ut eller mappen der dokumentet er lagret.
- b Trykk på 🔍, og trykk deretter på 🔵 for å skrive ut dokumentet.

Utskrift

## Trådløs tilkobling (bare enkelte modeller)

**a** Vent til skriveren kobler seg til nettverksdatamaskinen eller er ferdig med å søke etter tilgjengelige datamaskiner i nettverket.

Hvis du blir spurt om det, må du trykke på pilknappene for å velge en nettverksdatamaskin. Trykk deretter på OK.

Merk:

- Du må kanskje angi en PIN-kode hvis datamaskinen krever det. Hvis du vil tilordne et datamaskinnavn og en PIN-kode til datamaskinen, må du se i hjelpen til skriverprogramvaren.
- Hvis skriveren har et numerisk tastatur, må du angi PIN-koden ved å bruke knappene på tastaturet. Trykk deretter på OK.
- Hvis skriveren ikke har et numerisk tastatur, må du bruke pilknappene til å angi et lavere eller høyere tall for hvert siffer (standardverdien er 0000) i PIN-koden. Trykk på OK for hvert siffer du velger.
- **b** Trykk på pilknappene for å velge navnet på dokumentet du vil skrive ut eller mappen der dokumentet er lagret.
- c Trykk på 🔍, og trykk deretter på 🔵 for å skrive ut dokumentet.

# Skrive ut spesialdokumenter

# Velge kompatible spesialpapirtyper

- Tungt, matt papir: Fotopapir med matt overflate som brukes ved utskrift av grafikk av høy kvalitet.
- Standard glanset papir / fotopapir: Fotopapir med et spesialbelegg. Brukes til utskrift av skarpe, klare fotografier.
- Lexmark-fotopapir: Tungt fotopapir av høy kvalitet som er utviklet spesielt for blekkskrivere fra Lexmark, men som kan brukes på alle blekkskrivere. Papiret er rimelig og gir utmerket bildekvalitet for vanlige fotoutskrifter.
- Lexmark PerfectFinish<sup>TM</sup>-fotopapir: Fotopapir av svært høy kvalitet som er utviklet spesielt for blekkskrivere fra Lexmark, men som kan brukes på alle blekkskrivere. Det er spesielt utviklet for å gi profesjonelle utskrifter. Til dette papiret bør du bruke ekte Lexmark evercolor<sup>TM</sup> 2-blekk, som gir vannbestandige utskrifter som ikke falmer.
- Transparent: Utskriftsmateriale i plast som primært brukes til overhead-projektorer.
- Kartong: Svært tykt papir som brukes til utskrift av kraftigere elementer, for eksempel gratulasjonskort.
- Påstrykningspapir: Utskriftsmateriale som skrives ut med speilvendt motiv som kan strykes på stoff.
- Etiketter: Papir med selvklebende etiketter av forskjellige typer og i ulike formater og størrelser.

# Skrive ut på konvolutter

1 Legg konvolutter i skriveren.

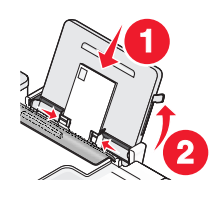

**2** Gjør ett av følgende:

### Windows

- a Åpne et dokument og velg Fil → Skriv ut.
- **b** Klikk på **Egenskaper**, **Innstillinger**, **Alternativer** eller **Oppsett**.
- c Velg Vanlig på listen Medietype i kategorien Utskriftsoppsett.
- d Velg konvoluttstørrelsen på listen Papirstørrelse.

**Merk:** Hvis du skal skrive ut på en konvolutt med tilpasset størrelse, må du velge **Tilpasset størrelse**. Angi deretter høyden og bredden på konvolutten.

- e Velg Stående eller Liggende retning.
- **f** Klikk på **OK** for å lukke eventuelle åpne dialogbokser.
- g Klikk på OK eller Skriv ut.

### Macintosh

- a Tilpass innstillingene i dialogboksen Utskriftsformat.
  - 1 Åpne et dokument og velg Arkiv → Utskriftsformat.
  - 2 Velg konvoluttstørrelsen på menyen Format for. Hvis du ikke finner en størrelse som stemmer med størrelsen på konvolutten, må du angi en tilpasset størrelse.
  - **3** Velg en utskriftsretning.
  - 4 Klikk på OK.
- **b** Tilpass innstillingene i dialogboksen Skriv ut.
  - 1 Åpne et dokument og velg **Arkiv → Skriv ut**.
  - 2 Velg skriveren du vil bruke, på skrivermenyen.
  - 3 Klikk på Skriv ut.

### Merk:

- De fleste konvolutter bruker liggende retning.
- Kontroller at du har valgt samme utskriftsretning i programmet.

# Skrive ut på etiketter

- 1 Legg etikettark i skriveren.
- 2 Gjør ett av følgende:

### Windows

- a Åpne et dokument og velg Fil → Skriv ut.
- **b** Klikk på **Egenskaper**, **Innstillinger**, **Alternativer** eller **Oppsett**.
- **c** Velg en papirstørrelse som stemmer med størrelsen på etikettarket, på menyen Papirstørrelse i kategorien Utskriftsoppsett. Hvis du ikke finner en papirstørrelse som stemmer med størrelsen på etikettarket, må du angi en tilpasset størrelse.

Velg eventuelt riktig medietype på rullegardinmenyen Medietype.

- **d** Klikk på **OK** for å lukke eventuelle åpne dialogbokser.
- e Klikk på OK eller Skriv ut.

## Macintosh

- a Tilpass innstillingene i dialogboksen Utskriftsformat.
  - 1 Åpne et dokument og velg Arkiv → Utskriftsformat.
  - **2** Velg skriveren du vil bruke, på menyen Format for.
  - **3** Velg en papirstørrelse som stemmer med størrelsen på etikettarket, på menyen Papirstørrelse. Hvis du ikke finner en papirstørrelse som stemmer med størrelsen på etikettarket, må du angi en tilpasset størrelse.
- **b** Tilpass innstillingene i dialogboksen Skriv ut.
  - 1 Åpne et dokument og velg **Arkiv → Skriv ut**.
  - 2 Velg skriveren du vil bruke, på skrivermenyen.
  - 3 Velg Kvalitet og materiale på skrivervalgmenyen.
  - **4** Velg en papirtype på menyen Papirtype.
  - 5 Velg en annen utskriftskvalitet enn Hurtigutskrift på menyen Utskriftskvalitet.

## Tips om ilegging av etikettark

- Øvre kant av etikettene skal trekkes først inn i skriveren.
- Det skal være minst 1 mm klaring fra kanten av papiret til etikettene.
- Kontroller at papirskinnene ligger inntil kantene på etikettarket.
- Bruk komplette etikettark. Hvis du legger i ark med manglende etiketter, kan det føre til at andre etiketter løsner under utskriften, slik at det oppstår papirstopp.

**Merk:** Etiketter trenger lengre tørketid. Fjern etikettarkene etter hvert som de kommer ut, og la dem tørke for å unngå at blekket smøres utover.

# Skrive ut på papir med tilpasset størrelse

Legg papir med tilpasset størrelse i skriveren før du følger denne fremgangsmåten. Du kan finne mer informasjon i kapittelet Legge i papir.

## Windows

- 1 Åpne et dokument og velg Fil → Skriv ut.
- **2** Klikk på **Egenskaper**, **Innstillinger**, **Alternativer** eller **Oppsett**. Kategorien Utskriftsoppsett vises.
- **3** Velg **Tilpasset størrelse** på listen Papirstørrelse under Papiralternativer. Dialogboksen Angi egendefinert papirstørrelse vises.
- 4 Velg ønsket måleenhet (millimeter eller tommer).
- 5 Klikk på OK for å lukke eventuelle åpne dialogbokser i skriverprogramvaren.
- **6** Skriv ut dokumentet.

## Macintosh

- 1 Åpne et dokument og velg Arkiv → Utskriftsformat.
- 2 Velg Håndter tilpassede størrelser på menyen Papirstørrelse.

- 3 Definer en tilpasset størrelse.
  - a Klikk på +.
  - **b** Angi bredde og høyde under Sidestørrelse.
  - Velg skriveren du vil bruke, på menyen Skrivermarger. Margene defineres av skriveren.
     Hvis du vil angi margene selv, må du velge Brukerdefinert og deretter angi ønskede marger under Skrivermarger.
  - **d** Dobbeltklikk på **Uten navn** på listen over tilpassede størrelser til venstre i dialogboksen, og angi et navn for papirstørrelsen du har definert.
  - e Klikk på OK.
- **4** Åpne menyen Papirstørrelse igjen, og velg navnet på den tilpassede størrelsen du definerte i trinn 3d.
- 5 Klikk på Skriv ut.

# Håndtere utskriftsjobber

# Stanse utskriftsjobber midlertidig

### Bruke skrivermappen i Windows

**1** Gjør ett av følgende:

### Windows Vista

- a Klikk på 🗐.
- **b** Klikk på Kontrollpanel.
- c Klikk på Skriver under Maskinvare og lyd.

### Windows XP

- a Klikk på Start.
- **b** Klikk på **Skrivere og telefakser**.

### Windows 2000

- a Klikk på Start.
- **b** Klikk på **Innstillinger → Skrivere**.
- 2 Høyreklikk på skriveren, og klikk deretter på Stans utskrift midlertidig.

## Bruke oppgavelinjen i Windows

- 1 Dobbeltklikk på skriverikonet i oppgavelinjen.
- 2 Høyreklikk på dokumentnavnet, og klikk deretter på Stans utskrift midlertidig.

## Macintosh

- **1** Klikk på skriverikonet i Dock mens dokumentet skrives ut. Utskriftskøen vises.
- 2 Gjør ett av følgende:
  - Hvis du vil stanse én bestemt jobb midlertidig, må du merke jobben og klikke på Stopp midlertidig.
  - Hvis du vil stanse alle utskriftsjobbene i køen, må du klikke på **Pause** eller **Stopp jobber**, avhengig av hvilket operativsystem du bruker.

# Fortsette utskriftsjobber

### Bruke skrivermappen i Windows

1 Gjør ett av følgende:

### Windows Vista

- a Klikk på 🗐.
- **b** Klikk på Kontrollpanel.
- c Klikk på Skriver under Maskinvare og lyd.

### Windows XP

- a Klikk på Start.
- **b** Klikk på **Skrivere og telefakser**.

### Windows 2000

- a Klikk på Start.
- **b** Klikk på **Innstillinger → Skrivere**.
- 2 Høyreklikk på skrivernavnet, og klikk deretter på Åpne.
- **3** Gjør ett av følgende:
  - Hvis du vil fortsette én bestemt jobb, må du merke jobben, høyreklikke og velge Fortsett.
  - Hvis du vil fortsette alle utskriftsjobber i køen, må du klikke på **Skriver** og oppheve valget av Stans utskrift midlertidig.

## Bruke oppgavelinjen i Windows

- 1 Dobbeltklikk på skriverikonet i oppgavelinjen.
- 2 Høyreklikk på dokumentnavnet, og klikk deretter på Fortsett.

## Mac OS X versjon 10.5

- **1** Klikk på **≤** → Systemvalg → Utskrift og faks.
- 2 Klikk på Åpne utskriftskø.

Utskriftskøen vises.

- Hvis du vil fortsette én bestemt jobb, må du merke jobben og klikke på Fortsett.
- Hvis du vil fortsette alle utskriftsjobber i køen, må du klikke på Fortsett.

Utskrift

### 84

## Mac OS X versjon 10.4 og tidligere versjoner

### 1 Klikk på Gå → Utilities → Print Center eller Skriveroppsettverktøy.

Listen over skrivere vises.

2 Dobbeltklikk på skriveren.

Utskriftskøen vises.

- **3** Gjør ett av følgende:
  - Hvis du vil fortsette alle utskriftsjobber i køen, må du klikke på **Start jobber**.
  - Hvis du vil fortsette én bestemt jobb, må du merke jobben og klikke på **Fortsett**.

# Avbryte utskriftsjobber

## Bruke skriverens kontrollpanel

Trykk på 🗙.

## Endre utseendet på vinduet Utskriftsstatus

Vinduet Utskriftsstatus vises automatisk nede til høyre på skjermen når du sender en utskriftsjobb. Klikk på **Avbryt utskrift** for å avbryte utskriftsjobben.

### Bruke skrivermappen i Windows

**1** Gjør ett av følgende:

### Windows Vista

- a Klikk på 🗐.
- **b** Klikk på Kontrollpanel.
- c Klikk på Skriver under Maskinvare og lyd.

### Windows XP

- a Klikk på Start.
- **b** Klikk på **Skrivere og telefakser**.

### Windows 2000

- a Klikk på Start.
- **b** Klikk på **Innstillinger** → **Skrivere**.
- 2 Høyreklikk på skrivernavnet, og klikk deretter på Åpne.
- **3** Gjør ett av følgende:
  - Hvis du vil avbryte én bestemt jobb, må du høyreklikke på dokumentnavnet og velge Avbryt.
  - Hvis du vil avbryte alle utskriftsjobber i køen, må du klikke på **Skriver → Avbryt alle dokumenter**.

## Bruke oppgavelinjen i Windows

- 1 Dobbeltklikk på skriverikonet i oppgavelinjen.
- **2** Gjør ett av følgende:
  - Hvis du vil avbryte én bestemt jobb, må du høyreklikke på dokumentnavnet og velge **Avbryt**.
  - Hvis du vil avbryte alle utskriftsjobber i køen, må du klikke på **Skriver → Avbryt alle dokumenter**.

## Macintosh

- **1** Klikk på skriverikonet i Dock mens dokumentet skrives ut.
- 2 Velg jobben du vil avbryte, i skriverkøen, og klikk deretter på Slett.

# Arbeide med fotografier

# Koble til fotolagringsenheter

# Sette inn et minnekort

**1** Sett inn et minnekort.

- Sett inn kortet med navneetiketten opp.
- Hvis kortet er merket med en pil, må du passe på at pilen peker mot skriveren.
- Du må eventuelt sette minnekortet inn i adapteren som fulgte med kortet, før du setter det inn i sporet.

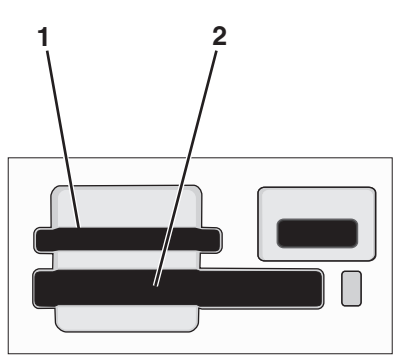

| Spor | Minnekort                                                            |
|------|----------------------------------------------------------------------|
| 1    | Secure Digital (SD)                                                  |
|      | <ul> <li>Secure Digital, høy kapasitet (med adapter)</li> </ul>      |
|      | Micro Secure Digital (med adapter) (Micro SD)                        |
|      | Mini Secure Digital (med adapter) (Mini SD)                          |
|      | MultiMedia-kort (MMC)                                                |
|      | MultiMedia-kort, begrenset kapasitet (med adapter) (RS-MMC)          |
|      | <ul> <li>MultiMedia-kort, mobil (med adapter) (MMCmobile)</li> </ul> |
|      | Memory Stick                                                         |
|      | Memory Stick PRO                                                     |
|      | <ul> <li>Memory Stick Duo (med adapter)</li> </ul>                   |
|      | <ul> <li>Memory Stick PRO Duo (med adapter)</li> </ul>               |
|      | xD-Picture Card                                                      |
|      | • xD-Picture Card (Type H)                                           |
|      | • xD-Picture Card (Type M)                                           |
| 2    | Compact Flash Type I og Type II                                      |
|      | Microdrive                                                           |

2 Vent til lampen ved det øvre minnekortsporet på skriveren lyser. Lampen blinker når minnekortet leses eller når data overføres til eller fra kortet.

**Advarsel – mulig skade:** Ikke ta på kabler, nettverkskort, kontakter, minnekortet eller det viste området på skriveren under utskrift, lesing fra eller skriving til et minnekort. Det kan føre til at data går tapt. Du må heller ikke ta ut minnekortet under utskrift, lesing fra eller skriving til kortet.

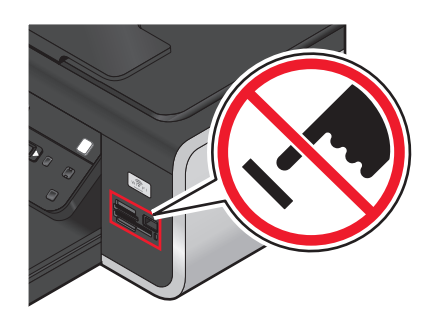

Når skriveren registrerer minnekortet, vises meldingen **Memory Card Detected** (minnekort registrert) i vinduet på kontrollpanelet.

Hvis skriveren ikke kan lese minnekortet, må du ta det ut og sette det inn igjen.

#### Merk:

- Skriveren gjenkjenner ett minnekort om gangen. Hvis du setter inn mer enn ett minnekort, vises det en melding der du blir bedt om å fjerne et av minnekortene.
- Hvis du setter inn en flash-enhet eller kobler til et digitalt kamera i masselagringsmodus i PictBridge-porten mens det står et minnekort i kortsporet, vises det en melding der du blir bedt om velge hvilken minneenhet du vil bruke.

## Sette inn en flash-enhet

1 Sett inn flash-enheten i PictBridge-porten foran på skriveren.

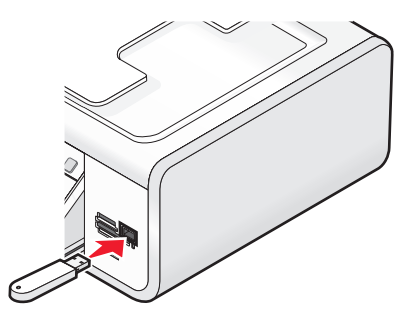

Merk: Det kan hende at du trenger en adapter hvis flash-enheten ikke passer i porten.

2 Vent til skriveren har registrert at det er satt inn en flash-enhet. Når enheten er registrert, vises meldingen Storage Device Detected (lagringsenhet registrert).

Hvis skriveren ikke kan lese flash-enheten, må du ta den ut og sette den inn igjen.

**Advarsel – mulig skade:** Ikke ta på kabler, nettverkskort, kontakter, flash-enheten eller det viste området på skriveren under utskrift, lesing fra eller skriving til enheten. Det kan føre til at data går tapt. Du må heller ikke ta ut flash-enheten under utskrift, lesing fra eller skriving til enheten.

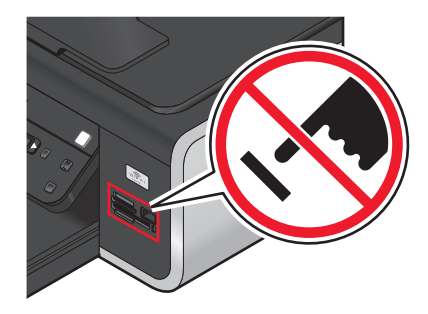

**Merk:** Skriveren gjenkjenner én aktiv medieenhet om gangen. Hvis du setter inn flere medieenheter, vises det en melding i vinduet på kontrollpanelet der du blir bedt om å velge hvilken enhet du vil bruke.

# Skrive ut fotografier

# Skrive ut fotografier ved å bruke kontrollpanelet

- 1 Legg i fotopapir med den glansede siden eller utskriftssiden mot deg. (Hvis du ikke er sikker på hvilken side som er utskriftssiden, kan du lese instruksjonene som fulgte med papiret.)
- 2 Trykk på 🧇 på kontrollpanelet.
- **3** Sett inn et minnekort eller en flash-enhet eller koble til et digitalt kamera satt til masselagringsmodus.
- 4 Trykk på pilknappene til **Easy Photo** (enkelt foto) eller **Print Photos** (skriv ut fotografier) vises, og trykk deretter på OK.

### Merk:

- Velg Easy Photo (enkelt foto) hvis du vil skrive ut fotografiene raskt.
- Velg Print Photos (skriv ut fotografier) hvis du vil tilpasse fotografiene før de skrives ut.
- 5 Trykk på pilknappene for å velge et alternativ, og trykk deretter på OK.

**Merk:** Du kan velge å skrive ut de nyeste fotografiene, alle fotografiene eller fotografier som er tatt innenfor bestemte datoer, eller du kan skrive ut fotografier ved å velge fotonumre på korrekturarket. Hvis du vil kontrollere fotonumrene før utskrift, må du skrive ut et korrekturark.

- **6** Gjør ett av følgende:
  - Hvis menyen **Easy Photo** (enkelt foto) vises, må du bruke pilknappene til å velge papir- og fotostørrelse. Trykk på OK for hvert valg.
  - Hvis menyen Print Photos (skriv ut fotografier) vises, må du bruke pilknappene til å velge foto- og papirstørrelse, papirtype, layout og kvalitet, og til å justere lysstyrken og fargeeffektene på fotografiene. Trykk på OK for hvert valg.
- 7 Trykk på 🔵.

**Merk:** Hvis du vil unngå flekker og riper, bør du ikke ta på utskriftssiden eller la utskriftene komme borti skarpe gjenstander. De beste resultatene får du hvis du fjerner arkene fra utskuffen etter hvert som de kommer ut, og lar dem tørke i minst 24 timer før de håndteres.

# Skrive ut fotografier fra datamaskinen ved å bruke skriverprogramvaren

- 1 Legg i fotopapir med den glansede siden eller utskriftssiden mot deg. (Hvis du ikke er sikker på hvilken side som er utskriftssiden, kan du lese instruksjonene som fulgte med papiret.)
- 2 Slik skriver du ut fotografiene:

### Windows

- a Gjør ett av følgende:
  - Windows Vista: Klikk på 🗐.
  - Windows XP og tidligere versjoner: Klikk på Start.
- **b** Velg **Programmer** eller **Alle programmer**, og velg deretter mappen for skriverprogrammet på listen.
- c Velg Lexmark Productivity Studio.

**Merk:** Det er ikke sikkert at programmet vises i skriverprogrammappen. Det kommer an på om du valgte å installere det da du installerte skriverprogramvaren.

- **d** Åpne det fotografiet du vil skrive ut.
- e Følg instruksjonene på skjermen for å redigere og skrive ut fotografiene. Du kan også se hjelpen til programmet.

### Macintosh

- a Tilpass innstillingene i dialogboksen Utskriftsformat.
  - 1 Åpne et fotografi og velg **Arkiv** → **Utskriftsformat**.
  - 2 Velg skriveren på menyen Format for.
  - **3** Velg en papirstørrelse på menyen Papirstørrelse.
  - 4 Klikk på OK.
- **b** Tilpass innstillingene i dialogboksen Skriv ut.
  - 1 Åpne et fotografi og velg **Arkiv** → **Skriv ut**.
  - **2** Velg skriveren på skrivermenyen.
  - **3** Velg **Kvalitet og materiale** på skrivervalgmenyen.
    - Velg en papirtype på menyen Papirtype.
    - Velg Automatisk eller Foto på menyen Utskriftskvalitet.
  - 4 Klikk på Skriv ut.

**Merk:** Hvis skriveren har en papirtypesensor og du velger en papirtype manuelt, deaktiveres papirtypesensoren for den aktuelle utskriftsjobben.

# Skrive ut fotografier fra en minneenhet ved å bruke programvaren

- 1 Legg i fotopapir med den glansede siden eller utskriftssiden mot deg. (Hvis du ikke er sikker på hvilken side som er utskriftssiden, kan du lese instruksjonene som fulgte med papiret.)
- 2 Sett inn et minnekort eller en flash-enhet eller koble til et digitalt kamera satt til masselagringsmodus.
- 3 Trykk på 🧇 på kontrollpanelet.
- **4** Trykk på pilknappene til **Save Photos** (lagre foto) vises, og trykk deretter på OK.

Arbeide med fotografier

5 Overfør fotografiene til datamaskinen.

## **USB-tilkobling**

а Trykk på 🕅.

### **b** Hvis du bruker Windows:

Hvis du har installert Lexmark Productivity Studio, startes programmet når du setter inn en minneenhet. Følg instruksjonene på skjermen for å overføre fotografiene til datamaskinen. Bruk deretter programmene på datamaskinen til å skrive ut fotografiene.

### Hvis du bruker Macintosh:

Hvis du har installert iPhoto, startes programmet når du setter inn en minneenhet. Følg instruksjonene på skjermen for å overføre fotografiene til datamaskinen. Bruk deretter programmene på datamaskinen til å skrive ut fotografiene.

## Trådløs tilkobling (bare enkelte modeller)

- a Trykk på pilknappene til Network (nettverk) vises, og trykk deretter på OK.
- **b** Hvis du blir spurt om det, må du trykke på pilknappene for å velge nettverksdatamaskinen der du vil lagre fotografiene. Trykk deretter på OK.

### c Hvis du bruker Windows:

- 1 Gjør ett av følgende:
  - Windows Vista: Klikk på 🗐.
  - Windows XP og tidligere versjoner: Klikk på Start.
- 2 Velg Programmer eller Alle programmer, og velg deretter mappen for skriverprogrammet på listen.
- **3** Velg Lexmark Productivity Studio.
- 4 Klikk på Last ned til bibliotek under Fotoutskrift i hovedbildet.
- 5 Bla til minneenheten og klikk på **Overfør**.
- **6** Velg nettverksskriveren.
- 7 Følg instruksjonene på skjermen for å overføre og skrive ut fotografiene.

### Hvis du bruker Macintosh:

Hvis skriveren er koblet til datamaskinen via et nettverk, startes Lexmarks nettverkskortleser.

Overfør fotografiene til datamaskinen ved å bruke programmet, og bruk deretter programmene på datamaskinen til å skrive ut fotografiene.

Se hjelpen til Lexmarks nettverkskortleser hvis du ønsker mer informasjon om overføring av fotografier.

# Skrive ut fotografier fra et PictBridge-kompatibelt digitalt kamera

PictBridge er en teknologi som er tilgjengelig på mange digitale kameraer og som gjør at du kan skrive ut direkte fra kameraet uten å bruke en datamaskin. Du kan koble et PictBridge-kompatibelt kamera til skriveren, og bruke kameraet til å skrive ut fotografier.

1 Koble den ene enden av USB-kabelen til kameraet.

Merk: Bruk kun den USB-kabelen som fulgte med kameraet.

**2** Sett den andre enden av kabelen i PictBridge-porten foran på skriveren.

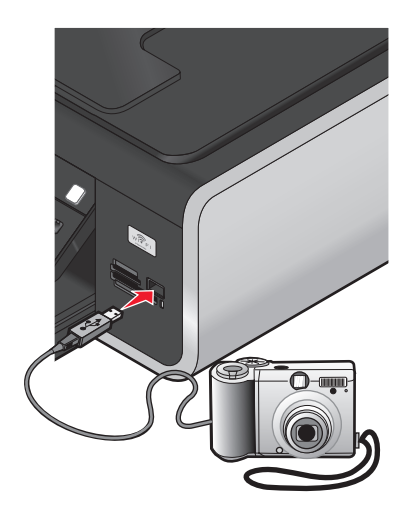

#### Merk:

- Kontroller at det PictBridge-kompatible digitale kameraet er satt i riktig USB-modus. Hvis feil USB-modus er valgt på kameraet, blir kameraet registrert som en USB-lagringsenhet. Det kan også vises en feilmelding i vinduet på kontrollpanelet til skriveren. Hvis du ønsker mer informasjon, kan du se i dokumentasjonen for kameraet.
- Skriveren kan bare lese fra én medieenhet om gangen.

**Advarsel – mulig skade:** Ikke ta på USB-kabelen, nettverkskort, kontakter eller det viste området på skriveren under utskrift fra et PictBridge-kompatibelt digitalt kamera. Det kan føre til at data går tapt. Du må heller ikke fjerne USB-kabelen eller nettverkskort under utskrift fra et PictBridge-kompatibelt digitalt kamera.

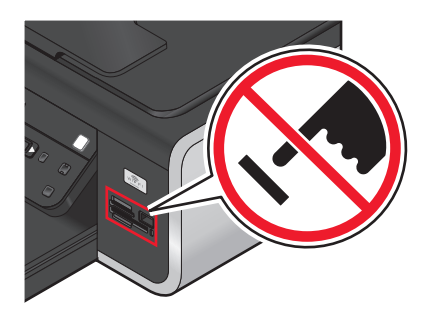

- 3 Hvis tilkoblingen lykkes, vises følgende melding i vinduet på kontrollpanelet: PictBridge Camera detected. Press OK to change settings. (PictBridge-kamera er registrert. Trykk på OK for å endre innstillingene.)
- **4** Bruk kameraet til å velge og skrive ut fotografier. Hvis du ønsker det, kan du også bruke PictBridge-menyen til å velge papirstørrelse, papirtype, fotostørrelse og layout for fotografiene du vil skrive ut.

Trykk på 🕅 for å vise PictBridge-menyen, og trykk på 🕅 for hvert valg.

### Merk:

- Hvis du kobler til kameraet mens skriveren utfører en annen jobb, må du vente til jobben er fullført før du kan skrive ut fra kameraet.
- Hvis du vil bruke kameraet til å skrive ut fotografier, kan du se i dokumentasjonen for kameraet.

## Skrive ut fotografier som er lagret på en minneenhet, ved å bruke et korrekturark

- **1** Legg i vanlig papir i A4- eller Letter-format.
- 2 Trykk på 🧇 på kontrollpanelet.
- 3 Sett inn et minnekort eller en flash-enhet.
- **4** Trykk på pilknappene til **Proof Sheet** (korrekturark) vises, og trykk deretter på OK.
- **5** Trykk på pilknappene for å velge et alternativ for utskrift av korrekturarket.
  - Du kan skrive ut et korrekturark
  - for alle fotografiene på minneenheten
  - for de 20 nyeste fotografiene (hvis det er mer enn 20 fotografier på minneenheten)
  - basert på dato (hvis fotografiene på kortet er tatt på forskjellige datoer). Hvis du velger dette alternativet, må du bruke pilknappene på kontrollpanelet til å velge datoer. Trykk deretter på OK for å lagre valgene.
- 6 Trykk på 🔵.

Korrekturarket skrives ut.

7 Følg instruksjonene på korrekturarket for å velge hvilke fotografier som skal skrives ut, antall kopier, om røde øyne skal reduseres, sidelayout, utskriftsvalg og papirstørrelse.

Merk: Når du skal velge alternativer, må du passe på at du fyller ut sirklene helt.

8 Legg korrekturarket med forsiden ned på skannerens glassplate.

Scan Proof Sheet (skann korrekturark) vises i vinduet på kontrollpanelet.

Merk: Hvis dette valget ikke vises, må du trykke på pilknappene til det vises.

9 Trykk på 🔵.

Skriveren skanner korrekturarket.

**10** Legg fotopapir på høykant på midten av papirstøtten, med den glansede siden (utskriftssiden) mot deg. (Hvis du ikke er sikker på hvilken side som er utskriftssiden, kan du lese instruksjonene som fulgte med papiret.)

Merk: Pass på at papirstørrelsen stemmer overens med den størrelsen du valgte på korrekturarket.

**11** Trykk på **•** for å skrive ut fotografiene.

**Merk:** Hvis du vil unngå flekker og riper, bør du ikke ta på utskriftssiden eller la utskriftene komme borti skarpe gjenstander. De beste resultatene får du hvis du fjerner arkene fra utskuffen etter hvert som de kommer ut, og lar dem tørke i minst 24 timer før de håndteres.

# Skrive ut fotografier fra et digitalt kamera med DPOF

DPOF (Digital Print Order Format) er en funksjon som finnes på mange digitale kameraer. Hvis du har et kamera som støtter DPOF, kan du velge hvilke fotografier som skal skrives ut, antall eksemplarer og utskriftsinnstillinger mens minnekortet står i kameraet. Skriveren gjenkjenner disse innstillingene når du setter inn minnekortet eller kobler kameraet til skriveren.

**Merk:** Hvis du anga en fotostørrelse da minnekortet stod i kameraet, må du kontrollere at størrelsen på papiret som legges i skriveren, ikke er mindre enn størrelsen du anga i DPOF-utvalget.

- 1 Legg i fotopapir med den glansede siden eller utskriftssiden mot deg. (Hvis du ikke er sikker på hvilken side som er utskriftssiden, kan du lese instruksjonene som fulgte med papiret.)
- 2 Sett inn et minnekort.

Når skriveren registrerer minnekortet, vises meldingen **Memory Card Detected** (minnekort registrert) i vinduet på kontrollpanelet.

- **3** Trykk på pilknappene til **Print Photos** (skriv ut fotografier) vises, og trykk deretter på OK.
- **4** Trykk på pilknappene til **Print DPOF** (skriv ut DPOF) vises, og trykk deretter på **(**) for å skrive ut fotografiene.

Merk: Dette alternativet vises bare hvis det blir registrert en DPOF-fil på minnekortet.

**Merk:** Hvis du vil unngå flekker og riper, bør du ikke ta på utskriftssiden eller la utskriftene komme borti skarpe gjenstander. De beste resultatene får du hvis du fjerner arkene fra utskuffen etter hvert som de kommer ut, og lar dem tørke i minst 24 timer før de håndteres.

# Skanning

Se i hjelpen til programmene som ble installert sammen med skriverprogramvaren, hvis du vil ha flere alternativer for skanning og tilpassing av skannede elementer.

# Skanne originaldokumenter

Du kan skanne og deretter skrive ut fotografier, tekstdokumenter, artikler i magasiner, aviser og andre publikasjoner. Du kan også skanne dokumenter som skal fakses.

# Bruke skriverens kontrollpanel

1 Legg dokumentet med forsiden opp i den automatiske dokumentmateren eller med forsiden ned på skannerens glassplate.

### Merk:

- Du må *ikke* legge postkort, fotografier, små elementer, transparenter, fotopapir eller tynne elementer (for eksempel magasinutklipp) i den automatiske dokumentmateren. Slike elementer må legges på skannerens glassplate.
- Juster papirskinnen i den automatiske dokumentmateren i henhold til bredden på originaldokumentet.
- Hvis du skanner fra skannerens glassplate, må du lukke toppdekselet for å unngå mørke kanter på det skannede elementet.

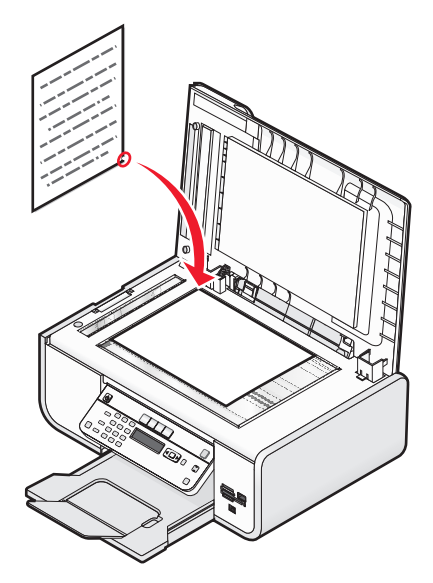

2 Trykk på 🛇 på kontrollpanelet.

**Scan** to (skann til) vises i vinduet på kontrollpanelet. Du kan sende det skannede elementet til en datamaskin, en flash-enhet, et minnekort eller en datamaskin i et nettverk.

- Hvis du velger å sende det skannede elementet til datamaskinen:
  - а Trykk på 🕅.
  - **b** Vent til skriveren har lastet ned listen over skanneprogrammer.
  - c Trykk på pilknappene til ønsket program vises i vinduet, og trykk deretter på OK.

- **d** Bruk pilknappene til å velge kvalitet og størrelse på originalen, og trykk deretter på OK for hvert valg.
- e Trykk på 🔵.
- Hvis du velger å sende det skannede elementet til et minnekort eller en flash-enhet:
  - **a** Sett inn minneenheten.

Merk: Kontroller at minneenheten ikke er skrivebeskyttet.

- **b** Trykk på pilknappene til **Memory Card** (minnekort) eller **USB Flash Drive** (USB flash-enhet) vises, og trykk deretter på OK.
- **c** Bruk pilknappene til å velge kvalitet og størrelse på originalen, og trykk deretter på 🕅 for hvert valg.
- d Trykk på 🔵.

Merk: Ikke ta ut minneenheten før det vises en melding om at filen er lagret.

- Hvis du velger å sende det skannede elementet til en datamaskin i nettverket (bare enkelte modeller):
  - a Trykk på pilknappene til **Network** (nettverk) vises, og trykk deretter på 🕅.
  - **b** Hvis du blir spurt om det, må du trykke på pilknappene til navnet på den ønskede nettverksdatamaskinen vises. Trykk deretter på OK.

Merk:

- Du må kanskje angi en PIN-kode hvis datamaskinen krever det. Hvis du vil tilordne et datamaskinnavn og en PIN-kode til nettverksdatamaskinen, må du se i hjelpen til skriverprogramvaren.
- Hvis skriveren har et numerisk tastatur, må du angi PIN-koden ved å bruke knappene på tastaturet. Trykk deretter på OK.
- Hvis skriveren ikke har et numerisk tastatur, må du bruke pilknappene til å angi et lavere eller høyere tall for hvert siffer (standardverdien er 0000) i PIN-koden. Trykk på OK for hvert siffer du velger.
- **c** Vent til skriveren har lastet ned listen over skanneprogrammer.
- d Trykk på pilknappene til ønsket program vises i vinduet, og trykk deretter på OK.
- e Bruk pilknappene til å velge kvalitet og størrelse på originalen, og trykk deretter på 🕅 for hvert valg.
- f Trykk på 🔵.

Merk: Ikke ta ut minneenheten før det vises en melding om at filen er lagret.

## Windows

- 1 Åpne toppdekselet og legg originaldokumentet med forsiden ned på skannerens glassplate.
- 2 Lukk toppdekselet for å unngå mørke kanter på det skannede elementet.
- **3** Gjør ett av følgende:
  - Windows Vista: Klikk på 🗐.
  - Windows XP og tidligere versjoner: Klikk på Start.
- **4** Velg **Programmer** eller **Alle programmer**, og velg deretter mappen for skriverprogrammet på listen.
- 5 Velg Lexmark Productivity Studio.
- 6 Klikk på Skann i hovedbildet.
- 7 Følg instruksjonene på skjermen.

# Macintosh

- **1** Åpne toppdekselet og legg originaldokumentet med forsiden ned på skannerens glassplate.
- 2 Lukk toppdekselet for å unngå mørke kanter på det skannede elementet.
- **3** Dobbeltklikk på skrivermappen i Finder.
- 4 Dobbeltklikk på XXXX Series-løsninger, der XXXX er skrivernummeret.
- 5 Velg dokumenttypen på menyen Hva skal skannes?.
- 6 Klikk på Skann.

# Skanne originaldokumenter i farger eller sort/hvitt

1 Legg dokumentet med forsiden opp i den automatiske dokumentmateren eller med forsiden ned på skannerens glassplate.

Merk:

- Du må *ikke* legge postkort, fotografier, små elementer, transparenter, fotopapir eller tynne elementer (for eksempel magasinutklipp) i den automatiske dokumentmateren. Slike elementer må legges på skannerens glassplate.
- Juster papirskinnen i den automatiske dokumentmateren i henhold til bredden på originaldokumentet.
- Hvis du skanner fra skannerens glassplate, må du lukke toppdekselet for å unngå mørke kanter på det skannede elementet.
- 2 Trykk på 🛇 på kontrollpanelet.
- **3** Trykk på pilknappene for å velge hvor det skannede elementet skal sendes. Du kan sende det skannede elementet til en datamaskin, en flash-enhet, et minnekort eller en datamaskin i et nettverk.
- 4 Trykk på OK når ønsket alternativ vises.
- **5** Trykk på knappen for sort/hvitt for å skanne dokumenter i sort/hvitt.

**Merk:** Standardinnstillingen er at det skannes i farger. Du trenger ikke å trykke på knappen for farge når du skal skanne et fargedokument.

6 Trykk på 🔵.

# Skanne fotografier for redigering

- **1** Åpne toppdekselet og legg originaldokumentet med forsiden ned på skannerens glassplate.
- **2** Lukk toppdekselet for å unngå mørke kanter på det skannede elementet.
- 3 Trykk på 🛇 på kontrollpanelet.
- **4** Trykk på pilknappene til **Computer** (datamaskin) eller **Network** (nettverk) vises, og trykk deretter på OK.

**Merk:** Hvis du velger Network (nettverk), blir du bedt om å velge en nettverksdatamaskin. Hvis du blir spurt om det, må du trykke på pilknappene til den ønskede nettverksdatamaskinen vises. Trykk deretter på OK.

5 Vent til skriveren har lastet ned programlisten.

**Merk:** Listen viser hvilke programmer som er tilgjengelige på datamaskinen. Kontroller at et fotoredigeringsprogram er installert på datamaskinen.

- 6 Trykk på pilknappene til ønsket program vises.
- 7 Trykk på 🔵.

Det skannede elementet sendes til fotoredigeringsprogrammet du valgte.

# Skanne til en datamaskin via et nettverk

- 1 Kontroller følgende:
  - At skriveren er koblet til et nettverk via en utskriftsserver eller en trådløs nettverkstilkobling.
  - At både skriveren, utskriftsserveren (hvis det brukes en slik) og datamaskinen som skal motta det skannede elementet, er på.
  - At skriveren er konfigurert for skanning i nettverk.
- **2** Legg dokumentet med forsiden opp i den automatiske dokumentmateren eller med forsiden ned på skannerens glassplate.

### Merk:

- Du må *ikke* legge postkort, fotografier, små elementer, transparenter, fotopapir eller tynne elementer (for eksempel magasinutklipp) i den automatiske dokumentmateren. Slike elementer må legges på skannerens glassplate.
- Juster papirskinnen i den automatiske dokumentmateren i henhold til bredden på originaldokumentet.
- Hvis du skanner fra skannerens glassplate, må du lukke toppdekselet for å unngå mørke kanter på det skannede elementet.
- **3** Trykk på S på kontrollpanelet.
- 4 Trykk på pilknappene til **Network** (nettverk) vises, og trykk deretter på OK.
- 5 Hvis du blir spurt om det, må du trykke på pilknappene for å velge navnet på nettverksdatamaskinen du vil sende det skannede elementet til. Trykk deretter på OK.

### Merk:

- Du må kanskje angi en PIN-kode hvis datamaskinen krever det. Hvis du vil tilordne et datamaskinnavn og en PIN-kode til nettverksdatamaskinen, må du se i hjelpen til skriverprogramvaren.
- Hvis skriveren har et numerisk tastatur, må du angi PIN-koden ved å bruke knappene på tastaturet. Trykk deretter på OK.
- Hvis skriveren ikke har et numerisk tastatur, må du bruke pilknappene til å angi et lavere eller høyere tall for hvert siffer (standardverdien er 0000) i PIN-koden. Trykk på OK for hvert siffer du velger.
- **6** Vent til skriveren har lastet ned listen over skanneprogrammer.
- 7 Trykk på pilknappene til ønsket program vises i vinduet, og trykk deretter på OK.
- 8 Trykk på 🔵.

# Avbryte skannejobber

# Bruke skriverens kontrollpanel

Trykk på 🗙 for å avbryte en skannejobb som er startet fra kontrollpanelet.

# Windows

Hvis du vil avbryte en skannejobb som ble startet fra Lexmark Productivity Studio, må du klikke på **Stopp**.

# Macintosh

Hvis du vil avbryte en skannejobb som ble startet fra Lexmark Alt-i-ett-løsninger, må du klikke på Avbryt.

# Kopiering

# Ta kopier

- 1 Legg i papir.
- **2** Legg dokumentet med forsiden opp i den automatiske dokumentmateren eller med forsiden ned på skannerens glassplate.

### Merk:

- Du må *ikke* legge postkort, fotografier, små elementer, transparenter, fotopapir eller tynne elementer (for eksempel magasinutklipp) i den automatiske dokumentmateren. Slike elementer må legges på skannerens glassplate.
- Juster papirskinnen i den automatiske dokumentmateren i henhold til bredden på originaldokumentet.
- Hvis du skanner fra skannerens glassplate, må du lukke toppdekselet for å unngå mørke kanter på det skannede elementet.
- 3 Trykk på 🍣 på kontrollpanelet.
- **4** Trykk på pilknappene for å velge antall kopier, og trykk deretter på knappen for farge eller knappen for sort/hvitt for å lage en fargekopi eller en sort/hvitt-kopi.
- 5 Trykk på 🔵.

# Kopiere fotografier

- 1 Legg i fotopapir med den glansede siden eller utskriftssiden mot deg. (Hvis du ikke er sikker på hvilken side som er utskriftssiden, kan du lese instruksjonene som fulgte med papiret.)
- 2 Legg fotografiet med forsiden ned på skannerens glassplate.
- 3 Trykk på 🕸 på kontrollpanelet.
- **4** Trykk på OK til Photo Reprint (ny utskrift av foto) vises.
- 5 Trykk på pilknappene til Yes (ja) vises, og trykk deretter på OK.
- 6 Trykk på pilknappene til ønsket papirstørrelse vises. Hvis ønsket papirstørrelse ikke vises på listen, må du velge Other (annen). Det vises flere papirstørrelser i vinduet på kontrollpanelet.

Trykk på OK når du velger et alternativ.

7 Trykk på 🔵.

Merk: Kontroller at du har lagt fotopapir i skriveren.

**Merk:** Hvis du vil unngå flekker og riper, bør du ikke ta på utskriftssiden eller la utskriftene komme borti skarpe gjenstander. De beste resultatene får du hvis du fjerner arkene fra utskuffen etter hvert som de kommer ut, og lar dem tørke i minst 24 timer før de håndteres.

# Forstørre eller forminske bilder

- 1 Legg i papir.
- **2** Legg originaldokumentet med forsiden ned på skannerens glassplate.
- 3 Trykk på 🕸 på kontrollpanelet.
- 4 Trykk på OK til Resize (endre størrelse) vises.
- 5 Trykk på pilknappene til ønsket innstilling vises.

### Merk:

- Hvis du velger Custom Resize (tilpass str.), må du trykke på 🗰 for å åpne neste meny. Trykk på pilknappene til den ønskede innstillingen vises. Trykk på 📧 for å lagre den valgte innstillingen.
- Hvis du bruker funksjonen for utskrift uten kantlinje, vil skriveren forminske eller forstørre dokumentet eller fotografiet slik at det blir laget en kopi uten kantlinjer på den papirstørrelsen du har valgt. De beste resultatene for denne innstillingen får du hvis du bruker fotopapir og velger Photo (foto) eller lar skriveren automatisk registrere papirtypen.

6 Trykk på 🔵.

**Merk:** Når kopieringen er ferdig, må du trykke på 🗙 for å tilbakestille innstillingene til standardinnstillingene. Innstillingen settes til 100 % hvis skriveren er inaktiv i to minutter.

# Justere kopieringskvaliteten

- 1 Legg i papir.
- **2** Legg dokumentet med forsiden opp i den automatiske dokumentmateren eller med forsiden ned på skannerens glassplate.

### Merk:

- Du må *ikke* legge postkort, fotografier, små elementer, transparenter, fotopapir eller tynne elementer (for eksempel magasinutklipp) i den automatiske dokumentmateren. Slike elementer må legges på skannerens glassplate.
- Juster papirskinnen i den automatiske dokumentmateren i henhold til bredden på originaldokumentet.
- Hvis du skanner fra skannerens glassplate, må du lukke toppdekselet for å unngå mørke kanter på det skannede elementet.
- 3 Trykk på 🕸 på kontrollpanelet.
- **4** Trykk på OK til **Quality** (kvalitet) vises.
- 5 Trykk på pilknappene for å velge Automatic (automatisk), Draft (kladd), Normal eller Photo (foto), og trykk deretter på OK for å lagre innstillingen.
- 6 Trykk på 🔵.

# Gjøre en kopi lysere eller mørkere

- **1** Legg i papir.
- **2** Legg dokumentet med forsiden opp i den automatiske dokumentmateren eller med forsiden ned på skannerens glassplate.

### Merk:

- Du må *ikke* legge postkort, fotografier, små elementer, transparenter, fotopapir eller tynne elementer (for eksempel magasinutklipp) i den automatiske dokumentmateren. Slike elementer må legges på skannerens glassplate.
- Juster papirskinnen i den automatiske dokumentmateren i henhold til bredden på originaldokumentet.
- Hvis du skanner fra skannerens glassplate, må du lukke toppdekselet for å unngå mørke kanter på det skannede elementet.
- 3 Trykk på 🕸 på kontrollpanelet.
- **4** Trykk på OK til Lighter/Darker (lysere/mørkere) vises.
- **5** Trykk på pilknappene for å justere glidebryteren, og trykk deretter på OK for å lagre innstillingen.

Merk: Trykk på venstre pilknapp for å gjøre kopien lysere og høyre pilknapp for å gjøre den mørkere.

6 Trykk på 🔵.

# Sortere kopier ved å bruke kontrollpanelet

Hvis du skal skrive ut flere kopier av et dokument, kan du velge å skrive ut kopiene sortert eller usortert.

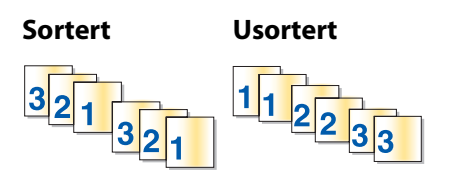

- 1 Legg i papir.
- **2** Legg dokumentet med forsiden opp i den automatiske dokumentmateren eller med forsiden ned på skannerens glassplate.

### Merk:

- Du må *ikke* legge postkort, fotografier, små elementer, transparenter, fotopapir eller tynne elementer (for eksempel magasinutklipp) i den automatiske dokumentmateren. Slike elementer må legges på skannerens glassplate.
- Juster papirskinnen i den automatiske dokumentmateren i henhold til bredden på originaldokumentet.
- Hvis du skanner fra skannerens glassplate, må du lukke toppdekselet for å unngå mørke kanter på det skannede elementet.
- 3 Trykk på 📚 på kontrollpanelet.
- **4** Trykk på pilknappene for å velge antall kopier, og trykk deretter på OK.
- **5** Trykk på OK til Collate (sorter) vises.

- **6** Trykk på pilknappene til **On** (på) er merket.
- 7 Trykk på 🔵 for å lagre bildet av siden i skriverminnet.
- 8 Når du blir spurt om du vil skanne en side til, må du trykke på OK.
- 9 Legg den neste siden med forsiden ned på skannerens glassplate, og trykk på OK.
- 10 Gjenta trinn 8 og 9 til alle sidene du vil kopiere, er lagret i skriverminnet.
- **11** Når du blir spurt om du vil skanne en side til, må du trykke på pilknappene til **No** (nei) vises. Trykk deretter på OK for å skrive ut kopiene.

# Gjenta et bilde flere ganger på én side

Du kan skrive ut den samme siden flere ganger på ett ark. Dette alternativet er nyttig hvis du vil lage etiketter, overføringsbilder, flyveblader og brosjyrer.

- 1 Legg i papir.
- **2** Legg dokumentet med forsiden opp i den automatiske dokumentmateren eller med forsiden ned på skannerens glassplate.

### Merk:

- Du må *ikke* legge postkort, fotografier, små elementer, transparenter, fotopapir eller tynne elementer (for eksempel magasinutklipp) i den automatiske dokumentmateren. Slike elementer må legges på skannerens glassplate.
- Juster papirskinnen i den automatiske dokumentmateren i henhold til bredden på originaldokumentet.
- Hvis du skanner fra skannerens glassplate, må du lukke toppdekselet for å unngå mørke kanter på det skannede elementet.
- 3 Trykk på 📚 på kontrollpanelet.
- 4 Trykk på OK til Copies per Sheet (kopier pr. ark) vises.
- **5** Trykk på pilknappene for å velge hvor mange ganger et bilde skal gjentas på en side: en gang, fire, ni eller 16 ganger.
- 6 Trykk på 🔵.

# Kopiere flere sider på ett ark (nedskalering)

Du kan bruke nedskaleringsfunksjonen til å kopiere flere sider på ett ark ved å skrive ut mindre versjoner av hver side. Du kan for eksempel komprimere et dokument på 20 sider til 5 ark ved å bruke nedskaleringsfunksjonen til å skrive ut 4 sider pr. ark.

- 1 Legg i papir.
- **2** Legg dokumentet med forsiden opp i den automatiske dokumentmateren eller med forsiden ned på skannerens glassplate.

### Merk:

- Du må *ikke* legge postkort, fotografier, små elementer, transparenter, fotopapir eller tynne elementer (for eksempel magasinutklipp) i den automatiske dokumentmateren. Slike elementer må legges på skannerens glassplate.
- Juster papirskinnen i den automatiske dokumentmateren i henhold til bredden på originaldokumentet.
- Hvis du skanner fra skannerens glassplate, må du lukke toppdekselet for å unngå mørke kanter på det skannede elementet.
- 3 Trykk på 🕸 på kontrollpanelet.
- **4** Trykk på OK til Pages per Sheet (sider pr. ark) vises.
- **5** Trykk på pilknappene for å velge antallet sider som skal skrives ut på ett ark. Du kan velge å kopiere 1 side, 2 sider eller 4 sider på ett ark.

Merk: Hvis du skal kopiere 4 sider i liggende format, må du først skanne side 3 og 4 og deretter side 1 og 2.

- 6 Trykk på 🔵 for å lagre bildet av siden i skriverminnet.
- 7 Når du blir spurt om du vil skanne en side til, må du trykke på 🔍 for å velge ¥es (ja).
- 8 Legg den neste siden med forsiden ned på skannerens glassplate, og trykk på OK.
- **9** Gjenta trinn 7 og 8 til alle sidene du vil kopiere, er lagret i skriverminnet.
- **10** Når du blir spurt om du vil skanne en side til, må du trykke på pilknappene til **No** (nei) vises. Trykk deretter på OK for å skrive ut.

# Avbryte en kopieringsjobb

1 Trykk på 🗙.

Skanningen stopper og leseren går tilbake til utgangsposisjon.

2 Trykk på 🕛 for å slå av skriveren.

# Faksing

FORSIKTIG – ELEKTRISK FARE: Ikke bruk faksfunksjonen i tordenvær. Ikke installer dette produktet eller koble til strømledning, telefon eller annet i tordenvær.

# Sende en faks

# Sende en faks ved å bruke kontrollpanelet

- 1 Kontroller at skriveren er på og at den er koblet til en telefonlinje som fungerer som den skal.
- **2** Legg dokumentet med forsiden opp i den automatiske dokumentmateren eller med forsiden ned på skannerens glassplate.

### Merk:

- Du må *ikke* legge postkort, fotografier, små elementer, transparenter, fotopapir eller tynne elementer (for eksempel magasinutklipp) i den automatiske dokumentmateren. Slike elementer må legges på skannerens glassplate.
- Juster papirskinnen i den automatiske dokumentmateren i henhold til bredden på originaldokumentet.
- Hvis du skanner fra skannerens glassplate, må du lukke toppdekselet for å unngå mørke kanter på det skannede elementet.
- 3 Trykk på \overline på kontrollpanelet.
- **4** Angi faksnummer eller trykk på knappen for adressebok for å velge et nummer på en hurtignummerliste.

### Merk:

- Du kan inkludere et telefonkortnummer som en del av faksnummeret.
- Et faksnummer kan bestå av opptil 64 tegn, inkludert komma, punktum og/eller symbolene \* og #.
- 5 Hvis du vil sende en faks til en gruppe numre (kringkastingsfaks):
  - a Trykk på OK, og trykk deretter på pilknappene til Yes (ja) vises.
  - **b** Gjenta trinn 4 til 5a til du har angitt opptil 30 faksnumre.
- **6** Trykk på knappen for farge eller knappen for sort/hvitt for å velge farge- eller sort/hvitt-faks.
- 7 Trykk på 🔵 for å starte faksjobben.

**Merk:** Hvis du skal fakse flere sider og bruker skannerens glassplate til å skanne sidene, vises meldingen **Scan another page?** (en side til?) når du må legge neste side på glassplaten.

# Sende en faks mens du lytter til et anrop (ringe med røret på)

Med funksjonen for manuell oppringing kan du slå et telefonnummer mens du lytter til anropet gjennom en høyttaler på skriveren. Det er nyttig når du må navigere gjennom et automatisk svarsystem eller angi et telefonkortnummer før du sender faksen.

- 1 Kontroller at skriveren er på og at den er koblet til en telefonlinje som fungerer som den skal.
- **2** Legg dokumentet med forsiden opp i den automatiske dokumentmateren eller med forsiden ned på skannerens glassplate.

### Merk:

- Du må *ikke* legge postkort, fotografier, små elementer, transparenter, fotopapir eller tynne elementer (for eksempel magasinutklipp) i den automatiske dokumentmateren. Slike elementer må legges på skannerens glassplate.
- Juster papirskinnen i den automatiske dokumentmateren i henhold til bredden på originaldokumentet.
- Hvis du skanner fra skannerens glassplate, må du lukke toppdekselet for å unngå mørke kanter på det skannede elementet.
- **3** Trykk på summetoneknappen på kontrollpanelet.

Nå kan du høre summetonen.

**Merk:** Summetoneknappen er bare aktiv når faksmodemet er ledig eller når skriveren ikke sender eller mottar en faks.

- 4 Trykk på knappene på tastaturet hvis du vil navigere gjennom et automatisk svarsystem.
- **5** Angi faksnummeret.

### Merk:

- Du kan inkludere et telefonkortnummer som en del av faksnummeret.
- Et faksnummer kan bestå av opptil 64 tegn, inkludert komma, punktum og/eller symbolene \* og #.
- Du kan bare angi ett faksnummer hvis du bruker funksjonen for ringing med røret på.
- 6 Trykk på 🔵.

# Sende en kringkastingsfaks på et bestemt tidspunkt

Du kan sende en faks til opptil 30 personer eller grupper om gangen, og du kan velge tidspunktet som faksen skal sendes.

- 1 Kontroller at skriveren er på og at den er koblet til en telefonlinje som fungerer som den skal.
- **2** Legg dokumentet med forsiden opp i den automatiske dokumentmateren eller med forsiden ned på skannerens glassplate.

### Merk:

- Du må *ikke* legge postkort, fotografier, små elementer, transparenter, fotopapir eller tynne elementer (for eksempel magasinutklipp) i den automatiske dokumentmateren. Slike elementer må legges på skannerens glassplate.
- Juster papirskinnen i den automatiske dokumentmateren i henhold til bredden på originaldokumentet.
- Hvis du skanner fra skannerens glassplate, må du lukke toppdekselet for å unngå mørke kanter på det skannede elementet.
- 3 Trykk på 🐼 på kontrollpanelet.
- **4** Trykk på OK til **Schedule Fax** (planlegg faks) vises.
- **5** Trykk på pilknappene til **Send Later** (send senere) vises, og trykk deretter på OK.
- **6** Angi det klokkeslettet du vil at faksen skal sendes, og trykk deretter på 📧 for å lagre klokkeslettet.
- **7** Hvis maskinen ikke er satt til 24-timers modus, må du trykke på pilknappene for å velge **AM** eller **PM**. Trykk på OK.

- 8 Velg en mottaker:
  - Hvis mottakeren er lagret i adresseboken, kan du trykke på knappen for adressebok og bruke pilknappene til å bla gjennom listen over hurtignumre eller gruppehurtignumre.
  - Hvis mottakeren ikke er lagret i adresseboken, må du trykke på Stil Fax to (faks til) vises. Angi nummeret til mottakeren.
- **9** Gjenta eventuelt trinn 8 og trykk på 📧 til du har angitt opptil 30 faksnumre.

10 Trykk på 🔵 for å starte skanning av dokumentet.

**Merk:** På det angitte tidspunktet slås faksnumrene, og faksen sendes til alle faksnumrene du har angitt. Hvis faksen ikke overføres til alle numrene på kringkastingslisten, slår maskinen numrene faksen ikke ble overført til, på nytt.

# Motta en faks

# Motta en faks automatisk

- 1 Kontroller at skriveren er på og at den er koblet til en telefonlinje som fungerer som den skal.
- 2 Kontroller at funksjonen for automatisk svar er aktivert.

Slik kan du kontrollere om funksjonen for automatisk svar er aktivert:

- a Trykk på 🖋 på kontrollpanelet.
- **b** Trykk på pilknappene til **Fax Setup** (faksoppsett) vises, og trykk deretter på OK.
- c Trykk på pilknappene til Ringing and Answering (oppringing og svar) vises, og trykk deretter på OK.
- **d** Trykk på OK en gang til. Kontroller om On (på) er valgt for automatisk svar.
- e Hvis automatisk svar ikke er aktivert, må du trykke på pilknappene til On (på) vises. Trykk deretter på 🕅 for å lagre innstillingen.
- **3** Angi antall ganger telefonen skal ringe før skriveren automatisk mottar fakser:
  - a Trykk på pilknappene til Pick-up On (svar ved) vises, og trykk deretter på OK.
  - **b** Trykk på pilknappene til den ønskede innstillingen vises. Trykk deretter på 📧 for å lagre innstillingen.

Når antallet ring er registrert, mottar skriveren automatisk faksen.

## Motta en faks manuelt

- 1 Kontroller at skriveren er på og at den er koblet til en telefonlinje som fungerer som den skal.
- 2 Kontroller at funksjonen for automatisk svar er deaktivert.
- **3** Motta faksen ved å trykke på 🔵. Hvis du svarer på et anrop og hører fakstoner, må du trykke på \* **9** \* på telefonen.
- 4 Legg på røret.

Skriveren mottar faksen.

# Motta en faks med en telefonsvarer

- 1 Kontroller at funksjonen for automatisk svar er aktivert.
- **2** Kontroller at du har definert antallet ganger telefonen skal ringe før skriveren mottar fakser automatisk. Når et ringesignal registreres, henter telefonsvareren inn anropet.
  - Hvis det blir registrert en faks, mottar skriveren faksen og kobler fra telefonsvareren.
  - Hvis det ikke blir registrert en faks, mottar telefonsvareren anropet.
- **3** Angi at telefonsvareren skal besvare innkommende anrop før skriveren.

Hvis du for eksempel angir at telefonsvareren skal besvare anrop etter tre ring, kan du angi at skriveren skal besvare anrop etter fem ring.

## Videresende fakser

Bruk funksjonen for videresending av faks hvis du skal reise bort, men likevel vil motta fakser. Maskinen har tre innstillinger (verdier) for videresending av fakser:

- Av: Dette er standardinnstillingen.
- Videresend: Skriveren sender faksen til det angitte faksnummeret.
- Skriv ut og videresend: Skriveren skriver ut faksen og sender den deretter til det angitte faksnummeret.
- 1 Kontroller at skriveren er på og at den er koblet til en telefonlinje som fungerer som den skal.
- 2 Trykk på pilknappene til Fax Setup (faksoppsett) vises, og trykk deretter på OK.
- **3** Trykk på pilknappene til **Ringing and Answering** (oppringing og svar) vises, og trykk deretter på OK.
- **4** Trykk på pilknappene til **Fax Forward** (videresend faks) vises, og trykk deretter på OK.
- **5** Trykk på pilknappene til **Forward** (videresend) eller **Print** & **Forward** (skriv ut og videresend) vises, og trykk deretter på OK.
- 6 Angi nummeret du vil videresende fakser til, og trykk på OK.

# Tilpasse oppringingsinnstillinger

## Konfigurere adresseboken

- 1 Trykk på 💤 på kontrollpanelet.
- 2 Trykk på pilknappene til Fax Setup (faksoppsett) vises, og trykk deretter på OK.
- 3 Trykk på OK en gang til.
- 4 Slik kan du legge til et faksnummer i adresseboken:
  - a Trykk på pilknappene til Add (legg til) vises, og trykk deretter på OK.
  - **b** Trykk på OK en gang til.
  - C Bruk knappene på tastaturet til å angi faksnummeret i nummerfeltet, og trykk på OK.
  - **d** Bruk knappene på tastaturet til å angi navnet på personen som er knyttet til faksnummeret, i navnefeltet. Trykk deretter på OK for å lagre oppføringen.
  - e Gjenta trinn b til d for å legge til flere oppføringer. Du kan angi opptil 89 telefonnumre.

Faksing 108
- 5 Slik kan du legge til en faksgruppe:
  - а Trykk på 📧.
  - **b** Bruk knappene på tastaturet til å angi et nummer mellom 90 og 99. Trykk på OK.
  - c Angi et faksnummer i nummerfeltet, og trykk deretter på OK.
  - d Trykk på OK.
  - Gjenta trinn c til d etter behov. Du kan angi opptil 30 faksnumre for gruppen.
     Hvis du ikke vil legge til flere faksnumre, trykker du på pilknappene til **N**o (nei) vises. Trykk deretter på OK.
  - **f** Angi gruppenavnet i navnefeltet, og trykk deretter på OK for å lagre oppføringen.

#### Merk:

- Du kan inkludere et telefonkortnummer som en del av faksnummeret.
- Et faksnummer kan bestå av opptil 64 tegn, inkludert komma, punktum, mellomrom og/eller disse symbolene: \* # + ( ).

## Angi et oppringingsprefiks

Du kan legge til et prefiks foran hvert nummer som skal slås. Prefikset kan bestå av opptil 8 tegn, inkludert komma, punktum og/eller disse symbolene: \* # + - ( ).

- 1 Trykk på 🖋 på kontrollpanelet.
- 2 Trykk på pilknappene til Fax Setup (faksoppsett) vises, og trykk deretter på OK.
- **3** Trykk på pilknappene til **Ringing and Answering** (oppringing og svar) vises, og trykk deretter på OK.
- 4 Trykk på pilknappene til Manual Pickup Code (manuell svarkode) vises, og trykk deretter på OK.
- **5** Angi prefikset som skal slås før hvert nummer, og trykk på 🕅 for å lagre innstillingen.

## Konfigurere anroper-ID

Anroper-ID er en tjeneste som noen telefonselskaper tilbyr, og som identifiserer telefonnummeret til (og eventuelt navnet på) personen som ringer. Hvis du abonnerer på denne tjenesten, fungerer den sammen med skriveren. Når du mottar en faks, vises telefonnummeret til personen som sender faksen, i vinduet.

Skriveren støtter to anroper-ID-mønstre: mønster 1 (FSK) og mønster 2 (DTMF). Avhengig av land eller region og hvilken teleoperatør du bruker, kan det hende at du må bytte mønster for å vise informasjon om anroper-ID.

Merk: Anroper-ID er bare tilgjengelig i enkelte land og regioner.

- 1 Trykk på 🖋 på kontrollpanelet.
- 2 Trykk på pilknappene til Fax Setup (faksoppsett) vises, og trykk deretter på OK.
- **3** Trykk på pilknappene til **Ringing and Answering** (oppringing og svar) vises, og trykk deretter på OK.
- **4** Trykk på pilknappene til Caller ID Pattern (anroper-ID-mønster) vises, og trykk deretter på OK.
- **5** Trykk på pilknappene til den ønskede innstillingen vises. Trykk deretter på 🕅 for å lagre innstillingen.

## Angi et bestemt ringemønster

Bestemte ringemønstre er en tjeneste som leveres av enkelte telefonselskaper og som gjør at én telefonlinje har flere telefonnumre (snakk med din teleoperatør om tilgjengelighet for denne tjenesten). Hvis du abonnerer på denne tjenesten, kan du programmere skriveren slik at den har et bestemt ringemønster og telefonnummer for innkommende fakser.

- 1 Trykk på 🖋 på kontrollpanelet.
- 2 Trykk på pilknappene til Fax Setup (faksoppsett) vises, og trykk deretter på OK.
- **3** Trykk på pilknappene til **Ringing and Answering** (oppringing og svar) vises, og trykk deretter på OK.
- **4** Trykk på pilknappene til **Ring Pattern** (ringemønster) vises, og trykk deretter på OK.
- 5 Trykk på pilknappene til ønsket ringemønster vises, og trykk deretter på OK.

## Angi en manuell svarkode for faks

- 1 Trykk på 🖋 på kontrollpanelet.
- 2 Trykk på pilknappene til Fax Setup (faksoppsett) vises, og trykk deretter på OK.
- **3** Trykk på pilknappene til **Ringing and Answering** (oppringing og svar) vises, og trykk deretter på OK.
- 4 Trykk på pilknappene til Manual Pickup Code (manuell svarkode) vises.
- **5** Angi koden du vil bruke.

Merk: Koden kan bestå av opptil 7 tegn, inkludert komma, punktum og/eller disse symbolene: \* # + - ( ).

**6** Trykk på OK for å lagre innstillingen.

## Konfigurere faksing via sentral

Hvis skriveren brukes i en bedrift eller på et kontor, kan den kobles til en sentral (PBX-telefonsystem, Private Branch Exchange). Når du ringer et faksnummer, venter vanligvis skriveren på summetonen før faksnummeret ringes. Denne oppringingsmetoden fungerer kanskje ikke hvis PBX-telefonsystemet bruker en summetone som de fleste faksmaskiner ikke gjenkjenner. Med funksjonen for ringing via sentral (registrering av summetone deaktivert) kan skriveren ringe faksnummeret uten å vente på en summetone den skal gjenkjenne.

- 1 Trykk på 🖋 på kontrollpanelet.
- 2 Trykk på pilknappene til Fax Setup (faksoppsett) vises, og trykk deretter på OK.
- **3** Trykk på pilknappene til **Dialing** and **Sending** (oppringing og sending) vises, og trykk deretter på OK.
- 4 Trykk på pilknappene til Dial Method (oppringingsmetode) vises, og trykk deretter på OK.
- **5** Trykk på pilknappene til **Behind PBX** (via sentral) vises, og trykk deretter på **OK** for å lagre innstillingen.

## Håndtere fakser

## Angi bunntekst for faks

- 1 Trykk på 🖋 på kontrollpanelet.
- 2 Trykk på pilknappene til Fax Setup (faksoppsett) vises, og trykk deretter på OK.
- **3** Trykk på pilknappene til **Fax Printing** (faksutskrift) vises, og trykk deretter på OK.
- 4 Trykk på pilknappene til Fax Footer (faksbunntekst) vises, og trykk deretter på OK.
- **5** Trykk på pilknappene til On (på) vises, og trykk deretter på OK for å lagre innstillingen.
- **6** Da du satte opp skriveren første gang, ble du bedt om å angi dato og klokkeslett. Hvis du ikke har angitt disse opplysningene, kan du gjøre følgende:
  - a Trykk to ganger på ᠫ.
  - **b** Trykk på pilknappene til **Device Setup** (enhetsoppsett) vises, og trykk deretter på OK.
  - **c** Trykk på pilknappene til **Date/Time** (dato/kl.slett) vises, og trykk deretter på OK.
  - **d** Angi datoen ved hjelp av tastaturet, og trykk deretter på OK.
  - e Angi klokkeslettet ved hjelp av tastaturet, og trykk deretter på OK.
  - f Hvis du angir 12 eller et lavere tall for klokkeslettet, må du trykke på pilknappene til AM, PM eller 24hr (24 t) vises. Trykk på OK for å lagre innstillingen.

## Skrive ut faksaktivitetsrapporter

Du kan skrive ut rapporter med informasjon om fakser som er sendt og/eller mottatt.

- 1 Trykk på 🖋 på kontrollpanelet.
- 2 Trykk på pilknappene til Fax Setup (faksoppsett) vises, og trykk deretter på OK.
- **3** Trykk på pilknappene til **Reports** (rapporter) vises, og trykk deretter på OK.
- 4 Slik kan du velge når faksaktivitetsrapporter skal skrives ut:
  - **a** Trykk på OK en gang til.
  - **b** Trykk på pilknappene for å velge om det skal skrives ut aktivitetsrapporter ved forespørsel eller etter 40 fakser.
- 5 Hvis du vil skrive ut faksaktivitetsrapporter, må du trykke på pilknappene til **Print Reports** (skriv ut rapporter) vises. Trykk deretter på OK.
  - Hvis du vil skrive ut fakshistorikk bare for fakser som er sendt, må du trykke på pilknappene til **Send Log** (sendelogg) vises. Trykk deretter på OK.
  - Hvis du vil skrive ut fakshistorikk bare for fakser som er mottatt, må du trykke på pilknappene til **Receive Log** (mottakslogg) er merket. Trykk deretter på OK.

## Skrive ut listen over faksinnstillinger

- 1 Trykk på 🖋 på kontrollpanelet.
- 2 Trykk på pilknappene til Fax Setup (faksoppsett) vises, og trykk deretter på OK.

- 3 Trykk på pilknappene til Reports (rapporter) vises, og trykk deretter på OK.
- 4 Trykk på pilknappene til Print Reports (skriv ut rapporter) vises, og trykk deretter på OK.
- 5 Trykk på pil opp eller pil ned til Settings List (innstillingsliste) er merket, og trykk deretter på OK.

Listen over standard brukerinnstillinger skrives ut. Her vises faksinnstillingene og hvilke verdier som er angitt for dem, samt standardinnstillingene.

## **Blokkere reklamefakser**

Hvis du har anroper-ID, kan du blokkere fakser fra bestemte numre og/eller alle fakser som ikke har en anroper-ID.

- **1** Slik kan du aktivere blokkeringsfunksjonen:
  - a Trykk på 🖋 på kontrollpanelet.
  - **b** Trykk på pilknappene til **Fax Setup** (faksoppsett) vises, og trykk deretter på OK.
  - c Trykk på pilknappene til Fax Blocking (faksblokkering) vises, og trykk deretter på OK.
  - **d** Trykk på pilknappene til **Turn On/Off** (slå på/av) vises, og trykk deretter på OK.
  - e Trykk på pilknappene til On (på) vises, og trykk deretter på OK for å lagre innstillingen.
- 2 Slik kan du legge til faksnumre du ønsker å blokkere:
  - a Trykk på 🖋 på kontrollpanelet.
  - **b** Trykk på pilknappene til **Fax Setup** (faksoppsett) vises, og trykk deretter på OK.
  - C Trykk på pilknappene til Fax Blocking (faksblokkering) vises, og trykk deretter på OK.
  - **d** Trykk på pilknappene til **Add** (legg til) vises, og trykk deretter på OK.
  - e Bruk knappene på tastaturet til å angi faksnummeret i nummerfeltet, og trykk på OK.
  - **f** Bruk knappene på tastaturet til å angi navnet på personen som er knyttet til faksnummeret, i navnefeltet.
  - g Gjenta trinn 2e til 2f til du har lagt til alle numrene som skal blokkeres. Du kan angi opptil 50 numre.
- **3** Slik kan du blokkere fakser som sendes fra ukjente numre (numre uten anroper-ID):
  - a Trykk på 🖋 på kontrollpanelet.
  - **b** Trykk på pilknappene til **Fax Setup** (faksoppsett) vises, og trykk deretter på OK.
  - c Trykk på pilknappene til Fax Blocking (faksblokkering) vises, og trykk deretter på OK.
  - d Trykk på pilknappene til Block No-ID (blokker uten ID) vises, og trykk deretter på OK.
  - e Trykk på pilknappene til On (på) vises, og trykk deretter på 📧 for å lagre innstillingen.
- **4** Slik kan du skrive ut en liste over blokkerte faksnumre:
  - a Trykk på 🖋 på kontrollpanelet.
  - **b** Trykk på pilknappene til **Fax Setup** (faksoppsett) vises, og trykk deretter på OK.
  - c Trykk på pilknappene til Fax Blocking (faksblokkering) vises, og trykk deretter på OK.
  - **d** Trykk på pilknappene til Print (skriv ut) vises, og trykk deretter på OK for å skrive ut listen.

Merk: Denne funksjonen er bare tilgjengelig hvis det er definert blokkerte faksnumre.

## Unngå uønskede endringer av faksinnstillingene

Denne funksjonen hindrer at nettverksbrukere kan endre faksinnstillingene for skriveren.

- 1 Trykk på 💤 på kontrollpanelet.
- 2 Trykk på pilknappene til Device Setup (enhetsoppsett) vises, og trykk deretter på OK.
- **3** Trykk på pilknappene til Host Fax Settings (vertsfaksinnstillinger) vises, og trykk deretter på OK.
- **4** Trykk på pilknappene til **Block** (blokker) vises, og trykk deretter på 📧 for å lagre innstillingen.

# Vedlikeholde skriveren

## Vedlikeholde blekkpatronene

## Sette inn blekkpatroner

**1** Åpne skriveren og trykk patronspakene ned.

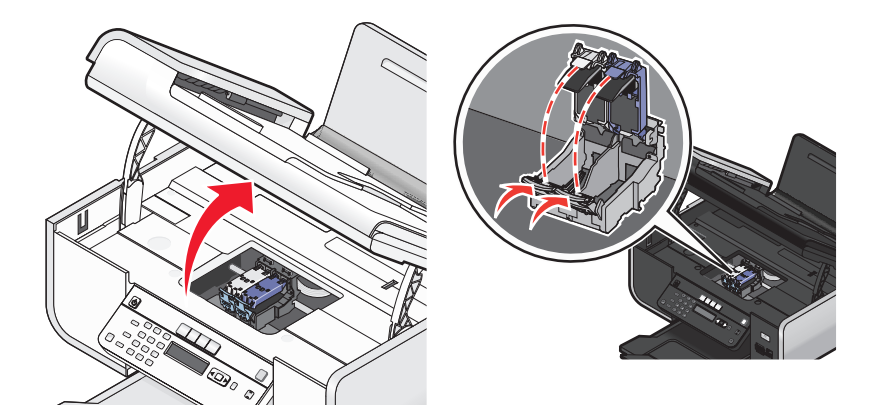

- **2** Ta ut blekkpatronen(e).
- **3** Når du skal sette inn nye blekkpatroner, må du fjerne tapen fra baksiden og bunnen av fargeblekkpatronen. Sett blekkpatronen i den høyre patronholderen, og lukk patronholderdekselet.

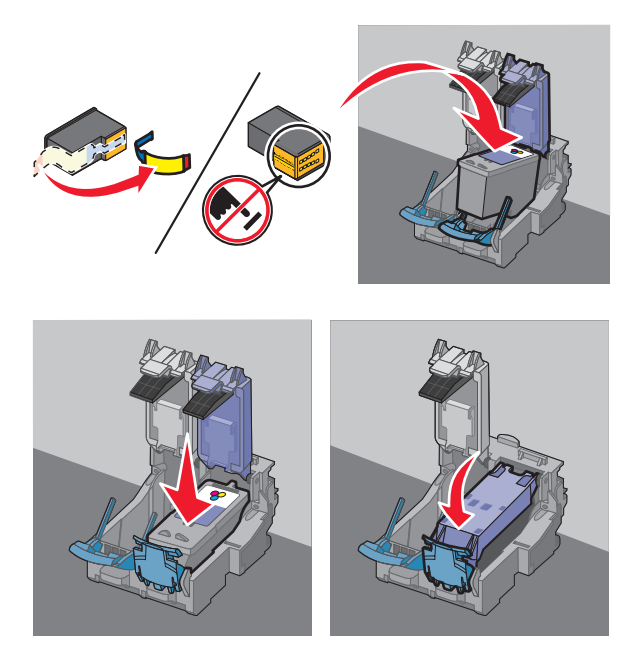

**Advarsel – mulig skade:** *Ikke* berør gullkontaktene på baksiden eller metalldysene på undersiden av blekkpatronene.

**4** Hvis det fulgte med en sort blekkpatron, må du fjerne tapen fra baksiden og bunnen av den sorte blekkpatronen. Sett blekkpatronen i den venstre patronholderen, og lukk patronholderdekselet.

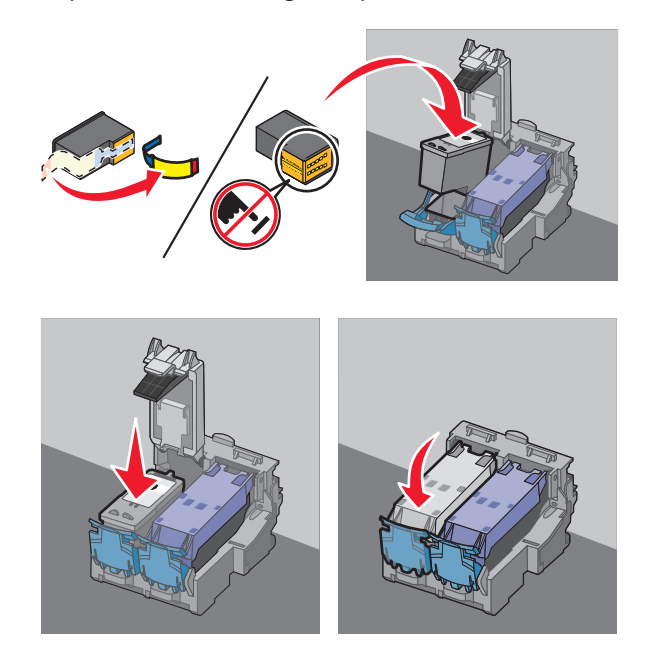

**Advarsel – mulig skade:** *Ikke* berør gullkontaktene på baksiden eller metalldysene på undersiden av blekkpatronene.

**5** Lukk skriveren, og pass på at du ikke klemmer fingrene dine.

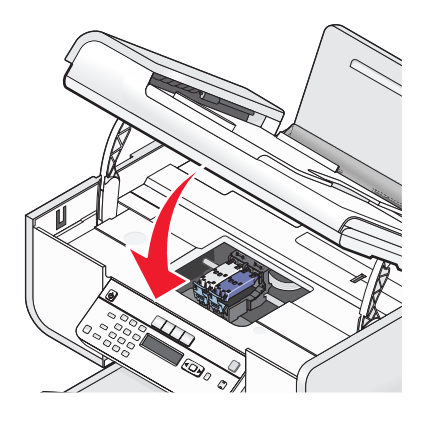

## Ta ut en brukt blekkpatron

- **1** Kontroller at skriveren er slått på.
- 2 Løft skannerenheten.

Patronholderen flytter seg og stopper ved innsettingsposisjonen, med mindre skriveren er opptatt.

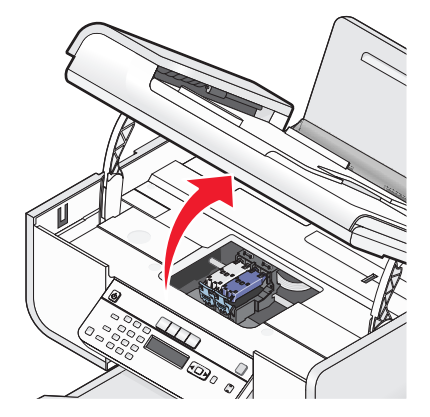

**3** Trykk patronsperren ned for å løfte blekkpatrondekselet.

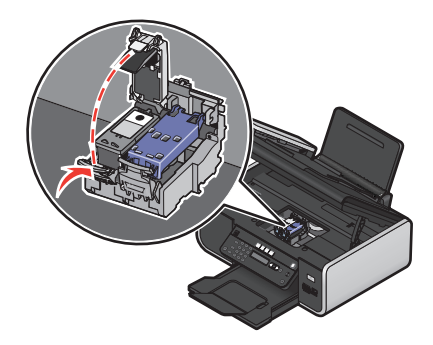

**4** Ta ut blekkpatronen.

Merk: Hvis du skal fjerne begge blekkpatronene, må du gjenta trinn 3 og 4 for den andre patronen.

## Etterfylle blekkpatroner

Garantien dekker ikke reparasjoner eller skade som skyldes en etterfylt blekkpatron. Lexmark anbefaler ikke bruk av etterfylte blekkpatroner. Blekkpatroner som etterfylles, kan påvirke utskriftskvaliteten og kan skade skriveren. Bruk originalrekvisita fra Lexmark for best mulig resultat.

## Bruke originalpatroner fra Lexmark

Lexmark-skrivere, -blekkpatroner og -fotopapir er konstruert slik at de sammen gir svært høy kvalitet.

Hvis det vises en melding om at en original Lexmark-blekkpatron er tom, er en original blekkpatron fra Lexmark brukt opp.

Hvis du mener at du har kjøpt en ny original Lexmark-blekkpatron, men likevel får opp meldingen, må du gjøre følgende:

- 1 Klikk på Lær mer i meldingsvinduet.
- 2 Klikk på Rapporter en uoriginal blekkpatron.

Du kan unngå at meldingen vises igjen for den samme blekkpatronen:

- Bytt ut patronen med en ny original blekkpatron fra Lexmark.
- Hvis du skriver ut fra en datamaskin, kan du klikke på **Lær mer** i meldingsvinduet, merke avmerkingsboksen og klikke på **Lukk**.

Vedlikeholde skriveren

• Hvis du bruker skriveren uten en datamaskin, kan du trykke på avbrytknappen.

Lexmarks garanti dekker ikke skade som skyldes bruk av uoriginalt blekk eller uoriginale blekkpatroner.

## Justere blekkpatroner

## Bruke skriverens kontrollpanel

- **1** Legg i vanlig papir i Letter-format.
- 2 Trykk på 🖍 på kontrollpanelet, og trykk deretter på 📧.
- **3** Trykk på pilknappene til **Align Cartridges** (juster blekkpatroner) vises, og trykk deretter på OK. Det skrives ut en justeringsside.

## Windows

- 1 Legg i vanlig papir i Letter-format.
- 2 Gjør ett av følgende:
  - Windows Vista: Klikk på 🗐.
  - Windows XP og tidligere versjoner: Klikk på Start.
- 3 Velg Programmer eller Alle programmer, og velg deretter mappen for skriverprogrammet på listen.
- 4 Klikk på Vedlikehold → Juster blekkpatroner i skrivermappen.
- 5 Klikk på Skriv ut.
- **6** Følg instruksjonene på skjermen.

## Macintosh

- 1 Legg i vanlig papir i Letter-format.
- 2 Dobbeltklikk på skrivermappen i Finder.
- **3** Dobbeltklikk på ikonet for skriververktøyet.
- 4 Klikk på Skriv ut just.side i kategorien Vedlikehold.
- 5 Følg instruksjonene på skjermen.

Hvis du justerte blekkpatronene for å forbedre utskriftskvaliteten, må du skrive ut dokumentet på nytt. Hvis utskriftskvaliteten ikke blir bedre, kan du prøve å rengjøre blekkdysene.

## Rengjøre blekkdysene

## Bruke skriverens kontrollpanel

- 1 Legg i vanlig papir i Letter-format.
- 2 Trykk på 🖍 på kontrollpanelet, og trykk deretter på 📧.

- **3** Trykk på pilknappene til Clean Cartridges (rengjør blekkpatroner) vises, og trykk deretter på OK. Det blir skrevet ut en side, og blekket presses gjennom dysene slik at de renses.
- **4** Skriv ut dokumentet på nytt for å kontrollere at utskriftskvaliteten har blitt bedre.

## Windows

- **1** Legg i vanlig papir i Letter-format.
- **2** Gjør ett av følgende:
  - Windows Vista: Klikk på 🗐.
  - Windows XP og tidligere versjoner: Klikk på Start.
- 3 Velg Programmer eller Alle programmer, og velg deretter mappen for skriverprogrammet på listen.
- 4 Klikk på Vedlikehold → Rengjør blekkpatroner i skrivermappen.
- 5 Klikk på Skriv ut.

Det blir skrevet ut en side, og blekket presses gjennom dysene slik at de renses.

**6** Skriv ut dokumentet på nytt for å kontrollere at utskriftskvaliteten har blitt bedre.

## Macintosh

- 1 Legg i vanlig papir i Letter-format.
- 2 Dobbeltklikk på skrivermappen i Finder.
- **3** Dobbeltklikk på ikonet for skriververktøyet.
- 4 Klikk på Rens blekkdyse i kategorien Vedlikehold.

Det blir skrevet ut en side, og blekket presses gjennom dysene slik at de renses.

**5** Skriv ut dokumentet på nytt for å kontrollere at utskriftskvaliteten har blitt bedre.

Hvis utskriftskvaliteten ikke har blitt bedre, kan du prøve å rense blekkdysene opptil to ganger til. Du kan også prøve å tørke av blekkdysene og kontaktflatene.

## Kontrollere blekknivåer

## Bruke skriverens kontrollpanel

- 1 Trykk på 🖋 på kontrollpanelet, og trykk deretter på 🕅.
- **2** Trykk på OK en gang til.
- **3** Trykk på pilknappene til Color Ink (fargeblekk) vises, og trykk deretter på OK.

Kontroller blekknivået i fargeblekkpatronen. Sett inn en ny blekkpatron hvis det er nødvendig.

- 4 Trykk på ᠫ.
- 5 Hvis det fulgte med en sort blekkpatron og du satte den inn i skriveren, må du trykke på pilknappene til Black Ink (sort blekk) vises. Trykk deretter på OK.

Kontroller blekknivået i blekkpatronen. Sett inn en ny blekkpatron hvis det er nødvendig.

6 Trykk på ᠫ til oppsettsmodus er avsluttet, eller trykk på knappen for en annen modus.

## Windows

Bruk Lexmark Tjenestesenter til å kontrollere blekknivåene.

- **1** Gjør ett av følgende:
  - Windows Vista: Klikk på 🗐.
  - Windows XP og tidligere versjoner: Klikk på Start.
- 2 Velg Programmer eller Alle programmer, og velg deretter mappen for skriverprogrammet på listen.
- 3 Velg Lexmark Tjenestesenter.
- Kontroller blekknivåene fra siden Skrivervedlikehold.
   Sett inn en ny blekkpatron hvis det er nødvendig.

## Macintosh

- 1 Dobbeltklikk på skrivermappen i Finder.
- **2** Dobbeltklikk på ikonet for skriververktøyet. Lexmarks skriververktøy vises.
- **3** Hvis det vises et utropstegn (!) for en blekkpatron, er blekknivået lavt. Sett inn en ny blekkpatron hvis det er nødvendig.

## Tørke av blekkdysene og kontaktflatene

- 1 Ta ut blekkpatronen(e).
- 2 Fukt en ren, lofri klut med vann og legg den på et flatt underlag.
- **3** Hold dysene inntil kluten i cirka tre sekunder, og tørk i angitt retning.

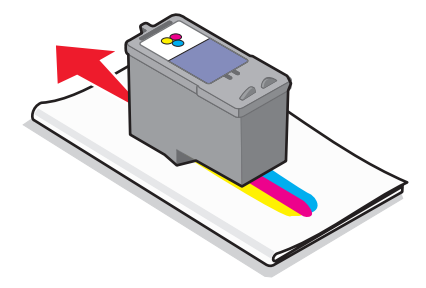

**4** Bruk en annen ren del av kluten, hold den inntil kontaktflatene i cirka tre sekunder og tørk i angitt retning.

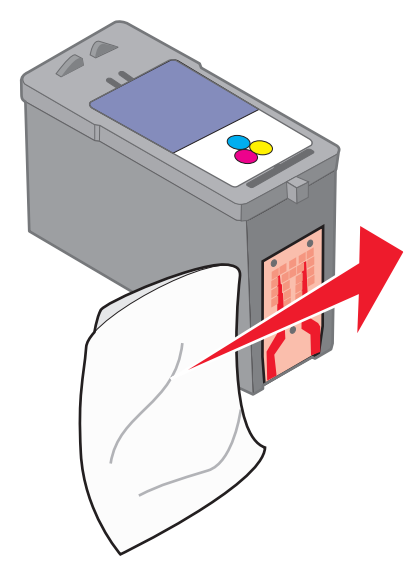

- 5 Bruk en annen ren del av kluten, og gjenta trinn 3 og 4. La dysene og kontaktflatene tørke helt.
- **6** Sett inn blekkpatronen(e) igjen, og skriv ut dokumentet på nytt.
- 7 Hvis utskriftskvaliteten ikke blir bedre, må du rengjøre blekkdysene og prøve å skrive ut dokumentet på nytt.
- 8 Gjenta trinn 7 opptil to ganger til.
- 9 Hvis utskriftskvaliteten fortsatt ikke er tilfredsstillende, må du bytte blekkpatronen(e).

## **Oppbevare blekkpatronene**

- La nye blekkpatroner ligge i emballasjen til de skal benyttes.
- Ta aldri blekkpatroner ut av skriveren, bortsett fra ved bytte eller rengjøring, eller hvis de skal oppbevares i en lufttett beholder. Hvis blekkpatronene blir stående åpne over lengre tid, vil blekket tørke, og dokumentene blir ikke skrevet ut på riktig måte.

## Rengjøre skannerens glassplate

- 1 Fukt en ren, lofri klut med vann.
- 2 Tørk forsiktig av skannerens glassplate.

Merk: Kontroller at alt blekk eller eventuell korrekturlakk på et dokument har tørket før du legger det på skannerens glassplate.

## Rengjøre utsiden av skriveren

1 Kontroller at skriveren er slått av, og at strømledningen er koblet fra strømuttaket.

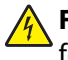

**FORSIKTIG – ELEKTRISK FARE:** Koble strømledningen fra strømuttaket og koble alle kabler fra skriveren for å unngå elektrisk støt.

2 Fjern papir fra papirstøtten og utskuffen.

3 Fukt en ren, lofri klut med vann.

Advarsel – mulig skade: Ikke bruk rengjøringsmidler fordi det kan skade overflaten på skriveren.

**4** Tørk utsiden på skriveren, og pass på at du får fjernet eventuelle blekkrester i utskuffen.

**Advarsel – mulig skade:** Hvis du bruker en fuktig klut til å rengjøre innsiden av skriveren, kan det forårsake skade på skriveren.

**5** Kontroller at papirstøtten og utskuffen er helt tørre før du starter en ny utskriftsjobb.

## **Bestille rekvisita**

## Bestille blekkpatroner

Lexmark 5600-6600 Series-modeller (unntatt Lexmark 5690 og Lexmark 6690)

| Artikkel                                                                                    | Varenummer | Gjennomsnittlig kapasitet for blekkpatron,<br>standardside, er opptil <sup>1</sup> |  |  |
|---------------------------------------------------------------------------------------------|------------|------------------------------------------------------------------------------------|--|--|
| Sort blekkpatron                                                                            | 36A        | Du kan finne mer informasjon på<br><b>www.lexmark.com/pageyields</b> .             |  |  |
| Sort blekkpatron <sup>2</sup>                                                               | 36         |                                                                                    |  |  |
| Sort blekkpatron med høy kapasitet                                                          | 36XLA      |                                                                                    |  |  |
| Sort blekkpatron med høy kapasitet <sup>2</sup>                                             | 36XL       |                                                                                    |  |  |
| Fargeblekkpatron                                                                            | 37A        |                                                                                    |  |  |
| Fargeblekkpatron <sup>2</sup>                                                               | 37         |                                                                                    |  |  |
| Fargeblekkpatron med høy kapasitet                                                          | 37XLA      |                                                                                    |  |  |
| Fargeblekkpatron med høy kapasitet <sup>2</sup>                                             | 37XL       |                                                                                    |  |  |
| Fotoblekkpatron                                                                             | 31         | Gjelder ikke                                                                       |  |  |
| <sup>1</sup> Verdier basert på kontinuerlig utskrift. Fastsatt i henhold til ISO/IEC 24711. |            |                                                                                    |  |  |

<sup>2</sup> Blekkpatron lisensiert for returprogrammet.

Lexmark 5690 og Lexmark 6690 Series-modeller

| Artikkel                                                                                    | Varenummer | Gjennomsnittlig kapasitet for blekkpatron, standardside, er opptil <sup>1</sup> |  |
|---------------------------------------------------------------------------------------------|------------|---------------------------------------------------------------------------------|--|
| Sort blekkpatron                                                                            | 4A         |                                                                                 |  |
| Sort blekkpatron <sup>2</sup>                                                               | 4          | Du kan finne mer informasjon på <b>www.lexmark.com/pageyields</b> .             |  |
| Fargeblekkpatron                                                                            | 5A         |                                                                                 |  |
| Fargeblekkpatron <sup>2</sup>                                                               | 5          |                                                                                 |  |
| Fotoblekkpatron                                                                             | 31         | Gjelder ikke                                                                    |  |
| <sup>1</sup> Verdier basert på kontinuerlig utskrift. Fastsatt i henhold til ISO/IEC 24711. |            |                                                                                 |  |
| <sup>2</sup> Blekkpatron lisensiert for returprogrammet.                                    |            |                                                                                 |  |

## Bestille papir og rekvisita

Gå til Lexmarks hjemmeside på **www.lexmark.no** for å bestille rekvisita eller for å finne nærmeste forhandler.

Hvis du skal skrive ut fotografier eller andre bilder av høy kvalitet, bør du bruke Lexmarks fotopapir eller Lexmark PerfectFinish-fotopapir og Lexmark-blekkpatroner for best mulig resultat.

| Artikkel                        | Beskrivelse        |
|---------------------------------|--------------------|
| Lexmark-fotopapir               | Letter             |
|                                 | • A4               |
|                                 | • 4 x 6 tommer     |
|                                 | • 10 x 15 cm       |
| Lexmark PerfectFinish-fotopapir | Letter             |
|                                 | • A4               |
|                                 | • 4 x 6 tommer     |
|                                 | • 10 x 15 cm       |
|                                 | • L                |
| USB-kabel                       | Varenummer 1021294 |

## Gjenopprette standardinnstillingene

## Gjenopprette alle innstillingene

Du kan gjenopprette standardinnstillingene for skriveren uten å bruke skrivermenyene.

Merk: Hvis du gjenoppretter standardinnstillingene, slettes alle skriverinnstillinger du har angitt.

1 Slå av skriveren.

**Merk:** Kontroller at skriveren ikke er i strømsparingsmodus. Trykk på  $\bigcirc$  og hold den inne i to sekunder for å slå av skriveren. Hvis du har angitt et tidsavbrudd for strømsparing på oppsettmenyen, må du trykke på  $\bigcirc$  og holde den inne i henhold til den tiden du anga.

2 Trykk på og hold inne 🔵 og 🗙 på kontrollpanelet, og trykk deretter på 🕁 for å slå på skriveren.

## Gjenopprette menyinnstillinger

- 1 Trykk på 💤 på kontrollpanelet.
- 2 Trykk på pilknappene til Defaults (standarder) vises, og trykk deretter på OK.
- **3** Trykk på pilknappene til Set Defaults (angi standardinnstillinger) vises, og trykk deretter på OK.
- 4 Trykk på pilknappene til Use Factory (bruk standard) vises, og trykk deretter på OK.
- 5 Trykk på pilknappene for å velge et språk, og trykk deretter på  $\overline{OK}$ .
- **6** Trykk på pilknappene for å velge et land eller en region, og trykk deretter på  $\overline{OK}$ .
- 7 Bruk tastaturet til å ang måned, dag og år, og trykk deretter på OK.

Vedlikeholde skriveren 122

- **8** Angi klokkeslettet, og trykk deretter på OK.
- 9 Angi et faksnummer og et faksnavn, og trykk deretter på OK. Initial Setup Complete (startoppsett fullført) vises i vinduet på kontrollpanelet.

# Feilsøking

# Bruke feilsøkingsprogramvaren for skriveren (bare for Windows)

I Lexmark Tjenestesenter kan du finne trinnvise feilsøkingsinstruksjoner og koblinger til vedlikeholdsoppgaver og kundestøtte.

Du kan åpne Lexmark Tjenestesenter på en av disse måtene:

| Metode 1                                                                                                    | Metode 2                                                                                                    |
|----------------------------------------------------------------------------------------------------|----------------------------------------------------------------------------------------------------|
| Hvis koblingen <b>Hvis du trenger hjelp, kan du bruke</b><br><b>Lexmark Tjenestesenter</b> vises i en feilmelding, kan<br>du klikke på den. | <ol> <li>Gjør ett av følgende:</li> <li>Windows Vista: Klikk på </li> <li>Windows XP og tidligere versjoner: Klikk på Start.</li> <li>Velg Programmer eller Alle programmer, og velg</li> </ol> |
|                                                                                                    | deretter mappen for skriverprogrammet på listen.                                                                                                    |
|                                                                                                    | <b>3</b> Velg Lexmark Tjenestesenter.                                                                                                    |

## Feilsøking for installering

## Feil språk vises i vinduet

Her finner du mulige årsaker og løsninger. Prøv ett av følgende:

#### ENDRE SPRÅKET SOM BLE VALGT UNDER INSTALLERING AV SKRIVEREN

Under installering av skriveren og hver gang du tilbakestiller skriveren til standardinnstillingene, blir du bedt om å velge språk.

Du velger et språk ved å trykke på pilknappene til ønsket språk vises i vinduet. Trykk deretter på OK.

#### Velg et annet språk etter installering av skriveren

Hvis du valgte feil språk da du installerte skriveren, kan du endre det.

- 1 Trykk på 🖋 på kontrollpanelet.
- 2 Trykk på høyre pilknapp, og trykk deretter på OK.
- 3 Trykk på OK en gang til.
- 4 Trykk på pilknappene til ønsket språk vises i vinduet, og trykk deretter på OK.
- 5 Hvis du er sikker, må du trykke på høyre pilknapp og deretter på 🕅 for å endre språket.

Feilsøking 124

## Av/på-lampen lyser ikke

Her finner du mulige årsaker og løsninger. Prøv ett eller flere av følgende forslag:

## TRYKK PÅ AV/PÅ-KNAPPEN

Kontroller at skriveren er slått på ved å trykke på 🕁.

## KOBLE FRA OG KOBLE TIL IGJEN STRØMLEDNINGEN

- 1 Koble strømledningen fra strømuttaket og deretter fra skriveren.
- 2 Koble ledningen ordentlig til strømforsyningen på skriveren.

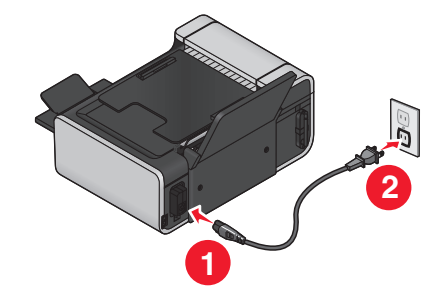

- 3 Koble ledningen til et strømuttak du vet fungerer som det skal.
- **4** Hvis ὑ-lampen ikke lyser, må du trykke på ὑ.

## Programvaren ble ikke installert

Hvis det oppstod problemer under installeringen, eller hvis skriveren ikke vises i skrivermappen eller som et skrivervalg når du skal sende en utskriftsjobb, kan du prøve å avinstallere programvaren og installere den på nytt.

Her finner du andre mulige løsninger. Prøv ett eller flere av følgende forslag:

## KONTROLLER AT OPERATIVSYSTEMET STØTTES

Følgende operativsystemer støttes: Windows Vista, Windows XP, Windows 2000 med Service Pack 3 eller nyere og Mac OS X versjon 10.5, 10.4 og 10.3.

## KONTROLLER AT DATAMASKINEN OPPFYLLER SYSTEMKRAVENE, SOM DU FINNER PÅ ESKEN

## KONTROLLER USB-TILKOBLINGEN

- 1 Kontroller om USB-kabelen er skadet. Hvis kabelen er skadet, må du bruke en annen kabel.
- 2 Koble den kvadratiske enden av USB-kabelen til USB-porten på baksiden av skriveren.
- 3 Koble den rektangulære enden av USB-kabelen til USB-porten på datamaskinen.
   USB-porten er merket med USB-symbolet ●

## KOBLE TIL STRØMLEDNINGEN IGJEN

- 1 Trykk på 🖞 for å slå av skriveren.
- 2 Koble strømledningen fra strømuttaket.
- **3** Koble strømforsyningen fra skriveren.
- 4 Koble strømforsyningen til skriveren igjen.
- **5** Koble strømledningen til strømuttaket.
- 6 Trykk på 🕁 for å slå på skriveren.

## DEAKTIVER SIKKERHETSPROGRAMMER I WINDOWS MIDLERTIDIG

- 1 Lukk alle åpne programmer.
- **2** Deaktiver eventuelle sikkerhetsprogrammer på maskinen.
- **3** Gjør ett av følgende:
  - Windows Vista: Klikk på 🗐.
  - Windows XP og tidligere versjoner: Klikk på Start.
- 4 Klikk på Datamaskin eller Min datamaskin.
- **5** Dobbeltklikk på ikonet for CD-ROM- eller DVD-stasjonen.
- 6 Dobbeltklikk om nødvendig på setup.exe.
- 7 Følg instruksjonene på skjermen for å installere programvaren.
- 8 Når installeringen er fullført, må du aktivere sikkerhetsprogrammene igjen.

## Siden skrives ikke ut

Her finner du mulige årsaker og løsninger. Prøv ett eller flere av følgende forslag:

## VISES DET FEILMELDINGER?

Hvis det vises en feilmelding, må du løse feilen før du prøver å skrive ut på nytt.

## KONTROLLER STRØMTILFØRSELEN

Hvis 🕁-lampen ikke lyser, må du kontrollere at strømledningen er ordentlig koblet til skriveren og et jordet strømuttak som du vet fungerer.

## TA UT PAPIRET OG LEGG DET I PÅ NYTT

## KONTROLLER BLEKKNIVÅET

Kontroller blekknivåene, og sett inn nye blekkpatroner hvis det er nødvendig.

## KONTROLLER BLEKKPATRONENE

- 1 Ta ut blekkpatronene.
- **2** Kontroller at flippen og tapen er fjernet.

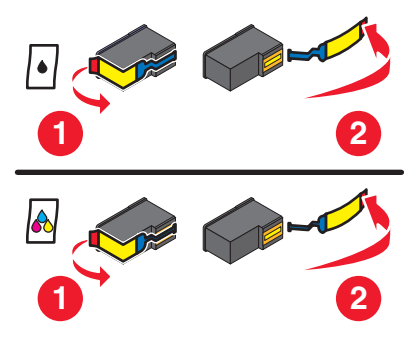

**3** Sett inn blekkpatronene igjen.

# Kontroller standardinnstillingene og innstillingene for midlertidig stans for skriveren

#### Windows

**1** Gjør ett av følgende:

#### Windows Vista

- **a** Klikk på 🧐.
- **b** Klikk på Kontrollpanel.
- c Klikk på Skriver under Maskinvare og lyd.

#### Windows XP

- a Klikk på Start.
- **b** Klikk på **Skrivere og telefakser**.

#### Windows 2000

- a Klikk på Start.
- **b** Klikk på **Innstillinger** → **Skrivere**.
- 2 Dobbeltklikk på skriveren.

#### 3 Klikk på Skriver.

- Kontroller at det ikke er merket av for alternativet Stans utskrift midlertidig.
- Hvis det ikke er merket av for Angi som standardskriver, må du velge skriveren for hver fil du vil skrive ut.

## Macintosh

#### Mac OS X versjon 10.5

1 Klikk på Ġ → Systemvalg → Utskrift og faks i Finder.

Kontroller at skriveren er angitt som standardskriver på menyen Standardskriver.
 Hvis skriveren ikke er angitt som standardskriver, må du velge skriveren for hver fil du vil skrive ut.
 Hvis du vil angi skriveren som standardskriver, må du velge skriveren på menyen Standardskriver.

3 Klikk på Åpne utskriftskø.

Utskriftskøen vises.

Kontroller at utskriftsjobben ikke er midlertidig stanset. Hvis utskriftsjobben er midlertidig stanset:

- Hvis du vil fortsette én bestemt jobb, må du merke jobben og klikke på **Fortsett**.
- Hvis du vil fortsette alle utskriftsjobber i køen, må du klikke på Fortsett.

#### Mac OS X versjon 10.4 og tidligere versjoner

Klikk på Gå → Utilities → Print Center eller Skriveroppsettverktøy.

Listen over skrivere vises.

2 Dobbeltklikk på skriveren.

Utskriftskøen vises.

- Kontroller at utskriftsjobben ikke er midlertidig stanset.
  - Hvis utskriftsjobben er midlertidig stanset:
  - Hvis du vil fortsette én bestemt jobb, må du merke jobben og klikke på Fortsett.
  - Hvis du vil fortsette alle utskriftsjobber i køen, må du klikke på Start jobber.
- Hvis skriveren ikke vises med uthevet skrift, er den ikke angitt som standardskriver. Du må velge skriveren for hver fil du vil skrive ut.

Slik kan du angi skriveren som standardskriver:

- **a** Gå tilbake til listen over skrivere, og merk deretter skriveren.
- **b** Klikk på **Bruk som standard**.

#### KOBLE FRA OG KOBLE TIL IGJEN STRØMFORSYNINGEN

- 1 Trykk på 🕁 for å slå av skriveren.
- 2 Koble strømledningen fra strømuttaket.
- **3** Koble strømforsyningen fra skriveren.
- **4** Koble strømforsyningen til skriveren igjen.
- **5** Koble strømledningen til strømuttaket.
- 6 Trykk på 🕛 for å slå på skriveren.

## AVINSTALLER PROGRAMVAREN OG INSTALLER DEN PÅ NYTT

Hvis det oppstod problemer under installeringen, eller hvis skriveren ikke vises i skrivermappen eller som et skrivervalg når du skal sende en utskriftsjobb, kan du prøve å avinstallere programvaren og installere den på nytt.

## Løse strømforsyningsproblemer

Skriveren og datamaskinen kan ikke utveksle data.

Her finner du mulige årsaker og løsninger. Prøv ett eller flere av følgende forslag:

## KONTROLLER AT STRØMFORSYNINGEN ER KOBLET TIL RIKTIG

- 1 Trykk på 🖞 for å slå av skriveren.
- 2 Koble strømledningen fra strømuttaket.
- **3** Koble strømforsyningen fra skriveren.
- **4** Koble strømforsyningen til skriveren igjen.
- **5** Koble strømledningen til strømuttaket.
- 6 Trykk på 🕁 for å slå på skriveren.

### KONTROLLER AT SKRIVEREN IKKE ER I STRØMSPARINGSMODUS

Hvis av/på-lampen blinker sakte, er skriveren i strømsparingsmodus.

- 1 Koble strømledningen fra strømuttaket.
- 2 Vent i ti sekunder, og koble til strømledningen igjen.
- **3** Trykk på 🕁 for å slå på skriveren.

## Avinstallere programvaren og installere den på nytt

Hvis skriverprogramvaren ikke fungerer som den skal, eller hvis du får en melding om kommunikasjonsfeil når du prøver å bruke skriveren, kan det hende at du må avinstallere skriverprogramvaren og installere den på nytt.

## Windows

- **1** Gjør ett av følgende:
  - Windows Vista: Klikk på 🗐.
  - Windows XP og tidligere versjoner: Klikk på Start.
- 2 Velg Programmer eller Alle programmer, og velg deretter mappen for skriverprogrammet på listen.
- 3 Velg Avinstaller.
- **4** Følg instruksjonene på skjermen for å avinstallere skriverprogramvaren.
- 5 Start datamaskinen på nytt før du installerer programvaren igjen.
- **6** Klikk på **Avbryt** hvis skjermbilder med tittelen Veiviser for ny maskinvare vises.
- 7 Sett inn installerings-CDen og følg instruksjonene på skjermen for å installere programvaren.
   Hvis installeringsskjermbildet ikke vises når du har startet datamaskinen på nytt, må du gjøre ett av følgende:

## Windows Vista

- a Klikk på 🗐.
- **b** Skriv **D**:\setup.exe i søkeboksen, der **D** er CD-ROM- eller DVD-ROM-stasjonen.

Feilsøking 129

## Windows XP og tidligere versjoner

- a Klikk på Start.
- b Klikk på Kjør.
- **c** Skriv **D**:\**setup.exe**, der **D** er CD-ROM- eller DVD-ROM-stasjonen.

## Macintosh

- 1 Lukk alle åpne programmer.
- 2 Dobbeltklikk på skrivermappen i Finder.
- **3** Dobbeltklikk på ikonet for avinstallering.
- 4 Følg instruksjonene på skjermen for å avinstallere skriverprogramvaren.
- 5 Start datamaskinen på nytt før du installerer programvaren igjen.
- 6 Sett inn installerings-CDen og følg instruksjonene på skjermen for å installere programvaren.

Hvis programvaren ikke blir installert riktig, kan du besøke vår hjemmeside på **www.lexmark.no** og finne den nyeste versjonen av programvaren der.

- 1 Velg eventuelt et annet land / en annen region på listen.
- 2 Klikk på koblingen for drivere og nedlastinger.
- 3 Velg riktig skrivertype.
- 4 Velg skrivermodell.
- 5 Velg riktig operativsystem.
- 6 Velg filen du vil laste ned, og følg instruksjonene på skjermen.

## **Aktivere USB-porten i Windows**

Slik kan du kontrollere at USB-porten på datamaskinen er aktivert:

1 Gjør ett av følgende:

## Windows Vista

- a Klikk på 😎 → Kontrollpanel.
- **b** Klikk på **System og vedlikehold → System**.
- c Klikk på Enhetsbehandling.

## Windows XP

- a Klikk på Start.
- **b** Klikk på Kontrollpanel → Ytelse og vedlikehold → System.
- c Klikk på Enhetsbehandling i kategorien Maskinvare.

## Windows 2000

- a Klikk på Start.
- **b** Klikk på Innstillinger → Kontrollpanel → System.

- c Klikk på Enhetsbehandling i kategorien Maskinvare.
- 2 Klikk på plusstegnet (+) ved siden av Universal Serial Bus-kontroller.

Hvis USB-vertskontroller og USB Root-hub står oppført, er USB-porten aktivert.

Hvis du ønsker mer informasjon, kan du se i dokumentasjonen for datamaskinen.

## Feilsøking for trådløs tilkobling

## Kontrolliste for feilsøking for trådløs tilkobling

Før du starter, må du kontrollere følgende:

- At strømledningen er koblet til skriveren, og at 🕛-lampen lyser.
- At riktig SSID er angitt.

Skriv ut en oppsettside for nettverk for å kontrollere SSID-navnet som skriveren bruker.

Hvis du ikke er sikker på om SSID-navnet er riktig, må du kjøre verktøyet for oppsett av trådløs tilkobling på nytt.

• At WEP-nøkkelen eller WPA-passordet er riktig (hvis nettverket er sikret).

Logg deg på det trådløse tilgangspunktet (den trådløse ruteren) og kontroller sikkerhetsinnstillingene.

En sikkerhetsnøkkel er et slags passord. Alle enheter i et trådløst nettverk som bruker WEP, WPA eller WPA2, deler den samme sikkerhetsnøkkelen.

Hvis du ikke er sikker på om sikkerhetsinformasjonen er riktig, må du kjøre verktøyet for oppsett av trådløs tilkobling på nytt.

• At det trådløse nettverket fungerer som det skal.

Prøv å få tilgang til andre datamaskiner i det trådløse nettverket.

Hvis nettverket har Internett-tilgang, kan du prøve å få tilgang til Internett via en trådløs tilkobling.

• At skriveren er innenfor rekkevidden til det trådløse nettverket.

For de fleste nettverk bør skriveren være maksimalt 30 meter fra det trådløse tilgangspunktet (den trådløse ruteren).

- At WiFi-indikatorlampen lyser.
- At skriverdriveren er installert på datamaskinen som du skal bruke skriveren fra.
- At den riktige skriverporten er valgt.
- At både datamaskinen og skriveren er koblet til det samme trådløse nettverket.
- At skriveren ikke er plassert for nær hindringer eller elektroniske enheter som kan føre til interferens med det trådløse signalet.

Kontroller at skriveren og det trådløse tilgangspunktet ikke er atskilt av for eksempel vegger eller stolper av metall eller betong.

Mange enheter kan forårsake interferens, for eksempel motorer, trådløse telefoner, overvåkingskameraer, andre trådløse nettverk og enkelte Bluetooth-enheter.

## Skrive ut en oppsettside for nettverk

En *oppsettside for nettverk* viser konfigurasjonsinnstillingene for skriveren, inkludert IP- og MAC-adressen. Du kan skrive ut en oppsettside for nettverk hvis det er installert en intern trådløs utskriftsserver i skriveren.

- 1 Legg i vanlig papir.
- 2 Trykk på 🖋 på kontrollpanelet.
- **3** Trykk på pilknappene til **Network Setup** (nettverksoppsett) vises, og trykk deretter på OK.

Print Setup Page (skriv ut oppsettside) vises i vinduet på kontrollpanelet.

- 4 Trykk på ок.
- **5** Trykk på OK en gang til.

Oppsettsiden for nettverk skrives ut.

## Konfigureringen av trådløs tilkobling fortsetter ikke når USBkabelen kobles til

## Kontroller USB-kabelen

Hvis konfigureringsprogrammet ikke fortsetter når du har koblet til USB-kabelen, kan det være problemer med kabelen. Prøv ett eller flere av følgende forslag:

- Kontroller om USB-kabelen er skadet. Hvis USB-kabelen er skadet, må du bruke en annen kabel.
- Koble kabelen direkte til datamaskinen og skriveren. Hubber, svitsjer og dokkingstasjoner kan påvirke USBtilkoblingen.
- Kontroller at USB-kabelen er koblet til riktig.
  - 1 Koble den store, rektangulære kontakten på kabelen til en USB-port på datamaskinen. USB-portene kan være plassert på forsiden eller baksiden av datamaskinen.

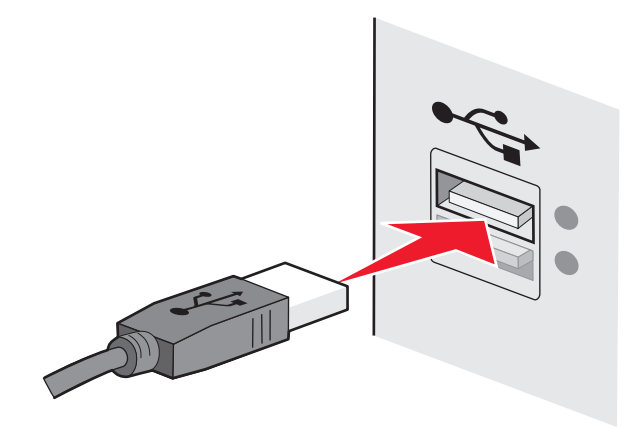

2 Koble den lille, kvadratiske kontakten på kabelen til skriveren.

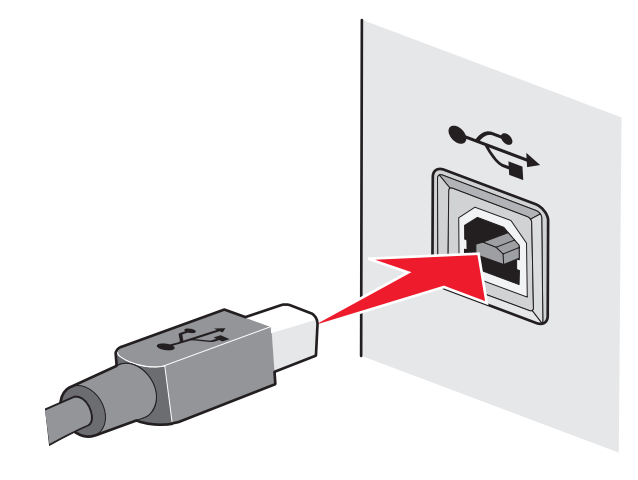

## Hvorfor vises ikke skriveren min på listen?

Når du prøver å konfigurere en trådløs skriver på en annen datamaskin, kan det hende at skriveren ikke vises på listen over skrivere som er tilgjengelige i nettverket. Hvis det skjer, kan du kontrollere følgende:

### Kontroller at datamaskinen og skriveren er koblet til det samme trådløse nettverket

Det kan hende at skriveren ikke er i det samme trådløse nettverket som datamaskinen. SSID-navnet til skriveren må stemme overens med SSID-navnet til datamaskinen hvis datamaskinen er koblet til det trådløse nettverket.

- 1 Finn SSID-navnet på nettverket som datamaskinen er koblet til.
  - a Angi IP-adressen til det trådløse tilgangspunktet (den trådløse ruteren) i adressefeltet i nettleseren.

Hvis du ikke vet IP-adressen til tilgangspunktet:

1 Gjør ett av følgende:

#### Windows Vista

- a Klikk på 🗐.
- **b** Klikk på **Alle programmer → Tilbehør**.
- c Klikk på Ledetekst.

#### Windows XP og tidligere versjoner

- a Klikk på Start.
- b Klikk på Programmer eller Alle programmer → Tilbehør → Ledetekst.
- **2** Skriv ipconfig
- 3 Trykk på Enter.
  - Verdien for Standard gateway er som regel det trådløse tilgangspunktet.
  - IP-adressen vises som fire sett med tall atskilt med punktum, for eksempel 192.168.2.134.
- **b** Angi brukernavnet og passordet for ruteren når du blir bedt om det.
- c Klikk på OK.

- d Klikk på Trådløs eller et annet valg der innstillinger er lagret, på hovedsiden. SSID-navnet vises.
- e Skriv ned SSID-navnet.

Merk: Skriv det ned nøyaktig slik det vises, og pass på bruken av store og små bokstaver.

**2** Skriv ut skriverens oppsettside for nettverk.

Se etter **SSID** under Trådløs.

**3** Sammenlign SSID-navnet på datamaskinen med SSID-navnet på skriveren.

Hvis SSID-navnene er identiske, er datamaskinen og skriveren koblet til det samme trådløse nettverket. Hvis SSID-navnene ikke er identiske, må du kjøre Lexmarks verktøy for oppsett av trådløs tilkobling for å konfigurere skriveren i det trådløse nettverket som datamaskinen er koblet til.

## KONTROLLER AT DATAMASKINEN IKKE ER KOBLET TIL ET VIRTUELT PRIVAT NETTVERK (VPN)

I de fleste virtuelle private nettverk kan datamaskiner ikke kommunisere med andre nettverk samtidig. Koble datamaskinen fra det virtuelle private nettverket før du installerer driveren, eller før du kjører verktøyet for oppsett av trådløs tilkobling.

Du kan kontrollere om datamaskinen er koblet til et virtuelt privat nettverk ved å åpne VPN-klienten og kontrollere VPN-tilkoblingene. Hvis du ikke har installert en VPN-klient, kan du kontrollere tilkoblingene manuelt ved å bruke VPN-klienten i Windows.

Hvis du vil koble deg til lokalnettet og et virtuelt privat nettverk samtidig, må systemadministratoren for VPN aktivere "split tunneling". Vær oppmerksom på at ikke alle organisasjoner tillater "split tunneling" av sikkerhetshensyn eller på grunn av tekniske begrensninger.

## Kan ikke skrive ut i trådløst nettverk

Hvis det oppstod problemer under installeringen, eller hvis skriveren ikke vises i skrivermappen eller som et skrivervalg når du skal sende en utskriftsjobb, kan du prøve å avinstallere programvaren og installere den på nytt.

Her finner du mulige årsaker og løsninger. Prøv ett eller flere av følgende forslag:

# Kontroller at datamaskinen er koblet til det trådløse tilgangspunktet (den trådløse ruteren)

- Åpne nettleseren og kontroller at du har tilgang til Internett.
- Hvis det er andre datamaskiner eller ressurser i det trådløse nettverket, kan du prøve å få tilgang til dem fra datamaskinen.

## PLASSER DATAMASKINEN OG/ELLER SKRIVEREN NÆRMERE DEN TRÅDLØSE RUTEREN

Selv om avstanden mellom enheter i 802.11b- og 802.11g-nettverk kan være drøye 90 meter, vil en avstand på 30 til 45 meter gi optimal ytelse.

## **F**LYTT TILGANGSPUNKTET FOR Å REDUSERE INTERFERENS

Det kan være midlertidig interferens fra andre enheter, for eksempel mikrobølgeovner, trådløse telefoner og overvåkingskameraer. Pass på at tilgangspunktet ikke er plassert for nær slike enheter.

## Kontroller om skriveren er i det samme trådløse nettverket som datamaskinen

Skriv ut en oppsettside for nettverk. Se i dokumentasjonen til skriveren hvis du trenger mer informasjon.

Kontroller at SSID-navnet som skriveren bruker, stemmer med SSID-navnet til det trådløse nettverket. Gjør ett av følgende hvis du ikke er sikker på hvordan du finner SSID-navnet til nettverket:

### Windows

1 Angi IP-adressen til det trådløse tilgangspunktet i adressefeltet i nettleseren.

Hvis du ikke vet IP-adressen til tilgangspunktet:

a Gjør ett av følgende:

#### Windows Vista

- 1 Klikk på 🧐.
- 2 Klikk på Alle programmer → Tilbehør.
- 3 Klikk på Ledetekst.

#### Windows XP og tidligere versjoner

- 1 Klikk på Start.
- 2 Klikk på Programmer eller Alle programmer → Tilbehør → Ledetekst.
- **b** Skriv **ipconfig**
- c Trykk på Enter.
  - Verdien for Standard gateway er som regel det trådløse tilgangspunktet.
  - IP-adressen vises som fire sett med tall atskilt med punktum, for eksempel 192.168.0.100. IP-adressen kan også starte med 10 eller 169. Dette kommer an på operativsystemet eller programvaren for det trådløse nettverket.
- 2 Angi brukernavnet og passordet for det trådløse tilgangspunktet når du blir bedt om det.
- 3 Klikk på OK.
- 4 Klikk på Trådløs eller et annet valg der innstillinger er lagret, på hovedsiden. SSID-navnet vises.
- **5** Skriv det ned. Noter deg også sikkerhetstypen og WEP-nøkkelen eller WPA-passordet (hvis de vises).

Merk: Skriv ned nettverksinformasjonen nøyaktig slik den vises, og pass på bruken av store og små bokstaver.

**6** Oppbevar SSID-navnet og WEP-nøkkelen eller WPA-passordet på et trygt sted for fremtidig referanse.

## Macintosh med en AirPort-basestasjon

#### Mac OS X versjon 10.5

- 1 Klikk på <u> → Systemvalg</u>.
- 2 Klikk på Nettverk.
- 3 Klikk på AirPort.

SSID-navnet på nettverket som datamaskinen er koblet til, vises på tilleggsmenyen Nettverksnavn.

4 Skriv ned SSID-navnet.

## Mac OS X versjon 10.4 og tidligere versjoner

- 1 Velg **Gå** → **Programmer** på menylinjen.
- 2 Dobbeltklikk på Internet Connect.
- 3 Klikk på AirPort på verktøylinjen.

SSID-navnet på nettverket som datamaskinen er koblet til, vises på tilleggsmenyen Nettverk.

**4** Skriv ned SSID-navnet.

## Macintosh med et trådløst tilgangspunkt

 Angi IP-adressen til det trådløse tilgangspunktet i adressefeltet i nettleseren, og gå videre til trinn 2. Hvis du ikke vet IP-adressen til det trådløse tilgangspunktet, må du gjøre følgende:

#### Mac OS X versjon 10.5

- a Klikk på **≤** → Systemvalg.
- **b** Klikk på **Nettverk**.
- c Klikk på AirPort.
- d Klikk på Avansert.
- e Klikk på TCP/IP. Verdien for Ruter er som regel det trådløse tilgangspunktet.

#### Mac OS X versjon 10.4 og tidligere versjoner

- a Klikk på **≤** → Systemvalg.
- **b** Klikk på **Nettverk**.
- c Velg AirPort på tilleggsmenyen Vis.
- **d** Klikk på **TCP/IP**.

Verdien for Ruter er som regel det trådløse tilgangspunktet.

- 2 Angi brukernavn og passord når du blir bedt om det.
- 3 Klikk på OK.
- 4 Klikk på Trådløs eller et annet valg der innstillinger er lagret, på hovedsiden. SSID-navnet vises.
- 5 Skriv ned SSID-navnet, sikkerhetstypen og WEP-nøkkelen eller WPA-passordet (hvis de vises).

#### Merk:

- Skriv ned nettverksinformasjonen nøyaktig slik den vises, og pass på bruken av store og små bokstaver.
- Oppbevar SSID-navnet og WEP-nøkkelen eller WPA-passordet på et trygt sted for fremtidig referanse.

## KONTROLLER WEP-NØKKELEN ELLER WPA-PASSORDET

Hvis det trådløse tilgangspunktet bruker WEP-sikkerhet (Wired Equivalent Privacy), må WEP-nøkkelen oppfylle disse kriteriene:

- Den må bestå av nøyaktig 10 eller 26 heksadesimale tegn. Heksadesimale tegn er A-F, a-f og 0-9. *eller*
- Den må bestå av nøyaktig 5 eller 13 ASCII-tegn. ASCII-tegn er bokstavene, tallene og symbolene på et tastatur. Det skilles mellom store og små ASCII-tegn i WEP-nøkler.

Hvis det trådløse tilgangspunktet bruker WPA-sikkerhet (WiFi Protected Access), må WPA-passordet oppfylle disse kriteriene:

- Det må bestå av mellom 8 og 63 ASCII-tegn. Det skilles mellom store og små ASCII-tegn i WPA-passord. *eller*
- Det må bestå av nøyaktig 64 heksadesimale tegn. Heksadesimale tegn er A-F, a-f og 0-9.

**Merk:** Hvis du ikke har denne informasjonen, kan du se i nettverksdokumentasjonen eller kontakte personen som konfigurerte nettverket.

## KOBLE DEG FRA EN VPN-ØKT

Hvis du er koblet til et annet nettverk med en VPN-tilkobling, får du ikke tilgang til skriveren via det trådløse nettverket. Avslutt VPN-økten, og prøv å skrive ut på nytt.

## Kontroller de avanserte sikkerhetsinnstillingene

- Hvis det brukes MAC-adressefiltrering til å begrense tilgangen til det trådløse nettverket, må du legge til skriverens MAC-adresse på listen over adresser som skal ha tilgang til det trådløse tilgangspunktet.
- Hvis det er definert at det trådløse tilgangspunktet skal utstede et begrenset antall IP-adresser, må du endre dette slik at skriveren kan legges til.

**Merk:** Hvis du ikke vet hvordan du gjør dette, kan du se i nettverksdokumentasjonen eller kontakte personen som konfigurerte nettverket.

## Kan ikke skrive ut, og datamaskinen har en brannmur

Brannmurer fra andre leverandører enn Microsoft kan påvirke trådløs utskrift. Hvis du ikke får skrevet ut, kan problemet skyldes en brannmur hvis skriveren og datamaskinen er konfigurert riktig og det trådløse nettverket fungerer som det skal. Hvis datamaskinen har en annen brannmur enn den som er innebygd i Windows, kan du prøve en av disse løsningene:

- Oppdater brannmuren med den nyeste oppdateringen fra produsenten. Du finner informasjon om hvordan du gjør dette i dokumentasjonen som fulgte med brannmuren.
- Hvis programmer ber om brannmurtilgang når du installerer skriveren eller prøver å skrive ut, må du gi dem tilgang.
- Deaktiver brannmuren midlertidig, og installer den trådløse skriveren på datamaskinen. Aktiver brannmuren igjen når installeringen er fullført.

## WiFi-indikatorlampen lyser ikke

## KONTROLLER STRØMTILFØRSELEN

Kontroller at ⊕-lampen lyser.

# WiFi-indikatorlampen lyser grønt, men skriveren skriver ikke ut (Windows)

Hvis du har fullført konfigureringen for trådløs utskrift og alle innstillingene virker riktige, men skriveren ikke skriver ut, kan du prøve ett eller flere av disse forslagene:

## LA INSTALLERINGEN FOR TRÅDLØS TILKOBLING BLI FERDIG

Du må ikke prøve å skrive ut, fjerne CDen eller koble fra installeringskabelen før skjermbildet Trådløs tilkobling er fullført vises.

## **AKTIVER SKRIVEREN**

Kontroller at skriveren er aktivert.

**1** Gjør ett av følgende:

#### Windows Vista

- a Klikk på 🗐.
- **b** Klikk på Kontrollpanel.
- c Klikk på Skriver under Maskinvare og lyd.

#### Windows XP

- a Klikk på Start.
- **b** Klikk på **Skrivere og telefakser**.

#### Windows 2000

- a Klikk på Start.
- **b** Klikk på **Innstillinger** → **Skrivere**.
- 2 Høyreklikk på den nye skriveren. Velg Bruk skriveren når tilkoblet på menyen.
- 3 Lukk vinduet Skrivere eller Skrivere og telefakser, og prøv å skrive ut på nytt.

#### **V**ELG DEN TRÅDLØSE SKRIVEREN

Du må kanskje velge den trådløse skriveren fra datamaskinen for å kunne bruke skriveren trådløst.

**1** Gjør ett av følgende:

#### Windows Vista

- a Klikk på 🗐.
- **b** Klikk på Kontrollpanel.
- c Klikk på Skriver under Maskinvare og lyd.

#### Windows XP

- a Klikk på Start.
- **b** Klikk på **Skrivere og telefakser**.

### Windows 2000

- a Klikk på Start.
- **b** Klikk på **Innstillinger** → **Skrivere**.
- 2 Høyreklikk på skriveren Lexmark XXXX Series (Nettverk), der XXXX er modellnummeret til skriveren.
- 3 Velg Bruk skriveren når tilkoblet på menyen.
- 4 Lukk vinduet Skrivere eller Skrivere og telefakser, og prøv å skrive ut på nytt.

## VELG DEN TRÅDLØSE PORTEN

Hvis du tidligere har konfigurert skriveren som en lokalt tilkoblet skriver, må du kanskje velge den trådløse skriveren for å kunne bruke skriveren trådløst.

**1** Gjør ett av følgende:

### Windows Vista

- a Klikk på 🗐.
- **b** Klikk på Kontrollpanel.
- c Klikk på Skriver under Maskinvare og lyd.

## Windows XP

- a Klikk på Start.
- **b** Klikk på **Skrivere og telefakser**.

#### Windows 2000

- a Klikk på Start.
- **b** Klikk på **Innstillinger** → **Skrivere**.
- 2 Høyreklikk på skriveren og velg Egenskaper.
- **3** Klikk på kategorien **Porter**.
- 4 Finn den valgte porten. Den valgte porten vises med et merke i kolonnen Port.
- 5 Hvis kolonnen Beskrivelse for den valgte porten viser at det er en USB-port, må du bla gjennom listen og velge porten med Skriverport i kolonnen Beskrivelse.
- 6 Klikk på OK og prøv å skrive ut på nytt.

## WiFi-indikatorlampen blinker oransje under installering (Windows)

Hvis WiFi-indikatorlampen blinker oransje, betyr det at skriveren er konfigurert for trådløs tilkobling, men at den ikke kan kobles til nettverket som den er konfigurert for. Det kan hende at skriveren ikke får kontakt med nettverket på grunn av interferens, fordi avstanden fra det trådløse tilgangspunktet (den trådløse ruteren) er for stor, eller fordi innstillingene må endres.

Her finner du mulige årsaker og løsninger. Prøv ett eller flere av følgende forslag:

## Kontroller at tilgangspunktet er på

Kontroller tilgangspunktet og slå det på hvis det er av.

## **F**LYTT TILGANGSPUNKTET FOR Å REDUSERE INTERFERENS

Det kan være midlertidig interferens fra andre enheter, for eksempel mikrobølgeovner, trådløse telefoner og overvåkingskameraer. Pass på at tilgangspunktet ikke er plassert for nær slike enheter.

## **P**RØV Å JUSTERE EKSTERNE ANTENNER

Antenner fungerer som regel best hvis de peker rett opp. Det kan imidlertid hende at mottaket blir bedre hvis du prøver litt andre vinkler på antennene på skriveren og/eller det trådløse tilgangspunktet.

## **F**LYTT SKRIVEREN

Plasser skriveren nærmere tilgangspunktet. Selv om avstanden mellom enheter i 802.11b- og 802.11g-nettverk kan være drøye 90 meter, vil en avstand på 30 til 45 meter gi optimal ytelse.

Du kan finne signalstyrken i nettverket på oppsettsiden for nettverk.

### KONTROLLER SIKKERHETSNØKLENE

#### Hvis du bruker WEP-sikkerhet

En WEP-nøkkel må oppfylle følgende kriterier:

- Den må bestå av nøyaktig 10 eller 26 heksadesimale tegn. Heksadesimale tegn er A-F, a-f og 0-9. *eller*
- Den må bestå av nøyaktig 5 eller 13 ASCII-tegn. ASCII-tegn er bokstavene, tallene og symbolene på et tastatur.

## Hvis du bruker WPA-sikkerhet

Et WPA-passord må oppfylle følgende kriterier:

- Det må bestå av mellom 8 og 63 ASCII-tegn. Det skilles mellom store og små ASCII-tegn i WPA-passord. *eller*
- Det må bestå av nøyaktig 64 heksadesimale tegn. Heksadesimale tegn er A-F, a-f og 0-9.

Hvis det trådløse nettverket ikke er sikret, har det ingen sikkerhetsnøkkel. Vi anbefaler ikke bruk av usikrede trådløse nettverk fordi uvedkommende kan komme seg inn i nettverket uten din tillatelse.

## KONTROLLER MAC-ADRESSEN

Hvis det brukes MAC-adressefiltrering i nettverket, må du kontrollere at du tar med MAC-adressen til skriveren i MAC-adressefiltreringslisten. Dette gjør at skriveren kan brukes i nettverket. Du kan finne mer informasjon under Hvordan kan jeg finne MAC-adressen? på side 65.

# $\mathbf{K}$ Jør en ping-kommando for tilgangspunktet for å kontrollere at nettverket fungerer

- 1 Hvis du ikke vet IP-adressen til tilgangspunktet, må du gjøre følgende:
  - **a** Gjør ett av følgende:

## Windows Vista

- 1 Klikk på 🧐.
- 2 Klikk på Alle programmer → Tilbehør.
- 3 Klikk på Ledetekst.

### Windows XP og tidligere versjoner

- 1 Klikk på Start.
- 2 Klikk på Programmer eller Alle programmer → Tilbehør → Ledetekst.
- **b** Skriv ipconfig
- c Trykk på Enter.
  - Verdien for Standard gateway er som regel tilgangspunktet.
  - IP-adressen vises som fire sett med tall atskilt med punktum, for eksempel 192.168.0.100. IP-adressen kan også starte med 10 eller 169. Dette kommer an på operativsystemet eller programvaren for det trådløse nettverket.
- 2 Kjør en ping-kommando for tilgangspunktet.
  - **a** Gjør ett av følgende:

### Windows Vista

- 1 Klikk på 🗐.
- 2 Klikk på Alle programmer → Tilbehør.
- 3 Klikk på Ledetekst.

#### Windows XP og tidligere versjoner

- 1 Klikk på Start.
- 2 Klikk på Programmer eller Alle programmer → Tilbehør → Ledetekst.
- **b** Skriv **ping** etterfulgt av et mellomrom og IP-adressen til det trådløse tilgangspunktet. Eksempel:

ping 192.168.0.100

- **c** Trykk på **Enter**.
- **3** Kontroller om tilgangspunktet svarer:
  - Hvis tilgangspunktet svarer, vises det flere linjer som starter med "Svar fra".
     Det kan hende at skriveren ikke ble koblet til det trådløse nettverket. Slå skriveren av og på igjen for å koble den til nettverket på nytt.
  - Hvis tilgangspunktet ikke svarer, tar det noen sekunder før "Forespørsel avbrutt" vises på skjermen.

Prøv følgende:

**a** Gjør ett av følgende:

#### Windows Vista

- 1 Klikk på 🗐.
- 2 Klikk på Kontrollpanel.
- 3 Klikk på Nettverk og Internett.
- 4 Klikk på Nettverks- og delingssenter.

## Windows XP og tidligere versjoner

- 1 Klikk på Start.
- 2 Klikk på Kontrollpanel.
- 3 Klikk på Nettverkstilkoblinger.
- **b** Velg den riktige tilkoblingen.

**Merk:** Hvis datamaskinen er koblet til tilgangspunktet med en Ethernet-kabel, er det ikke sikkert at tilkoblingen har ordet "trådløs" i navnet.

**c** Høyreklikk på tilkoblingen og klikk på **Reparer**.

### KJØR VERKTØYET FOR OPPSETT AV TRÅDLØS TILKOBLING PÅ NYTT

Hvis innstillingene for trådløs tilkobling er endret, må du kjøre verktøyet for oppsett av trådløs tilkobling på nytt. Innstillingene kan for eksempel ha blitt endret hvis du manuelt har endret WEP- eller WPA-nøklene, kanal eller andre nettverksinnstillinger, eller hvis tilgangspunktet er blitt tilbakestilt til standardinnstillingene.

Ved å kjøre verktøyet for oppsett av trådløs tilkobling på nytt kan du også løse problemer som skyldes feil som oppstod ved konfigurering av skriveren for trådløs tilgang.

#### Merk:

- Hvis du endrer nettverksinnstillingene, må du endre dem på alle nettverksenhetene før de endres for tilgangspunktet.
- Hvis du allerede har endret innstillingene for trådløst nettverk på tilgangspunktet, må du endre innstillingene på alle andre nettverksenheter før de vises i nettverket.
- **1** Gjør ett av følgende:
  - Windows Vista: Klikk på 😎.
  - Windows XP og tidligere versjoner: Klikk på Start.
- 2 Velg Programmer eller Alle programmer, og velg deretter mappen for skriverprogrammet på listen.
- 3 Klikk på Verktøy → Lexmarks verktøy for oppsett av trådløs tilkobling.

Merk: Det kan hende at du må koble skriveren til datamaskinen med installeringskabelen under konfigureringen.

4 Følg instruksjonene på skjermen.

# WiFi-indikatorlampen blinker oransje under installering (Macintosh)

Hvis WiFi-indikatorlampen blinker oransje, betyr det at skriveren er konfigurert for trådløs tilkobling, men at den ikke kan kobles til nettverket som den er konfigurert for. Det kan hende at skriveren ikke får kontakt med nettverket på grunn av interferens, fordi avstanden fra det trådløse tilgangspunktet (den trådløse ruteren) er for stor, eller fordi innstillingene må endres.

Her finner du mulige årsaker og løsninger. Prøv ett eller flere av følgende forslag:

## Kontroller at det trådløse tilgangspunktet er på

Kontroller tilgangspunktet og slå det på hvis det er av.

## **F**LYTT DET TRÅDLØSE TILGANGSPUNKTET FOR Å REDUSERE INTERFERENS

Det kan være midlertidig interferens fra andre enheter, for eksempel mikrobølgeovner, trådløse telefoner og overvåkingskameraer. Pass på at det trådløse tilgangspunktet ikke er plassert for nær slike enheter.

## **P**RØV Å JUSTERE EKSTERNE ANTENNER

Antenner fungerer som regel best hvis de peker rett opp. Det kan imidlertid hende at mottaket blir bedre hvis du prøver litt andre vinkler på antennene på skriveren og/eller det trådløse tilgangspunktet.

## **F**LYTT SKRIVEREN

Plasser skriveren nærmere det trådløse tilgangspunktet. Selv om avstanden mellom enheter i 802.11b- og 802.11gnettverk kan være drøye 90 meter, vil en avstand på 30 til 45 meter gi bedre ytelse.

Du kan finne signalstyrken i nettverket på oppsettsiden for nettverk.

### KONTROLLER SIKKERHETSNØKLENE

#### Hvis du bruker WEP-sikkerhet

En WEP-nøkkel må oppfylle følgende kriterier:

- Den må bestå av nøyaktig 10 eller 26 heksadesimale tegn. Heksadesimale tegn er A-F, a-f og 0-9. *eller*
- Den må bestå av nøyaktig 5 eller 13 ASCII-tegn. ASCII-tegn er bokstavene, tallene og symbolene på et tastatur.

## Hvis du bruker WPA-sikkerhet

Et WPA-passord må oppfylle følgende kriterier:

- Det må bestå av mellom 8 og 63 ASCII-tegn. Det skilles mellom store og små ASCII-tegn i WPA-passord. *eller*
- Det må bestå av nøyaktig 64 heksadesimale tegn. Heksadesimale tegn er A-F, a-f og 0-9.

Hvis det trådløse nettverket ikke er sikret, har det ikke en WEP-nøkkel eller et WPA-passord. Vi anbefaler ikke bruk av usikrede trådløse nettverk fordi uvedkommende kan komme seg inn i nettverket uten din tillatelse.

## KONTROLLER MAC-ADRESSEN

Hvis det brukes MAC-adressefiltrering i nettverket, må du kontrollere at du tar med MAC-adressen til skriveren i MAC-adressefiltreringslisten. Dette gjør at skriveren kan brukes i nettverket.

## $\mathbf{K}$ Jør en ping-kommando for tilgangspunktet for å kontrollere at nettverket fungerer

1 Kontroller statusen for AirPort, og finn IP-adressen til det trådløse tilgangspunktet hvis du ikke har den allerede.

#### Mac OS X versjon 10.5

- a Klikk på **≤** → Systemvalg.
- **b** Klikk på **Nettverk**.
- c Klikk på AirPort.

Kontroller statusen. Den skal være på. Hvis den er av, må du klikke på **Slå på AirPort**. Statusindikatoren for AirPort skal være grønn. Grønn betyr at porten er aktiv (slått på) og koblet til.

#### Merk:

- Gul betyr at porten er aktiv, men ikke koblet til.
- Rød betyr at porten ikke er konfigurert.
- d Klikk på Avansert.
- e Klikk på TCP/IP.
  - IP-adressen vises som fire sett med tall atskilt med punktum, for eksempel 192.168.0.100.
  - Verdien for Ruter er som regel det trådløse tilgangspunktet.

## Mac OS X versjon 10.4 og tidligere versjoner

- a Klikk på **≤ → Systemvalg**.
- **b** Klikk på **Nettverk**.
- c Velg eventuelt Nettverksstatus på tilleggsmenyen Vis.

Statusindikatoren for AirPort skal være grønn. Grønn betyr at porten er aktiv (slått på) og koblet til.

#### Merk:

- Gul betyr at porten er aktiv, men ikke koblet til.
- Rød betyr at porten ikke er konfigurert.
- **d** Velg **AirPort** på tilleggsmenyen Vis.
- e Klikk på TCP/IP.
  - IP-adressen vises som fire sett med tall atskilt med punktum, for eksempel 192.168.0.100.
  - Verdien for Ruter er som regel det trådløse tilgangspunktet.
- 2 Kjør en ping-kommando for det trådløse tilgangspunktet.
  - a Velg **Gå → Verktøy** på menylinjen.
  - **b** Dobbeltklikk på ikonet for **Nettverksverktøy**.
  - c Klikk på kategorien Ping.
  - **d** Skriv inn IP-adressen til det trådløse tilgangspunktet i adressefeltet. Eksempel: 10.168.0.100
  - e Klikk på Ping.
- **3** Hvis det trådløse tilgangspunktet svarer, vises en rekke linjer som viser antall byte som mottas fra det trådløse tilgangspunktet. Dette viser at datamaskinen er koblet til det trådløse tilgangspunktet.

Hvis det trådløse tilgangspunktet ikke svarer, vises ingenting. Du kan også bruke Nettverksdiagnostikk til å løse problemet.

## KJØR VERKTØYET FOR OPPSETT AV TRÅDLØS TILKOBLING PÅ NYTT

- 1 Dobbeltklikk på skrivermappen i Finder.
- 2 Dobbeltklikk på Lexmark Verktøy for trådløs tilkobling.
- **3** Følg instruksjonene på skjermen.
### WiFi-indikatorlampen lyser fremdeles oransje

Når WiFi-indikatorlampen lyser oransje, kan dette bety at skriveren

- ikke er konfigurert i infrastrukturmodus
- venter på å opprette en ad hoc-tilkobling til en annen trådløs enhet

Det kan hende at skriveren ikke får kontakt med nettverket på grunn av interferens, fordi avstanden fra det trådløse tilgangspunktet (den trådløse ruteren) er for stor, eller fordi innstillingene må endres.

Her finner du mulige årsaker og løsninger. Prøv ett eller flere av følgende forslag:

#### KONTROLLER NETTVERKSNAVNET

Kontroller at nettverket ikke har det samme navnet som et annet nettverk i nærheten. Hvis for eksempel både du og naboen din bruker en produsents standardnavn for nettverket, kan det hende at din skriver blir koblet til naboens nettverk.

Hvis du ikke har angitt et entydig nettverksnavn, kan du se i dokumentasjonen for det trådløse tilgangspunktet (den trådløse ruteren) for å finne informasjon om hvordan du kan angi nettverksnavn.

Hvis du skal angi et nytt nettverksnavn, må du tilbakestille skriverens og datamaskinens SSID til det samme nettverksnavnet.

#### KONTROLLER SIKKERHETSNØKLENE

#### Hvis du bruker WEP-sikkerhet

En WEP-nøkkel må oppfylle følgende kriterier:

- Den må bestå av nøyaktig 10 eller 26 heksadesimale tegn. Heksadesimale tegn er A-F, a-f og 0-9. *eller*
- Den må bestå av nøyaktig 5 eller 13 ASCII-tegn. ASCII-tegn er bokstavene, tallene og symbolene på et tastatur.

#### Hvis du bruker WPA-sikkerhet

Et WPA-passord må oppfylle følgende kriterier:

- Det må bestå av mellom 8 og 63 ASCII-tegn. Det skilles mellom store og små ASCII-tegn i WPA-passord. *eller*
- Det må bestå av nøyaktig 64 heksadesimale tegn. Heksadesimale tegn er A-F, a-f og 0-9.

Hvis det trådløse nettverket ikke er sikret, har det ingen sikkerhetsnøkkel. Vi anbefaler ikke bruk av usikrede trådløse nettverk fordi uvedkommende kan komme seg inn i nettverket uten din tillatelse.

### **F**LYTT SKRIVEREN

Plasser skriveren nærmere det trådløse tilgangspunktet (den trådløse ruteren). Selv om avstanden mellom enheter i 802.11b- og 802.11g-nettverk kan være drøye 90 meter, vil en avstand på 30 til 45 meter gi optimal ytelse.

Du kan finne signalstyrken i nettverket på skriverens oppsettside for nettverk.

### KONTROLLER MAC-ADRESSEN

Hvis det brukes MAC-adressefiltrering i nettverket, må du kontrollere at du tar med MAC-adressen til skriveren i MAC-adressefiltreringslisten. Dette gjør at skriveren kan brukes i nettverket.

Feilsøking 145

### Trådløs utskriftsserver er ikke installert

Det kan vises en melding under installeringen om at det ikke er installert en trådløs utskriftsserver i skriveren. Hvis du er sikker på at skriveren kan brukes til trådløs utskrift, kan du prøve følgende:

### KONTROLLER STRØMTILFØRSELEN

Kontroller at -lampen lyser.

### Meldingen Kommunikasjon er ikke tilgjengelig vises ved trådløs utskrift

Hvis du bruker en bærbar datamaskin og innstillingene for strømsparing er aktivert, kan det hende at meldingen Kommunikasjon er ikke tilgjengelig vises på skjermen når du prøver å skrive ut i et trådløst nettverk. Dette kan skje hvis harddisken på den bærbare maskinen er blitt slått av.

Hvis denne meldingen vises, kan du vente noen sekunder og prøve på nytt. Den bærbare datamaskinen og skriveren trenger noen sekunder på å startes opp igjen og koble seg til det trådløse nettverket.

Hvis meldingen vises igjen, kan det være problemer i det trådløse nettverket. Kontroller at både den bærbare datamaskinen og skriveren har en IP-adresse. Hvis du trenger informasjon om hvordan du kan finne IP-adresser, kan du se Hvordan finner jeg IP-adresser? på side 66.

Hvis skriveren og/eller den bærbare datamaskinen ikke har en IP-adresse, eller hvis IP-adressen til en av enhetene er 169.254.x.y (der x og y er et tall mellom 0 og 255), må du gjøre følgende:

- 1 Slå av enheten som ikke har en gyldig IP-adresse (den bærbare datamaskinen og/eller skriveren).
- 2 Slå på enheten(e).
- **3** Kontroller IP-adressene igjen.

Hvis den bærbare datamaskinen og/eller skriveren fremdeles ikke har en gyldig IP-adresse, er det problemer i det trådløse nettverket. Kontroller at det trådløse tilgangspunktet (den trådløse ruteren) fungerer som det skal, og fjern eventuelle hindringer som kan blokkere det trådløse signalet.

# Ingen kommunikasjon med skriveren ved tilkobling til virtuelt privat nettverk (VPN)

Du vil miste tilkoblingen til en trådløs skriver i et lokalnett ved tilkobling til de fleste *virtuelle private nettverk* (VPN). I de fleste virtuelle private nettverk kan brukerne ikke kommunisere med andre nettverk samtidig. Hvis du vil koble deg til lokalnettet og et virtuelt privat nettverk samtidig, må systemadministratoren for VPN aktivere "split tunneling". Vær oppmerksom på at ikke alle organisasjoner tillater "split tunneling" av sikkerhetshensyn eller på grunn av tekniske begrensninger.

# Gjenopprette standardinnstillingene for den interne trådløse utskriftsserveren

- 1 Trykk på 🖋 på kontrollpanelet.
- 2 Trykk på pilknappene til Network Setup (nettverksoppsett) vises, og trykk deretter på OK.

- **3** Trykk på pilknappene til **Reset Network Adapter Defaults** (tilbakestill nettverkskort til standardinnstillingene) vises, og trykk deretter på OK.
- 4 Trykk på pilknappene til Yes (ja) vises, og trykk deretter på OK.

Den interne trådløse utskriftsserveren er tilbakestilt til standardverdiene. Du kan kontrollere det ved å skrive ut en oppsettside for nettverk.

## Feilsøking for faksing

### Kan ikke sende eller motta fakser

Her finner du mulige årsaker og løsninger. Prøv ett av følgende:

### VISES DET FEILMELDINGER?

Hvis det vises en feilmelding, må du følge instruksjonene i den.

#### KONTROLLER STRØMTILFØRSELEN

Hvis 🕁-lampen ikke lyser, må du kontrollere at strømledningen er ordentlig koblet til skriveren og et jordet strømuttak som du vet fungerer.

#### KONTROLLER KABELTILKOBLINGENE

Kontroller at kabeltilkoblinger for følgende maskinvare er ordentlig festet dersom det er aktuelt:

- Strømforsyning
- Telefon
- Håndsett
- Telefonsvarer

#### KONTROLLER VEGGKONTAKTEN FOR TELEFONEN

- 1 Koble en telefon til kontakten.
- 2 Hør etter summetonen. Hvis du kan høre summetonen, fungerer veggkontakten som den skal.
- **3** Hvis du ikke kan høre summetonen, kan du prøve å koble en annen telefon til veggkontakten.
- 4 Hvis du fremdeles ikke kan høre summetonen, kan du prøve å koble en telefon til en annen veggkontakt.
- 5 Hvis du kan høre summetonen nå, kobler du skriveren til den veggkontakten.

#### SE KONTROLLISTEN FOR DIGITAL TELEFONTJENESTE

Faksmodemet er en analog enhet. Det er mulig å koble en enhet til skriveren, slik at digitale telefontjenester kan brukes.

- Hvis du bruker en ISDN-telefontjeneste, kan du koble skriveren til en analog telefonport (en R-grensesnittport) på et ISDN-terminalkort. Hvis du ønsker mer informasjon og vil bestille en R-grensesnittport, må du kontakte ISDN-leverandøren.
- Hvis du bruker DSL, må du koble til et DSL-filter eller en ruter som støtter bruk av analoge enheter. Kontakt DSL-leverandøren for mer informasjon.
- Hvis du bruker en PBX-telefontjeneste (sentral), må du koble enheten til en analog utgang på sentralen. Hvis det ikke finnes, bør du vurdere å legge inn en analog telefonlinje til faksmaskinen. Se instruksjonene for konfigurering av faksing via sentral hvis du vil ha informasjon om hvordan du kan bruke faksfunksjonen med en PBX-telefontjeneste (sentral).

#### KONTROLLER SUMMETONEN

- Ring telefonnummeret du ønsker å sende faksen til, for å kontrollere at nummeret er riktig og at det fungerer.
- Hvis telefonlinjen brukes av en annen enhet, må du vente til den andre enheten er ferdig før du kan sende faksen.
- Hvis du bruker funksjonen for ringing med røret på, må du øke volumet for å høre etter summetonen.

#### KOBLE FRA ANNET UTSTYR MIDLERTIDIG

Du kan kontrollere at skriveren fungerer som den skal, ved å koble den direkte til telefonlinjen. Koble fra telefonsvarer, andre datamaskiner med modem eller telefonlinjesplittere.

#### KONTROLLER OM DET HAR OPPSTÅTT PAPIRSTOPP

Kontroller om det har oppstått papirstopp.

### DEAKTIVER SAMTALE VENTER MIDLERTIDIG

Samtale venter kan avbryte faksoverføringer. Du må derfor deaktivere denne funksjonen før du kan sende eller motta fakser. Kontakt telefonselskapet for å få tastesekvensen du må bruke for å deaktivere Samtale venter midlertidig.

### BRUKER DU EN TELEFONSVARERTJENESTE?

Telefonsvarertjenester fra telefonselskapet kan forstyrre faksoverføringer. Hvis du vil at både telefonsvarertjenesten og skriveren skal kunne besvare anrop:

- Se instruksjonene for hvordan du definerer bestemte ringesignaler. For ringesignal kan du velge innstillinger for enkelt, dobbelt, trippel eller alle.
- Vurder om du bør legge inn en telefonlinje til for skriveren.

### KONTROLLER LANDKODEN

Kontroller at riktig landkode er angitt på skriveren:

- 1 Trykk på 🖋 på kontrollpanelet.
- 2 Trykk på pilknappene til Device Setup (enhetsoppsett) vises, og trykk deretter på OK.

Feilsøking 148

- 3 Trykk på pilknappene til Country (land) vises, og trykk deretter på OK. Kontroller landet eller regionen som vises.
- **4** Hvis det vises feil land eller region, må du trykke på pilknappene til riktig land eller region vises. Trykk deretter på ΩK.

### **E**R SKRIVERMINNET FULLT?

- **1** Slå nummeret til mottakeren.
- 2 Skann én og én side av originaldokumentet.

### Kan sende, men ikke motta fakser

Her finner du mulige årsaker og løsninger. Prøv ett eller flere av følgende forslag:

### LEGG I PAPIR

Legg i papir for å skrive ut fakser som er lagret i skriveren.

### KONTROLLER AT FUNKSJONEN FOR AUTOMATISK SVAR ER AKTIVERT

Hvis lampen for automatisk svar lyser:

- Skriveren svarer etter det angitte antallet ringesignaler.
- Hvis du bruker et bestemt ringesignal, må du se instruksjonene for hvordan du kan angi det.
- 1 Trykk på 🖋 på kontrollpanelet.
- 2 Trykk på pilknappene til Fax Setup (faksoppsett) vises, og trykk deretter på OK.
- **3** Trykk på pilknappene til **Ringing and Answering** (oppringing og svar) vises, og trykk deretter på OK.
- **4** Trykk på OK en gang til.

Kontroller om On (på) er valgt for automatisk svar.

5 Hvis automatisk svar ikke er aktivert, må du trykke på pilknappene til On (på) vises. Trykk deretter på 🕅 for å lagre innstillingen.

### Kontroller blekknivået

Kontroller blekknivåene, og sett inn en ny blekkpatron hvis det er nødvendig.

### KONTROLLER OM VIDERESENDING AV FAKS ER VALGT

- 1 Trykk på 🖋 på kontrollpanelet.
- 2 Trykk på pilknappene til Fax Setup (faksoppsett) vises, og trykk deretter på OK.
- **3** Trykk på pilknappene til **Ringing and Answering** (oppringing og svar) vises, og trykk deretter på OK.

**4** Trykk på pilknappene til **Fax Forward** (videresend faks) vises, og trykk deretter på OK.

Kontroller om Forward (videresend) eller Print & Forward (skriv ut og videresend) er angitt for videresending av faks.

5 Hvis videresending av faks er aktivert, må du trykke på pilknappene til Off (av) vises. Trykk deretter på OK.

### Kan motta, men ikke sende fakser

Her finner du mulige årsaker og løsninger. Prøv ett eller flere av følgende forslag:

### KONTROLLER VALGT MODUS

Kontroller at skriveren er konfigurert for faksing. S-lampen skal lyse.

Hvis 🗞-lampen ikke lyser, må du trykke på 🗞 på kontrollpanelet.

#### KONTROLLER PLASSERINGEN AV DOKUMENTET

Legg dokumentet med forsiden opp i den automatiske dokumentmateren eller med forsiden ned på skannerens glassplate.

#### KONTROLLER INNSTILLINGEN FOR OPPRINGINGSPREFIKS

- 1 Trykk på 🖋 på kontrollpanelet.
- 2 Trykk på pilknappene til Fax Setup (faksoppsett) vises, og trykk deretter på OK.
- **3** Trykk på pilknappene til **Dialing** and **Sending** (oppringing og sending) vises, og trykk deretter på OK.
- **4** Trykk på pilknappene til **Dial Prefix** (oppringingsprefiks) vises, og trykk deretter på OK.
- 5 Hvis du vil endre innstillingen, trykker du på pilknappene til det ønskede prefikset vises. Trykk deretter på 🕅.
- **6** Hvis du ikke har angitt en innstilling for oppringingsprefiks:
  - a Trykk på pilknappene til Create (opprett) vises, og trykk deretter på OK.
  - **b** Bruk tastaturet til å angi prefikset som skal slås før hvert nummer, og trykk på 📧 for å lagre innstillingen.

#### KONTROLLER HURTIGNUMMERET

- Kontroller at det riktige nummeret er programmert for hurtignummeret. Du kan finne mer informasjon i instruksjonene for konfigurering av hurtignumre.
- Du kan eventuelt slå telefonnummeret manuelt.

#### KONTROLLER AT SKRIVEREN REGISTRERER SUMMETONEN

- Se instruksjonene for sending av faks mens du lytter til et anrop (ringe med røret på).
- Kontroller innstillingen for oppringingsmetode:
  - 1 Hør etter summetonen. Hvis du hører summetonen, men skriveren legger på uten å slå nummeret, betyr det at skriveren ikke registrerer summetonen.
  - 2 Trykk på 🖋 på kontrollpanelet.
  - **3** Trykk på pilknappene til **Fax Setup** (faksoppsett) vises, og trykk deretter på OK.

- **4** Trykk på pilknappene til **Dialing and Sending** (oppringing og sending) vises, og trykk deretter på OK.
- 5 Trykk på pilknappene til Dial Method (oppringingsmetode) vises, og trykk deretter på OK.
- **6** Trykk på pilknappene til **Behind PBX** (via sentral) vises, og trykk deretter på 📧 for å lagre innstillingen.

### Mottatt faks er blank

Her finner du mulige årsaker og løsninger. Prøv ett eller flere av følgende forslag:

#### KONTROLLER ORIGINALDOKUMENTET

Be avsenderen om å kontrollere at originaldokumentet er lagt i riktig.

#### KONTROLLER BLEKKNIVÅET

Kontroller blekknivåene, og sett inn en ny blekkpatron hvis det er nødvendig.

#### KONTROLLER BLEKKPATRONENE

- 1 Ta ut blekkpatronene.
- 2 Kontroller at flippen og tapen er fjernet.

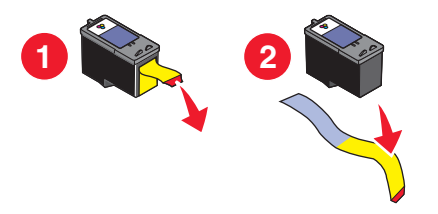

**3** Sett inn blekkpatronene igjen.

### Mottatt faks er av dårlig kvalitet

Her finner du mulige årsaker og løsninger. Prøv ett eller flere av følgende forslag:

#### SE GJENNOM KONTROLLISTEN FOR AVSENDER

- Kontroller at kvaliteten på originaldokumentet er tilfredsstillende.
- Send faksen på nytt. Det kan være et problem med telefonforbindelsen.
- Angi en høyere faksoppløsning.

#### KONTROLLER BLEKKNIVÅET

Kontroller blekknivåene, og sett inn en ny blekkpatron hvis det er nødvendig.

#### **R**EDUSER OVERFØRINGSHASTIGHETEN

- 1 Trykk på 🖋 på kontrollpanelet.
- 2 Trykk på pilknappene til Fax Setup (faksoppsett) vises, og trykk deretter på OK.

- **3** Trykk på pilknappene til **Dialing** and **Sending** (oppringing og sending) vises, og trykk deretter på OK.
- 4 Trykk på pilknappene til Max Send Speed (maksimal sendehastighet) vises, og trykk deretter på OK.
- 5 Trykk på pilknappene for å velge en lavere hastighet. Trykk deretter på OK.
- 6 Send faksen på nytt.
- 7 Hvis problemet fortsetter, må du gjenta trinn 1 til 5 og velge en lavere hastighet.

Merk: 2400 bps er den laveste hastigheten.

#### Merk:

- Jo lavere overføringshastighet, desto lengre tid tar det å skrive ut faksen.
- Denne løsningen vil redusere overføringshastigheten for alle fremtidige fakser helt til du tilbakestiller hastigheten.

### Informasjon om anroper-ID vises ikke

### ANROPER-ID-MØNSTER ER KANSKJE IKKE ANGITT RIKTIG

Skriveren støtter to anroper-ID-mønstre: mønster 1 (FSK) og mønster 2 (DTMF). Avhengig av land eller region og hvilken teleoperatør du bruker, kan det hende at du må bytte mønster for å vise informasjon om anroper-ID. Du kan finne mer informasjon i instruksjonene for konfigurering av anroper-ID.

### Faksfeil

Forbindelsen mellom faksmaskinene ble brutt.

Send faksen på nytt. Det kan være et problem med telefonforbindelsen.

### Faksmodus støttes ikke

Maskinen som skal motta faksen, støtter ikke papirstørrelsen Legal, farger eller oppløsningen for faksen du skal sende.

Her finner du mulige årsaker og løsninger. Prøv ett eller flere av følgende forslag:

#### **O**MFORMATER DOKUMENTET TIL ET ANNET FORMAT

#### **R**EDUSER FAKSOPPLØSNINGEN

- 1 Trykk på \overline på kontrollpanelet.
- 2 Trykk på OK til Quality (kvalitet) vises.
- **3** Trykk på pilknappene til det vises en lavere innstilling for kvalitet, og trykk deretter på OK.

#### **A**KTIVER AUTOMATISK FAKSKONVERTERING

- 1 Trykk på 🖋 på kontrollpanelet.
- 2 Trykk på pilknappene til Fax Setup (faksoppsett) vises, og trykk deretter på 🕅
- **3** Trykk på pilknappene til **Dialing** and **Sending** (oppringing og sending) vises, og trykk deretter på OK.

Feilsøking 152

- **4** Trykk på pilknappene til **Auto Fax Convert** (automatisk fakskonvertering) vises, og trykk deretter på OK.
- **5** Hvis automatisk fakskonvertering ikke er aktivert, må du trykke på pilknappene til **On** (på) vises. Trykk deretter på OK.

### Feil på ekstern faks

Her finner du mulige årsaker og løsninger. Prøv ett eller flere av følgende forslag:

#### KONTROLLER TELEFONLINJEN

Send faksen på nytt. Det kan være et problem med telefonforbindelsen.

#### **R**EDUSER OVERFØRINGSHASTIGHETEN

- 1 Trykk på 🖋 på kontrollpanelet.
- 2 Trykk på pilknappene til Fax Setup (faksoppsett) vises, og trykk deretter på OK.
- **3** Trykk på pilknappene til **Dialing** and **Sending** (oppringing og sending) vises, og trykk deretter på OK.
- **4** Trykk på pilknappene til **Max Send Speed** (maksimal sendehastighet) vises, og trykk deretter på OK.
- 5 Trykk på pilknappene for å velge en lavere hastighet. Trykk deretter på OK.
- 6 Send faksen på nytt.
- 7 Hvis problemet fortsetter, må du gjenta trinn 1 til 5 og velge en lavere hastighet.

Merk: 2400 bps er den laveste hastigheten.

#### Merk:

- Jo lavere overføringshastighet, desto lengre tid tar det å skrive ut faksen.
- Denne løsningen vil redusere overføringshastigheten for alle fremtidige fakser helt til du tilbakestiller hastigheten.

### Telefonlinje opptatt

Her finner du mulige årsaker og løsninger. Prøv ett eller flere av følgende forslag:

#### **E**NDRE INNSTILLINGENE FOR NY OPPRINGING

Skriveren prøver automatisk å ringe på nytt opptil tre ganger med to minutter mellom hvert forsøk. Du kan endre standardinnstillingen slik at skriveren prøver opptil fem ganger med åtte minutter mellom hvert forsøk.

Slik kan du endre denne innstillingen:

- 1 Trykk på 🖋 på kontrollpanelet.
- 2 Trykk på pilknappene til Dialing and Sending (oppringing og sending) vises, og trykk deretter på OK.
- **3** Slik kan du endre antall gjenoppringingsforsøk:
  - a Trykk på pilknappene til Redial Attempts (antall oppringingsforsøk) vises, og trykk deretter på OK.
  - **b** Trykk på pilknappene til ønsket innstilling vises, og trykk deretter på OK.

- 4 Slik kan du endre tiden mellom oppringingsforsøkene:
  - a Trykk på pilknappene til Redial Time (oppringingstid) vises, og trykk deretter på OK.
  - **b** Trykk på pilknappene til ønsket innstilling vises, og trykk deretter på OK.

### SEND FAKSEN PÅ ET SENERE TIDSPUNKT

Se instruksjonene for sending av kringkastingsfaks på et bestemt tidspunkt.

### Feil på telefonlinje

Her finner du mulige årsaker og løsninger. Prøv ett eller flere av følgende forslag:

### SE KONTROLLISTEN FOR DIGITAL TELEFONTJENESTE

Faksmodemet er en analog enhet. Det er mulig å koble en enhet til skriveren, slik at digitale telefontjenester kan brukes.

- Hvis du bruker en ISDN-telefontjeneste, kan du koble skriveren til en analog telefonport (en R-grensesnittport) på et ISDN-terminalkort. Hvis du ønsker mer informasjon og vil bestille en R-grensesnittport, må du kontakte ISDN-leverandøren.
- Hvis du bruker DSL, må du koble til et DSL-filter eller en ruter som støtter bruk av analoge enheter. Kontakt DSL-leverandøren for mer informasjon.
- Hvis du bruker en PBX-telefontjeneste (sentral), må du koble enheten til en analog utgang på sentralen. Hvis det ikke finnes, bør du vurdere å legge inn en analog telefonlinje til faksmaskinen. Se instruksjonene for konfigurering av faksing via sentral hvis du vil ha informasjon om hvordan du kan bruke faksfunksjonen med en PBX-telefontjeneste (sentral).

### KONTROLLER TELEFONLINJEN

Hvis telefonlinjen brukes av en annen enhet, må du vente til den andre enheten er ferdig før du sender faksen.

### KONTROLLER KABELTILKOBLINGENE

Kontroller at kabeltilkoblinger for følgende maskinvare er ordentlig festet dersom det er aktuelt:

- Strømforsyning
- Telefon
- Håndsett
- Telefonsvarer

### Svarer ikke

Her finner du mulige årsaker og løsninger. Prøv ett eller flere av følgende forslag:

#### BRUK KONTROLLISTEN FOR TELEFONLINJE

- Send faksen på nytt. Det kan være et problem med telefonforbindelsen.
- Ring telefonnummeret du ønsker å sende faksen til, for å kontrollere at nummeret er riktig og at det fungerer.

#### KONTROLLER AT SKRIVEREN REGISTRERER SUMMETONEN

- Se instruksjonene for sending av faks mens du lytter til et anrop (ringe med røret på).
- Kontroller innstillingen for oppringingsmetode:
  - 1 Hør etter summetonen. Hvis du hører summetonen, men skriveren legger på uten å slå nummeret, betyr det at skriveren ikke registrerer summetonen.
  - 2 Trykk på 🖋 på kontrollpanelet.
  - **3** Trykk på pilknappene til **Fax Setup** (faksoppsett) vises, og trykk deretter på OK.
  - **4** Trykk på pilknappene til **Dialing and Sending** (oppringing og sending) vises, og trykk deretter på OK.
  - 5 Trykk på pilknappene til Dial Method (oppringingsmetode) vises, og trykk deretter på OK.
  - **6** Trykk på pilknappene til den ønskede oppringingsmetoden vises. Trykk deretter på 🕅 for å lagre innstillingen.

### Kan ikke koble til

Her finner du mulige årsaker og løsninger. Prøv ett eller flere av følgende forslag:

#### BRUK KONTROLLISTEN FOR TELEFONLINJE

- Send faksen på nytt. Det kan være et problem med telefonforbindelsen.
- Ring telefonnummeret du ønsker å sende faksen til, for å kontrollere at nummeret er riktig og at det fungerer.
- Hvis telefonlinjen brukes av en annen enhet, må du vente til den andre enheten er ferdig før du sender faksen.

#### KONTROLLER AT SKRIVEREN REGISTRERER SUMMETONEN

- Se instruksjonene for sending av faks mens du lytter til et anrop (ringe med røret på).
- Kontroller innstillingen for oppringingsmetode:
  - 1 Hør etter summetonen. Hvis du hører summetonen, men skriveren legger på uten å slå nummeret, betyr det at skriveren ikke registrerer summetonen.
  - 2 Trykk på 🖋 på kontrollpanelet.
  - **3** Trykk på pilknappene til **Fax Setup** (faksoppsett) vises, og trykk deretter på OK.
  - **4** Trykk på pilknappene til **Dialing and Sending** (oppringing og sending) vises, og trykk deretter på OK.
  - 5 Trykk på pilknappene til Dial Method (oppringingsmetode) vises, og trykk deretter på OK.
  - **6** Trykk på pilknappene til den ønskede oppringingsmetoden vises. Trykk deretter på 🕅 for å lagre innstillingen.

# Merknader

### Produktinformasjon

Produktnavn: Lexmark 5600 Series Maskintype: 4437 Modell(er): 001, 002 Produktnavn: Lexmark 6600 Series Maskintype: 4437 Modellnummer 2: W02, WE2, WE3

### Versjonsmerknader

#### Juli 2008

**Det følgende avsnittet gjelder ikke i land der slike bestemmelser er i strid med gjeldende lovgivning.** LEXMARK INTERNATIONAL, INC. LEVERER DENNE PUBLIKASJONEN "SOM DEN ER", UTEN GARANTIER AV NOE SLAG, VERKEN EKSPLISITT ELLER IMPLISITT, INKLUDERT, MEN IKKE BEGRENSET TIL, IMPLISITTE GARANTIER OM SALGBARHET ELLER EGNETHET TIL ET BESTEMT FORMÅL. Enkelte land tillater ikke fraskrivelse av eksplisitt eller implisitt garantiansvar i visse transaksjoner. Denne erklæringen gjelder derfor kanskje ikke for deg.

Denne publikasjonen kan inneholde tekniske unøyaktigheter eller typografiske feil. Informasjonen i dette dokumentet endres regelmessig, og disse endringene vil bli tatt med i senere utgaver. Forbedringer eller endringer i produktene eller programmene som beskrives, kan gjennomføres når som helst.

Henvisninger i denne publikasjonen til produkter, programmer eller tjenester innebærer ikke at produsenten har til hensikt å gjøre disse tilgjengelige i alle land der produsenten er representert. Eventuelle henvisninger til et produkt, et program eller en tjeneste innebærer ikke at bare det produktet, det programmet eller den tjenesten kan brukes. Alle tilsvarende produkter, programmer og tjenester som ikke krenker noen immaterielle rettigheter, kan brukes i stedet. Evaluering og verifisering av drift sammen med andre produkter, programmer og tjenester, bortsett fra de som uttrykkelig er angitt av produsenten, er brukerens ansvar.

Hvis du vil ha informasjon om brukerstøtte fra Lexmark, kan du gå til support.lexmark.com.

Hvis du vil ha informasjon om rekvisita og nedlastinger, kan du gå til **www.lexmark.no**.

Hvis du ikke har tilgang til Internett, kan du kontakte Lexmark via vanlig post:

Lexmark International, Inc. Bldg 004-2/CSC 740 New Circle Road NW Lexington, KY 40550 USA

© 2008 Lexmark International, Inc.

Med enerett.

### Varemerker

Lexmark og Lexmark med rutermerket er varemerker for Lexmark International, Inc., som er registrert i USA og/eller i andre land.

evercolor og PerfectFinish er varemerker for Lexmark International, Inc.

Alle andre varemerker tilhører sine respektive eiere.

### Lisensmerknader

Se følgende dokument i mappen \Drivers\XPS på programvare-CDen: Zopen.PDF.

### **Eksponering for stråling**

Følgende merknad gjelder hvis det er installert et trådløst nettverkskort i skriveren:

Strålingen fra enheten er langt lavere enn grenseverdiene i FCC-reglene og reglene fra andre kontrollorganer. Det må være en avstand på minst 20 cm (8 tommer) mellom antennen og mennesker for at enheten skal oppfylle kravene som omhandler eksponering for radiofrekvensenergi i FCC-reglene og reglene fra andre kontrollorganer.

### Samsvar med EU-direktiver

Dette produktet er i samsvar med krav til beskyttelse i EU-direktiver 2004/108/EF og 2006/95/EF om tilnærming og harmonisering av lovgivningen til medlemslandene i forbindelse med elektromagnetisk kompatibilitet og sikkerhet for elektronisk utstyr utformet for bruk innen bestemte spenningsgrenser.

En samsvarserklæring som følger kravene til direktivet, er signert av ansvarlig for produksjon og teknisk brukerstøtte, Lexmark International, Inc., S.A., Boigny, Frankrike.

Dette produktet oppfyller grenseverdiene for klasse B i EN 55022 og sikkerhetskravene til EN 60950.

### Samsvarserklæring for EU-direktiver for radioprodukter

Følgende merknader gjelder hvis det er installert et trådløst nettverkskort i skriveren:

Dette produktet er i samsvar med krav til beskyttelse i EU-direktiver 2004/108/EF, 2006/95/EF og 1999/5/EF om tilnærming og harmonisering av lovgivningen til medlemslandene i forbindelse med elektromagnetisk kompatibilitet og sikkerhet for elektronisk utstyr utformet for bruk innen bestemte spenningsgrenser, og om telekommunikasjonsutstyr.

Samsvar indikeres av CE-merking.

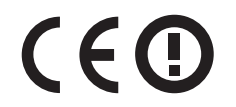

Varslingssymbolet angir at det er restriksjoner i enkelte medlemsland.

En erklæring om samsvar med kravene i direktivene er tilgjengelig fra Director of Manufacturing and Technical Support, Lexmark International, S. A., Boigny, Frankrike.

Følgende restriksjoner gjelder:

| Land/region        | Restriksjon                                                                                                    |  |
|--------------------|----------------------------------------------------------------------------------------------------|--|
| Alle land/regioner | er Dette produktet er bare for innendørs bruk. Dette produktet kan ikke brukes utendørs.                                           |  |
| L'Italia           | Si fa presente inoltre che l'uso degli apparati in esame è regolamentato da:                                                       |  |
|                    | • D.Lgs 1.8.2003, n.259, articoli 104 (attività soggette ad autorizzazione generale) e 105 (libero uso), per uso privato;          |  |
|                    | <ul> <li>D.M. 28.5.03, per la fornitura al pubblico dell'accesso R-LAN alle reti e ai servizi di<br/>telecomunicazioni.</li> </ul> |  |

Dette produktet tilfredsstiller grensene i EN 55022, sikkerhetskravene i EN 60950, kravene til bølgelengderekkevidde i ETSI EN 300 328 og EMC-kravene i EN 55024, ETSI EN 301 489-1 og ETSI EN 301 489-17.

| Česky    | Společnost Lexmark International, Inc. tímto prohlašuje, že výrobek tento výrobek je ve shodě se<br>základními požadavky a dalšími příslušnými ustanoveními směrnice 1999/5/ES.                                          |  |
|----------|----------------------------------------------------------------------------------------------------|--|
| Dansk    | Lexmark International, Inc. erklærer herved, at dette produkt overholder de væsentlige krav og øvrige<br>relevante krav i direktiv 1999/5/EF.                                                                            |  |
| Deutsch  | Hiermit erklärt Lexmark International, Inc., dass sich das Gerät dieses Gerät in Übereinstimmung mit<br>den grundlegenden Anforderungen und den übrigen einschlägigen Bestimmungen der Richtlinie<br>1999/5/EG befindet. |  |
| Ελληνική | ΜΕ ΤΗΝ ΠΑΡΟΥΣΑ Η LEXMARK INTERNATIONAL, INC. ΔΗΛΩΝΕΙ ΟΤΙ ΑΥΤΟ ΤΟ ΠΡΟΪΟΝ<br>ΣΥΜΜΟΡΦΩΝΕΤΑΙ ΠΡΟΣ ΤΙΣ ΟΥΣΙΩΔΕΙΣ ΑΠΑΙΤΗΣΕΙΣ ΚΑΙ ΤΙΣ ΛΟΙΠΕΣ ΣΧΕΤΙΚΕΣ<br>ΔΙΑΤΑΞΕΙΣ ΤΗΣ ΟΔΗΓΙΑΣ 1999/5/ΕΚ.                                       |  |
| English  | Hereby, Lexmark International, Inc., declares that this type of equipment is in compliance with the essential requirements and other relevant provisions of Directive 1999/5/EC.                                         |  |
| Español  | Por medio de la presente, Lexmark International, Inc. declara que este producto cumple con los requisitos esenciales y cualesquiera otras disposiciones aplicables o exigibles de la Directiva 1999/5/CE.                |  |
| Eesti    | Käesolevaga kinnitab Lexmark International, Inc., et seade see toode vastab direktiivi 1999/5/EÜ põhinõuetele ja nimetatud direktiivist tulenevatele muudele asjakohastele sätetele.                                     |  |
| Suomi    | Lexmark International, Inc. vakuuttaa täten, että tämä tuote on direktiivin 1999/5/EY oleellisten vaatimusten ja muiden sitä koskevien direktiivin ehtojen mukainen.                                                     |  |

| Français   | Par la présente, Lexmark International, Inc. déclare que l'appareil ce produit est conforme aux exigences fondamentales et autres dispositions pertinentes de la directive 1999/5/CE.         |  |
|------------|----------------------------------------------------------------------------------------------------|--|
| Magyar     | Alulírott, Lexmark International, Inc. nyilatkozom, hogy a termék megfelel a vonatkozó alapvető<br>követelményeknek és az 1999/5/EC irányelv egyéb előírásainak.                              |  |
| Íslenska   | Hér með lýsir Lexmark International, Inc. yfir því að þessi vara er í samræmi við grunnkröfur og aðrar kröfur, sem gerðar eru í tilskipun 1999/5/EC.                                          |  |
| Italiano   | Con la presente Lexmark International, Inc. dichiara che questo questo prodotto è conforme ai requisiti essenziali ed alle altre disposizioni pertinenti stabilite dalla direttiva 1999/5/CE. |  |
| Latviski   | Ar šo Lexmark International, Inc. deklarē, ka šis izstrādājums atbilst Direktīvas 1999/5/EK būtiskajām prasībām un citiem ar to saistītajiem noteikumiem.                                     |  |
| Lietuvių   | Šiuo Lexmark International, Inc. deklaruoja, kad šis produktas atitinka esminius reikalavimus ir kitas 1999/5/EB direktyvos nuostatas.                                                        |  |
| Malti      | Bil-preżenti, Lexmark International, Inc., jiddikjara li dan il-prodott huwa konformi mal-ħtiġijiet essenzjali u ma dispożizzjonijiet oħrajn relevanti li jinsabu fid-Direttiva 1999/5/KE.    |  |
| Nederlands | Hierbij verklaart Lexmark International, Inc. dat het toestel dit product in overeenstemming is met de essentiële eisen en de andere relevante bepalingen van richtlijn 1999/5/EG.            |  |
| Norsk      | Lexmark International, Inc. erklærer herved at dette produktet er i samsvar med de grunnleggende krav og øvrige relevante krav i direktiv 1999/5/EF.                                          |  |
| Polski     | Niniejszym Lexmark International, Inc. oświadcza, że niniejszy produkt jest zgodny z zasadniczymi wymogami oraz pozostałymi stosownymi postanowieniami Dyrektywy 1999/5/EC.                   |  |
| Português  | A Lexmark International Inc. declara que este este produto está conforme com os requisitos essenciais<br>e outras disposições da Diretiva 1999/5/CE.                                          |  |
| Slovensky  | Lexmark International, Inc. týmto vyhlasuje, že tento produkt spĺňa základné požiadavky a všetky príslušné ustanovenia smernice 1999/5/ES.                                                    |  |
| Slovensko  | Lexmark International, Inc. izjavlja, da je ta izdelek v skladu z bistvenimi zahtevami in ostalimi relevantnimi določili direktive 1999/5/ES.                                                 |  |
| Svenska    | Härmed intygar Lexmark International, Inc. att denna produkt står i överensstämmelse med de<br>väsentliga egenskapskrav och övriga relevanta bestämmelser som framgår av direktiv 1999/5/EG.  |  |

### Støynivåer

Målingene nedenfor er utført i samsvar med ISO 7779 og rapportert i overensstemmelse med ISO 9296.

Merk: Det er ikke sikkert at alle modusene gjelder for ditt produkt.

| Gjennomsnittlig lydtrykk på 1 meter, dBA |             |  |  |  |
|------------------------------------------|-------------|--|--|--|
| Utskrift                                 | 50          |  |  |  |
| Skanning                                 | 40          |  |  |  |
| Kopiering                                | 50          |  |  |  |
| Klar                                     | Ikke hørbar |  |  |  |

Verdiene i tabellen kan endres. Se www.lexmark.no for eventuell oppdatert informasjon.

Merknader 159

### WEEE-direktiv (Waste of Electrical and Electronic Equipment)

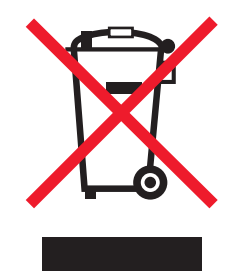

WEEE-logoen representerer bestemte resirkuleringsprogrammer og -fremgangsmåter for elektroniske produkter innenfor EU. Vi anbefaler resirkulering av våre produkter. Hvis du vil vite mer om resirkulering, kan du besøke Lexmarks hjemmeside på **www.lexmark.no**, der du kan finne telefonnummeret til nærmeste forhandler.

### Produktkassering

Skriveren eller rekvisitaene må ikke kastes sammen med vanlig husholdningsavfall. Få informasjon om kassering og resirkulering fra de lokale myndighetene.

### Temperaturinformasjon

| Omgivelsestemperatur | 15-32 °C (60-90 °F)    |
|----------------------|------------------------|
| Sendingstemperatur   | -40-60 °C (-40-140 °F) |
| Lagringstemperatur   | 1-60 °C (34-140 °F)    |

### **ENERGY STAR**

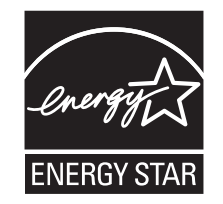

### Strømforbruk

### Produktets strømforbruk

Tabellen viser strømforbruket til maskinen.

Merk: Det er ikke sikkert at alle modusene gjelder for ditt produkt.

| Modus        | Beskrivelse                                                   | Strømforbruk (watt)                                       |
|--------------|---------------------------------------------------------------|-----------------------------------------------------------|
| Utskrift     | Maskinen genererer trykt materiale fra elektroniske signaler. | Lexmark 5600 Series: 23,4; Lexmark 6600<br>Series: 23,89  |
| Kopiering    | Maskinen genererer trykt materiale fra trykte originaler.     | Lexmark 5600 Series: 18,42; Lexmark 6600<br>Series: 20,53 |
| Skanning     | Maskinen skanner trykte dokumenter.                           | Lexmark 5600 Series: 9,67; Lexmark 6600<br>Series: 11,80  |
| Klar         | Maskinen venter på en utskriftsjobb.                          | Lexmark 5600 Series: 7,4; Lexmark 6600<br>Series: 9,84    |
| Strømsparing | Maskinen er i strømsparingsmodus.                             | Lexmark 5600 Series: 3,94; Lexmark 6600<br>Series: 5,89   |
| Av           | Maskinen er koblet til et strømuttak, men er slått av.        | Lexmark 5600 Series: 0,27; Lexmark 6600<br>Series: 0,29   |

Strømforbruksnivåene i tabellen er basert på registrert gjennomsnittlig strømforbruk. Momentaneffekter kan være betydelig høyere enn gjennomsnittlig forbruk.

Verdiene i tabellen kan endres. Se www.lexmark.no for eventuell oppdatert informasjon.

#### Strømsparing

Dette produktet er konstruert med strømsparingsmodus. Strømsparingsmodusen tilsvarer EPA Sleep Mode. Strømsparingsmodusen sparer strøm ved å redusere strømforbruket når maskinen er inaktiv. Strømsparingsmodusen aktiveres automatisk når produktet ikke brukes over en viss tid, og dette kalles tidsavbrudd for strømsparing.

Strømsparingsmodus for dette produktet aktiveres som standard etter (i minutter): 60

#### Av-modus

Hvis maskinen har en av-modus der den bruker litt strøm, må den kobles fra strømuttaket for at den overhodet ikke skal bruke strøm.

#### **Totalt energiforbruk**

Det kan være nyttig å beregne energiforbruket til maskinen. Strømforbruket angis i watt, og må derfor multipliseres med den tiden maskinen er i de forskjellige modusene for å gi det totale energiforbruket. Det totale energiforbruket til maskinen er summen av energiforbruket i hver modus.

### LISENSAVTALER FOR LEXMARK

LES DENNE AVTALEN NØYE. HVIS DU BRUKER DETTE PRODUKTET, GODTAR DU Å VÆRE BUNDET AV SAMTLIGE BESTEMMELSER I DISSE LISENSAVTALENE. HVIS DU IKKE GODTAR VILKÅRENE I DISSE LISENSAVTALENE, MÅ DU ØYEBLIKKELIG RETURNERE PRODUKTET I UBRUKT STAND OG BE OM Å FÅ REFUNDERT BELØPET DU HAR BETALT. HVIS DU INSTALLERER DETTE PRODUKTET FOR BRUK AV ANDRE, SIER DU DEG ENIG I AT DU SKAL INFORMERE BRUKERNE OM AT BRUK AV PRODUKTET BETYR AT DE GODTAR DISSE VILKÅRENE.

### LISENSAVTALE FOR BLEKKPATRON

Jeg sier meg enig i at de(n) patenterte blekkpatronen(e) levert sammen med denne kopieringsenheten er solgt med forbehold om følgende lisens/avtale: De(n) patenterte blekkpatronen(e) i enheten er kun lisensiert for engangsbruk, og er utformet slik at den slutter å virke etter å ha levert en angitt mengde blekk. En variabel mengde blekk vil forbli i blekkpatronen når det blir nødvendig å erstatte den. Etter dette engangsbruket vil lisensen til å bruke blekkpatronen opphøre, og den brukte blekkpatronen må returneres kun til Lexmark for reproduksjon, påfylling eller gjenvinning. Dersom jeg kjøper en annen blekkpatron i fremtiden som er underlagt de samme vilkårene som ovenfor, aksepterer jeg disse vilkårene. Hvis du ikke godtar lisensvilkårene for engangsbruk, må du returnere produktet i originalemballasjen til utsalgsstedet. En erstatningsblekkpatron som selges uten disse vilkårene, er tilgjengelig på www.lexmark.com.

#### LISENSAVTALE FOR LEXMARK-PROGRAMVARE

Denne lisensavtalen for programvare ("Lisensavtalen") er en juridisk bindende avtale mellom deg (enkeltperson eller enkeltstående juridisk enhet) og Lexmark International, Inc. ("Lexmark") som gjelder for din bruk av Programvaren som er installert eller levert av Lexmark for bruk i forbindelse med ditt Lexmark-produkt, i den utstrekning ditt Lexmark-produkt eller din Lexmark-programvare ikke er underlagt annen skriftlig programvarelisensavtale mellom deg og Lexmark eller deres leverandører. Begrepet "Programvare" inkluderer maskinlesbare instruksjoner, lyd- og bildemateriale (for eksempel bilder og lydinnspillinger) og tilhørende media, trykt materiale og elektronisk dokumentasjon, uavhengig av om den er inkludert i, distribuert med eller for bruk med Lexmark-produktet.

- 1 UTSAGN OM BEGRENSET GARANTI. Lexmark garanterer at mediene (f.eks. disketter eller CD) som inneholder eventuell programvare, er fri for mangler i materiale og utførelse ved normal bruk i garantiperioden. Garantiperioden er nitti (90) dager fra den datoen som Programvaren leveres til den opprinnelige sluttbrukeren. Denne begrensede garantien gjelder bare for Programvaremedier som er kjøpt som nye fra Lexmark eller en autorisert Lexmark-forhandler eller -distributør. Lexmark vil erstatte Programvaren hvis det blir fastslått at mediene ikke er i samsvar med denne begrensede garantien.
- 2 ANSVARSFRASKRIVELSE OG BEGRENSEDE RETTIGHETER. MED MINDRE ANNET FREMGÅR UTTRYKKELIG AV DENNE LISENSAVTALEN OG I DEN UTSTREKNING UFRAVIKELIG LOV TILLATER DET, LEVERER LEXMARK OG DERES LEVERANDØRER PROGRAMVAREN "SOM DEN ER" ("AS IS") UTEN NOEN FORM FOR GARANTIER ELLER ØVRIG EKSPLISITT ELLER IMPLISITT ANSVAR. ANSVARSFRASKRIVELSEN OMFATTER, MEN ER IKKE BEGRENSET TIL, GARANTIER ELLER ANSVAR FOR EIENDOMSRETT, IKKE-KRENKELSE AV RETTIGHETER, SALGBARHET, EGNETHET FOR BESTEMT FORMÅL OG FRAVÆR AV VIRUS, MED HENSYN TIL PROGRAMVAREN. Denne Lisensavtalen skal ses i sammenheng med ufravikelige lovbestemmelser som måtte få anvendelse og som innebærer at Lexmark ikke kan fraskrive seg eller begrense garantier eller ansvar. Dersom slike bestemmelser får anvendelse, fraskriver Lexmark seg enhver garanti og ethvert ansvar som måtte gå ut over forpliktelsen til ett av følgende: omlevering av Programvaren eller refusjon av prisen som ble betalt for Programvaren.
- **3 INNVILGELSE AV LISENS**. Lexmark gir deg følgende rettigheter, forutsatt at du overholder samtlige bestemmelser i denne Lisensavtalen:
  - a **Bruk**. Du har kun rett til å bruke ett (1) eksemplar av Programvaren. Begrepet "Bruk" omfatter lagring, innlasting, installering, utføring eller visning av Programvaren. Hvis Lexmark har lisensiert Programvaren til deg for samtidig bruk, må du begrense antallet autoriserte brukere til det antallet som er angitt i avtalen med Lexmark. Du har ikke rett til å dele opp komponentene i Programvaren for bruk på flere enn én datamaskin. Du innestår for at du ikke vil bruke Programvaren, helt eller delvis, på en måte som kan tilsidesette, modifisere, eliminere, utydeliggjøre, endre eller nedtone det visuelle utseendet til noe varemerke, varenavn, firmanavn eller merknad om immaterielle rettigheter som vises på en dataskjerm, og som normalt er frembrakt av eller fremkommer som et resultat av Programvaren.
  - **b** Kopiering. Du har rett til å fremstille ett (1) eksemplar av Programvaren for sikkerhetskopi-, arkiverings- eller installeringsformål, forutsatt at et slikt eksemplar inneholder alle de opprinnelige merknadene om rettigheter til Programvaren. Du har ikke rett til å fremstille eksemplarer av (kopiere) Programvaren til et offentlig tilgjengelig eller distribuert nettverk.

- **c** Forbehold av rettigheter. Programvaren, inklusive alle skrifttyper (fonter), er opphavsrettslig beskyttet og tilhører Lexmark International, Inc. og/eller deres leverandører. Lexmark forbeholder seg alle rettigheter som ikke uttrykkelig er innvilget deg gjennom denne Lisensavtalen.
- **d Freeware**. Uavhengig av bestemmelsene i denne Lisensavtalen er hele eller deler av Programvaren som består av programvare som er levert i henhold til tredjeparts lisensvilkår ("Freeware"), lisensiert til deg i henhold til lisensvilkårene som følger med slik Freeware uansett om de følger av egen avtale, shrink wrap-lisens, eller i en elektronisk lisens som godtas ved nedlasting. Din bruk av Freeware skal styres fullstendig av vilkårene og betingelsene i en slik tredjeparts lisens.
- 4 OVERFØRING. Du har rett til å overføre Programvaren til en annen sluttbruker. En slik overføring må omfatte alle programvarekomponenter, medier, trykt materiale og denne Lisensavtalen, og du har ikke rett til å beholde noen eksemplarer av Programvaren eller komponenter i Programvaren. Overføringen kan ikke være en indirekte overføring, som for eksempel en konsignasjon. Før overføringen må sluttbrukeren som skal motta den overførte Programvaren, godta samtlige bestemmelser Lisensavtalen. Ved overføring av Programvaren blir din lisens automatisk opphevet. Du har ikke rett til å leie ut, viderelisensiere eller benytte Programvaren på andre måter enn det som uttrykkelig følger av denne Lisensavtalen, og eventuelle forsøk på å gjøre dette, vil gjøre avtalen ugyldig.
- **5 OPPGRADERINGER**. For å kunne bruke Programvare som er identifisert som en oppgradering, må du først være lisensiert for den opprinnelige Programvaren som er identifisert av Lexmark for å gi deg rett til å oppgradere. Etter oppgraderingen kan du ikke lenger bruke den opprinnelige Programvaren som dannet grunnlaget for retten til oppgradering.
- 6 BEGRENSNING AV RETT TIL OMVENDT KOMPILERING. Du har ikke rett til å endre, dekryptere, foreta omvendt utvikling ("reverse engineering"), ta fra hverandre/demontere, dekompilere eller på annen måte oversette Programvaren, med mindre og kun i den utstrekning ufravikelig lovgivning tillater det i forbindelse med interoperabilitet, feilretting og sikkerhetstesting. Hvis du har slike lovfestede rettigheter, skal du varsle Lexmark skriftlig om eventuell planlagt omvendt utvikling, demontering eller dekompilering. Du har ikke rett til å dekryptere Programvaren med mindre det er nødvendig for lovlig å kunne bruke Programvaren.
- 7 TILLEGGSPROGRAMVARE. Denne Lisensavtalen gjelder også for oppdateringer eller tillegg til den opprinnelige Programvaren som ble levert av Lexmark, med mindre Lexmark gjør gjeldende andre vilkår for oppdateringen eller tillegget.
- 8 BEGRENSNING AV RETTSMIDLER. I den utstrekning ufravikelig lovgivning tillater, er det eneste ansvaret til Lexmark, deres underleverandører, dets tilknyttede selskaper og forhandlere, og dine eksklusive rettigheter følgende: Lexmark gir den uttrykte garantien som er beskrevet over. Hvis Lexmark ikke erstatter defekte medier i henhold til garantien, har du rett til å avslutte lisensen og få pengene tilbake når du returnerer alle kopiene av Programvaren.

**9 ANSVARSBEGRENSNING**. I den utstrekning ufravikelig lovgivning tillater, skal Lexmarks erstatningsansvar for krav som oppstår i forbindelse med dine begrensede rettigheter overfor Lexmark eller dets leverandører, eller andre krav i forhold til tap og/eller skade som har sammenheng med innholdet i denne Avtalen, uansett rettsmiddel eller ansvarsgrunnlag (herunder ansvar i og utenfor kontrakt (inkludert uaktsomhet), objektivt ansvar, brudd på garantier eller annet rettslig grunnlag), være begrenset til det høyeste beløp av USD 5.000 eller det beløp som faktisk er betalt til Lexmark eller dets forhandlere for lisensen til den Programvare som skal ha forårsaket skaden eller som er gjenstand for eller direkte knyttet til, årsaken til skaden.

LEXMARK OG DETS LEVERANDØRER, TILKNYTTEDE SELSKAPER ELLER FORHANDLERE SKAL UNDER INGEN OMSTENDIGHETER KUNNE HOLDES ANSVARLIG FOR SPESIELLE, TILFELDIGE ELLER INDIREKTE TAP ELLER SKADER, STRAFFEERSTATNING ("PUNITIVE DAMAGES") ELLER FØLGESKADER. ANSVARSFRASKRIVELSEN OMFATTER, MEN ER IKKE BEGRENSET TIL, TAPT FORTJENESTE ELLER OMSETNING, TAPTE SPAREMIDLER, DRIFTSAVBRUDD ELLER TAP AV, UNØYAKTIGHETER I ELLER SKADE PÅ, DATA ELLER OPPTEGNELSER, FOR KRAV FRA TREDJEPARTER ELLER SKADE PÅ MATERIELL ELLER IMMATERIELL EIENDOM ELLER FOR BRUDD PÅ PERSONVERN, SOM SKYLDES BRUK ELLER MANGLENDE EVNE TIL BRUK AV PROGRAMVAREN, ELLER PÅ ANNEN MÅTE I HENHOLD TIL ELLER I FORBINDELSE MED NOEN AV BESTEMMELSENE I DENNE LISENSAVTALEN. ANSVARSFRASKRIVELSEN GJELDER UAVHENGIG AV KRAVETS ART, HERUNDER MEN IKKE BEGRENSET TIL, KRAV SOM FØLGE AV KONTRAKTS- ELLER GARANTIBRUDD, ERSTATNINGSKRAV (INKLUDERT UAKTSOMHET OG OBJEKTIVT ANSVAR). ANSVARSFRASKRIVELSEN GJELDER SELV OM LEXMARK ELLER DERES LEVERANDØRER. TILKNYTTEDE SELSKAPER ELLER FORHANDLERE ER GJORT OPPMERKSOMME PÅ MULIGHETEN FOR SLIKE TAP ELLER SKADER. ANSVARSFRASKRIVELSEN OMFATTER OGSÅ ETHVERT KRAV FRA DEG SOM ER BASERT PÅ KRAV FRA EN TREDJEPART, BORTSETT FRA I DEN GRAD DENNE ANSVARSBEGRENSNINGEN MÅTTE BLI RETTSKRAFTIG ERKLÆRT UGYLDIG I HENHOLD TIL UFRAVIKELIG LOV. ANSVARSBEGRENSNINGENE GJELDER SELV OM OVENNEVNTE RETTSMIDLER IKKE OPPFYLLER SITT FORMÅL.

- 10 VILKÅR. Denne Lisensavtalen gjelder frem til den utløper eller opphører. Du kan når som helst bringe lisensen til opphør ved å ødelegge samtlige eksemplarer av Programvaren samt alle modifikasjoner, all dokumentasjon og alle programvarens deler i enhver form. Du kan også bringe lisensen til opphør på annen måte som måtte være beskrevet i denne Lisensavtalen. Lexmark har rett til å bringe lisensen din til opphør etter varsel til deg, dersom du ikke overholder bestemmelsene i denne Lisensavtalen. Hvis lisensen skulle bli opphevet, samtykker du i at du skal ødelegge samtlige eksemplarer av Programvaren, samt alle modifikasjoner, all dokumentasjon og alle programvarens deler i enhver form.
- **11 SKATTER OG AVGIFTER**. Du erkjenner at du er ansvarlig for betaling av eventuelle skatter og avgifter, herunder men ikke begrenset til personlig formueskatt, som måtte påløpe i tilknytning til denne Lisensavtalen eller din bruk av Programvaren.
- 12 FORELDELSE. Ingen rettslige krav, uansett form, som oppstår som følge av denne Lisensavtalen, kan fremsettes av noen av partene senere enn to år etter at årsaken til det rettslige kravet har oppstått, med mindre annet følger av ufravikelig lov.
- **13** LOVVALG. Denne Avtalen er underlagt og skal tolkes i henhold til lovgivningen i Commonwealth of Kentucky, USA. Internasjonale eller nasjonale regler om lovvalg skal ikke gjelde. FN-konvensjonen om internasjonale løsørekjøp (UN Convention on the International Sale of Goods (CISG)) skal ikke gjelde.
- 14 BEGRENSEDE RETTIGHETER FOR MYNDIGHETENE I USA. Programvaren er utviklet utelukkende på privat bekostning. Amerikanske myndigheters rett til å bruke Programvaren er som definert i denne Avtalen og som begrenset i henhold til DFARS 252.227-7014 og tilsvarende FAR-bestemmelser (eller tilsvarende bestemmelser eller kontraktklausuler).
- **15 SAMTYKKE TIL BRUK AV DATA**. Du godtar at Lexmark, dets tilknyttede selskaper og representanter kan samle inn og bruke informasjon som du oppgir ved registrering og ved bruk av kundestøttetjenester i forbindelse med Programvaren. Lexmark samtykker i ikke å bruke denne informasjonen i en form som identifiserer deg personlig, unntatt i den utstrekning det er nødvendig for å yte slike tjenester.

- 16 EKSPORTBEGRENSNINGER. Du har ikke rett til å (a) anskaffe, sende, overføre eller videreeksportere, direkte eller indirekte, Programvaren eller direkte avledede produkter av Programvaren, i strid med gjeldende eksportlovgivning, eller (b) tillate at Programvaren brukes til et formål som er i strid med gjeldende eksportlovgivning, inkludert, men ikke begrenset til, spredning av atomvåpen, kjemiske våpen eller biologiske våpen.
- 17 ENIGHET OM ELEKTRONISK KONTRAKTINNGÅELSE. Du og Lexmark er enige om at Lisensavtalen kan inngås elektronisk. Dette innebærer at når du klikker på "Godtatt" eller "Ja" på denne siden eller når du bruker dette produktet, så godtar du bestemmelsene i denne Lisensavtalen, og du gjør det i den hensikt å inngå en bindende avtale med Lexmark.
- **18 RETTSEVNE OG BEMYNDIGELSE TIL Å INNGÅ KONTRAKT**. Du bekrefter at du har nådd myndighetsalder som gjelder på det sted der Lisensavtalen inngås, og, hvis aktuelt, at du også er bemyndiget av din arbeidsgiver eller overordnede til å inngå denne avtalen.
- **19** FULLSTENDIG AVTALE. Denne Lisensavtalen (inkludert eventuelle tillegg til eller endringer til denne Lisensavtalen som følger med Programvaren) utgjør den fullstendige avtale mellom deg og Lexmark i forhold til Programvaren. Med unntak av hva som måtte fremgå uttrykkelig av denne Lisensavtalen, erstatter bestemmelsene her alle tidligere eller samtidige muntlige eller skriftlige avtaler, forslag og løfter med hensyn til Programvaren eller noe annet emne som dekkes av denne Lisensavtalen (bortsett fra i den utstrekning slike vilkår ikke er i konflikt med vilkårene i denne Lisensavtalen eller andre skriftlige avtaler inngått mellom deg og Lexmark knyttet til din bruk av Programvaren). I den utstrekning noen av Lexmarks policyer eller programmer for kundestøttetjenester er i konflikt med bestemmelsene i denne Lisensavtalen, skal bestemmelsene i denne Lisensavtalen gå foran.

# Stikkordregister

### Α

ad hoc SSID 53 WEP 53 ad hoc-nettverk 62 adressebok konfigurere 108 AliceBox 50 anroper-ID vises ikke 152 anroper-ID, bruke 109 skriverens kontrollpanel 109 automatisk dokumentmater 20 legge i dokumenter 73 papirkapasitet 75 papirskinne 20 skuff 20 utskuff 20 av/på-lampen lyser ikke 125 avbryte kopieringsjobber 104 skannejobber 99 utskriftsjobber 85 aviser, legge på skannerens glassplate 72

### В

bakre USB-port 35 bannerpapir, legge i 68 bestemte ringemønstre 110 bestille papir og rekvisita 122 blekkdyser, rengjøre 117 blekknivåer, kontrollere 118 blekkpatroner bestille 121 bruke originalpatroner fra Lexmark 116 etterfylle 116 iustere 117 oppbevare 120 rengjøre 117 sette inn 114 ta ut 115 tørke av 119 blokkere faksinnstillinger for vert 113 brannmur på datamaskinen 137 bruke Mac-skriverprogramvare 34

skrivermenyer 26 bruke RJ11-adapter 36 bunntekst for faks, angi 111 bytte fra stasjonær datamaskin til bærbar datamaskin 35 bytte fra trådløs til USB 51 til USB, Mac OS X 52 bytte fra USB til trådløs 51 til trådløs, Mac OS X 52

### С

Club Internet 50

### D

deksel for tosidigenhet 20 deler automatisk dokumentmater 20 deksel for tosidigenhet 20 papirjusteringsspak 20 papirmatebeskytter 20 papirskinne i den automatiske dokumentmateren 20 papirskinner 20 papirstøtte 20 patronholder 20 PictBridge-port 20 skannerenhet 20 skannerens glassplate 20 skriverens kontrollpanel 20 skuff for den automatiske dokumentmateren 20 spor for minnekort 20 strømforsyningsport 20 toppdeksel 20 USB-port 20 utskuff 20 utskuff for den automatiske dokumentmateren 20 WiFi-indikator 20 dokumenter fakse ved å bruke kontrollpanelet 105 flere kopier, skrive ut 77 legge i den automatiske dokumentmateren 73

> Stikkordregister 166

legge på skannerens glassplate 72, 95 skanne i farger eller sort/hvitt 97 skanne ved å bruke kontrollpanelet 95 skrive ut 76

### Ε

endre midlertidige innstillinger 28 standardinnstillinger 28 tidsavbrudd for strømsparing 28 endre innstillinger for trådløs tilkobling etter installering (Macintosh) 51 endre innstillinger for trådløs tilkobling etter installering (Windows) 51 Ethernet 64 etiketter, legge i 68 etiketter, skrive ut 81 etterfylle blekkpatroner 116

### F

faks adressebok 108 aktivitetsrapporter 111 angi en manuell svarkode 110 angi oppringingsprefiks 109 blokkere uønskede fakser 112 bruke DSL 46 bruke en digital telefontjeneste 46 bruke ISDN 46 bruke kontrollpanelet 105 mens du lytter til anrop 105 motta automatisk 107 motta manuelt 107 sende kringkastingsfaks på et bestemt tidspunkt 106 sende kringkastingsfaks umiddelbart 105 sende ved å bruke kontrollpanelet 105 sende via sentral 110 velge fakstilkobling 39 videresende 108 faksfeil 152

faksing, feilsøking anroper-ID vises ikke 152 kan ikke sende eller motta faks 147 kan motta, men ikke sende faks 150 kan sende, men ikke motta faks 149 mottatt faks er av dårlig kvalitet 151 skriver mottar blank faks 151 faksinnstillinger unngå uønskede endringer 113 faksmodus støttes ikke (feilmelding) 152 FCC-merknader 157 feil på ekstern faks 153 feil på telefonlinje 154 feil språk vises i vinduet 124 feilmeldinger faksfeil 152 faksmodus støttes ikke 152 feil på ekstern faks 153 feil på telefonlinje 154 kan ikke koble til 155 svarer ikke 154 telefonlinje opptatt 153 feilsøking kommunikasjonsproblemer 129 Tienestesenter 124 trådløst nettverk 131 feilsøking, faksing anroper-ID vises ikke 152 kan ikke sende eller motta faks 147 kan motta, men ikke sende faks 150 kan sende, men ikke motta faks 149 mottatt faks er av dårlig kvalitet 151 skriver mottar blank faks 151 feilsøking, feilmeldinger faksfeil 152 faksmodus støttes ikke 152 feil på ekstern faks 153 feil på telefonlinje 154 kan ikke koble til 155 svarer ikke 154 telefonlinje opptatt 153 feilsøking, installering av/på-lampen lyser ikke 125

feil språk vises i vinduet 124 programvaren ble ikke installert 125 siden skrives ikke ut 126 feilsøking, trådløs tilkobling endre innstillinger for trådløs tilkobling etter installering (Macintosh) 51 endre innstillinger for trådløs tilkobling etter installering (Windows) 51 nettverksskriveren vises ikke på skrivervalglisten under installering (Windows) 133 skriveren kan ikke kobles til trådløst nettverk 134 WiFi-indikatorlampen blinker oransje 139, 142 WiFi-indikatorlampen lyser fremdeles oransje 145 WiFi-indikatorlampen lyser ikke 137 finne hjemmeside 10 informasjon 10 MAC-adresse 65 publikasjoner 10 SSID 57 WEP-nøkkel 57 WPA-passord 57 finne IP-adressen til datamaskinen (Macintosh) 66 flash-enhet sette inn 88 skrive ut dokumenter fra 79 skrive ut fotografier ved å bruke korrekturark 93 flere datamaskiner installere trådløs skriver 48 flere kopier, skrive ut 77 flere WEP-nøkler 67 forminske bilder 101 forstørre bilder 101 fortsette utskriftsjobber 84 fotografier kopier uten kantlinjer 100 kopiere fotografier 100 legge på skannerens glassplate 72 skanne for redigering 97

skrive ut fra digitalt kamera med DPOF 94 skrive ut ved å bruke korrekturark 93 skrive ut ved å bruke skriverprogramvaren 90 fotografier, skrive ut bruke skriverens kontrollpanel 89 fotokort, legge i 68 fotopapir, legge i 68 Frankrike spesielle instruksjoner for konfigurering av trådløs tilkobling 50 FreeBox 50

### G

glanset papir og fotopapir, legge i 76 glanset papir, legge i 68 gratulasjonskort legge i 68

### Η

hjemmeside finne 10 husholdningsapparater trådløst nettverk 63

### I

ikke trådløst nettverk 53 informasjon, finne 10 infrastrukturnettverk 62 innstillinger deaktivere tidsutkobling 28 endre tidsavbrudd for strømsparing 28 lagre 28 innstillinger for trådløs tilkobling endre etter installering (Macintosh) 51 installere blekkpatroner 114 nettverksskriver 66 skriverprogramvare 30, 129 installere skriveren i trådløst nettverk (Macintosh) 48 i trådløst nettverk (Windows) 48 installere trådløs skriver flere datamaskiner 48

installere, skriver 13 installering kabel 61 installering, feilsøking av/på-lampen lyser ikke 125 feil språk vises i vinduet 124 programvaren ble ikke installert 125 siden skrives ikke ut 126 interferens trådløst nettverk 63 intern trådløs utskriftsserver gjenopprette standardinnstillingene 146 IP-adresse 65 konfigurere 50 IP-adresse, tilordne 66

### J

justere blekkpatronene 117

### Κ

kabel installering 61 USB 61 kamera tilkobling 92 kan ikke koble til (feilmelding) 155 kan ikke sende eller motta faks 147 kan motta, men ikke sende faks 150 kan sende, men ikke motta faks 149 kartotekkort legge i 68 knapper, kontrollpanel Adressebok 23 av/på 23 Avbryt 23 Farge, Sort/hvitt 23 Foto 23 høyre pilknapp 23 Innstillinger 23 Kopier 23 OK 23 pil ned 23 pil opp 23 Ring på nytt / pause 23 Skann 23 Start 23 Summetone 23

tastatur 23 Tilbake 23 Tosidig 23 venstre pilknapp 23 vindu 23 koble skriveren til modem 43 telefon 44 telefonsvarer 40 veggkontakt for telefon 41 veggkontakt for telefon i Tvskland 42 kommunikasjon er ikke tilgjengelig melding 146 konfigurere adressebok 108 IP-adresse 50 konfigurering av trådløs tilkobling fortsetter ikke når USB-kabelen kobles til 132 kontrollere blekknivåer 118 konvolutter legge i 68,80 skrive ut 80 kopier 100 flere sider på ett ark 103 forminske bilder 101 forstørre bilder 101 fotografier 100 gjøre en kopi lysere eller mørkere 102 justere kvalitet 101 nedskalering 103 sortere kopier 102 ta 100 vise et bilde flere ganger 103 kopieringskvalitet, justere 101 korrekturark, bruke 93 kort legge i 68 minnekort 87 kringkastingsfakser, sende på bestemt tidspunkt 106 umiddelbart 105

### L

lagre innstillinger 28 legge i bannerpapir 68

dokumenter i den automatiske dokumentmateren 73 dokumenter på skannerens glassplate 72 etiketter 68 fotografier på skannerens glassplate 72 fotokort 68 fotopapir 68 glanset papir 68 glanset papir og fotopapir 76 aratulasionskort 68 kartotekkort 68 konvolutter 68,80 papir 68, 76 papir med tilpasset størrelse 68,82 postkort 68 påstrykningspapir 68 skannerens glassplate 95 transparenter 68 tungt, matt papir 68 liste over faksinnstillinger, skrive ut 111 LiveBox 50 løse kommunikasjonsproblemer 129

### Μ

MAC-adresse 64 MAC-adresse, finne 65 MAC-adressefiltrering 64 Mac-skriverprogramvare bruke 34 Macintosh installere skriveren i trådløst nettverk 48 trådløs 52 **USB 52** magasiner, legge på skannerens glassplate 72 menyer 26 oversikt over 26 merknader 157, 158, 159, 160, 161 merknader om stråling 157, 158, 159 minnekort sette inn 87 skrive ut dokumenter fra 79 skrive ut fotografier ved å bruke korrekturark 93

motta fakser automatisk 107 manuelt 107 med telefonsvarer 108 videresende fakser 108 mottatt faks er av dårlig kvalitet 151

### Ν

N9UF Box 50 nedskalering 103 nedskaleringsfunksjon 78 nettverkssikkerhet 58 nettverksskanning 98 nettverksskriver installere 66 nettverksskriveren vises ikke på skrivervalglisten under installering (Windows) 133 nettverkstilkobling med USB 64 nettverksutskrift finne IP-adressen til datamaskinen 66 finne IP-adressen til datamaskinen (Macintosh) 66 finne IP-adressen til skriveren 66 IP-adresser 66 nødvendig informasjon for konfigurering av skriveren i trådløst nettverk 47 nøkkelindeks 67

### 0

omvendt siderekkefølge 78 oppsettmeny liste over faksinnstillinger 111 oppsettside for nettverk skrive ut 132

### Ρ

papir velge spesialpapir 80 papir med tilpasset størrelse, legge i 68, 82 papir med tilpasset størrelse, skrive ut på 82 papir og rekvisita bestille 122 papir, legge i 68, 76 papirjusteringsspak 20 papirmatebeskytter 20 papirskinner 20 papirstøtte 20 papirtype velge automatisk 75 passord 58 patronholder 20 PictBridge-kompatibelt kamera, koble til 92 PictBridge-port 20 postkort legge i 68 programvare avinstallere og installere på nvtt 129 Tjenestesenter 124 XPS-driver 31 programvaren ble ikke installert 125 protokoll 65 publikasjoner, finne 10 påstrykningspapir, legge i 68

### Q

Quick Connect-port 35

### R

rapporter, faksaktivitet 111 reklamefakser, blokkere 112 rengjøre utsiden av skriveren 120 rengjøre blekkdyser 117 resirkulering WEEE-erklæring 160 Ring med røret på (funksjon) 105 ringemønstre, angi 110 RJ11-adapter 36

### S

sentral faksinnstilling 110 sette inn flash-enhet 88 minnekort 87 siden skrives ikke ut 126 signal for trådløs tilkobling styrke 63 signalabsorbering 63 sikkerhet trådløst nettverk 58 sikkerhetsinformasjon 9, 13 trådløst nettverk 58 sikkerhetsnøkkel 58 skanne avbryte skannejobber 99 bruke skriverens kontrollpanel 95 fotografier for redigering 97 i farger eller sort/hvitt 97 i nettverk 98,95 til datamaskin 95, 98 til flash-enhet 95 til minnekort 95 skannerenhet 20 skannerens glassplate 20 legge i dokumenter 72 rengjøre 120 skrive ut blokkert faksliste 112 bruke skriverens kontrollpanel 89 dokumenter 76 dokumenter fra minnekort eller flash-enhet 79 etiketter 81 flere kopier 77 flere sider på ett ark 78 fotografier fra digitalt kamera med DPOF 94 fotografier ved å bruke korrekturark 93 fotografier ved å bruke skriverprogramvaren 90 konvolutter 80 omvendt siderekkefølge 78 oppsettside for nettverk 132 papir med tilpasset størrelse 82 siste side først 78 sortere 77 Web-sider 76 skrive ut siste side først 78 skriver installere uten en datamaskin 13 skriver mottar blank faks 151 skriveren kan ikke kobles til trådløst nettverk 134 skriveren skriver ikke ut trådløs 137 skriveren skriver ikke ut trådløst 138 skriverens kontrollpanel 20 bruke 23 skrivermenyer 26

skriverprogramvare avinstallere 129 installere 30 installere på nytt 129 sortere kopier 102 spor for minnekort 20 språk endre 124 SSID ad hoc 53 finne 57 trådløst nettverk 57 standardinnstillinger gjenopprette standardinnstillinger 122 tilbakestille for intern trådløs utskriftsserver 146 standardinnstillinger, gjenopprette 122 Storbritannia spesielle instruksjoner for konfigurering av trådløs tilkobling 50 strømforsyningsport 20 støynivåer 159 svarer ikke (feilmelding) 154

### Т

ta ut blekkpatroner 115 TCP/IP 65 telefonkort bruke med funksjonen for ringing med røret på 105 bruke mens du lytter til anrop 105 telefonlinje opptatt (feilmelding) 153 telefonsvarer motta fakser med 108 tilbakestille standardinnstillingene for en intern trådløs utskriftsserver 146 tilkobling bruke RJ11-adapter 36 konfigurasjoner 64 tilordne IP-adresse 66 Tjenestesenter 124 toppdeksel 20 transparenter legge i 68

trådløs 51,64 feilsøking 138, 146 Macintosh 52 skriveren skriver ikke ut 137 trådløs tilkobling nødvendig informasjon 47 trådløs tilkobling, feilsøking endre innstillinger for trådløs tilkobling etter installering (Macintosh) 51 endre innstillinger for trådløs tilkobling etter installering (Windows) 51 nettverksskriveren vises ikke på skrivervalglisten under installering (Windows) 133 skriveren kan ikke kobles til trådløst nettverk 134 WiFi-indikatorlampen blinker oransje 139, 142 WiFi-indikatorlampen lyser fremdeles oransje 145 WiFi-indikatorlampen lyser ikke 137 trådløs utskriftsserver ikke installert 146 trådløst ad hoc-nettverk legge til skriver 56 opprette med Macintosh 53 opprette med Windows 53 trådløst nettverk feilsøking 131 installere skriveren i (Macintosh) 48 installere skriveren i (Windows) 48 interferens 63 legge til skriver i eksisterende trådløst ad hoc-nettverk 56 nettverksoversikt 57 nødvendig informasjon for konfigurering av trådløs utskrift 47 opprette ad hoc-nettverk ved å bruke Macintosh 53 opprette ad hoc-nettverk ved å bruke Windows 53 signalstyrke 63 sikkerhet 58 sikkerhetsinformasjon 58

Stikkordregister **170** 

ulike typer trådløse nettverk 62

SSID 57

vanlige konfigurasjoner for hjemmenettverk 59 trådløst nettverk, kompatibilitet 47 tungt, matt papir, legge i 68

### U

USB 51, 64 kabel 61 Macintosh 52 USB-port 20 aktivere 130 USB-tilkobling med nettverkstilkobling 64 utsiden av skriveren rengjøre 120 utskriftsjobber, avbryte 85 utskriftsjobber, fortsette 84 utskuff 20 uønskede fakser, blokkere 112

### V

verktøylinje skrive ut Web-sider 76 videresende fakser 108 virtuelt privat nettverk 146 vise et bilde flere ganger 103 VPN miste tilkobling til skriver 146

### W

Web-sider skrive ut 76 WEP 58 ad hoc 53 WEP-nøkkel finne 57 nøkkelindeks 67 Wi-Fi Protected Setup 56 WiFi-indikator 20 beskrivelse av farger 49 forstå farger 49 lampen lyser ikke 137 WiFi-indikatorlampen blinker oransje 139, 142 WiFi-indikatorlampen lyser fremdeles oransje 145 WiFi-indikatorlampen lyser grønt skriveren skriver ikke ut 138 Windows installere skriveren i trådløst nettverk 48

Windows-programvare Abbyy Sprint OCR 32 faksprogram 32 Fast Pics 32 Productivity Studio 32 Tjenestesenter 32 Utskriftsinnstillinger 32 verktøy for faksoppsett 32 verktøy for Office 32 verktøy for oppsett av trådløs tilkobling 32 verktøylinje 32 WPA 58 WPA-passord finne 57 WPA2 58 WPS 56

### Χ

XPS-driver installere 31